**ベ**トライオート

# トライオート操作マニュアル (パソコン版)

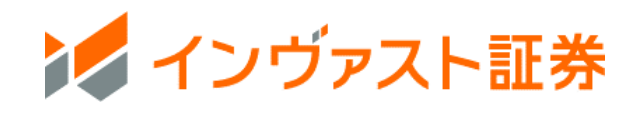

# 目次

| 1.ログイン               |
|----------------------|
| <b>1-1.ログイン</b>      |
| 2.画面説明5              |
| <b>2-1.主要画面一覧</b>    |
| 3.トレード画面 設定10        |
| <b>3-1.レート</b> 設定11  |
| <b>3-2.トレード設定</b> 13 |
| <b>3-3.通知設定</b>      |
| 4.マニュアル取引:新規注文16     |
| <b>4-1.成行注文</b>      |
| <b>4-2.指値・逆指値注文</b>  |
| <b>4-3.0C0 注文</b>    |
| <b>4-4.IFD 注文</b>    |
| <b>4-5.IFO 注文</b>    |
| 5. マニュアル取引:決済注文      |
| <b>5-1.成行注文</b>      |
| <b>5-2.指値・逆指値注文</b>  |
| <b>5-3.0CO 注文</b>    |
| <b>5-4.クイック決済</b>    |
| <b>5-5.一括決済</b>      |
| 6.セレクト               |
| <b>6-1.セレクト</b>      |
| <b>6-2.</b> 稼働停止・再稼働 |
| <b>6-3.削除</b>        |
| 7.ビルダー               |
| <b>7-1.ビルダー</b>      |
| <b>7-2.チャートメイク</b>   |
| <b>7-3.テクニカルビルダー</b> |
| <b>7-4.ビルダーズシェア</b>  |
| 8.注文変更・取消            |
| <b>8-1.注文変更</b>      |
| <b>8-2 注文取消</b>      |
| 9.チャート               |
| <b>9-1.チャート</b> 画面   |

| <b>9-2.インジケーター</b> 設定                        | '7 |
|----------------------------------------------|----|
| 8-3.描画ツール                                    | '9 |
| 10.取引照会                                      | 1  |
| <b>10-1.約定照会</b>                             | 32 |
| <b>10-2.建玉照会</b>                             | 32 |
| <b>10-3.建玉サマリ</b> ー8                         | 33 |
| <b>10-4.注文照会</b>                             | 33 |
| <b>10-5.稼働履歴</b>                             | 34 |
| 11.口座照会                                      | 4  |
| <b>11-1.口座状況</b>                             | 35 |
| <b>11-2.ポートフォリオ</b>                          | 38 |
| <b>11-3.マニュアル注文</b>                          | 39 |
| <b>11-4.自動売買注文</b>                           | )0 |
| 12.入出金・振替9                                   | 1  |
| <b>12-1.即時入金</b>                             | )1 |
| <b>12-2.振込入金</b>                             | )3 |
| <b>12-3.資金振替</b>                             | )5 |
| <b>12-4.出金指示・出金取消</b>                        | )7 |
| <b>12-5.入出金・振替履歴</b> 10                      | )3 |
| 13.報告書10                                     | 4  |
| <b>13-1.報告書・取引履歴</b> 10                      | )4 |
| 14.取引情報10                                    | 6  |
| 14-1. 【FX】 スワップポイント10                        | )6 |
| <b>14-2. 【ETF】金利調整額</b> 10                   | )6 |
| <b>14-3. 【CFD】金利配当相当額</b> 10                 | )7 |
| <b>14-4. ニュース</b>                            | )7 |
| 15.お客さまサポート 10                               | 9  |
| <b>15-1.ヘルプ</b>                              | )9 |
| 16. ご注意                                      | 0  |
| 16-1. トライオート FX リスク・費用などについての重要事項11          | .0 |
| <b>16-2. トライオート CFD リスク・費用などについての注意事項</b> 11 | .1 |
| <b>16-3. トライオート ETF リスク・費用などについての注意事項</b> 11 | .2 |

本操作マニュアルで使用している取引ツールの画像はイメージであり、実際とは異なる場合がありま す。

## 1.ログイン

## 1-1.ログイン

①ホームページ右側の「ログイン」をクリックします。

| INVsec. | インヴァスト証券とは | 初めての方 | トライオート | マイメイト | くりっく365 | 口座開設 | ログイン | 5          |
|---------|------------|-------|--------|-------|---------|------|------|------------|
|         |            | *     | (本画像は  | イメージ  | です      |      | V    | $\diamond$ |

②My ページログイン画面にて【My ページログイン ID またはメールアドレス】と

【My ページパスワード】を入力し、「ログイン」をクリックします。

※半角英数字、記号入力が可能です。

※ログインに5回以上失敗しますとロックがかかりますので、ご注意ください。

| ログイン                  |   |
|-----------------------|---|
| MyページログインIDまたはメールアドレス |   |
| Му~- <i>ЭЛ</i> .27-К  |   |
| □ 次回から自動でログインする       |   |
| <u>ログインにお困りの方</u>     |   |
| 094>                  | > |
| 口座開設はこちら              | > |

③Myページログイン後、ホーム「資産状況」内の「トライオート ログイン」をクリックします。

| 状況                                                |                    |         |                             |                                  |          |                       | お客様へのお知らせ                                                                  |
|---------------------------------------------------|--------------------|---------|-----------------------------|----------------------------------|----------|-----------------------|----------------------------------------------------------------------------|
|                                                   | ■ 有効証拠金推移          |         |                             |                                  |          | 30E V                 | 重 要 お知ら                                                                    |
| 口應全体有効証拠金<br>1,773,321円<br>前日比                    |                    |         |                             | /                                |          | 2.0M<br>1.5M<br>1.0M  | 2025/05/27   重要  <br>【重要イベント】相場変動にご注意<br>い (5/28 ニュージーランド準備銀行<br>金利)       |
| <ul> <li>►ライオート ● &lt; り &gt; &lt; 365</li> </ul> | 04/30 05/02 05/06  | 05/08 0 | 5/12 05/14<br>● 合計 ● トライオート | 05/16 05/20 05/<br>● < ♡ ⊃ < 365 | 22 05/26 | 0.5M<br>0.0M<br>05/28 | 2025/05/26   重要  <br>赤復旧※ 【くりっく365】リッチクラ<br>ント版取引ツールにて一部の選足・J<br>ヤートのデータ不正 |
|                                                   | <b>√</b> ⊦∋1オ-⊦    |         |                             | <b>(IJ-) (365</b>                |          |                       | 2025/05/23   <u>単要</u>  <br>【トライオートETF】予想分配相当新<br>知らせ (HYG LOD)            |
| 有効証拠金制                                            | 而前日比<br>1,773,321円 | -258円   | 有効証拠金額                      | 前日比<br>0 円                       | - 円      |                       | 2025/05/19   システム                                                          |
|                                                   |                    |         |                             |                                  |          |                       | 【トライオートETF】5月26日(月)<br>90年休想のか知らせ                                          |

## 2.画面説明

#### 2-1.主要画面一覧

#### ホーム画面

口座状況や取引情報を確認できます。

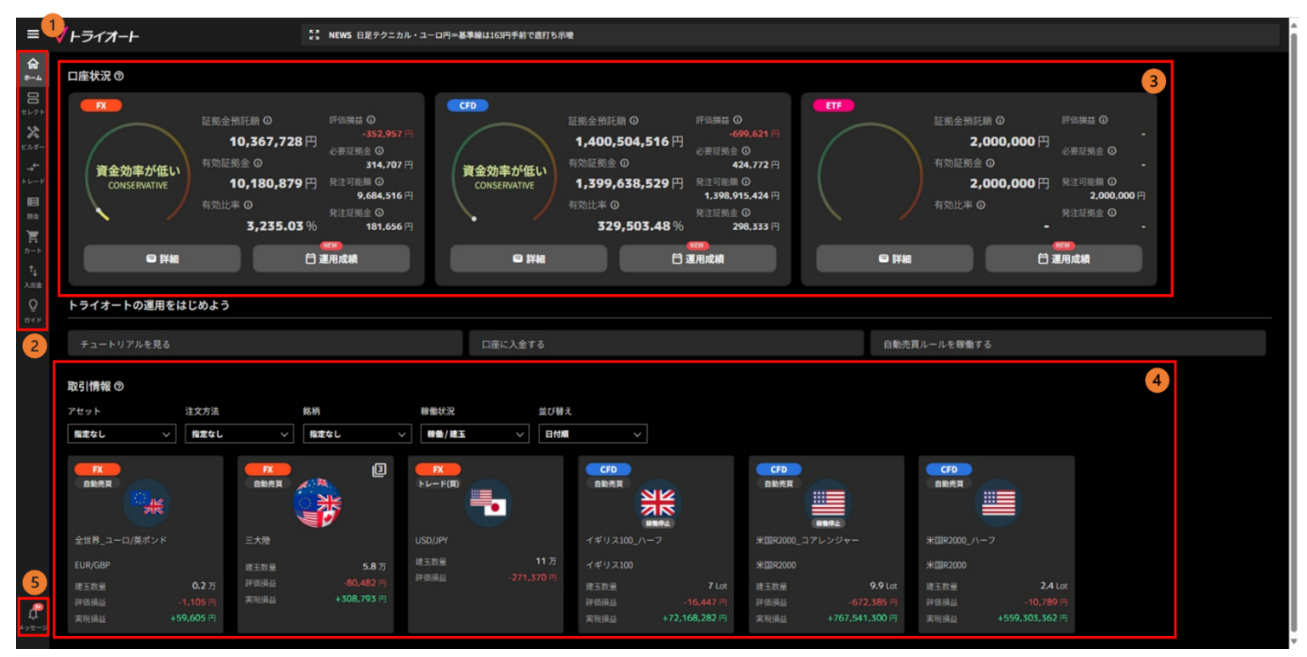

①**メニューバー**:報告書の取得やメール通知設定ができます。

「お客様サポート」からは FAQ やトライオートブログに遷移できます。

②取引メニュー:トレードやセレクトの画面に切り替えます。

③口座状況:バランスメーター、各種証拠金状況、

「詳細」で口座状況詳細、「運用成績」で運用成績カレンダーを確認できます。

※口座照会について詳しくはこちら

④取引情報: 稼働した自動売買ルールやマニュアル建玉の詳細を確認することができます。
 自動売買ルールは評価損益や実現損益等を確認できます。設定値の確認・変更もこちらから行えます。マニュアル建玉は銘柄・売買方向毎に集約され、建玉数量や評価損益を確認できます。
 ⑤メッセージ: 「ニュース」「あなたへのお知らせ」を確認できます。

ビルダー画面

| =                            | <b>√</b> ⊦∋ <i>₁オ</i> −⊦ |                                                    |                                             | 口座情報 🕅 有効比率 5235.03% 有効起懸金額 10.180.879 🆪 💽       |
|------------------------------|--------------------------|----------------------------------------------------|---------------------------------------------|--------------------------------------------------|
| <b>1</b>                     | 作成公開                     |                                                    |                                             |                                                  |
| 8<br>#1/21-                  |                          |                                                    |                                             |                                                  |
| <b>X</b><br>EN9-             |                          |                                                    |                                             |                                                  |
| - <b>↓</b><br>► ↓ - ₽        |                          |                                                    |                                             |                                                  |
|                              |                          | ビルダー<br>オリジナルのトレードルールをつくる                          | ())<br>チャートメイク<br>チャートを描いてルールをつくる           | → → → → テクニカルビルダー → ククニカルビルメラくる                  |
| カート<br>† <sub>↓</sub><br>入回金 |                          | シンプルな操作で自分だけのトレードルールをつく<br>ることができます。各種設定の解説もご用意してい | チャートに未来の値動きを描くだけの直感的な操作<br>でトレードルールが作時できます。 | 勝和平均線などのテクニカル指導のシグナルに応じ<br>で離壊するルールを作成することができます。 |
| Q<br>#4F                     |                          | ます。<br>はじめる                                        | はじめる                                        | 41265                                            |
|                              |                          |                                                    |                                             |                                                  |
|                              |                          |                                                    |                                             |                                                  |
|                              |                          |                                                    |                                             |                                                  |
|                              |                          |                                                    |                                             |                                                  |
| <b>A</b><br>xye-2            |                          |                                                    |                                             |                                                  |

#### セレクト画面

自動売買ルールを選択できます。

| ≡                        | <b>∜</b> ⊦ <i>⋽</i> ィオ−⊦                                     |                                       | 口座                                         | 青報 FX                 | 有効出                  | 比率                  | - 有効話               | E挑金額 774        | .784 円      | )                     |                          |
|--------------------------|--------------------------------------------------------------|---------------------------------------|--------------------------------------------|-----------------------|----------------------|---------------------|---------------------|-----------------|-------------|-----------------------|--------------------------|
| <b>@</b><br>*-4          | 1 <sub>FX</sub>                                              | CFD • ETF                             | -                                          | NZドル/カラ<br>NZD/CAD    | <b>トダドル</b><br>資源国ペア |                     |                     |                 |             |                       | 解説                       |
|                          | 世界通貨セレクト         ポートフォリ           使い方 ⑦         マ<br>板込む     | オ セレク ><br>ア デ Q<br>なし 評価順 検索         | ا <b>ت</b> تو کر ا                         | <b>レーション</b><br>ション期間 | ;<br>3₩E             | ジック設定               | 4                   | 1年              | 3年          |                       | 30                       |
|                          | 2<br>7<br>通費<br>ポートフォリオ<br>総合評価 収益率(3年) 挑却<br>★★★★★5 +99% 3, | (8770)<br><sup>反証拠金</sup><br>028,000円 | 450000<br>300000<br>150000<br>0<br>-150000 |                       | ~~~~~                |                     |                     | · 収益率<br>· 総合損益 | ±           | +424                  | +96 %<br>1,844 円<br>★★★5 |
| лця<br>7                 | NZドル/カナダドル<br>NZD/CAD 資源国ペア                                  | 疫紅旗全                                  | 2022                                       | (05/21 2023           | /03/06 202           | 13/12/20<br>畦芸 — 総合 | 2025/06<br>損益       | /21 推奨証書        | -<br>112 () | 440                   | 5,000 円                  |
| 入出金                      | ★★★★★5 +96% 44                                               | 46,000円                               | 直近の約2                                      | È<br>注文名              | 売買                   | 数量(万)               | 新規約定                | 新規約定            | 決済的定        | 決済的定                  | 累計スワ                     |
| <b>י</b><br>ארד          | 豪ドル/NZドル<br>AUD/NZD 隙間ペア                                     |                                       | NZD/CAD                                    | NZドル/フ                | 売                    | 0.2                 | 2025/05<br>06:47:0( | 0.82700         | 2025/05     | 948<br>0.82400        | -<br>-                   |
| คิ<br><sup>ม</sup> าช-วั | 総合評価 収益率(3年) 推移<br>★★★★★5 +69% 40                            | <sup>更証拠金</sup><br>01,000円            | NZD/CAD                                    | N7 K II./1            |                      | 0.2                 | 2023/03             | 080100<br>カートにi | 追加<br>自加    | <u>082400</u><br>今すぐ1 | 家働                       |

①**セレクト一覧**: FX カテゴリまたは CFD・ETF カテゴリのいずれかを選択できます。

②**ルール一覧**:検索条件を満たすルールが表示されます。

③シミュレーション:自動売買ルールの損益推移の過去シミュレーションを確認できます。
 ④シミュレーション/ロジック設定切替:シミュレーション結果とロジック設定を切り替えできます。自動売買ルールを構成するグループが表示され、設定内容を確認できます。自動売買ルールが複数のグループで構成される場合、画面上部の任意のグループを選択すると、プライスチャートも併せて切り替わります。

#### トレード画面

マニュアル取引や注文・建玉照会を行うことができます。

※FX・CFD のトレード画面に表示されているレートはマニュアル取引のレートです。自動売買の取引 のレートはレート一覧内の 🔂 よりご確認ください。

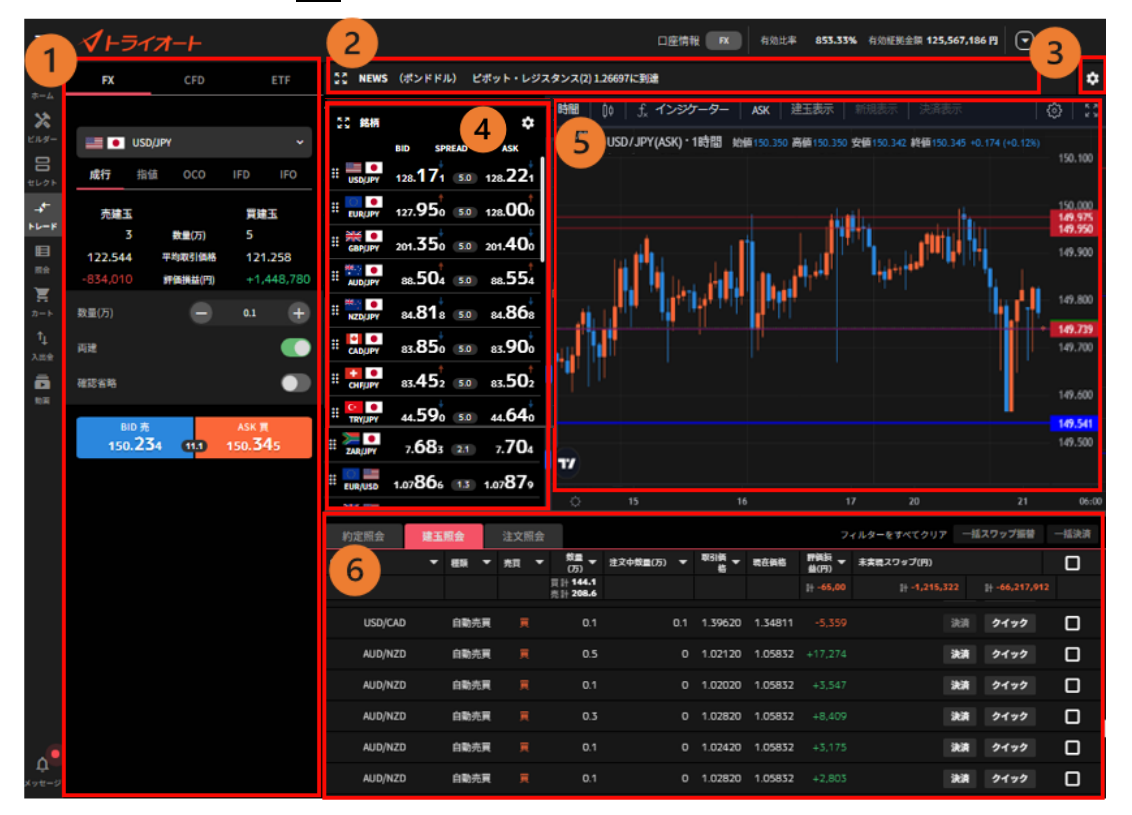

①**トレードパネル**:新規注文を発注できます。

- ②ニュースバー:経済指標やニュース等を確認できます。
- ③トレード設定:トレードパネルのデフォルト値(初期設定値)を設定します。
- ④レートー覧:各銘柄の現在レートおよびスプレッドが表示されます。
- ⑤**チャート**:トレードパネルで選択中の銘柄のチャートが表示されます。
- ⑥**照会**:「約定照会」「建玉照会」「注文照会」を確認できます。

#### 照会画面

取引に関する「約定照会」「建玉照会」「建玉サマリー」「注文照会」「稼働履歴」の情報を 認できます。(取引照会 参照)

| CFD<br>建玉照会   | ETF<br>建玉サ                                                                                      | -U-                                                                                                    | 注文照会                                                                                                    |                                                                                                    |                                                                                                    |                                                                                                    |                                                                                                    |                                                                                                    |                                                                                                    |                                                                                                    |                                                                                                    |                                                                                                    |                                                                                                    |                                                                                                    |
|---------------|-------------------------------------------------------------------------------------------------|----------------------------------------------------------------------------------------------------|----------------------------------------------------------------------------------------------------|----------------------------------------------------------------------------------------------------|----------------------------------------------------------------------------------------------------|----------------------------------------------------------------------------------------------------|----------------------------------------------------------------------------------------------------|----------------------------------------------------------------------------------------------------|----------------------------------------------------------------------------------------------------|----------------------------------------------------------------------------------------------------|----------------------------------------------------------------------------------------------------|----------------------------------------------------------------------------------------------------|----------------------------------------------------------------------------------------------------|----------------------------------------------------------------------------------------------------|
| 会 <b>建玉照会</b> | 建玉サ<br>種類 ▼                                                                                     | -UZ                                                                                                    |                                                                                                    |                                                                                                    |                                                                                                    |                                                                                                    |                                                                                                    |                                                                                                    |                                                                                                    |                                                                                                    |                                                                                                    |                                                                                                    |                                                                                                    |                                                                                                    |
| •             | 程現 ▼                                                                                            |                                                                                                    | 10000000000                                                                                                    | 稼働履歴                                                                                                    |                                                                                                    |                                                                                                    |                                                                                                    |                                                                                                    |                                                                                                    | フィルターをす                                                                                                    |                                                                                                    |                                                                                                    | ワップ振替                                                                                                    |                                                                                                    |
|               |                                                                                                 | 売買 🔻                                                                                                    | 数量<br>(万) ▼                                                                                                    | 注文中救量(万) 🔻                                                                                                    | 取引員 -<br>格                                                                                                    | 现在倾格                                                                                                    | 評価版<br>畫(円)                                                                                                    | 未実現スワップ(円) 🔫                                                                                                    | ■価約益(円)<br>(スワップ含む)                                                                                                    | 的定日                                                                                                    | 建文名                                                                                                    |                                                                                                    |                                                                                                    |                                                                                                    |
|               |                                                                                                 |                                                                                                    | 頁計 144-1<br>売計 208-6                                                                                                    |                                                                                                    |                                                                                                    |                                                                                                    | 1+ -65,001                                                                                                    | 1+ -1,215,322                                                                                                    | I <del>+</del> -66,217,912                                                                                                    |                                                                                                    | $\sim$                                                                                                    |                                                                                                    |                                                                                                    |                                                                                                    |
| 5D/JPY        | 自動売買                                                                                            |                                                                                                    |                                                                                                    |                                                                                                    | 108.218                                                                                                    | 150.345                                                                                                    |                                                                                                    |                                                                                                    |                                                                                                    | 2024/01)<br>22:59:57                                                                                                    | ビルター                                                                                                    |                                                                                                    | クイック                                                                                                    |                                                                                                    |
| 5D/JPY        | 自動売買                                                                                            |                                                                                                    |                                                                                                    |                                                                                                    | 108.218                                                                                                    | 150.345                                                                                                    |                                                                                                    |                                                                                                    |                                                                                                    | 2024/01,<br>22:59:57                                                                                                    | ビルダー                                                                                                    |                                                                                                    | クイック                                                                                                    |                                                                                                    |
| D/CAD         | トレード                                                                                            |                                                                                                    |                                                                                                    |                                                                                                    | 1.35572                                                                                                    | 1.34860                                                                                                    |                                                                                                    |                                                                                                    |                                                                                                    | 2023/12/<br>16:55:16                                                                                                    | +L-1                                                                                                    | 決済                                                                                                    | クイック                                                                                                    |                                                                                                    |
| ND/JPY        | トレード                                                                                            |                                                                                                    |                                                                                                    |                                                                                                    | 84.110                                                                                                    | 111.460                                                                                                    |                                                                                                    |                                                                                                    |                                                                                                    | 2023/12/<br>16:10:34                                                                                                    | +r-1                                                                                                    | 決済                                                                                                    | クイック                                                                                                    |                                                                                                    |
| D/CAD         | 自動売買                                                                                            |                                                                                                    |                                                                                                    |                                                                                                    | 1.39620                                                                                                    | 1.34811                                                                                                    |                                                                                                    |                                                                                                    |                                                                                                    | 2023/12/<br>17:39:08                                                                                                    | ビルダー                                                                                                    |                                                                                                    | クイック                                                                                                    |                                                                                                    |
| D/NZD         | 自動売買                                                                                            |                                                                                                    | 0.5                                                                                                    |                                                                                                    | 1.02120                                                                                                    | 1.05832                                                                                                    |                                                                                                    |                                                                                                    |                                                                                                    | 2023/12/<br>11:48:13                                                                                                    | ハーフチ                                                                                                    | 決済                                                                                                    | クイック                                                                                                    |                                                                                                    |
| D/NZD         | 自動売買                                                                                            |                                                                                                    |                                                                                                    |                                                                                                    | 1.02020                                                                                                    | 1.05832                                                                                                    |                                                                                                    |                                                                                                    |                                                                                                    | 2023/12/<br>11:48:13                                                                                                    | ハイプリ                                                                                                    | 決済                                                                                                    | クイック                                                                                                    |                                                                                                    |
| D/NZD         | 自動売買                                                                                            |                                                                                                    | 0.3                                                                                                    |                                                                                                    | 1.02820                                                                                                    | 1.05832                                                                                                    |                                                                                                    |                                                                                                    |                                                                                                    | 2023/12/<br>11:48:13                                                                                                    | ハイプリ                                                                                                    | 決済                                                                                                    | クイック                                                                                                    |                                                                                                    |
| D/NZD         | 自動売買                                                                                            |                                                                                                    |                                                                                                    |                                                                                                    | 1.02420                                                                                                    | 1.05832                                                                                                    |                                                                                                    |                                                                                                    |                                                                                                    | 2023/12/<br>11:48:13                                                                                                    | ハイプリ                                                                                                    | 決済                                                                                                    | クイック                                                                                                    |                                                                                                    |
| D/NZD         | 自動売買                                                                                            |                                                                                                    |                                                                                                    |                                                                                                    | 1.02820                                                                                                    | 1.05832                                                                                                    |                                                                                                    |                                                                                                    |                                                                                                    | 2023/12/<br>11:48:13                                                                                                    | ハイプリ                                                                                                    | 決済                                                                                                    | クイック                                                                                                    |                                                                                                    |
| D/NZD         | 自動売買                                                                                            |                                                                                                    | 0.5                                                                                                    |                                                                                                    | 1.02520                                                                                                    | 1.05832                                                                                                    |                                                                                                    |                                                                                                    |                                                                                                    | 2023/12/<br>11:48:13                                                                                                    | ハーフチ                                                                                                    | 決済                                                                                                    | クイック                                                                                                    |                                                                                                    |
| D/NZD         | 自動売買                                                                                            |                                                                                                    | 0.3                                                                                                    |                                                                                                    | 1.02020                                                                                                    | 1.05832                                                                                                    |                                                                                                    |                                                                                                    |                                                                                                    | 2023/12/<br>11:48:13                                                                                                    | ハイプリ                                                                                                    | 決済                                                                                                    | クイック                                                                                                    |                                                                                                    |
| D/NZD         | 自動売買                                                                                            |                                                                                                    | 0.3                                                                                                    |                                                                                                    | 1.02420                                                                                                    | 1.05832                                                                                                    |                                                                                                    |                                                                                                    |                                                                                                    | 2023/12/<br>11:48:13                                                                                                    | ハイプリ                                                                                                    | 決済                                                                                                    | クイック                                                                                                    |                                                                                                    |
| D/NZD         | 自動売買                                                                                            |                                                                                                    |                                                                                                    |                                                                                                    | 1.03220                                                                                                    | 1.05832                                                                                                    |                                                                                                    |                                                                                                    |                                                                                                    | 2023/12/<br>11:48:12                                                                                                    | ハイプリ                                                                                                    | 決済                                                                                                    | クイック                                                                                                    |                                                                                                    |
| D/NZD         | 自動売買                                                                                            |                                                                                                    |                                                                                                    |                                                                                                    | 1.04020                                                                                                    | 1.05832                                                                                                    |                                                                                                    |                                                                                                    |                                                                                                    | 2023/12/                                                                                                    | ハイプリ                                                                                                    | 決済                                                                                                    | クイック                                                                                                    | D                                                                                                    |
|               | DJJPY<br>DJJPY<br>DJJPY<br>DJCAD<br>DJJPY<br>DJCAD<br>DJNZD<br>DJNZD<br>DJNZD<br>DJNZD<br>DJNZD | D/JPY         自動売買           D/JPY         自動売買           D/JPY         自動売買           D/CAD         トレード           D/JPY         自動売買           D/IZO         自動売買           D/NZO         自動売買           D/NZO         自動売買 | D/JPY         自動売買         売           D/JPY         自動売買         売           D/CAD         トレード         売           D/I/AD         白助売買         買           D/JPY         自動売買         買           D/JPY         自動売買         買           D/JPY         自動売買         買           D/NZO         自動売買         買           D/NZO         自動売買         買 | NUMBER         R         C           D/JPY         自動売買         売         1           D/JPY         自動売買         売         1           D/CAD         トレード         売         0.1           D/JPY         自動売買         両         0.1           D/JPY         トレード         売         1           D/JPY         トレード         売         1           D/JPY         白動売買         両         0.1           D/JPY         白動売買         両         0.1           D/NZD         自動売買         両         0.1           D/NZD         自動売買         両         0.1           D/NZD         自動売買         両         0.1           D/NZD         自動売買         両         0.5           D/NZD         自動売買         両         0.5           D/NZD         自動売買         両         0.5           D/NZD         自動売買         両         0.5           D/NZD         自動売買         両         0.5           D/NZD         自動売買         両         0.5           D/NZD         自動売買         両         0.5           D/NZD         自動売買         両         0.1 | 内JPY         自動売買         売         1         1           DJJPY         自動売買         売         1         1           DJPY         自動売買         売         1         1           D(AD         トレード         売         0.1         0           D/JPY         トレード         売         1         0           D/JPY         トレード         売         1         0           D/JPY         トレード         売         1         0           D/JPY         日本         売         0.1         0.1           D/JPY         自動売買         〒         0.5         0           D/NZD         自動売買         〒         0.1         0           D/NZD         自動売買         〒         0.5         0           D/NZD         自動売買         〒         0.5         0           D/NZD         自動売買         〒         0.5         0           D/NZD         自動売買         〒         0.3         0           D/NZD         自動売買         〒         0.3         0           D/NZD         自動売買         〒         0.1         0           D/NZD         自動売買         〒         0.1< | 内山市         市井市 2006.0           DJJPY         自動売買         売         1         108.218           DJJPY         自動売買         売         1         108.218           DJUPY         自動売買         売         1         108.218           D(JAD         トレード         売         1         0         1.35572           D(JAD         トレード         売         1         0         84.110           D(JAD         自動売買         戸         0.1         0.1         1.39620           D(XAD         自動売買         戸         0.5         0         1.02120           D(XAD         自動売買         戸         0.1         0         1.02020           D(XAD         自動売買         戸         0.1         0         1.02020           D(XAD         自動売買         戸         0.1         0         1.02020           D(XAD         自動売買         戸         0.1         0         1.02020           D(XAD         自動売買         戸         0.5         0         1.02020           D(XAD         自動売買         戸         0.3         0         1.02020           D(XAD         自動売買         戸         0.3         0 | 内山市         市井 706.6           DJJPY         自動売買         売         1         108.218         150.343           DJJPY         自動売買         売         1         108.218         150.345           DJVPY         自動売買         売         1         108.218         150.345           DJVPY         白動売買         売         0.1         0         1.35572         1.34860           DJVPY         トレード         売         1         0         84.110         111.460           DJVPO         自動売買         戸         0.1         0.1         1.39620         1.05832           DJVPO         自動売買         戸         0.1         0.1         1.02120         1.05832           DJNZD         自動売買         戸         0.3         0         1.02202         1.05832           DJNZD         自動売買         戸         0.1         0         1.02820         1.05832           DJNZD         自動売買         戸         0.5         0         1.02820         1.05832           DJNZD         自動売買         戸         0.5         0         1.02820         1.05832           DJNZD         自動売買         戸         0.5         0         1.02820 <th>内川子 2006.0         内川子 2006.0         川子 2006.0         川子 2006.0         川子 2006.0         川子 2006.0         川子 2006.0         川子 2006.0         小子 2006.0         パー         パー         108.218         190.345         4.21,270         0         0/µY         自動売買         売         1         108.218         190.345         4.21,270         0         0/µY         自動売買         売         1         108.218         190.345         4.21,270         0         0/µY         トレード         売         0.1         0         1.35572         1.34860         4.273.500         0         0/µY         トレード         売         1         0         8.4110         111.460         -275.500         0         1.02120         1.05832         417.274           D/µYD         自動売買         戻         0.5         0         1.02120         1.05832         43.547           D/µZD         自動売買         戻         0.1         0         1.02202         1.05832         43.547           D/µZD         自動売買         戻         0.1         0         1.02202         1.05832         43.647           D/µZD         自動売買         戻         0.1         0         1.02520         1.05832         410.643           D/µZD</th> <th>内山市         市井 100.0         市井 100.0         市井 100.0         市井 100.0         市井 100.0         市井 100.0         市井 100.0         市井 100.0         日         市井 100.0         日         市井 100.0         日         市井 100.0         100.0         100.0         100.0         100.0         100.0         100.0         100.0         100.0         100.0         100.0         100.0         100.0         100.0         100.0         100.0         100.0         100.0         100.0         100.0         100.0         100.0         100.0         100.0         100.0         100.0         100.0         100.0         100.0         100.0         100.0         100.0         100.0         100.0         100.0         100.0         100.0         100.0         100.0         100.0         100.0         100.0         100.0         100.0         100.0         100.0         100.0         100.0         100.0         100.0         100.0         100.0         100.0         100.0         100.0         100.0         100.0         100.0         100.0         100.0         100.0         100.0         100.0         100.0         100.0         100.0         100.0         100.0         100.0         100.0         100.0         100.0         100.0         1</th> <th>Dulp*         自動発育         売         1         108.218         150.345         421.270         48.167         4-229.337           Dulp*         自動光育         売         1         108.218         150.345         421.270         -8.167         -429.437           Dulp*         自動光育         売         1         108.218         150.345         421.270         -8.167         -429.437           Dulp*         トレード         売         0.1         0         1.35572         1.54860         +793         +237         +1.030           Dulp*         トレード         売         0.1         0         84.110         111.460         -275.500         -14.364         -287.864           Dulp*         トレード         売         0.1         0.1         1.99202         1.58832         +17.274         -776         +16.498           Dulp*         白動売育         戸         0.1         0         1.02202         1.05832         +3.547         -156         +3.501           Dulp*         白動売育         戸         0.1         0         1.02202         1.05832         +3.547         -156         +3.019           Dulp*         白動売有         戸         0.1         0         1.02520</th> <th>Dulpr         自動売買         売         1         108.218         150.345         -421.270         -8.167         -420.437         2024/01           DULPr         自動売買         売         1         108.218         150.345         -421.270         -8.167         -420.437         2024/01         225.95.57           DULPr         自動売買         売         1         108.218         150.345         -421.270         -8.167         -420.437         2024/01         225.95.57           DUCAD         トレード         売         0.1         0         1.35572         1.34860         +793         +237         +1.030         2023/12         2023/12         1.055.16         -2267.864         161.05.44         -2267.864         161.05.44         -2267.864         161.05.44         -2267.864         1620.237.12         1.950.20         1.45.851         -267         -5.626         2023/12         1.950.20         1.958.22         +17.274         -776         +16.642         2023/12         1.950.20         2023/12         1.148.15         1.148.15         1.148.15         2023/12         1.148.15         2023/12         1.148.15         2023/12         1.148.15         2023/12         1.148.15         2023/12         1.148.15         2023/12         1.148.15<th>Dulp*         自動発展         売         1         108.218         150.345         421.270         -8.167         -4.29.43         202.401         22.59.57         ビルダー           DULP*         自動光展         売         1         108.218         150.345         -421.270         -8.167         -429.437         202.401         22.59.57         ビルダー           DULP*         自動光展         売         1         108.218         150.345         -421.270         -8.167         -429.437         202.401         202.401         202.401         202.401         202.401         202.401         202.401         202.401         202.401         202.412         U/4         202.412         U/4         202.412</th><th>Dupper         前日子のあんの         前日子のあんの         前日子のあんの         前日子のあんの         前日子のあんの         前日子のあんの         前日子のあんの         前日子のあんの         前日子のあんの         うたいの         うたいの</th><th>Dulp*         自動発展         売         1         108 218         190.345         4.21,270         48,167         4.420,377         D24471         D2497         自動光展         売         1         108 218         190.345         4.21,270         48,167         -420,437         D23470         L/J         AM         9177           DU/P*         自動売買         売         1         108 218         150.345         4.21,270         -8.167         -420,437         D234701         L/J         AM         91792           DU/D*         トレード         売         0.1         0         1.35572         1.34860         +793         +237         +1030         202372         L/J         L/J         AM         91792           DU/D*         トレード         売         1         0         84.110         111.460         -273.500         -14.364         -287.864         202372         L/J         AM         91792           DU/D*         トレード         売         0.1         0.1         1.9620         1.5832         +17.274         -7776         +16.699         202372         L/J         A         91792           DNZO         自動売買         戸         0.5         0         1.02202         1.05832</th></th> | 内川子 2006.0         内川子 2006.0         川子 2006.0         川子 2006.0         川子 2006.0         川子 2006.0         川子 2006.0         川子 2006.0         小子 2006.0         パー         パー         108.218         190.345         4.21,270         0         0/µY         自動売買         売         1         108.218         190.345         4.21,270         0         0/µY         自動売買         売         1         108.218         190.345         4.21,270         0         0/µY         トレード         売         0.1         0         1.35572         1.34860         4.273.500         0         0/µY         トレード         売         1         0         8.4110         111.460         -275.500         0         1.02120         1.05832         417.274           D/µYD         自動売買         戻         0.5         0         1.02120         1.05832         43.547           D/µZD         自動売買         戻         0.1         0         1.02202         1.05832         43.547           D/µZD         自動売買         戻         0.1         0         1.02202         1.05832         43.647           D/µZD         自動売買         戻         0.1         0         1.02520         1.05832         410.643           D/µZD | 内山市         市井 100.0         市井 100.0         市井 100.0         市井 100.0         市井 100.0         市井 100.0         市井 100.0         市井 100.0         日         市井 100.0         日         市井 100.0         日         市井 100.0         100.0         100.0         100.0         100.0         100.0         100.0         100.0         100.0         100.0         100.0         100.0         100.0         100.0         100.0         100.0         100.0         100.0         100.0         100.0         100.0         100.0         100.0         100.0         100.0         100.0         100.0         100.0         100.0         100.0         100.0         100.0         100.0         100.0         100.0         100.0         100.0         100.0         100.0         100.0         100.0         100.0         100.0         100.0         100.0         100.0         100.0         100.0         100.0         100.0         100.0         100.0         100.0         100.0         100.0         100.0         100.0         100.0         100.0         100.0         100.0         100.0         100.0         100.0         100.0         100.0         100.0         100.0         100.0         100.0         100.0         100.0         100.0         1 | Dulp*         自動発育         売         1         108.218         150.345         421.270         48.167         4-229.337           Dulp*         自動光育         売         1         108.218         150.345         421.270         -8.167         -429.437           Dulp*         自動光育         売         1         108.218         150.345         421.270         -8.167         -429.437           Dulp*         トレード         売         0.1         0         1.35572         1.54860         +793         +237         +1.030           Dulp*         トレード         売         0.1         0         84.110         111.460         -275.500         -14.364         -287.864           Dulp*         トレード         売         0.1         0.1         1.99202         1.58832         +17.274         -776         +16.498           Dulp*         白動売育         戸         0.1         0         1.02202         1.05832         +3.547         -156         +3.501           Dulp*         白動売育         戸         0.1         0         1.02202         1.05832         +3.547         -156         +3.019           Dulp*         白動売有         戸         0.1         0         1.02520 | Dulpr         自動売買         売         1         108.218         150.345         -421.270         -8.167         -420.437         2024/01           DULPr         自動売買         売         1         108.218         150.345         -421.270         -8.167         -420.437         2024/01         225.95.57           DULPr         自動売買         売         1         108.218         150.345         -421.270         -8.167         -420.437         2024/01         225.95.57           DUCAD         トレード         売         0.1         0         1.35572         1.34860         +793         +237         +1.030         2023/12         2023/12         1.055.16         -2267.864         161.05.44         -2267.864         161.05.44         -2267.864         161.05.44         -2267.864         1620.237.12         1.950.20         1.45.851         -267         -5.626         2023/12         1.950.20         1.958.22         +17.274         -776         +16.642         2023/12         1.950.20         2023/12         1.148.15         1.148.15         1.148.15         2023/12         1.148.15         2023/12         1.148.15         2023/12         1.148.15         2023/12         1.148.15         2023/12         1.148.15         2023/12         1.148.15 <th>Dulp*         自動発展         売         1         108.218         150.345         421.270         -8.167         -4.29.43         202.401         22.59.57         ビルダー           DULP*         自動光展         売         1         108.218         150.345         -421.270         -8.167         -429.437         202.401         22.59.57         ビルダー           DULP*         自動光展         売         1         108.218         150.345         -421.270         -8.167         -429.437         202.401         202.401         202.401         202.401         202.401         202.401         202.401         202.401         202.401         202.412         U/4         202.412         U/4         202.412</th> <th>Dupper         前日子のあんの         前日子のあんの         前日子のあんの         前日子のあんの         前日子のあんの         前日子のあんの         前日子のあんの         前日子のあんの         前日子のあんの         うたいの         うたいの</th> <th>Dulp*         自動発展         売         1         108 218         190.345         4.21,270         48,167         4.420,377         D24471         D2497         自動光展         売         1         108 218         190.345         4.21,270         48,167         -420,437         D23470         L/J         AM         9177           DU/P*         自動売買         売         1         108 218         150.345         4.21,270         -8.167         -420,437         D234701         L/J         AM         91792           DU/D*         トレード         売         0.1         0         1.35572         1.34860         +793         +237         +1030         202372         L/J         L/J         AM         91792           DU/D*         トレード         売         1         0         84.110         111.460         -273.500         -14.364         -287.864         202372         L/J         AM         91792           DU/D*         トレード         売         0.1         0.1         1.9620         1.5832         +17.274         -7776         +16.699         202372         L/J         A         91792           DNZO         自動売買         戸         0.5         0         1.02202         1.05832</th> | Dulp*         自動発展         売         1         108.218         150.345         421.270         -8.167         -4.29.43         202.401         22.59.57         ビルダー           DULP*         自動光展         売         1         108.218         150.345         -421.270         -8.167         -429.437         202.401         22.59.57         ビルダー           DULP*         自動光展         売         1         108.218         150.345         -421.270         -8.167         -429.437         202.401         202.401         202.401         202.401         202.401         202.401         202.401         202.401         202.401         202.412         U/4         202.412         U/4         202.412 | Dupper         前日子のあんの         前日子のあんの         前日子のあんの         前日子のあんの         前日子のあんの         前日子のあんの         前日子のあんの         前日子のあんの         前日子のあんの         うたいの         うたいの | Dulp*         自動発展         売         1         108 218         190.345         4.21,270         48,167         4.420,377         D24471         D2497         自動光展         売         1         108 218         190.345         4.21,270         48,167         -420,437         D23470         L/J         AM         9177           DU/P*         自動売買         売         1         108 218         150.345         4.21,270         -8.167         -420,437         D234701         L/J         AM         91792           DU/D*         トレード         売         0.1         0         1.35572         1.34860         +793         +237         +1030         202372         L/J         L/J         AM         91792           DU/D*         トレード         売         1         0         84.110         111.460         -273.500         -14.364         -287.864         202372         L/J         AM         91792           DU/D*         トレード         売         0.1         0.1         1.9620         1.5832         +17.274         -7776         +16.699         202372         L/J         A         91792           DNZO         自動売買         戸         0.5         0         1.02202         1.05832 |

①FX/CFD/ETF 切替:確認したいアセットを切り替えます。

②**照会項目**:「約定照会」「建玉照会」「建玉サマリー」「注文照会」「稼働履歴」を切り替え ます。

③フィルター:各項目の「▼」マークで絞り込みや並び替えができます。

#### カート画面

自動売買の発注や過去の自動売買の発注履歴を確認できます。

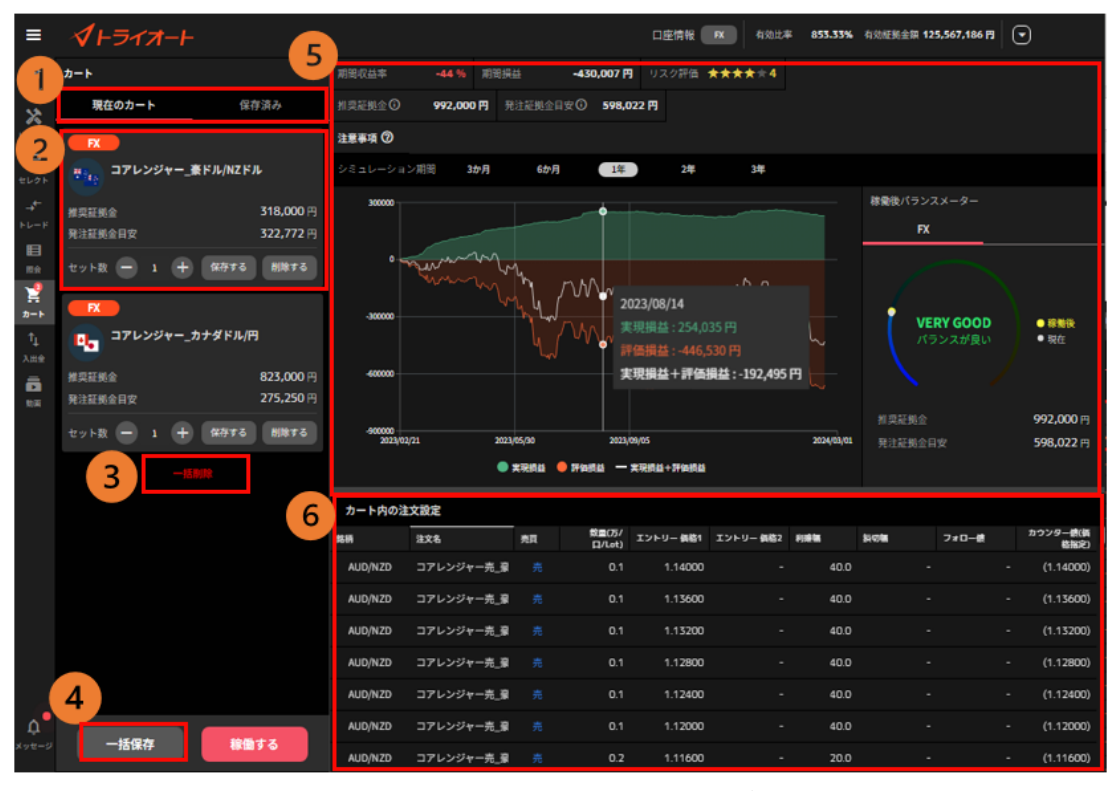

①カートメニュー:「現在のカート」「保存済み」のいずれかに一覧の表示を切り替えます。
 ②自動売買ルール情報:ルール名や証拠金を確認できます。セット数の変更・個別保存・個別削除ができます。※保存したカート情報は「保存済み」タブより確認できます。

③一括削除:カートの中身を空にします。

④一括保存:カートの中身を一括で保存します。

※保存したカート情報は「保存済み」タブより確認できます。

⑤**損益シミュレーション**:カート内の自動売買ルールの損益推移の過去シミュレーションを確認 できます。また、稼働後バランスメーターではカート内の自動売買を稼働した後の資金配分を確認、 入金・振替ができます。

■シミュレーション期間:画面上部より選択できます。

■期間収益率: 選択したシミュレーション期間において、推奨証拠金で運用した際の収益率。

■期間損益:選択したシミュレーション期間において、推奨証拠金で運用した際の損益。

■総合評価:★選択したシミュレーションにおける最大ドローダウン、収益率、取引頻度、レンジ位置を総合的に評価。(5段階)

評価の数字が大きいほどルールの総合力が高いと考えられます。

■ 推奨証拠金:相場変動リスクを考慮した運用資金の目安。

推奨証拠金 = 必要証拠金 + シミュレーション期間最大ドローダウン

※ETF は(必要証拠金×銘柄ごとに算出した倍率)+シミュレーション期間最大ドローダウン

■発注証拠金目安:発注するための最低限の必要証拠金。

⑥注文設定:カート内の自動売買注文を個別に確認できます。

## ガイド

トライオートガイドでは、運用の方法や、今後の運用に役立つ情報を確認できます。

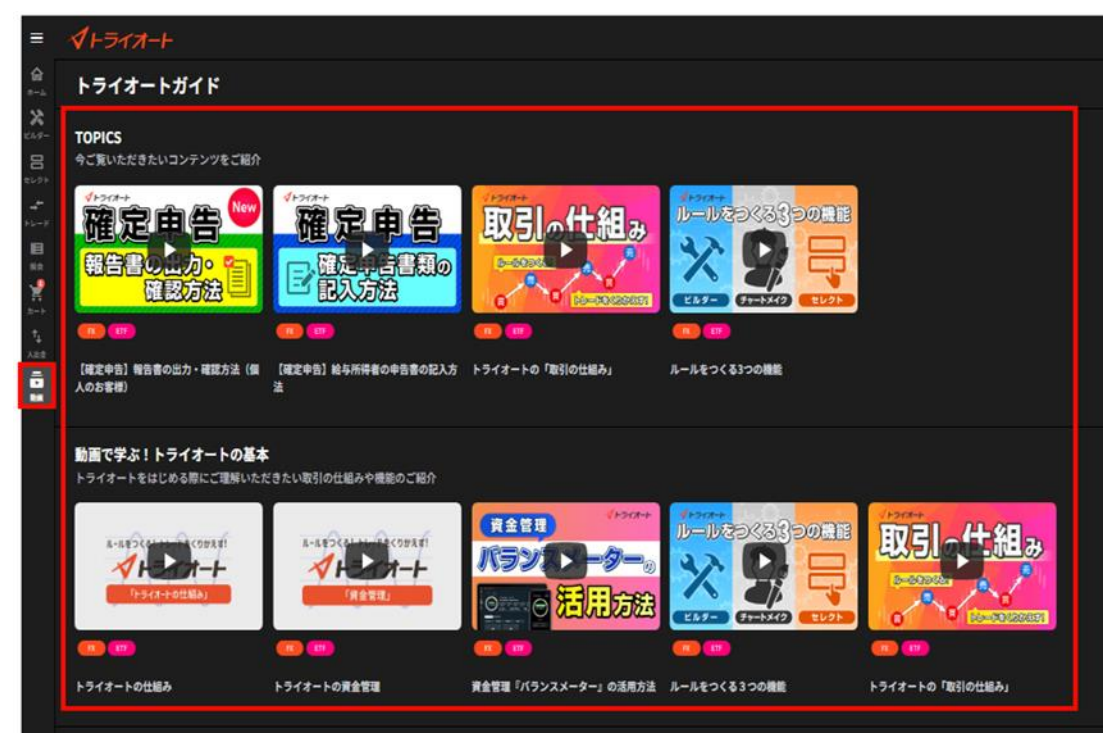

3.トレード画面 設定

#### 3-1.レート設定

「トレード」画面から、レート一覧の表示銘柄や表示順を設定できます。

| ≡           | <i></i> ≁⊦ <i>∋</i> ₁ォ-⊦ |            |                  |             |                  |                  | 口座情報                    | if a      | 有効比率      | 853.33                                | % 有効証拠金額 <b>125,5</b> 6 | 7,186 🖪 | •       |                  |
|-------------|--------------------------|------------|------------------|-------------|------------------|------------------|-------------------------|-----------|-----------|---------------------------------------|-------------------------|---------|---------|------------------|
| 命           | FX CFD                   |            | SC NEWS          | (ポンドドル)     | ピポット・レジ          | ジスタンス(2) 1.:     | 26697に到達                |           |           |                                       |                         |         |         | ۵                |
| *-4         |                          |            | 20 銘柄            |             | \$               | 1時間              | 00   f <sub>*</sub> インジ | 7-9-      | ASK 1     | 王表示                                   |                         |         |         |                  |
| 21-3-       | USD/JPY                  |            |                  | BID SPREAD  | ASK              | 151.000          | USD/JPY(ASK)            | 1時間 16    | 150.350 B | 新闻150.350                             | 安值150.342 終値150.34      |         |         |                  |
|             | 成行 指值 OCO                | IFD IFO    |                  | 150.234 11  | 150. <b>34</b> 5 |                  |                         |           |           |                                       |                         |         |         | 60.100           |
| <b>_</b> +- | <b>吉</b> 徳王              | ##T        |                  | 162.75 14   | 162.769          |                  |                         |           |           |                                       |                         |         | _1      | 50,000           |
| F6-F        | 3 数量(万)                  | 5          |                  | 189.952 1.9 | 189.971          |                  |                         |           |           |                                       |                         |         | 14      | 19.975<br>19.950 |
| 開意          | 122.544 平均取引価格           | 121.258    |                  | «51» m      | ·*534            |                  | a Part                  |           |           |                                       | Linds and the state     | 11      |         | 19.900           |
| Ħ           | -834,010 評価損益(円)         | +1,448,780 | :: <sup>**</sup> |             |                  |                  | - <b>1</b> 1 1          | ا اللي    | l hail    |                                       | 1 <b>1</b> -            |         | ėв ч    | 49.800           |
| π−►<br>1.   | 数量(万) -                  | 0.1 🕂      | ++ +             | 47          | 93.003           |                  |                         |           | a series  |                                       |                         | - 1     |         | (9.739           |
| 4<br>ХШФ    | 両建                       |            | CAD/JPY          | 111.435 23  | 111.400          | 14.0             |                         |           |           |                                       |                         |         |         | 19.700           |
| 8           | 確認省略                     |            | Н СНЕДЛАХ        | 171.057 🖽   | 171.103          | 1.1              |                         |           |           |                                       |                         |         |         | 49.600           |
| D.A         | RID &                    | ASK T      | ПКИ/ЛВИ          | 4.831 33    | 4.863            |                  |                         |           |           |                                       |                         |         | 1       | 49.541           |
|             | 150.234 (11.3            | 150.345    |                  | 7.683 2.1   | 7.704            |                  |                         |           |           |                                       |                         |         |         | (9.500           |
|             |                          |            |                  | 1.07866 13  | 1.07879          |                  |                         |           |           |                                       |                         |         |         |                  |
|             |                          |            | No. Inc.         |             |                  | 0                | 15                      | 16        | •         | 1                                     | 7 20                    |         | 21      | 06:00            |
|             |                          |            |                  | 建玉照会        | 注文照              | 会                |                         |           |           |                                       | ィルターをすべてクリア             | 一抵スワッフ  |         | 抵決済              |
|             |                          |            | ち柄               | - ER        | ▼ 売買 1           | ▼ 10mm<br>(75) ▼ | 注文中數量(万) 🔻              | \$31頁<br> | 現在價格      | ● ● ● ● ● ● ● ● ● ● ● ● ● ● ● ● ● ● ● | 未実売スワップ(円)              |         |         |                  |
|             |                          |            |                  |             |                  | 売計 208.6         |                         |           |           | 1+ -65,00                             | ] <b>+ −1,215,322</b>   | 1+ -66, | 217,912 |                  |
|             |                          |            | USD/0            | CAD 白戰      | 売買 買             |                  |                         | 1.39620   | 1.34811   |                                       | à                       | il 91:  | 77      |                  |
|             |                          |            | AUD/N            | IZD 自戰      | 売買 買             | 0.5              |                         | 1.02120   | 1.05832   |                                       | 3                       | 満 クイ:   | 77      |                  |
|             |                          |            | AUD/M            | 1ZD 白鹭      | 売買 買             |                  |                         | 1.02020   | 1.05832   |                                       | 3                       | 済 クイ:   | 77      |                  |
|             |                          |            | AUD/N            | 1ZD 白喉      | 売買 買             |                  |                         | 1.02820   | 1.05832   |                                       | 3                       | 済 クイ:   | 77      |                  |
| 0           |                          |            | AUD/N            | IZD 自戰      | 売買 買             |                  |                         | 1.02420   | 1.05832   |                                       | ja                      | 済 クイ:   | 77      |                  |
| メッセージ       |                          |            | AUD/N            | AZD 自戰      | 売買 🛒             |                  |                         | 1.02820   | 1.05832   |                                       | Э                       | 済 クイ:   | 77      |                  |

#### 表示銘柄設定

①レート一覧右上の設定ボタンをクリックします。

左上「別画面表示」をクリックすると、別画面で表示できます。

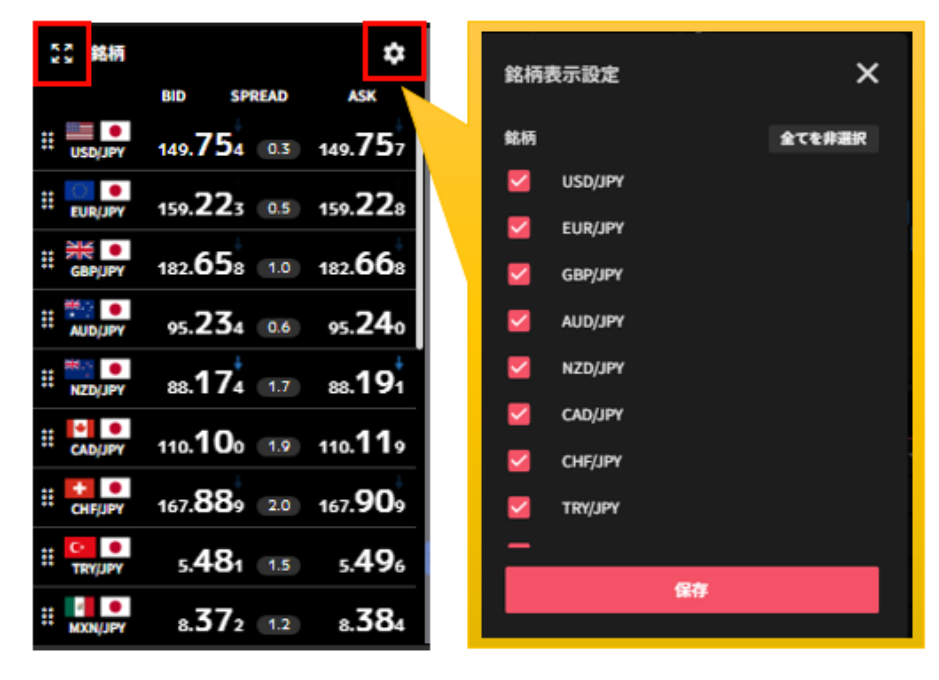

②表示銘柄にはチェックを入れて、「保存」をクリックします。

①全選択/非全選択:全ての銘柄の表示設定を変更できます。

②個別選択:銘柄毎に表示設定を変更できます。

③保存:変更した表示設定を保存します。

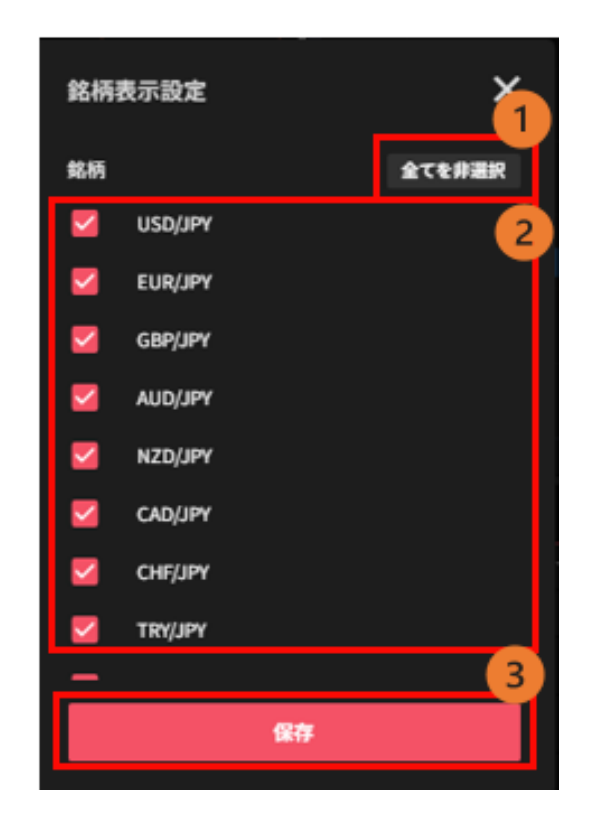

#### 表示順設定

①銘柄の左側に表示移動ボタンを長押しします。

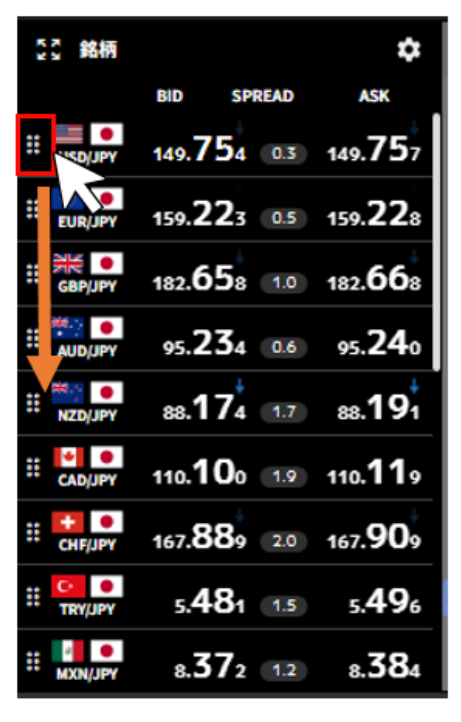

②長押ししたまま表示させたい位置まで移動させてボタンを離します。

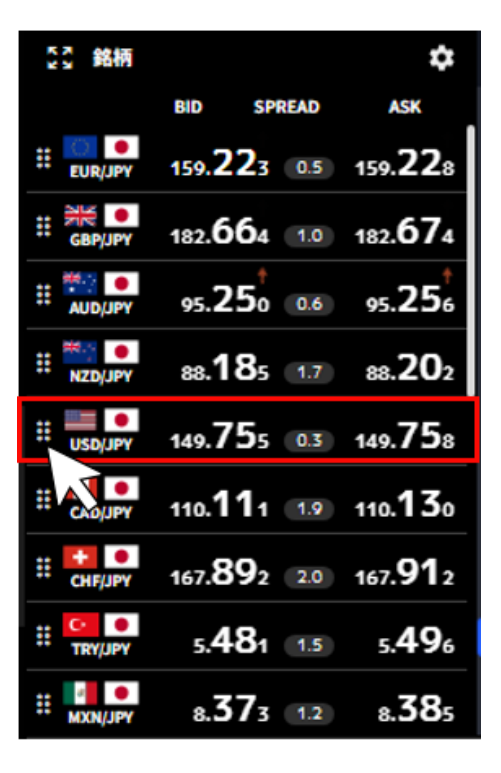

#### 3-2.トレード設定

トレードパネルのデフォルト値(初回入力値)を設定できます。 ①トレード画面の右上のトレード設定ボタンをクリックします。

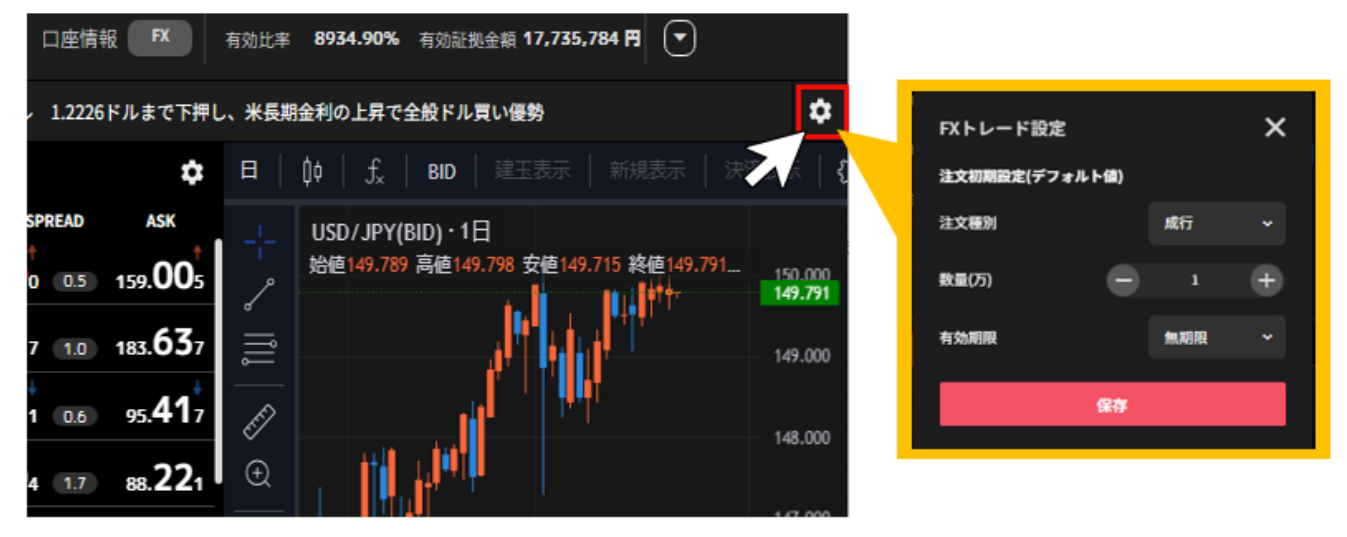

②各項目を変更し、「保存」をクリックすると、トレードパネルのデフォルト値が再設定されます。
 ①注文種別:「成行」「指値」「OCO」「IFD」「IFO」から選択できます。
 ②数量(万・Lot・ロ):取引数量を設定します。
 ③有効期限:「今日中」「今週中」「無期限」から選択できます。
 ④保存:変更したトレード設定を反映させます。

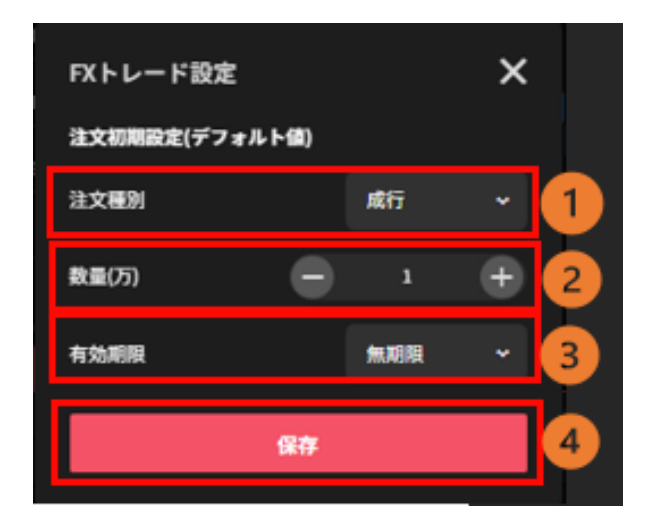

## 3-3.通知設定

取引に関するメールの配信設定ができます。

①「メニューバー」を選択し、「通知設定」をクリックします。

| ≡ ∢⊦∋イオー⊦ | メール通知設定 X                            |
|-----------|--------------------------------------|
| му~—ў 🖸   | FX CFD ETF                           |
| 報告書       | ✓ 第1メールアドレス( 第110年1月1日)に送信する<br>通知種別 |
|           | □ 出金遡知                               |
| 通知設定      | □ 入金通知                               |
|           | □ 新規/決済約定通知                          |
| お客様サポート   | □ 自動売買注文稼働停止通知                       |
|           | □ トレード注文失効通知                         |
| チュートリアル   | □ テクニカルビルダー 自動売買グループ稼働通知             |
|           | □ テクニカルビルダー 稼働停止通知                   |
|           | □ テクニカルビルダー 反対シグナル発生通知               |
|           | ✓ ロスカット通知                            |
|           | ✓ アラート通知                             |
|           | 保存                                   |

②通知が必要な項目にチェックを入れて、「保存」をクリックします。

※通知配信先はいずれか1つ選択する必要があります。(登録メールアドレスが1つの場合、選択 不可)

※ロスカット通知・アラート通知は、配信不可にはできません。

| メール通         | 知設定 🗙 🗙 🗙                                          |
|--------------|----------------------------------------------------|
| FX           | CFD ETF                                            |
| 通知配          | 儒先                                                 |
| ~            | 第1メールアドレス(の1995年1995年1995年1995年1995年1995年1995年1995 |
| 通知種          | <b>1</b> 71                                        |
|              | 出金通知                                               |
|              | 入金通知                                               |
|              | 新規/決済約定通知                                          |
|              | 自動売買注文 稼働停止通知                                      |
|              | トレード注文 失効通知                                        |
|              | テクニカルビルダー 自動売買グループ稼働通知                             |
|              | テクニカルビルダー 稼働停止通知                                   |
|              | テクニカルビルダー 反対シグナル発生通知                               |
| ~            | ロスカット通知                                            |
| $\checkmark$ | アラート通知                                             |
|              | 保存                                                 |

## 4.マニュアル取引:新規注文

マニュアル取引の新規注文は「トレード画面」の「トレードパネル」より発注します。

|             | <i><b>1</b>+<b>7</b>1<b>7</b>+</i>    | 口座情報 📧 有効比率 853.69% 有効拒要金額 125,328,920 PJ マ                                                   |           |
|-------------|---------------------------------------|-----------------------------------------------------------------------------------------------|-----------|
| ଜ           | FX CFD ETF                            | 35 NEWS ドル円リアルタイムオーダー=150.00円 OP23・27日NYカット                                                   | •         |
| 4-0         |                                       |                                                                                               |           |
| 22.4-       | 📑 💽 USD/JPY 🔷 🗸                       | BID SPREAD ASK USD/JPY(ASK) * 1時間 約個 150.266 高級 150.484 安徽 150.222 转級 150.229 +0.058 (+0.048) | 152.500   |
| 8           | 成行 指值 OCO IFD IFO                     | <sup>#</sup> use use 150.11s 1130.229                                                         | 152.000   |
|             |                                       | E 163.204                                                                                     | 151.500   |
| FL-F        | 70년五 月建五<br>2 数量(万) 5                 | # # 100.696 19 100.715                                                                        | 151.000   |
|             | 118.806 平均取引貨格 121.258                |                                                                                               | 150.500   |
| 2           | -628,460 評価講員(円) +1,442,980           |                                                                                               | 150.000   |
| <i>⊅−</i> ► | 数量(万) - 1 +                           | " xzsjiv 95.282 23 95.505                                                                     | - 149.500 |
| 1<br>1      | नार 💽                                 | <sup>₩</sup> cuppy 111.65s 23 111.683                                                         | 148.500   |
| ō           | #25%#8 🕥                              | E OHJAY 171.491 (4.6) 171.537                                                                 | 148.000   |
| NH.         |                                       |                                                                                               |           |
|             | BID = ASK = ASK = 150 118 013 150 229 |                                                                                               | - 147.000 |
|             |                                       |                                                                                               |           |
|             |                                       |                                                                                               | 10110     |
|             |                                       |                                                                                               |           |
|             |                                       | 1899                                                                                          |           |
|             |                                       | ☆♪30-1<br>USD/CAD トレード 売 0.1 0 1.35572 1.34511 +1.189 送路 クイック                                 |           |
|             |                                       | CADUPY トレード 売 1 0 84,110 111,685 -275,73( -14 3838 クイック                                       |           |
|             |                                       |                                                                                               |           |
|             |                                       |                                                                                               |           |
|             |                                       |                                                                                               |           |
| Ļ.          |                                       | USD/JPY FL-F 1 0 119.332 150.118 +305.86 +25 383 2122                                         |           |
|             |                                       | USD/JPY トレード 兆 1 0 119.481 150.229 -307,481 -3C 鉄湖 クイック                                       |           |

①FX/CFD/ETF 切替:マニュアル取引をするアセットを選択できます

②銘柄:取引する銘柄を選択します。

③注文種別:「成行」「指値」「OCO」「IFD」「IFO」から選択します。

④現在レート:「 BID (売)」「ASK (買)」レートおよびスプレッドを確認できます。

⑤新規/決済:注文の新規/決済の別を確認できます。

⑥**売買**:「売」「買」を選択します。

⑦注文条件:「指値」「逆指値」を選択します。

⑧数量(万・Lot・口):取引数量を設定します。

⑨必要証拠金:選択している銘柄および数量に対する必要証拠金が表示されます。

10価格:発注する価格を設定します。

(1)有効期限:「今日中」「今週中」「無期限」「指定日時」から選択します。

②確認省略:注文確認画面を省略できます。②のボタンが「注文確認」⇔「注文確定」と変化します。

※確認省略が ON になっている場合、確認画面なしで注文が発注されますのでご注意ください。 ③注文確認/確定:注文確認もしくは注文確定します。

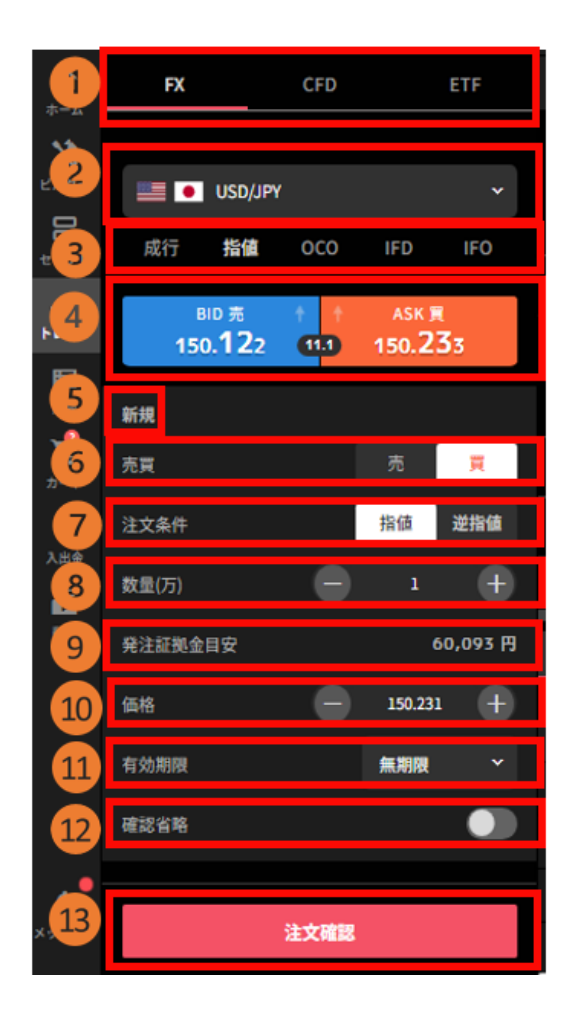

#### 4-1.成行注文

①「トレード画面」>「トレードパネル」より、銘柄を選択します。

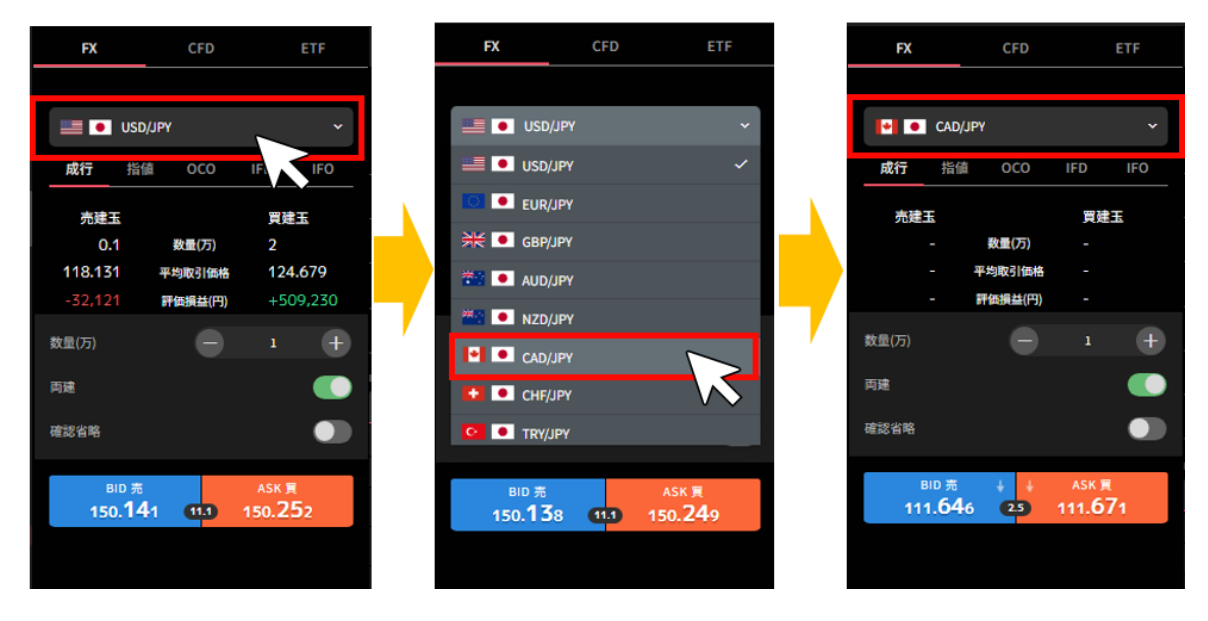

②「成行」を選択後、注文内容を設定し、「売」または「買」の価格をクリックします。

※確認省略が ON になっている場合、価格をクリックした時点で発注します。

**数量(万・Lot・口)**:数量を設定します。

※銘柄によって発注上限が異なります。 詳細は「<u>FX 発注上限</u>」「<u>CFD 発注上限</u>」「<u>ETF 発注上</u> 限」をご参照ください。

両建:両建方式(ON)と、FIFO方式(OFF)を切り替えることが出来ます。

※両建方式(ON)は、全て新規注文となり、保有中の建玉と反対方向の取引を行うと両建てとなります。

FIFO 方式(OFF)は、発注時に同一銘柄で反対方向のマニュアル建玉を保有している場合「決済注文」として約定日時の古いマニュアル建玉から順に決済となります。

・建玉数量以上を発注した場合、建玉数量以上の部分は新規注文となります。

・既に決済注文を発注していた場合は、決済された建玉にかかわる決済注文が取り消しとなり ます。反対方向のマニュアル建玉がない場合は新規注文となります。

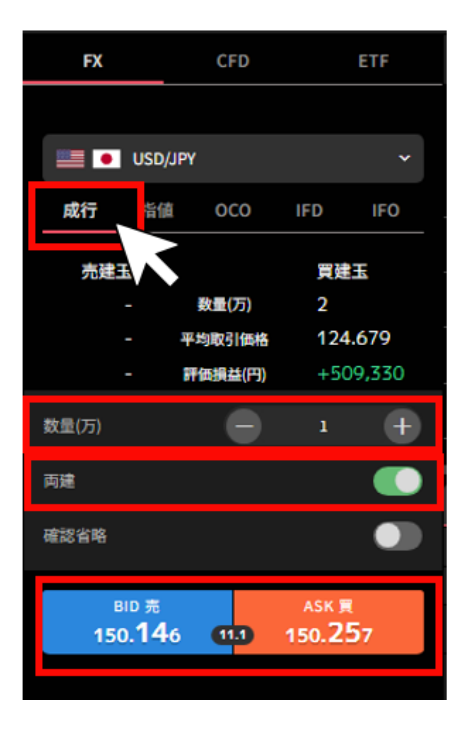

③注文内容を確認し、「注文確定」をクリックして発注します。

右上の「×」ボタンでトレード画面に戻れます。

| 注文確認         | ×        |
|--------------|----------|
| 新規           |          |
| 銘柄           | USD/JPY  |
| 注文条件         | 成行       |
| 売買           | 売        |
| 数量           | 1万       |
| 発注証拠金目安      | 60,064 円 |
| 次回以降は確認を省略する |          |
| 注文確定         |          |
|              |          |

#### 4-2.指値・逆指値注文

①「トレード画面」>「トレードパネル」より、銘柄を選択します。

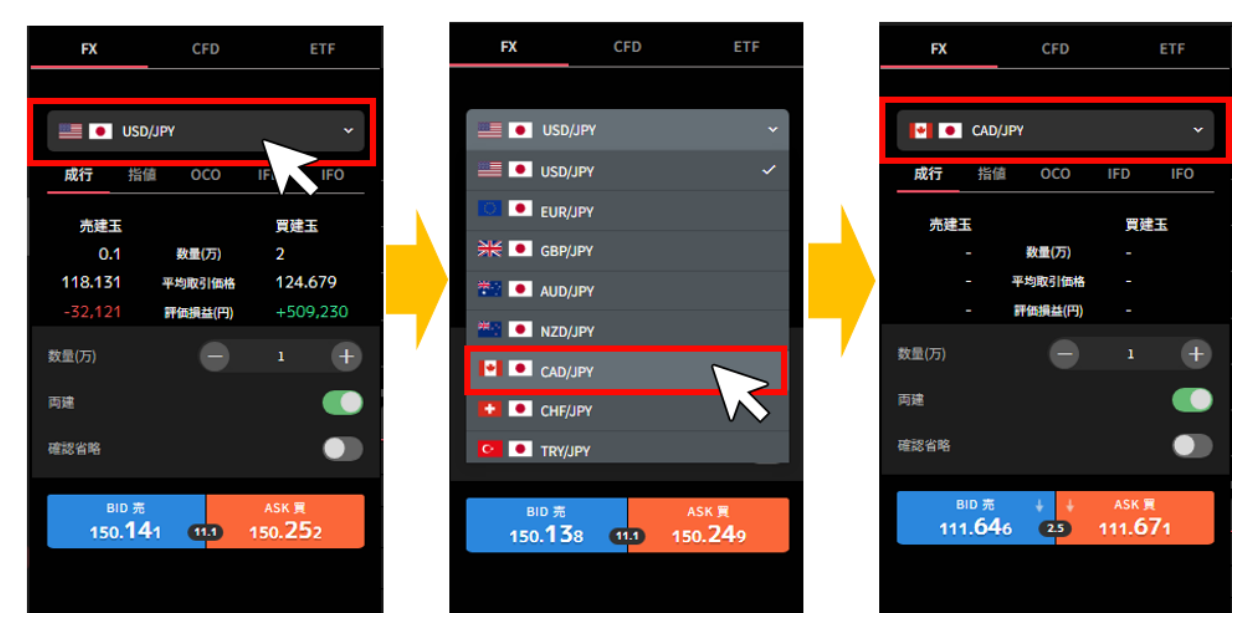

②「指値」を選択後、注文内容を設定し、「注文確認」をクリックします。

#### ※確認省略が ON になっている場合、「注文確定」をクリックした時点で発注します。

**売買**:「売」「買」を選択します。

**注文条件**:「指値」「逆指値」を選択します。

**数量(万・Lot・口)**:数量を設定します。

※銘柄によって発注上限が異なります。 詳細は「<u>FX 発注上限</u>」「<u>CFD 発注上限</u>」「<u>ETF 発注上</u>
 限」をご参照ください。

価格:発注する価格を設定します。

有効期限:「今日中」「今週中」「無期限」「指定日時」から選択します。

| FX                                     | CFD |                       | ETF      |  |  |  |  |
|----------------------------------------|-----|-----------------------|----------|--|--|--|--|
|                                        |     |                       |          |  |  |  |  |
| e CAD/JPY                              |     |                       |          |  |  |  |  |
| 成行 指值                                  | осо | IFD                   | IFO      |  |  |  |  |
| <sup>вір</sup> <del>⊼</del><br>111.378 | 25  | азк <b>ў</b><br>111.4 | ۹<br>03  |  |  |  |  |
| 新規                                     |     |                       |          |  |  |  |  |
| 売買                                     |     | 売                     | 買        |  |  |  |  |
| 注文条件                                   |     | 指値                    | 逆指値      |  |  |  |  |
| 数量(万)                                  | •   |                       | ÷        |  |  |  |  |
| 発注証拠金目安                                |     | 4                     | 44,690 円 |  |  |  |  |
| 価格                                     |     | 111.72                | • +      |  |  |  |  |
| 有効期限                                   |     | 無期限                   | ~        |  |  |  |  |
| 確認省略                                   |     |                       |          |  |  |  |  |
|                                        |     |                       |          |  |  |  |  |
| 注文確認                                   |     |                       |          |  |  |  |  |
|                                        |     |                       |          |  |  |  |  |

③注文内容を確認し、「注文確定」クリックして発注します。 右上の「×」ボタンでトレード画面に戻れます。

| 注文確認         | ×         |  |  |  |  |  |
|--------------|-----------|--|--|--|--|--|
| 新規           |           |  |  |  |  |  |
| 銘柄           | CAD/JPY   |  |  |  |  |  |
| 注文条件         | 指值        |  |  |  |  |  |
| 売買           | 売         |  |  |  |  |  |
| 教量           | 175       |  |  |  |  |  |
| 発注証拠金目安      | 44,060 FJ |  |  |  |  |  |
| 価格           | 110.130   |  |  |  |  |  |
| 有効期限         | 魚期限       |  |  |  |  |  |
| 次回以降は確認を省略する | D         |  |  |  |  |  |
| 注文職定         |           |  |  |  |  |  |

#### 4-3.0CO 注文

①「トレード画面」>「トレードパネル」より、銘柄を選択します。

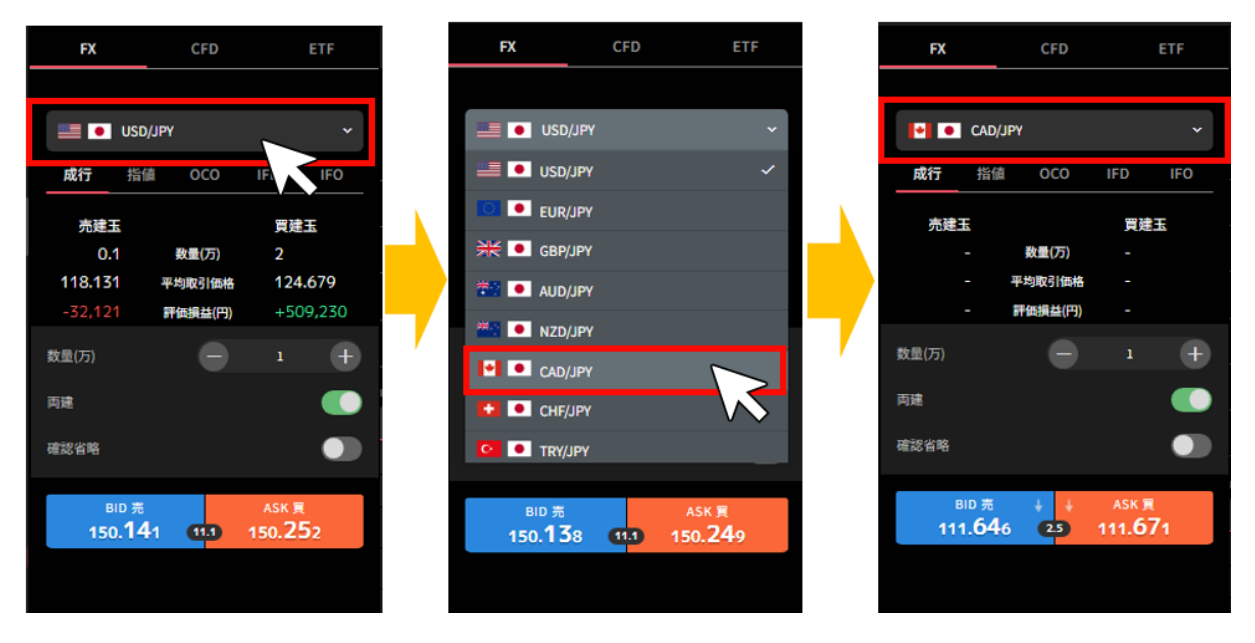

②「OCO」を選択後、注文内容を設定し、「注文確認」をクリックします。

※確認省略が ON になっている場合、「注文確定」をクリックした時点で発注します。

**売買**:「売」「買」を選択します。

**数量(万・Lot・口)**:数量を設定します。

※銘柄によって発注上限が異なります。 詳細は「<u>FX 発注上限</u>」「<u>CFD 発注上限</u>」「<u>ETF 発注上</u>
 限」をご参照ください。

指値価格:指値価格を設定します。

逆指値価格:逆指値価格を設定します。

有効期限:「今日中」「今週中」「無期限」「指定日時」から選択します。

| FX                          | CFD  | Î       | ETF    |
|-----------------------------|------|---------|--------|
|                             |      |         |        |
| CAD/JP                      | Y    | -       | ~      |
| 成行 指値<br>                   | 0C0  | IFD     | IFO    |
| <sup>BID 売</sup><br>111.701 |      | 111.72  | 6      |
| 新規                          |      |         |        |
| 売買                          |      | 売       | 買      |
| 数量(万)                       | Θ    | 1       | Ŧ      |
| 発注証拠金目安                     |      | 44      | ,690 円 |
| 指値価格                        | Θ    | 111.725 | ÷      |
| 逆指值価格                       |      | 111.725 | Ŧ      |
| 有効期限                        |      | 無期限     | ~      |
| 確認省略                        |      |         |        |
|                             | 注文確認 |         |        |

③注文内容を確認し、「注文確定」クリックして発注します。

右上の「×」ボタンでトレード画面に戻れます。

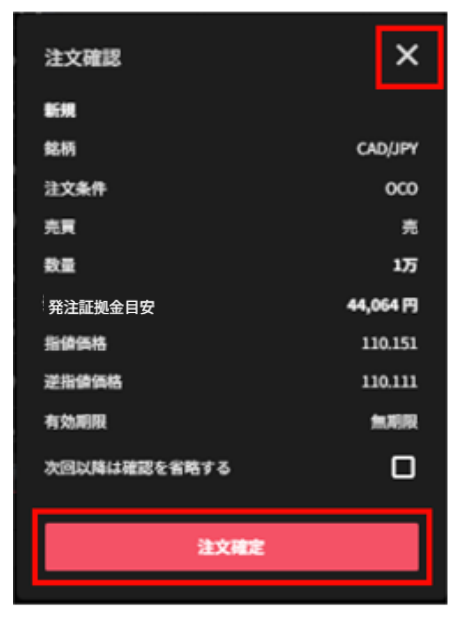

## 4-4.IFD 注文

①「トレード画面」>「トレードパネル」より、銘柄を選択します。

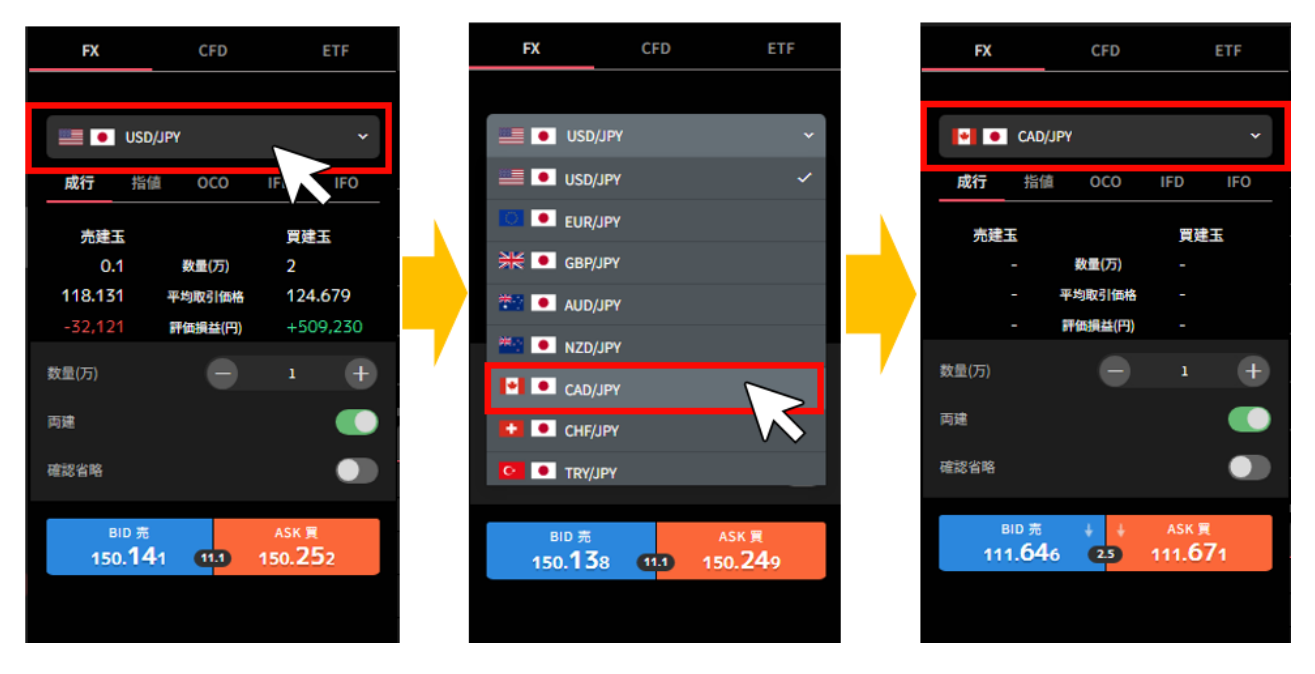

②「IFD」を選択後、注文内容を設定し、「注文確認」をクリックします。

※確認省略が ON になっている場合、「注文確定」をクリックした時点で発注します。

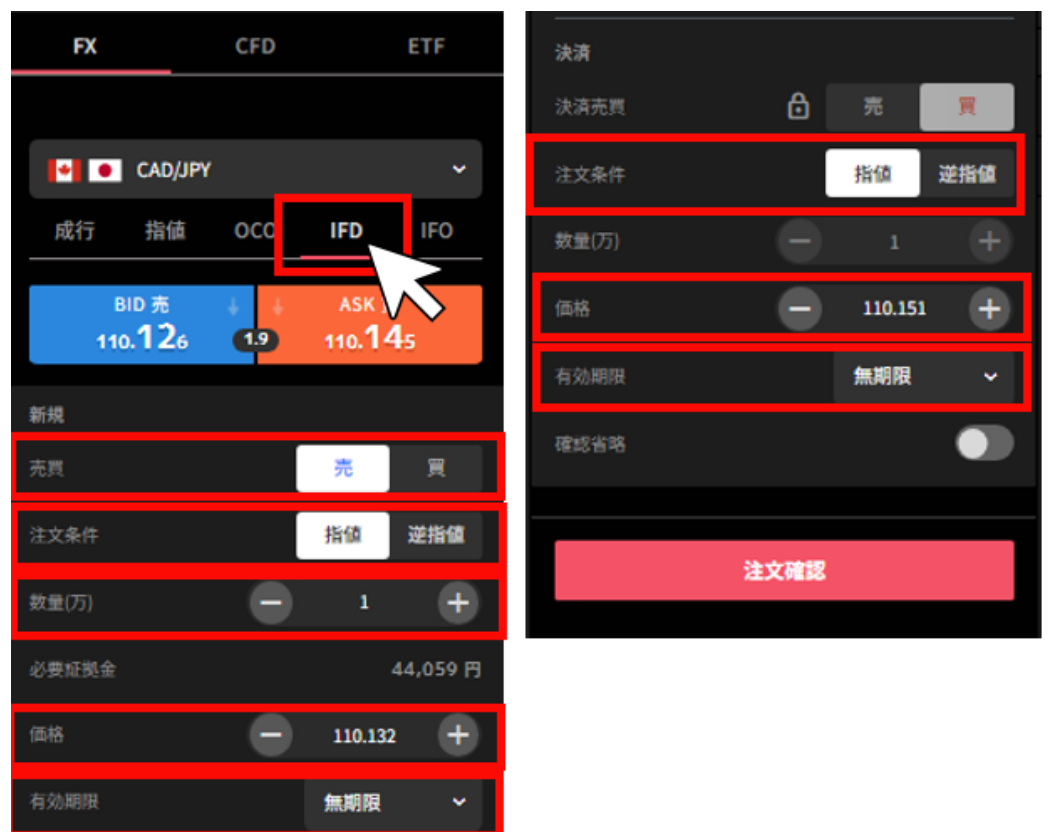

#### ■新規

売買:「売」「買」を選択します。
注文条件:「指値」「逆指値」を選択します。
数量(万・Lot・口):数量を設定します。
※銘柄によって発注上限が異なります。 詳細は「FX 発注上限」「CFD 発注上限」「ETF 発注上限」をご参照ください。
価格:発注する価格を設定します。
有効期限:「今日中」「今週中」「無期限」「指定日時」から選択します。

#### ■決済

注文条件:「指値」「逆指値」を選択します。 価格:決済価格を設定します。 有効期限:「今日中」「今週中」「無期限」「指定日時」から選択します。 ※新規注文の有効期限と同じもしくは未来の日時のみ設定可能。 ③注文内容を確認し、「注文確定」をクリックして発注します。 右上の「×」ボタンでトレード画面に戻れます。

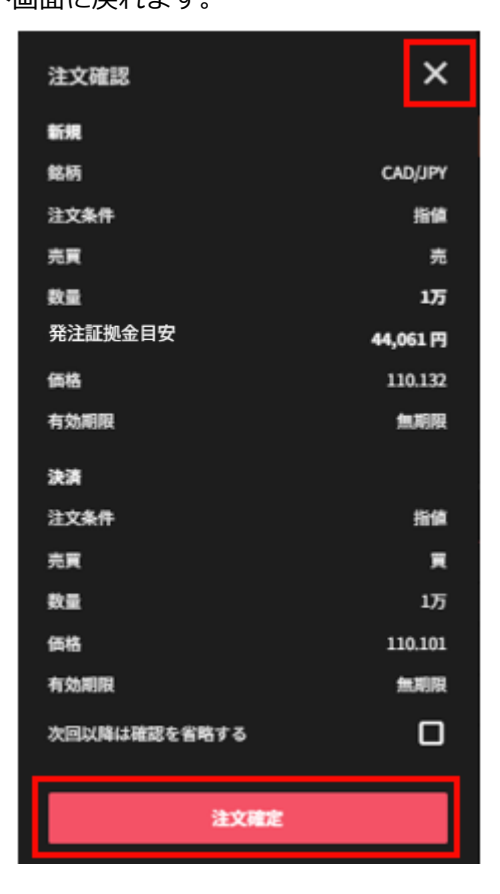

## 4-5.IFO 注文

①「トレード画面」>「トレードパネル」より、銘柄を選択します。

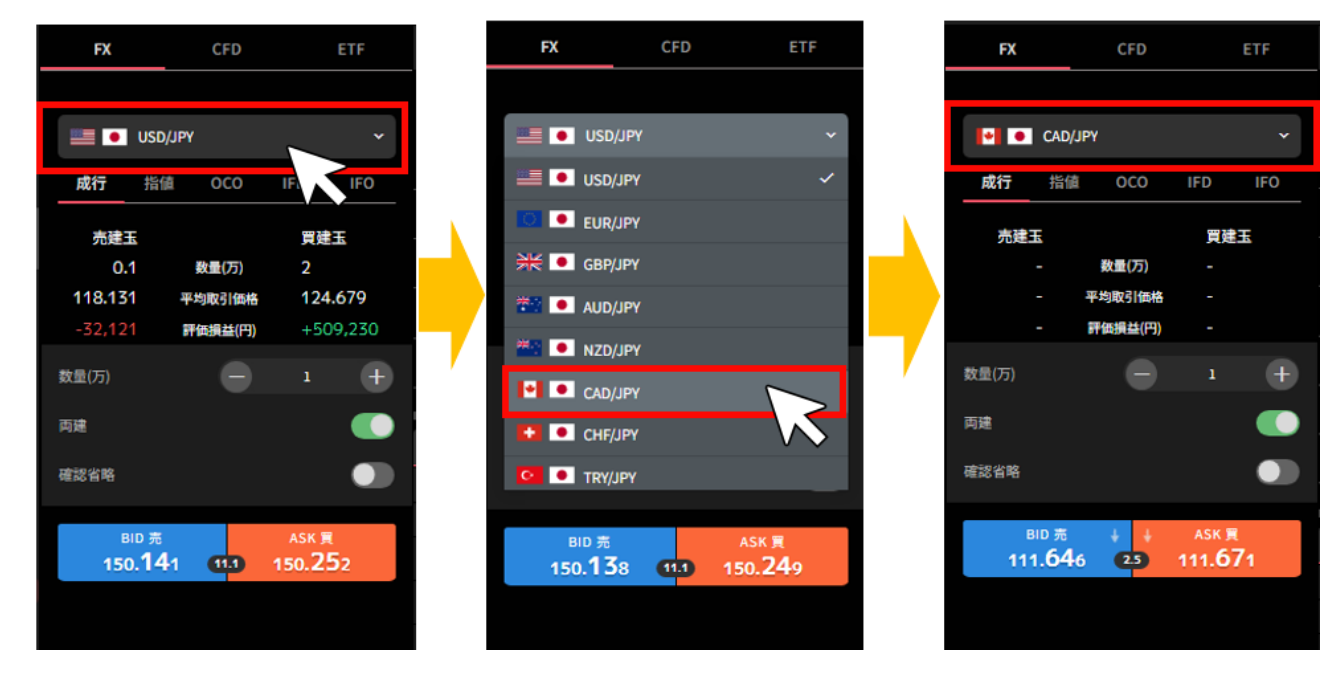

②「IFO」を選択後、注文内容を設定し、「注文確認」をクリックします。

※確認省略が ON になっている場合、「注文確定」をクリックした時点で発注します。

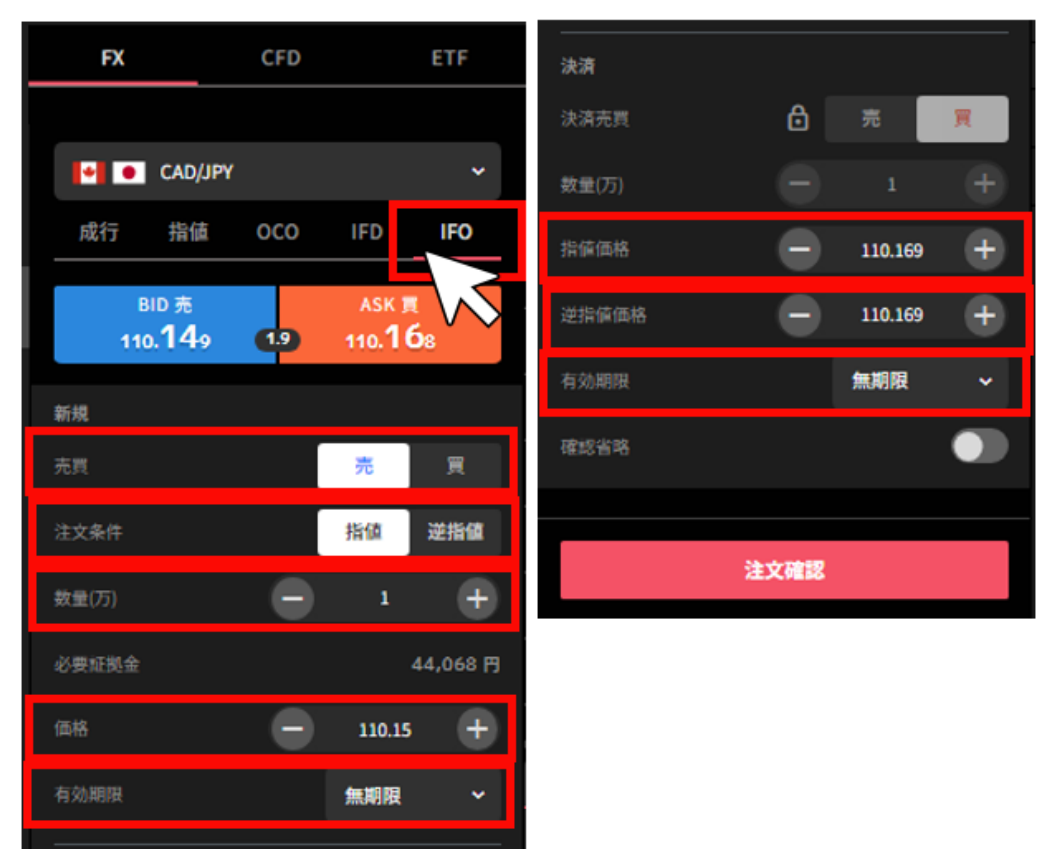

#### ■新規

**売買**:「売」「買」を選択します。 **注文条件**:「指値」「逆指値」を選択します。 **数量(万・Lot・口)**:数量を設定します。 ※銘柄によって発注上限が異なります。 詳細は「<u>FX 発注上限</u>」「<u>CFD 発注上限</u>」「<u>ETF 発注上</u> 限」をご参照ください。 **価格**:発注する価格を設定します。

有効期限:「今日中」「今週中」「無期限」「指定日時」から選択します。

#### ■決済

指値価格:指値価格を設定します。 逆指値価格:逆指値価格を設定します。 有効期限:「今日中」「今週中」「無期限」「指定日時」から選択します。 ※新規注文の有効期限と同じもしくは未来の日時のみ設定可能です。 ③注文内容を確認し、「注文確定」をクリックして発注します。 右上の「×」ボタンでトレード画面に戻れます。

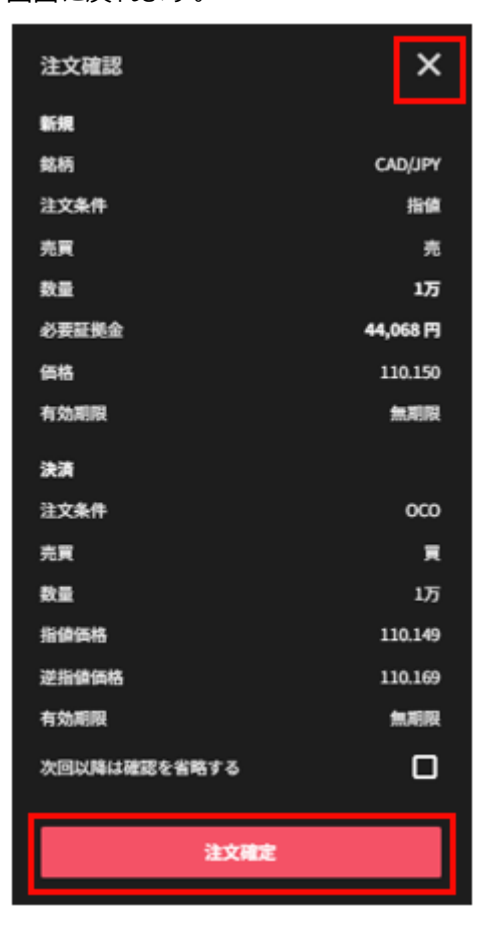

## 5. マニュアル取引:決済注文

マニュアル取引の決済注文は「トレード画面」の「建玉照会」から発注します。 ※既に決済注文を発注中の建玉(数量=注文中数量)については、決済ボタンは非活性となります。 決済注文の変更や取消は、注文照会より行えます。(注文変更・取消参照) 決済注文発注中の建玉を成行決済する際は、クイック決済をご利用ください。

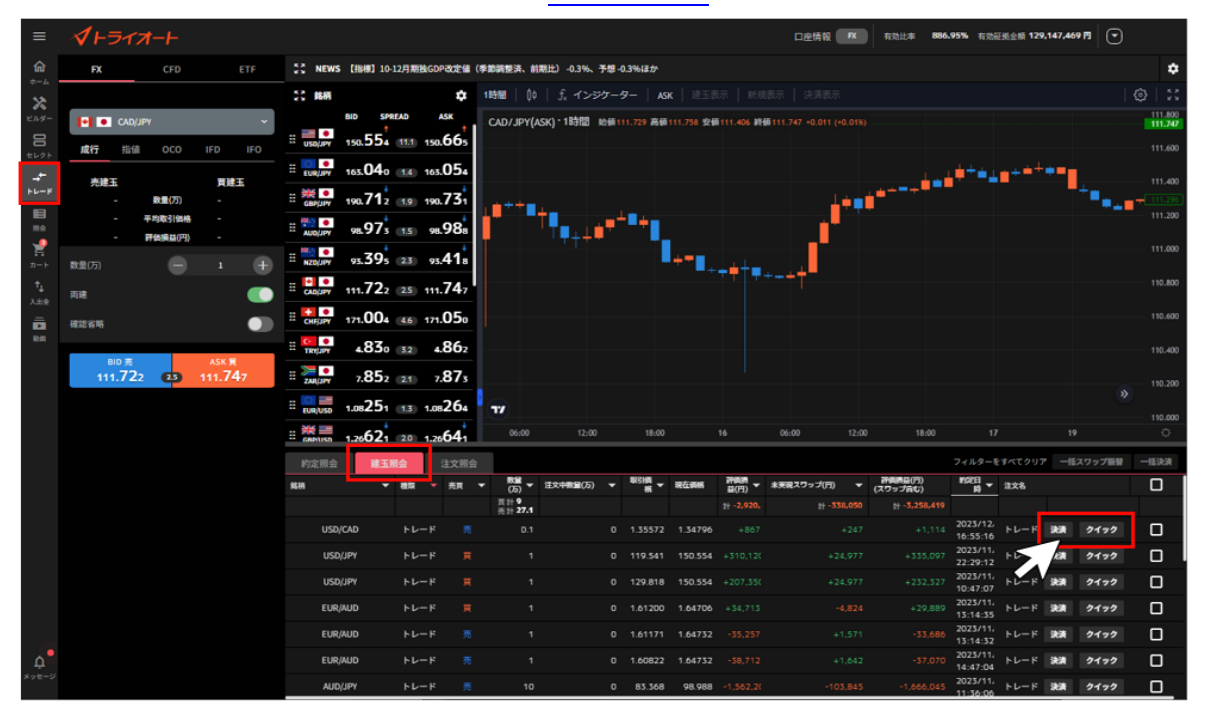

#### 5-1.成行注文

①「トレード画面」>「建玉照会」から決済する建玉を選択し、右側の「決済」をクリックします。

| ≡              | <i><b>√</b>⊢∋イオ−⊢</i>                                    |                               |                          |                      | 日座情報 取                             | 有効比率 886.95% 有効証拠全積 12                       | 9,147,469 🖪 💌                                     |
|----------------|----------------------------------------------------------|-------------------------------|--------------------------|----------------------|------------------------------------|----------------------------------------------|---------------------------------------------------|
| ŵ              | FX CFD ETF                                               | 2 NEWS [指標] 10-12月期独GDP改定:    | I(季節調整済、前期比) -0.3%、予想    | 男-0.3%ほか             |                                    |                                              | ¢                                                 |
| *-*            |                                                          | 20 MM                         | 1時間   帅   弐 インジケ・        | -9-   ASK   123      |                                    |                                              |                                                   |
| E1.9-          | <ul> <li>● CAD/JPY</li> <li>成行 指値 OCO IFD IFO</li> </ul> | BID SPREAD ASK                | CAD/JPY(ASK) 1時間 約9      | ā111.729 高価111.758 安 | 備111.406 終備111.747 +0.011 (+0.01%) |                                              | 111.800<br>111.747<br>111.600                     |
| 4              |                                                          | EUR/JPY 163.040 14 163.05     |                          |                      |                                    | <sup>++</sup> <sub>+</sub> ++*               | · · · · · · · · · · · · · · · · · · ·             |
| + <b>₽</b> -₩  | - 軟重(万) -                                                | ≝ 👯 📮 190.71 2 💷 190.73       |                          |                      | <u>_</u> ++1                       | *****                                        | <sup>+</sup> •••••••••••••••••••••••••••••••••••• |
| NO.            | - 平均取引価格 -<br>- 評価損益(円) -                                | # WOULPY 98.97 1.5 98.98      |                          | ·*••                 |                                    |                                              | 111.200                                           |
| 2-1-1-         | 数量(万) - 1 -                                              | # NZDJIPY 93.395 (23) 95.41   |                          | += <b>_</b>          |                                    |                                              |                                                   |
| 1 <sub>4</sub> | <b>丙達</b>                                                | E CADUPY 111.722 25 111.74    |                          |                      | TT T+++T                           |                                              | 110.800                                           |
|                | #22816 🔵                                                 | E CHEUPY 171.004 (4.6) 171.05 |                          |                      |                                    |                                              |                                                   |
| Real           |                                                          | # TRULIPY 4.830 3.2 4.86      |                          |                      |                                    |                                              | 110.400                                           |
|                | 111.722 <b>23</b> 111.747                                | # ZAR(JPY 7.852 (21) 7.87     |                          |                      |                                    |                                              |                                                   |
|                |                                                          | # EUR/USD 1.08251 1.3 1.0826  | עד                       |                      |                                    |                                              | *                                                 |
|                |                                                          | E CARNING 1.2662 1 20 1.2664  | 06:00 12:00              | 18:00                | 16 06:00 12:00                     | 18:00 17                                     | 19 ்                                              |
|                |                                                          | 約定照会 建玉酮会 注文則                 | l会                       |                      |                                    |                                              | 7 一括スワップ振動 一括決決                                   |
|                |                                                          | 総柄 ▼ 植類 ▼ 売買                  | ▼ 数量<br>(万) ▼ 注文中数量(万) ▼ | ▼ 税 ▼ 現在価格           | 評価調<br>益(円) ▼ 未実現スワップ(円) ▼         | 計算時間(円)<br>(スワップ音む) 時▼ 注文名                   | 0                                                 |
|                |                                                          |                               | ## 27.1                  |                      | t+ -2,920, t+ -338,050             | 1+-3,258,419<br>2023/12,                     |                                                   |
|                |                                                          |                               |                          | 0 1.35572 1.34796    |                                    | +1,114<br>16:55:16<br>2023/11/               |                                                   |
|                |                                                          |                               |                          | 0 170.919 150.554    |                                    | 22:29:12                                     |                                                   |
|                |                                                          | FUR/AUD FLZ=K                 |                          | 0 1.61700 1.64706    |                                    | +232,327 10:47:07<br>+29,889 2025/11, FL-F   | 348 24 42                                         |
|                |                                                          | EUR/AUD FL-F                  |                          | 0 1.61171 1.64732    |                                    | 13:14:35<br>-33,686 2023/11, トレード            | 決済 クイック                                           |
| ۵.             |                                                          | EUR/AUD トレード                  |                          | 0 1.60822 1.64732    |                                    | 13:14:32<br>-37,070 <sup>2023/11,</sup> トレード | 決測 クイック 🗌                                         |
| メッセージ          |                                                          | AUD/JPY FL-F                  | 5 10                     | 0 83.368 98.988      | -1.562.20 -103.845                 | -1,666,045 2023/11,<br>-1,666,045 11:36:06   | 決済 クイック 🗌                                         |

②「成行」を選択後、注文内容を設定し、「注文確認」をクリックします。

※確認省略にチェックを入れている場合、「注文確定」をクリックした時点で発注します。 数量(万・Lot・口):数量を設定します。※選択した建玉の数量以下で設定可能です。

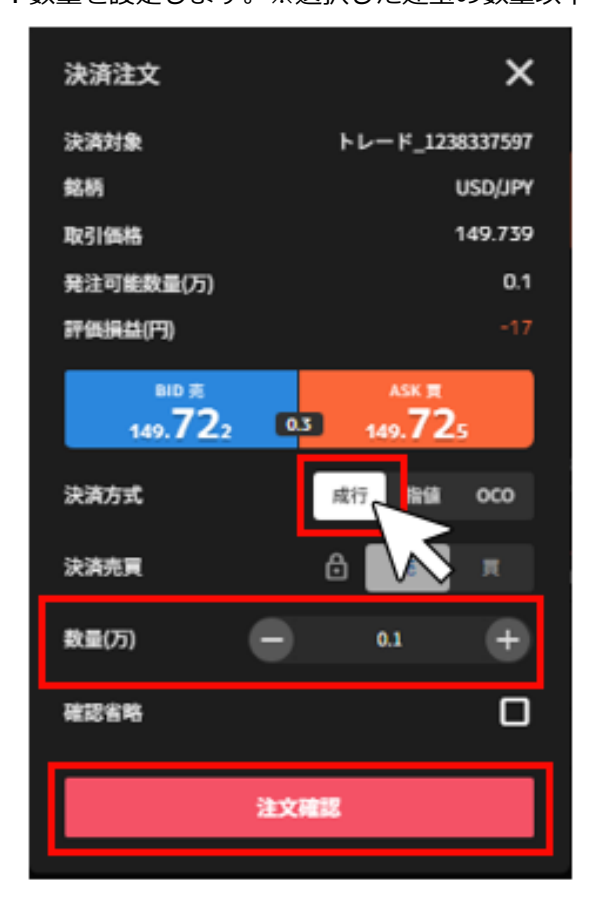

③注文内容を確認し、「注文確定」をクリックして発注します。

右上の「×」ボタンでトレード画面に戻れます。

| 決済注文         | ×               |  |  |  |  |
|--------------|-----------------|--|--|--|--|
| 決済対象         | トレード_1238337597 |  |  |  |  |
| 銘柄           | USD/JPY         |  |  |  |  |
| 注文方式         | 成行              |  |  |  |  |
| 決済売買         | 売               |  |  |  |  |
| 教量           | 0.1万            |  |  |  |  |
| 次回以降は確認を省略する | 0               |  |  |  |  |
| 決済注文確定       |                 |  |  |  |  |
|              |                 |  |  |  |  |

#### 5-2.指値・逆指値注文

①「トレード画面」>「建玉照会」から決済する建玉を選択し、右側の「決済」をクリックします。

| =              | <b>1+517-+</b>                    |                                          |                |                                       |                    | 口座情報 🛤                      | 有效比率 886.9          | 95% 有效証拠金額 129            | 147,469 🕅 💌         |                    |
|----------------|-----------------------------------|------------------------------------------|----------------|---------------------------------------|--------------------|-----------------------------|---------------------|---------------------------|---------------------|--------------------|
|                | FX CFD ETF                        | 5. NEWS 【指標】 10-12月期独GDP改定值              | (季節調整済、前期比)    | -0.3%、予想-0.3%ほ                        | tr                 |                             |                     |                           |                     | ۵                  |
| *-4            |                                   | <br>20 mm 🗘                              | 1時間   00   方   |                                       | ASK   建玉表示         |                             |                     |                           |                     | @   23             |
| ビルダー           | CAD/JPY ~                         | BID SPREAD ASK                           | CAD/JPY(ASK) 1 | 1時間 始值111.729                         | 高価111.758 安価111.40 | 6 將師111.747 +0.011 (+0.01%) |                     |                           |                     | 111.800<br>111.747 |
|                | 成行 指值 OCO IFD IFO                 | # USD/JPY 150.554 111 150.665            |                |                                       |                    |                             |                     |                           |                     | 111.600            |
| <b>_</b> +-    | **T #*T                           | # EURUPY 163.040 163.054                 |                |                                       |                    |                             |                     | <u> </u>                  | •••                 | 111.400            |
| F6-F           | - 数量(万) -                         | : 30.71 190.71 190.73                    |                |                                       |                    | 1÷=1                        | ****                |                           | ÷                   | - 111.295          |
| H R            | - 平均取引候格 -<br>- 評価損益(円) -         | # #98.97 <sup>±</sup> 98.98 <sup>±</sup> | <b>1</b>       | ,,,,,,,,,,,,,,,,,,,,,,,,,,,,,,,,,,,,, | _                  |                             |                     |                           |                     | 111.200            |
| ₩<br>2-1-0     | 数量(万) - 1 +                       | # NZD/JIM 93.395 23 93.41s               |                |                                       |                    |                             |                     |                           |                     | 111.000            |
| † <sub>1</sub> | 网络 💽                              | # CADE 111.722 25 111.747                |                |                                       |                    |                             |                     |                           |                     | 110.800            |
|                | <b>確認省略</b>                       | ≣ Сняру 171.004 (4.6) 171.050            |                |                                       |                    |                             |                     |                           |                     | 110.600            |
| 8)#            | _                                 | # TRY 4.830 3.2 4.862                    |                |                                       |                    |                             |                     |                           |                     | 110.400            |
|                | BID 亮 ASK 景<br>111.722 23 111.747 | :: 238,0PY 7.852 21 7.873                |                |                                       |                    |                             |                     |                           |                     | 110.200            |
|                |                                   | # EUR/USD 1.08251 (1.3) 1.08264          | 77             |                                       |                    |                             |                     |                           |                     |                    |
|                |                                   | # # 17621 00 17664                       | 06:00          |                                       |                    | 06:00 12:00                 | 18:00               |                           |                     | 110.000<br>Ç       |
|                |                                   |                                          | <b></b>        |                                       |                    |                             |                     | フィルターをすべてクリア              | 一括スワップ振動            | 一括決済               |
|                |                                   |                                          | <br>▼ 数量 ▼ 注文中 | ***1皇(万) ▼ <sup>18</sup> 5日<br>#8     | ▼ 現在長期 詳算書         | ▼ 未実現スワップ(門) ▼              | 計算算算(円)<br>(スワップ合む) | NS7日<br>■ 主文名             |                     |                    |
|                |                                   |                                          | 頁計9<br>売計27.1  |                                       |                    |                             |                     |                           |                     |                    |
|                |                                   | USD/CAD トレード 🖇                           |                |                                       | 72 1.34796 +       |                             |                     | 2023/12<br>16:55:16 トレード  | 決済 <sup>1</sup> イック |                    |
|                |                                   | USD/JPY トレード 📕                           |                |                                       | 641 150.554 +310   |                             |                     | 2023/11, 22:29:12         | 決測 クイック             |                    |
|                |                                   | USD/JPY トレード F                           |                | 0 129.8                               | 318 150.554 +207   |                             |                     | 2023/11,<br>10:47:07 トレード | 決済 クイック             |                    |
|                |                                   | EUR/AUD トレード 📕                           |                |                                       | 1.64706 +34,       |                             |                     | 2023/11,<br>13:14:35 トレード | 決測 クイック             |                    |
|                |                                   | EUR/AUD トレード                             |                |                                       | 71 1.64732 -35,    |                             |                     | 2023/11,<br>13:14:32 トレード | 決済 クイック             |                    |
| ¢              |                                   | EUR/AUD トレード 🦻                           |                | 0 1.608                               | 322 1.64732 -38,   |                             |                     | 2023/11,<br>14:47:04 トレード | 決測 クイック             |                    |
| メッセージ          |                                   | AUD/JPY トレード 🦷                           | 10             | 0 83.3                                | 68 98.988 -1,56    | 2,21 -103,845               | -1,666,045          | 2023/11,<br>11:36:06 トレード | 決済 クイック             |                    |

②「指値」を選択後、注文内容を設定し、「注文確認」をクリックします。

#### ※確認省略にチェックを入れている場合、「注文確定」をクリックした時点で発注します。

**注文条件** : 「指値」「逆指値」を選択します。

数量(万・Lot・口):数量を設定します。※選択した建玉の数量以下で設定可能です。

価格:発注する価格を設定します。

有効期限 :「今日中」「今週中」「無期限」「指定日時」から選択します。

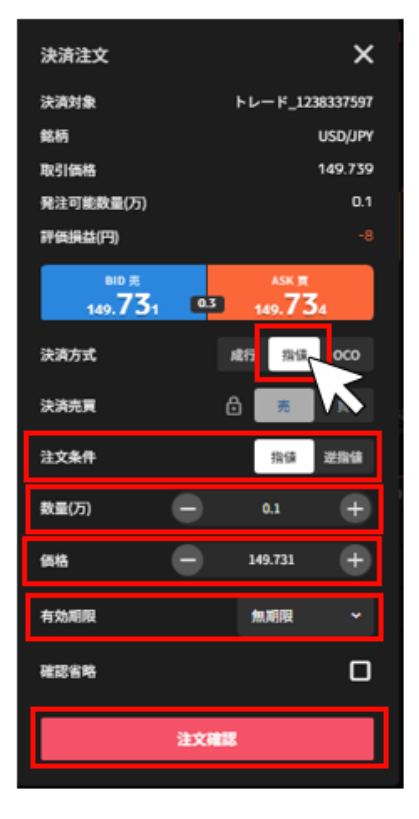

③注文内容を確認し、「注文確定」をクリックして発注します。

右上の「×」ボタンでトレード画面に戻れます。

| 決済注文         | ×               |  |  |  |  |  |
|--------------|-----------------|--|--|--|--|--|
| 決済対象         | トレード_1238337597 |  |  |  |  |  |
| 銘柄           | USD/JPY         |  |  |  |  |  |
| 注文方式         | 指值              |  |  |  |  |  |
| 決済売買         | 売               |  |  |  |  |  |
| 注文条件         | 指值              |  |  |  |  |  |
| 教量           | 0.1万            |  |  |  |  |  |
| 価格           | 149.731         |  |  |  |  |  |
| 有効期限         | 無期限             |  |  |  |  |  |
| 次回以降は確認を省略する |                 |  |  |  |  |  |
| 決清注文確定       |                 |  |  |  |  |  |

## 5-3.0CO 注文

①「トレード画面」>「建玉照会」から決済する建玉を選択し、右側の「決済」をクリックします。

| ≡                     | <i><b>オトライオート</b></i>     |                                                                                                    |                                       |                          | 目座情報 <b>FX</b>                     | 有効比率 886.95% 有効証拠金額                    | 129,147,469 🖪 💌                                    |
|-----------------------|---------------------------|----------------------------------------------------------------------------------------------------|---------------------------------------|--------------------------|------------------------------------|----------------------------------------|----------------------------------------------------|
| ŵ                     | FX CFD ETF                | 5. NEWS 【指標】 10-12月期独GDP改定                                                                                                    | a (季節調整済、前期比) -0.3%、予                 | 想 -0.3%ほか                |                                    |                                        | \$                                                 |
| *                     |                           | 20 ANA 4                                                                                                    | 1時間   0   5 インジク                      | 7 <b>-9-   ASK   </b> ∄⊞ |                                    |                                        |                                                    |
| E114-                 | CAD/JPY ~                 |                                                                                                    | CAD/JPY(ASK) · 1時間 始                  | 值111.729 高值111.758 安     | ∰111.406 装飾111.747 +0.011 (+0.01%) |                                        | 111.800<br>111.747                                 |
| セレクト                  | 成行指值 OCO IFD IFO          | ······································                                                                                                    |                                       |                          |                                    |                                        |                                                    |
| ÷                     | 壳建五 貫建玉                   | EURURY 163.040 14 163.05                                                                                                    |                                       |                          |                                    | ~~~*********************************** | 111.400                                            |
|                       | - 数量(万) -                 | # CERTURY 190.712 (19) 190.73                                                                                                    | 10 <sup>++</sup> 0+-                  | 1                        |                                    |                                        | <sup>™</sup> ∎ <sub>■</sub> = <mark>111.295</mark> |
| NA                    | - 平均取引貨格 -<br>- 評価損益(円) - | # NUCLIPY 98.973 1.5 98.98                                                                                                    | · · · · · · · · · · · · · · · · · · · | ••••                     | . <b>.</b>                         |                                        | 111.000                                            |
| ₩<br>π−ト              | 数量(万) - 1 +               | # NZD/JPY 93.395 23 93.41                                                                                                    | 5                                     |                          |                                    |                                        | 111.000                                            |
| † <sub>↓</sub><br>Х⊞Ф | л# <b>(</b> )             | ≝ сладину 111.72₂ ₂₅ 111.74                                                                                                    |                                       |                          | ** ****                            |                                        |                                                    |
| Ē                     | <b>確認者略</b>               | Портиска и праводани и праводани и пр | <b>1</b>                              |                          |                                    |                                        |                                                    |
| 64                    |                           | # TRYJUPY 4.830 3.2 4.86                                                                                                    |                                       |                          |                                    |                                        | 110,400                                            |
|                       | 111.722 23 111.747        | ii 🚬 7.852 💷 7.87                                                                                                    |                                       |                          |                                    |                                        |                                                    |
|                       |                           | # EUR/USD 1.08251 1.3 1.0826                                                                                                    | 77                                    |                          |                                    |                                        |                                                    |
|                       |                           | :                                                                                                    | 06:00 12:00                           | 18:00                    | 16 06:00 12:00                     | 18:00 17                               | 110.000                                            |
|                       |                           | 約定照会 建玉帽会 注文)                                                                                                    | 1会                                    |                          |                                    |                                        | フリア 一括スワップ振輦 一括決済                                  |
|                       |                           | \$\$H <b>▼ 種類 ▼</b> 売月                                                                                                    | ★ 数量<br>(万) ★ 注文中数量(万)                | ▼ 税 ▼ 現在病紙               | 評価表<br>基(円) ▼ 未実現スワップ(円) ▼         | 計画商品(目)<br>(スワップ育む) 約定日 ★ 注文名          | 0                                                  |
|                       |                           |                                                                                                    | Ⅲ計9<br>売計27.1                         |                          |                                    |                                        |                                                    |
|                       |                           | USD/CAD トレード                                                                                                    |                                       | 0 1.35572 1.34796        |                                    | +1,114 2023/12 トレー<br>16:55:16         | ド 決済 ・・イック 🗌                                       |
|                       |                           | USD/JPY トレード                                                                                                    |                                       | 0 119.541 150.554        |                                    | +335,097 2023/11, 22:29:12             | 決済 クイック 🗌                                          |
|                       |                           | USD/JPY トレード                                                                                                    |                                       | 0 129.818 150.554        |                                    | +232,327 2023/11/ FL-<br>10:47:07 FL-  | ド 決済 クイック 🗌                                        |
|                       |                           | EUR/AUD トレード                                                                                                    |                                       | 0 1.61200 1.64706        |                                    | +29,889 2023/11, トレー<br>13:14:35       | - ド 決済 クイック 🗌                                      |
|                       |                           | EUR/AUD トレード                                                                                                    |                                       | 0 1.61171 1.64732        |                                    | -33,686 2023/11, トレー<br>13:14:32 トレー   | - ド 決済 クイック 🗌                                      |
| ¢.                    |                           | EUR/AUD トレード                                                                                                    |                                       | 0 1.60822 1.64732        |                                    | -37,070 2023/11, トレー<br>14:47:04       | ド 決済 クイック 🗌                                        |
| メッセージ                 |                           | AUD/JPY トレード                                                                                                    | ñ 10                                  | 0 83.368 98.988          | -1.562.2( -103.845                 | -1,666,045 2023/11,<br>11:36:06        | ド 決済 クイック 🗌                                        |

②「指値」を選択後、注文内容を設定し、「注文確認」をクリックします。

※確認省略にチェックを入れている場合、「注文確定」をクリックした時点で発注します。

数量(万・Lot・口):数量を設定します。※選択した建玉の数量以下で設定可能です。

指値価格 :指値価格を設定します。

逆指値価格:逆指値価格を設定します。

有効期限 :「今日中」「今週中」「無期限」「指定日時」から選択します。

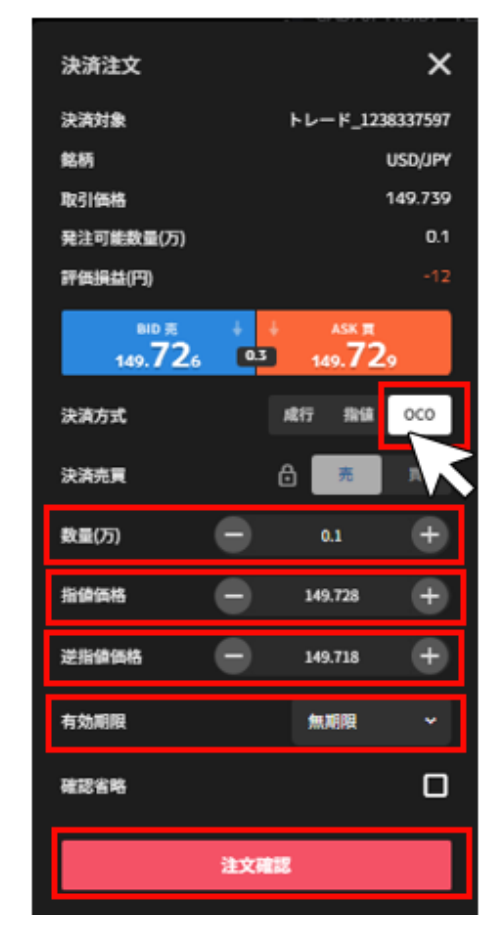

③注文内容を確認し、「注文確定」をクリックして発注します。 右上の「×」ボタンでトレード画面に戻れます。

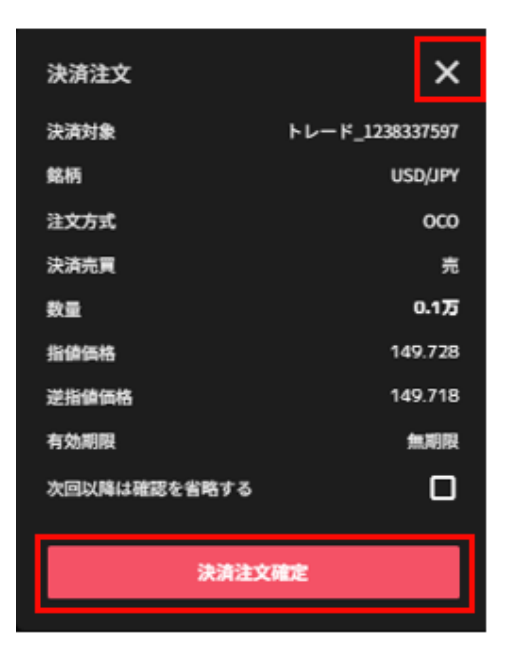

## 5-4.クイック決済

①「トレード画面」>「建玉照会」から決済する建玉を選択し、右側の「クイック」をクリックしま す。

※決済注文の有無に係わらず、選択建玉の全数量が成行決済されます。

| =        | <i><b>イ</b>トライオート</i>             |                    |                         |               |               |                 |                   | 口座情報 🛛 🛤                 | 有効比率 886.           | .95% 有効証拠全額 12            | 9,147,469 🗗 💽 |                               |
|----------|-----------------------------------|--------------------|-------------------------|---------------|---------------|-----------------|-------------------|--------------------------|---------------------|---------------------------|---------------|-------------------------------|
| ଜ        | FX CFD ETF                        | 22 NEWS [###] 10-1 | 12月期独GDP改定值(            | 季節調整済、前期      | 比)-0.3%、予想-0. | 3%ほか            |                   |                          |                     |                           |               | ¢                             |
| *        |                                   | 20 BH              | \$                      | 1時間 00        | fx インジケータ     | '- ASK          |                   |                          |                     |                           |               |                               |
| EN4-     | ● CAD/JPY ~<br>成行 指值 OCO IFD IFO  | BID SPRI           | ead ASK<br>1111 150.665 | CAD/JPY(AS    | ()*1時間 始續111  | 1.729 高値111     | 1.758 安価111.406 新 | 1111.747 +0.011 (+0.01%) |                     |                           |               | 111.800<br>111.747<br>111.600 |
| euge     |                                   | # EURUPY 163.040   | 163.054                 |               |               |                 |                   |                          |                     | المجهر أيهجني             |               |                               |
| +        | 元建立 員建立<br>- 数量(万) -              | # to 190.71 2      | 19 190. <b>73</b> 1     |               |               |                 |                   | 1 a a f                  | ****                |                           | ****          | + 111.295                     |
| H A      | - 平均取引価格 -                        | # 100/JPY 98.973   | 1.5 98.98 <sup>+</sup>  | <b>†</b>      |               | ••              |                   |                          |                     |                           |               |                               |
| 2<br>7-1 | ■ 1 +                             | # NZDUPY 93.395    | 23 95.41 <sup>±</sup>   |               |               | - I.            |                   | . I <sup>*</sup>         |                     |                           |               |                               |
| †↓       | R#                                | :: CADUPY 111.722  | 25 111.747              |               |               |                 |                   | ++++*-                   |                     |                           |               |                               |
|          | सारहाल 🕥                          | # CHFUPY 171.004   | 171.050                 |               |               |                 |                   |                          |                     |                           |               |                               |
| 88       |                                   | # TRY 4.830        | 32 4. <b>86</b> 2       |               |               |                 |                   |                          |                     |                           |               | 110.400                       |
|          | ыр.я. Азк.я<br>111.722 23 111.747 | # ZAR(JPY 7.85z    | 21 7.873                |               |               |                 |                   |                          |                     |                           |               |                               |
|          |                                   | # EUR/USD 1.08251  | 1.08264                 | 77            |               |                 |                   |                          |                     |                           | *             |                               |
|          |                                   | # CRIMIND 1.26621  | 2.0 1.2664              | 06:00         | 12:00         | 18:00           | 16                | 06:00 12:00              | 18:00               | 17                        | 19            | े                             |
|          |                                   | 約定照会 建五烯           | <b>注</b> 文照会            |               |               |                 |                   |                          |                     | フィルターをすべてクリ               | ア 一括スワップ振撃    | 一括決済                          |
|          |                                   | 848 <b>*</b>       | 観知・売用                   | ▼ (75) ▼ 2    | 致中微量(万) ▼     | 박당님의 국<br>생 국 권 | 花奈格 新商源<br>基(円) マ | 未実現スワップ(円) ▼             | 新興商益(市)<br>(スワップ音む) | #52日<br>月▼ 注文名            |               |                               |
|          |                                   |                    |                         | 貢計9<br>売計27.1 |               |                 |                   |                          |                     |                           |               |                               |
|          |                                   | USD/CAD            |                         |               |               | 1.35572 1       | 1_34796 +867      |                          |                     | 2023/12 トレード<br>16:55:16  | 決済 クイック       |                               |
|          |                                   | USD/JPY            |                         |               |               |                 | 150.554 +310,120  |                          |                     | 2023/11,<br>22:29:12 トレード | > 2172        |                               |
|          |                                   | USD/JPY            |                         |               |               | 129.818 1       | 150.554 +207,350  |                          |                     | 2023/11, トレード<br>10:47:07 | 決済 クイック       |                               |
|          |                                   | EUR/AUD            |                         |               |               | 1.61200 1       | 1.64706 +34,713   |                          |                     | 2023/11.<br>13:14:35 トレード | 決測 クイック       |                               |
|          |                                   | EUR/AUD            |                         |               |               |                 | 1.64732 -35,257   |                          |                     | 2023/11,<br>13:14:32 トレード | 決済 クイック       |                               |
| ¢.       |                                   | EUR/AUD            |                         |               |               | 1.60822 1       | 1.64752 -38,712   |                          |                     | 2023/11,<br>14:47:04 トレード | 決測 クイック       |                               |
| ×78-9    |                                   | AUD/JPY            | トレード <u>売</u>           | 10            | 0             | 83.368          | 98.988 -1,562,20  | -103,845                 | -1,666,045          | 2023/11.<br>11:36:06 トレード | 決済 クイック       |                               |

② 「決済」をクリックして発注します。

※自動売買注文を手動で決済した場合、当該自動売買は稼働停止となります。

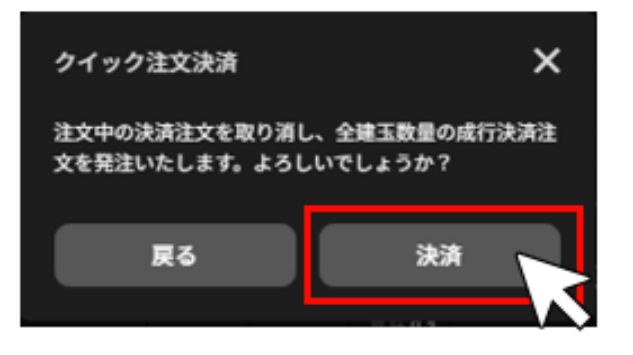

## 5-5.一括決済

複数の建玉を同時に決済できます。

※一度に決済できるのは100件以内です。

① 「トレード画面」>「建玉照会」右側にあるチェックボックスをクリックします。

※「一括決済」ボタンの下にあるチェックボックスをクリックすると、表示している全ての建玉にチ ェックを入れたり、外したりできます。

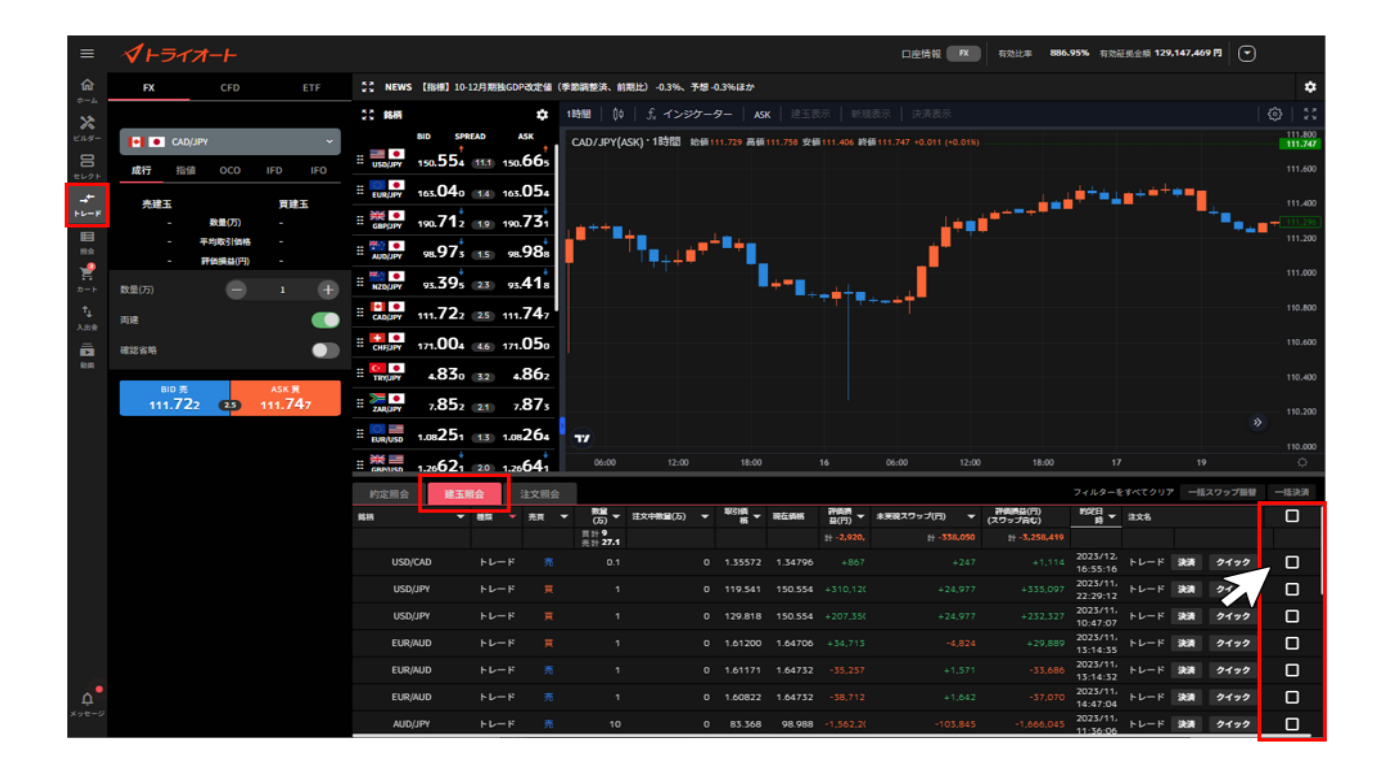

②建玉を選択後、「一括決済」をクリックします。 建玉を選択すると、「一括決済」ボタンが活性化します。

| =     | <b>1+517-</b> +                         |                                                                   | 口座情報 FX 有効比率 887.05%                 | 有沈証兆全領 129,164,179 🖪 💽                 |
|-------|-----------------------------------------|-------------------------------------------------------------------|--------------------------------------|----------------------------------------|
| ଜ     | FX CFD ETF                              | 50 NEWS 中国株大引け (23日) :上海総合指数は0.55%高                               |                                      | \$                                     |
| *-4   |                                         | 25 時期 🏚 1時間   ①   ① インジケーター   ASK   注王表示   新規表                    |                                      |                                        |
| 21.9- | CAD/JPY ~                               | BID SPREAD ASK CAD/JPY(ASK)-1時間 始續111.729 高續111.738 安値111.405 終續1 |                                      |                                        |
|       | 成行 指值 OCO IFD IFO                       | 150.544 111 150.655                                               |                                      |                                        |
| ÷.    |                                         | E CURLINY 163.049 1.4 163.063                                     |                                      | ++++++++                               |
| 66-F  | - 敗量(万) -                               | E CAPUTY 190.700 1.9 190.710                                      | ÷≘≦ <sup>+−−+−−−</sup>               | *••••••••••••••••••••••••••••••••••••• |
|       | - 平均取引纳格 -<br>- 評価供益(円) -               | ≣ <sup>™</sup> ™ <sup>™</sup> 98.976 33 98.991                    | J <sup>1</sup>                       |                                        |
| π−+   | 数量(万) 😑 1 🕂                             | # \$20,000 93.387 23 93.410                                       |                                      | 111.000                                |
| Ť.    | пе 🌔                                    | E CADARY 111.716 25 111.741                                       | <b>T</b>                             |                                        |
|       | #22 S M                                 | E CIEJUY 170.995 (6) 171.041                                      |                                      |                                        |
| ÷я    |                                         | # C + 4.831 (32) 4.863                                            |                                      |                                        |
|       | BID 7 + + ASK R<br>111.716 (23) 111.741 | # 7.852 21 7.873                                                  |                                      |                                        |
|       |                                         | ±                                                                 |                                      |                                        |
|       |                                         |                                                                   | 06-00 12-00 18-00                    |                                        |
|       |                                         | E GARRING 1.20025 20 1.20045 0000 1000 1000 1000                  |                                      |                                        |
|       |                                         | 約定照会 建玉服会 注文照会 第二 「一次日本日本日本日本日本日本日本日本日本日本日本日本日本日本日本日本日本日本日本       | 71                                   | 129-29741007 -1629768 -1633            |
|       |                                         | 第201                                                              | (277778C)<br>+ -338,050 + -3,258,757 |                                        |
|       |                                         | USD/CAD トレード 売 0.1 0 1.35572 1.34797 +865                         | +247 +1,112 20                       | 23/12.<br>-55:1A トレード 決済 クイック 💆        |
|       |                                         | USD/JPY トレード 東 1 0 119.541 150.544 +310,03(                       | +24,977 +335,007 20                  | 23/11,<br>23/11, トレード 決済 クイック 🌌        |
|       |                                         | USD/JPY トレード 東 1 0 129,818 150,544 +207,26(                       | +24,977 +232,237 10                  | 23/11,<br>47:07 トレード 決済 クイック 🌌         |
|       |                                         | EUR/AUD トレード 東 1 0 1.61200 1.64712 +34.763                        | -4,824 +29,939 15                    | 23/11,<br>14:35 トレード 決済 クイック 🌌         |
|       |                                         | EUR/AUD トレード 売 1 0 1.61171 1.64738 -35,307                        | +1.571 -33,736 20.                   | 25/11.<br>:14:52 トレード 決済 クイック 🌌        |
| ¢.    |                                         | EUR/AUD トレード 売 1 0 1.60822 1.64738 -38,761                        | +1.642 -37,119 20.                   | 23/11, トレード 決済 クイック 🌌                  |
| メッセージ |                                         | AUD/JPY トレード 売 10 0 83.368 98.991 -1,562.3(                       | -103,845 -1,666,145                  | 23/11, トレード 波波 クイック 🔽                  |

③「決済」をクリックして発注します。

※自動売買注文を手動で決済した場合、当該自動売買は稼働停止となります。

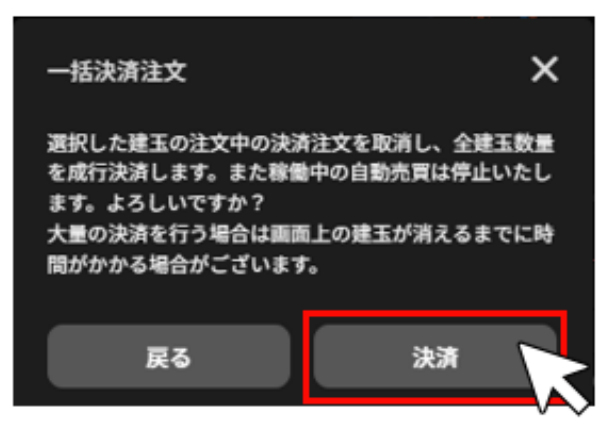
# 6.セレクト

# 6-1.セレクト

自動売買ルールを選択し、発注できます。

①セレクト画面では 自動売買ルールの一覧を確認できます。

| ≡                  | <i><b>∛</b>⊦∋ィオ−⊦</i>                                                          |                              | 口座                   | 情報 FX              | 有効出                                                                                                    | 比率       | - 有効話               | [拠金額 774        | .784 円 🗨            | )          |                  |
|--------------------|--------------------------------------------------------------------------------|------------------------------|----------------------|--------------------|----------------------------------------------------------------------------------------------------|----------|---------------------|-----------------|---------------------|------------|------------------|
| <b>ሰ</b><br>*-4    |                                                                                | CFD · ETF                    | 7                    | NZドル/カフ<br>NZD/CAD | <b>ナダドル</b><br>資源国ペア                                                                                             |          |                     |                 |                     |            | 解説               |
| 11<br>21/21-       | <ul> <li>         世界通貨セレクト ホートフ     </li> <li>         使い方 ② 3     </li> </ul> | 7 4 <b>5 9</b>               | シミュ                  | レーション              | <b>D</b> 3                                                                                                    | ジック設定    | 8                   |                 |                     |            | 0                |
| <b>7</b><br>114 -  | ▲ 全世界                                                                          | ·<br>込なし<br>合順<br>技衆<br>おすすめ | シミュレー<br>450000      | ーション期間             | 3か月                                                                                                    | 6        | か月                  | 1年              | 3年                  | )          |                  |
| → <b>←</b><br>⊦∟-ド |                                                                                | 推奨証拠金                        | 300000<br>150000     | -                  | and the second second second second second second second second second second second second second second second |          |                     | - 収益率<br>- 総合損益 | ŧ                   | +424       | +96 %<br>1,844 円 |
| 開会                 | ****5 +99%                                                                     | 3,028,000円                   | 0<br>-150000<br>2022 | 2/05/21 2023       | 1/03/06 202                                                                                                    | 23/12/20 | 2025/06             | 21 総合評価         | 5                   | **         | ***5             |
| <b>₩</b><br>⊅-⊦    | NZドル/カナダドル<br>NZD/CAD [資源国ペア]                                                  |                              |                      | ● 実現損益             | 4 🥚 評価批                                                                                                    | 融 一総合    | 損益                  | 推奨証拠            | U£ ()               | 446        | 5,000 円          |
| ↑<br>↓<br>入出金      | 6<br>或合評価<br>★★★★★5<br>+96%                                                    | 推奨証拠金<br>446,000円            | 9<br>直近の約3           | 定                  |                                                                                                    |          |                     |                 |                     |            |                  |
| Q                  |                                                                                |                              | 銘柄                   | 注文名                | 売買                                                                                                    | 数量(万)    | 新規約定<br>日時          | 新規約定<br>価格      | 決済約定<br>日時          | 決済約定<br>価格 | 累計スワ<br>ップ(円)    |
| ガイド                | 豪ドル/NZドル<br><sup>●</sup> AUD/NZD 開国ペア                                          |                              | NZD/CAD              | NZドル/フ             |                                                                                                    | 0.2      | 2025/05<br>06:47:0( | 0.82700         | 2025/05<br>21:12:0( | 0.82400    | -                |
| ~                  | 総合評価 収益率(3年)                                                                   | 推奨証拠金                        | NZD/CAD              | N7 K IL/1          | 땝                                                                                                    | 0.2      | 2025/05             | 0.82100         | 2025/05             | 0.82400    | -                |
| メッセージ              | ★★★★★5 +69%                                                                    | 401,000円                     |                      |                    |                                                                                                    |          | 10                  | カートにネ           | 追加 <sup>1</sup>     | L<br>今すぐれ  | 家働               |

- ① FX/CFD・ETF 切替:アセットを選択できます。
- 2 ロジックタブ:表示するロジックを切り替えます。

「く」「>」アイコンで隠れているロジックを表示できます。

トライオートユーザーが作成したルールは「ビルダーズシェア」から確認できます。

詳細は「7-4.ビルダーズシェア」をご参照ください。

- ③ 絞り込み:「推奨証拠金」「総合評価」「レンジアウトを除く」から絞り込みが出来ます。
- ④ 表示順:
  - ■総合評価順:総合評価が高い順に表示されます。
  - ■収益率順:収益率が高い順に表示されます。
  - ■人気順:カートに入れられた回数が多い順に表示されます。
- ⑤ 検索:自動売買ルールを検索できます。
- ⑥ 自動売買ルール:ルール毎の収益率や総合評価を確認できます。
- ⑦ **シミュレーション**:自動売買ルールの損益推移の過去シミュレーションを確認できます。
  - ■シミュレーション期間:画面上部より選択できます。
  - ■総合評価:★選択したシミュレーションにおける最大ドローダウン、収益率、取引頻度、 レンジ位置を総合的に評価。(5段階)

評価の数字が大きいほどルールの総合力が高いと考えられます。

■推奨証拠金:相場変動リスクを考慮した運用資金の目安。

推奨証拠金 = 必要証拠金+シミュレーション期間最大ドローダウン

※ETF は(必要証拠金×銘柄ごとに算出した倍率)+シミュレーション期間最大ドローダウン

- ⑧ ロジック設定:ロジック設定タブに切り替えることが出来ます。
- ⑨ **直近の約定**:過去のシミュレーションにおける約定履歴を確認できます。
- 10 カートに追加:カートに追加します。

設定内容を確認できます。

① 今すぐ稼働:カートを経由せずに発注できます。

ロジック設定」をクリックし切り替えると自動売買ルールを構成するグループが表示され、

| ≡                          | <i></i> <b>√</b> ⊢ <i>∋₁オ</i> −⊢   |                      | 口座                  | 情報 FX                   | ] 有效       | 幼比率                                  | - 有効                       | 証拠金額 774,     | 784 円         | )             |                 |
|----------------------------|------------------------------------|----------------------|---------------------|-------------------------|------------|--------------------------------------|----------------------------|---------------|---------------|---------------|-----------------|
| <b>⋒</b><br><sup>ѫ–⊥</sup> | FX                                 | CFD • ETF            | 3                   | <b>全世界</b><br>7通貨 ポー    | トフォリン      | 7                                    |                            |               |               |               | 解説              |
| 100 F                      | く 世界通貨セレクト ポート:                    | valua tuo ><br>▼ = 0 | シミュ                 | レーション                   | C          | コジック設定                               |                            |               |               | チャー           | ۲ <u>م</u>      |
| KN3-                       | 使い方 ⑦                              | 校込なし 評価順 検索          | く 全世!               | 界_豪ドル/カナ                | ダドル        | 全世界_豪                                | ドル/NZドル                    | 全世界_二         |               | ド(全世          | ■界_ノ. >         |
| +<br>+<br>×-×              |                                    | 0774                 | ⊟   f,              | 、インジケー                  | ーター        | ASK                                  |                            |               |               | {             | \$<br>}         |
|                            | 総合評価 収益率(3年)<br>★★★★★5 +99%        | 推奨証拠金<br>3,028,000円  | • AUD/CA<br>始值0.894 | D(ASK) 1E<br>86 高值0.896 | ]<br>84 安値 | ••••• <sup>••</sup> *•<br>0.89334 終値 | 0.896 <mark>4</mark> 9 +0, | 00231 (40.26% |               |               |                 |
| <b>).</b><br>7-1-          | NZドル/カナダドル<br>NZD/CAD 資源国ペア        |                      | <b>17</b><br>2月     |                         | 3月         |                                      | 4月                         | 5月            |               | 6月            | : 2,000<br>Ø    |
| † <b>↓</b><br>⊼出金          | 総合評価 収益率(3年)<br>★★★★★5 <b>+96%</b> | 推奨証拠金<br>446,000円    | 注文設定                |                         |            |                                      | -                          |               | 0845          | i01=eF        | 13              |
| Q                          | 豪ドル/NZドル                           |                      | 銘柄<br>NZD/CAD       | 注文名                     | 売買         | 数量(万)                                | エントリ<br>ー 価格1              | エントリ<br>ー 価格2 | 利强幅<br>(pips) | 損切幅<br>(pips) | <b>5</b> 3<br>值 |
|                            | AUD/NZD 隣国ペア                       | 举动打整个                | NZD/CAD             | 主世乔_N.<br><u>今世界 N</u>  | 売          | 0.2                                  | 0.99500                    |               | 60.0          |               |                 |
| ழ<br>メッセージ                 | 総合評価 収益率(3年)<br>★★★★★5 +69%        | 401,000円             |                     |                         |            |                                      |                            | カートに追         | 1.ba          | 今すぐ           | 稼働              |

② ロジック設定:自動売買ルールを構成するグループが表示され、設定内容を確認できます。 自動売買ルールが複数のグループで構成される場合、画面上部の任意のグループを選択する と、プライスチャートも併せて切り替わります。

プライスチャート:設定されている注文のエントリー価格のラインがチャート上に表示されます。

新規買注文:ピンク

新規売注文:水色

③ 注文設定:ルールを構成する自動売買注文を全て確認できます。

③「カートに追加」をクリックして、ルールをカートに入れます。

カートに追加する ルールのセット数を設定し、「カートに追加する」をクリックします。

※セット数を変更すると、自動売買グループ内全体の数量・口数を調整できます。

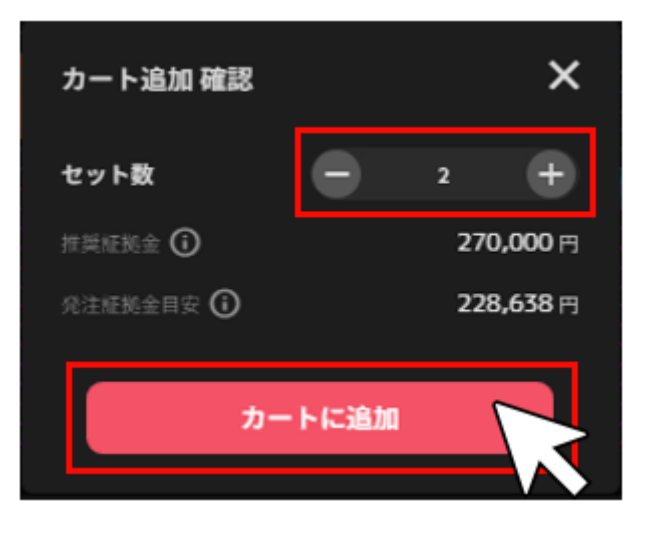

④カートに入っているルールを確認し、「稼働する」をクリックします。

詳細は「カート画面」をご参照ください。

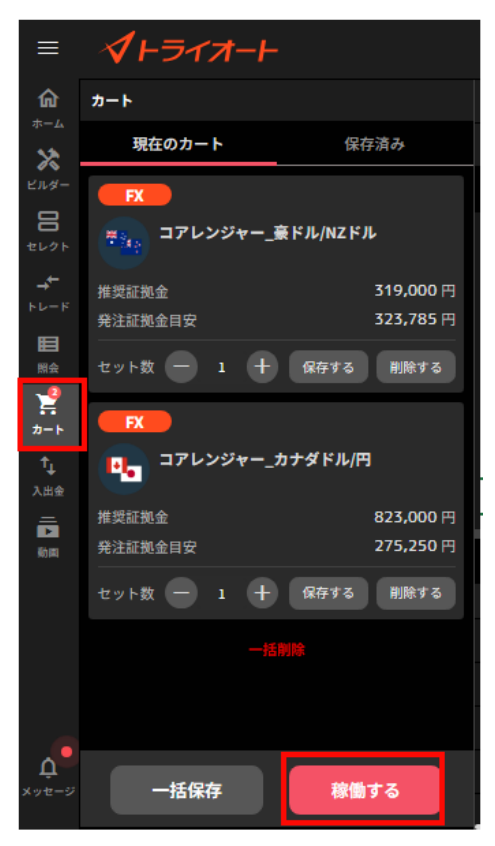

⑤確認画面で「確定」をクリックすると、注文を発注します。

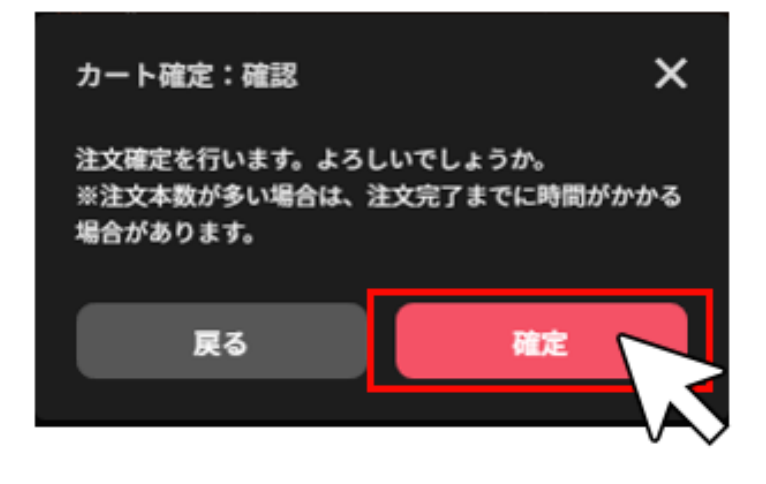

### 6-2.稼働停止・再稼働

自動売買注文による新規発注の取消や再発注ができます。

### 6-2-1. 全停止

①ホーム画面の取引情報内の変更したい自動売買ルールをクリックします。

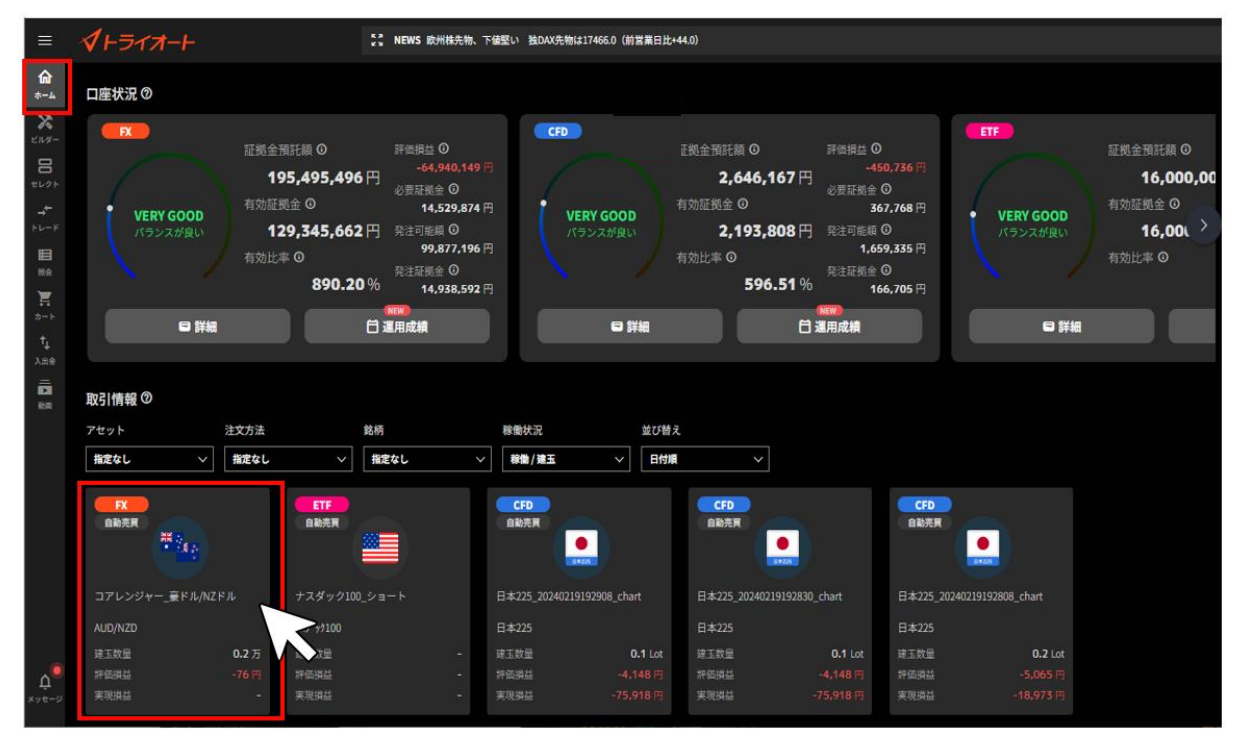

②詳細画面の「全停止する」をクリックします。

| ビルダー_米          | €ドル/円_202        | 3102414             | 10452_Multi    |                          |                          |                           |               |                |                             | ×                  | <  |
|-----------------|------------------|---------------------|----------------|--------------------------|--------------------------|---------------------------|---------------|----------------|-----------------------------|--------------------|----|
| FX<br>自動売買      |                  |                     | プライス           | <del>7*-</del> -         | 実現損益                     |                           |               |                | <b>7</b> 4                  |                    | D  |
|                 | -                |                     | USD/JPY        | Ju   J. インS<br>(BID)・1時間 | ッケーター 二日<br>始値149.417 高値 | 149.641 安朗                | 149,402 (5)   | 49.640 -0.026  | 6 (-0.028)                  | 150.000            |    |
| 米ドル/円(<br>第110日 | (USD/JPY)        | 27                  |                | يەلەر أول <sup>ا</sup>   | به ماله                  | <b>ا<sup>ر ال</sup>ار</b> | in the Barris | ЧL             |                             | 149.900            |    |
|                 |                  | +1,770 F            | 1.11           | i di Y                   | aht.                     |                           | I             | - <b>W</b>     | 1                           | 149.800            |    |
|                 | 20(              | 20稼働中)<br>023/10/24 |                |                          |                          |                           |               | T.             |                             | 149.640<br>149.600 |    |
|                 | 全停止する            |                     |                |                          |                          |                           |               |                | <u> </u>                    | 149.500            |    |
|                 |                  |                     | 19             |                          | 20                       |                           |               | 24             |                             | 25 ()              |    |
| 注文設定            | 約定照金             | 1                   | 建玉照会           |                          |                          |                           |               |                |                             |                    |    |
| <b>彩柄</b>       | 328              | <b>光页</b> -         | Ø∎(5)          | エントリー 創稿<br>1            | エントリー 価格2                | 위해영<br>(pips)             | 展初編<br>(pips) | 7789-<br>770-₩ | をすべてクリア<br>カウンター語<br>(領格指定) | -112 R<br>010      | İ. |
|                 |                  |                     | . 質計10<br>売計10 | 平均 149.000               |                          |                           |               |                |                             |                    | I, |
| USD/JPY         | ビルダー_米ド.         |                     |                | 151.000                  |                          | 47                        |               |                | (151)                       |                    |    |
| USD/JPY         | <i>⊎ля−_</i> жг. |                     |                | 150.300                  |                          | 47                        |               |                | (150.3)                     |                    |    |
| USD/JPY         | ビルダー_米ド.         |                     |                | 149.600                  |                          | 47                        |               |                | (149.6)                     |                    |    |
| USD/JPY         | ビルダー_米ド.         | π                   | 1              | 148.900                  | -                        | 47                        | -             | -              | (148.9)                     | <b></b>            |    |

③確認画面で「全停止」をクリックすると、自動売買注文の全停止が完了します。

※全停止をすると発注済みの新規注文は取り消されます。保有されている建玉や決済注文は有効で す。

| 全停止                                                                                  | ×                                            |
|--------------------------------------------------------------------------------------|----------------------------------------------|
| 全ての自動売買を停止します<br>既に発注されている新規注文<br>既に保有されている建玉や発<br>効です。<br>稼働停止後、次の新規注文は<br>よろしいですか? | 。<br>なは取り消されます。<br>注されている決済注文は有<br>は発注されません。 |
| 戻る                                                                                   | 全停止                                          |
|                                                                                      |                                              |

# 6-2-2. 個別停止・再稼働 ※変更なし

①ホーム画面の取引情報内の変更したい自動売買ルールをクリックします。

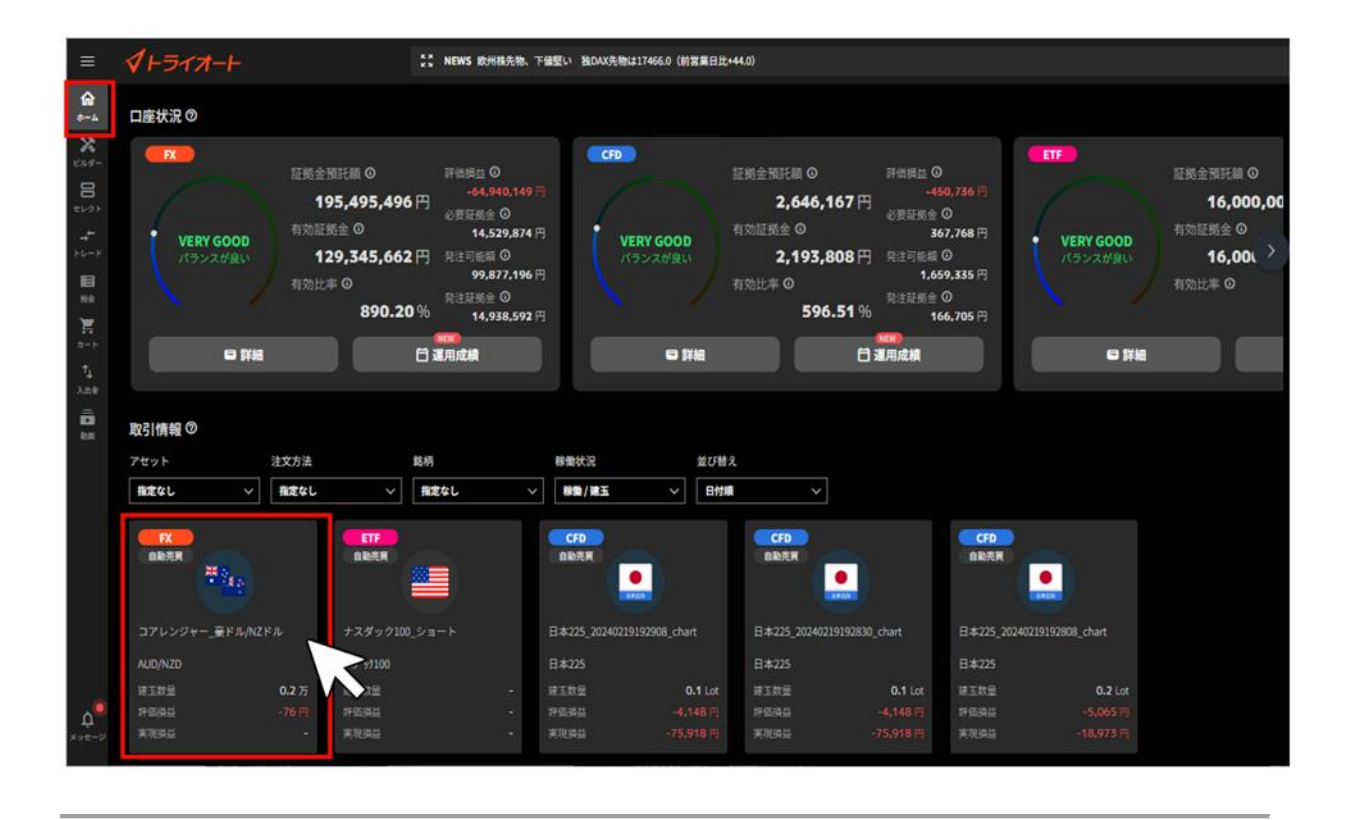

②詳細画面の「注文設定」を選択し、停止/再稼働したい自動売買注文の稼働切替スイッチをクリックします。

| ビルダー_米ドル/円_20231024140                                                                                          | 452_Multi                 |                                                                            |                            |                            |                |                  | ×        |  |  |  |
|----------------------------------------------------------------------------------------------------|---------------------------|----------------------------------------------------------------------------|----------------------------|----------------------------|----------------|------------------|----------|--|--|--|
| FX                                                                                                    | プライスチャート                  | 実現損益                                                                       |                            |                            |                | Ŧ١               | ートの見方 🛈  |  |  |  |
| 自動売買                                                                                                    | 1時間   00   ƒ イン:          | ジケーター   建玉羽                                                                | 表示 前規表                     | 示   決隊                     | 转表示            |                  | ⊗   ∷    |  |  |  |
|                                                                                                    | USD/JPY(BID)・1時間          | USD/JPY(BID) • 1時間 始值149.417 高值149.641 安值149.402 終値149.640 -0.026 (-0.02%) |                            |                            |                |                  |          |  |  |  |
| 米ドル/円(USD/JPY)                                                                                                  | and a second              |                                                                            |                            | <b>n an a</b> tairte       | Ļ              |                  | 149.900  |  |  |  |
| 建玉数量 2万<br>如供服益 ±1.770 円                                                                                        | المحاولة الأربي ال        | 11 () h (1 <sup>44,00</sup>                                                | • † <b>•</b> • • • • • • • |                            | - <b>1</b> . 1 | l                | 149.800  |  |  |  |
| 実現損益 -                                                                                                    | 10 M 1 M                  | 1 T                                                                        |                            |                            |                |                  | 149.700  |  |  |  |
| 本数 20(20稼働中)                                                                                                    | P I II                    |                                                                            |                            |                            |                | 149.640          |          |  |  |  |
| ※11日 2023/10/24<br>合体とまて、11日                                                                                    |                           |                                                                            |                            |                            |                |                  | 149.500  |  |  |  |
| There are a second second second second second second second second second second second second second second s | <b>T</b>                  |                                                                            |                            |                            |                | ļ                | 149.400  |  |  |  |
|                                                                                                    | 19                        | 20                                                                         | 21                         |                            | 24             |                  | 25 💭     |  |  |  |
| <b>注文設定</b> 約定照会 建                                                                                              | 玉照会                       |                                                                            |                            |                            |                |                  |          |  |  |  |
|                                                                                                    |                           |                                                                            |                            |                            | フィルターキ         | E\$~TØU7         | 一括安更     |  |  |  |
| 銘柄 注文名 売買 🍸                                                                                                    | 改量(万) エントリー 価格<br>1       | エントリー 信格2                                                                  | 利破幅<br>(plps)              | 摂切協<br>(pips) <sup>-</sup> | 770-他          | カウンター値<br>(価格指定) | 70:M     |  |  |  |
|                                                                                                    | 頁計 10<br>売計 10 平均 149-000 |                                                                            |                            |                            |                | ÷                | ·        |  |  |  |
| USD/JPY ビルダー_米ド. 翼                                                                                              | 1 151.000                 |                                                                            | 47                         |                            |                | (151)            | <b>_</b> |  |  |  |
| USD/JPY ビルダー_米ド. 📕                                                                                              | 1 150.300                 |                                                                            | 47                         |                            |                | (150.3)          |          |  |  |  |
| USD/JPY ビルダー_米ド. 買                                                                                              | 1 149.600                 |                                                                            | 47                         |                            |                | (149.6)          |          |  |  |  |
| USD/JPY ビルダー_米ド. 買                                                                                              | 1 148.900                 | -                                                                          | 47                         | -                          | -              | (148.9)          |          |  |  |  |

③確認画面で「停止/確定」をクリックすると、自動売買注文の個別停止/再稼働が完了します。

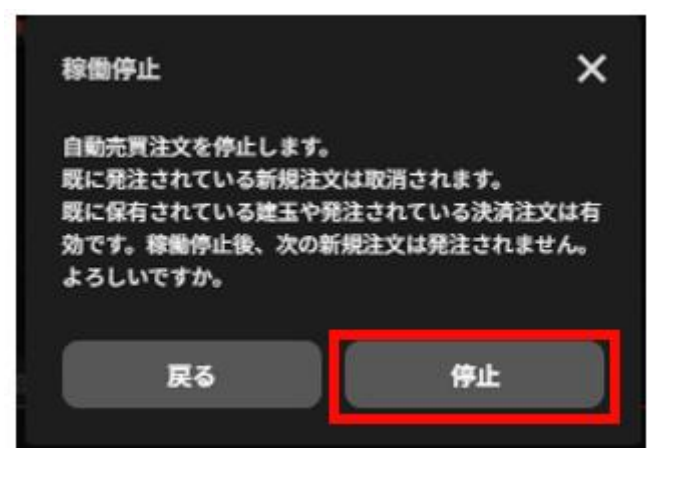

# 6-3.削除

自動売買グループや個別注文の削除ができます。

### 6-3-1. グループ削除

グループ内に稼働中の自動売買や保有建玉がある場合は削除できません。

①ホーム画面の取引情報内の変更したい自動売買ルールをクリックします。

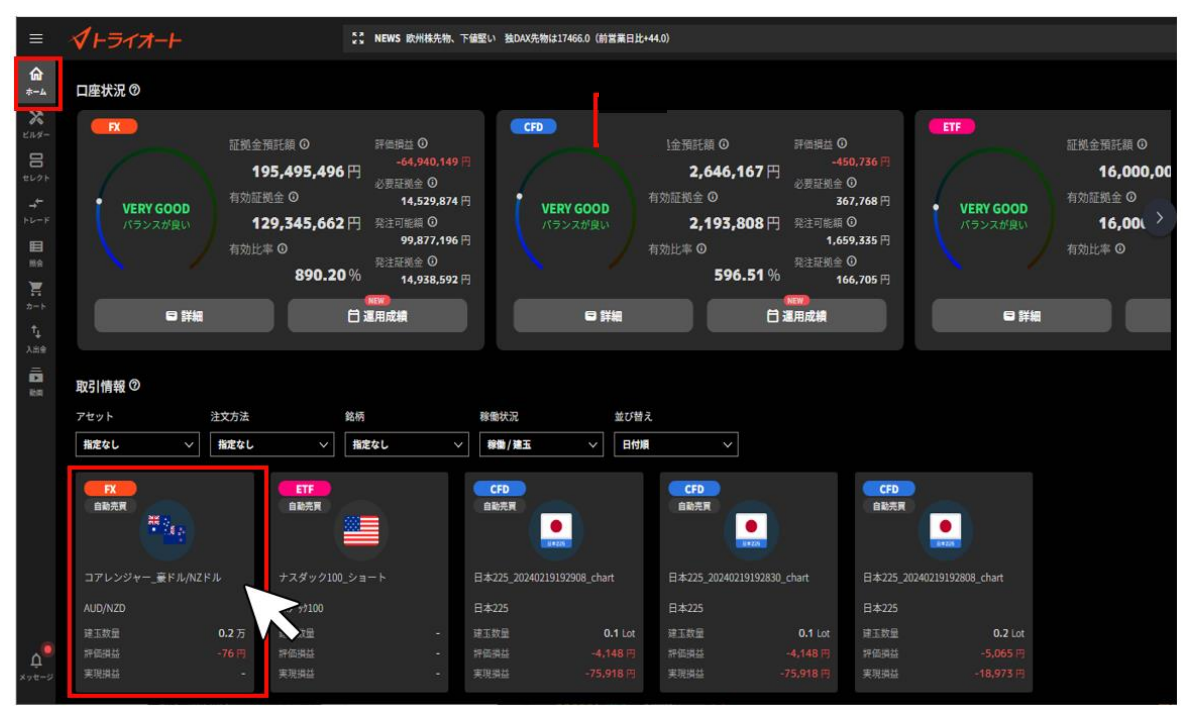

②詳細画面の「…」をクリックし、「グループ削除」をクリックします。

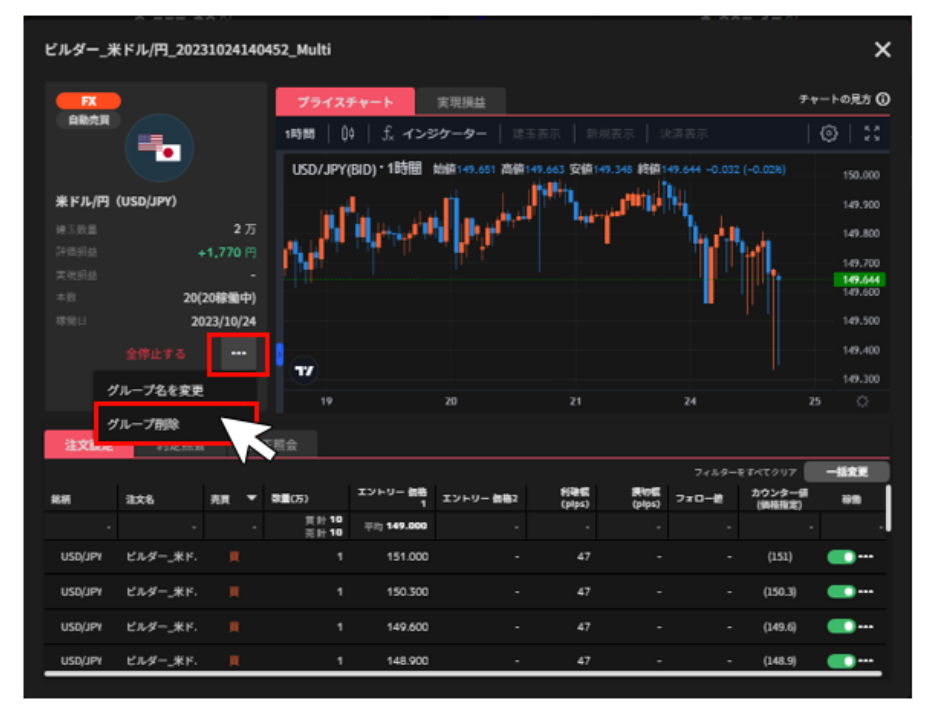

③確認画面で「削除」をクリックすると、自動売買グループの削除が完了します。

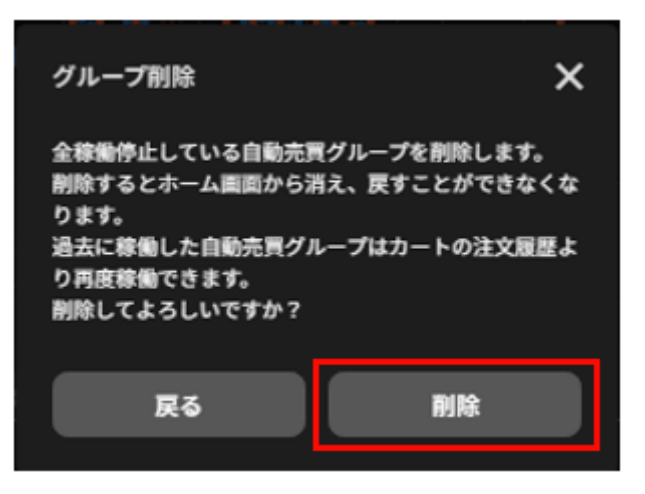

# 6-3-2. 個別削除 ※変更なし

稼働中の自動売買や保有建玉がある場合は削除できません。

①ホーム画面の取引情報内の変更したい自動売買ルールをクリックします。

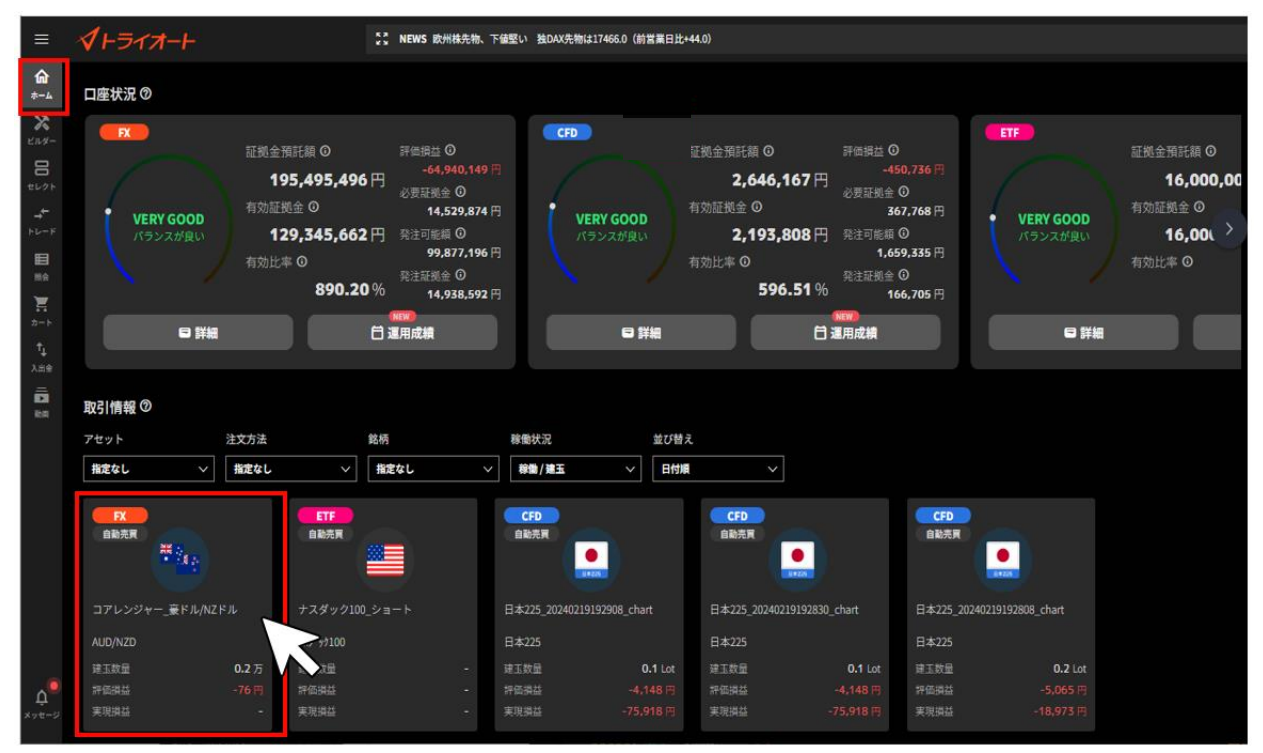

②詳細画面の「注文設定」を選択し、削除する自動売買注文の「…」をクリックし、「削除」を選択 します。

| ビルダー_淋    | ミドル/円_202 | 31019184  | 4031_Multi    |                                           |                         |               |                      |                   |                  | >        |
|-----------|-----------|-----------|---------------|-------------------------------------------|-------------------------|---------------|----------------------|-------------------|------------------|----------|
| FX        |           |           | プライス          | チャート                                      | 実現損益                    |               |                      |                   | ₹1               | トの見方 (   |
| 自動売買      |           |           | 18368   (     | 1時間   04   ƒ インジケーター   建玉表示   新規表示   決済表示 |                         |               |                      |                   |                  |          |
|           | (10074)   |           | USD/JPY       | (BID)・1時間                                 | 始值149.497 高值            | 149.706 安値149 | .481 (E)(A149.       | 520 -0.156        | (-0.10%)         | 150.000  |
| 米ドル/円     | (USD/JPY) |           |               | <b>.</b>                                  | n I.,                   |               | ية الإرتق <b>ا</b> ل |                   |                  | 149.900  |
|           |           |           | . N           | الأربيط ال                                | م <sup>ير</sup> اورول ا | · ••••        |                      | Դ. հո             |                  | 149,800  |
|           |           |           | L M I         | and a state of                            |                         |               |                      |                   | HT .             | 149,200  |
|           |           |           |               |                                           |                         |               |                      | 111               |                  |          |
|           | 4         | 9(0稼働中)   |               |                                           |                         |               |                      |                   |                  | 149,000  |
|           | 2         | 023/10/19 |               |                                           |                         |               |                      |                   | •                | 149.320  |
|           |           |           |               |                                           |                         |               |                      |                   |                  | 149,400  |
|           |           |           | <b>W</b>      |                                           |                         |               |                      |                   |                  | 149.300  |
|           |           |           | 19            |                                           | 20                      |               |                      | 24                | z                | s 🔿      |
| 24-040-05 | 1.00 M    |           | TRA           |                                           |                         |               |                      |                   |                  |          |
| 2XRA      | 的足物深      | K RE      | 38.77t XX     |                                           |                         |               |                      |                   |                  |          |
| 8.47      | 225       | 売雨 ▼      | 泉田(75)        | エントリー 御務                                  | エントリー 信格2               | 利務課           | 現物語                  | 74769-1<br>770-12 | カウンター            | - 11.5.5 |
|           |           |           | 頁計 0<br>丟計 47 | 平均 149.960                                |                         | -             | - (Pripe)            |                   | (Permitted)<br>- |          |
| USD/JPY   | ビルダー_米ド.  |           |               | 149.000                                   |                         | 5             |                      |                   | (149.453)        | • • •    |
| USD/JPY   | ビルダー_米ド.  |           |               | 149.040                                   |                         | 5             |                      |                   | _                | 変更       |
|           |           |           |               |                                           |                         |               |                      |                   |                  | 削除       |
| USD/JPY   | ビルター_米ド.  |           | 1             | 149.080                                   |                         | 5             |                      |                   | (149.233         |          |
| USD/JPY   | ビルダー_米ド.  |           |               | 149.120                                   |                         | 5             |                      |                   | (149.573)        |          |

③確認画面で「削除」をクリックすると、自動売買注文の削除が完了します。

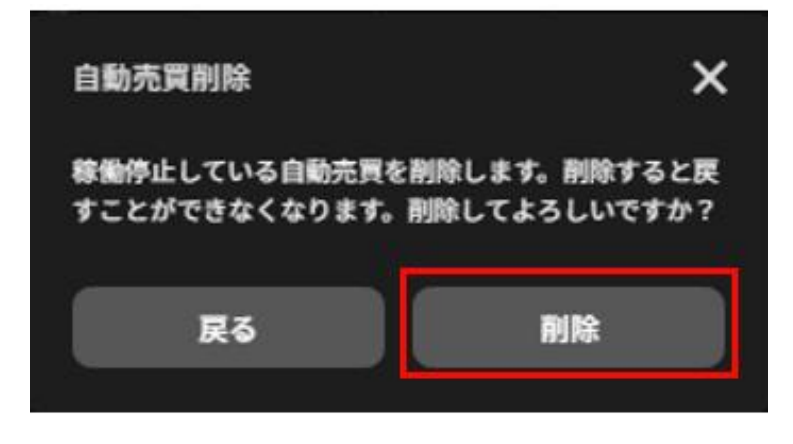

# 7.ビルダー

自動売買をお客さまご自身で作成し、発注できます。

ビルダーで作成したルールは、他のお客様に共有(シェア)することができます。 詳細は「7-4-2. ビルダーズシェアに投稿する」をご参照ください。

# 7-1.ビルダー

①「ビルダー」画面 >「ビルダー」をクリックします。

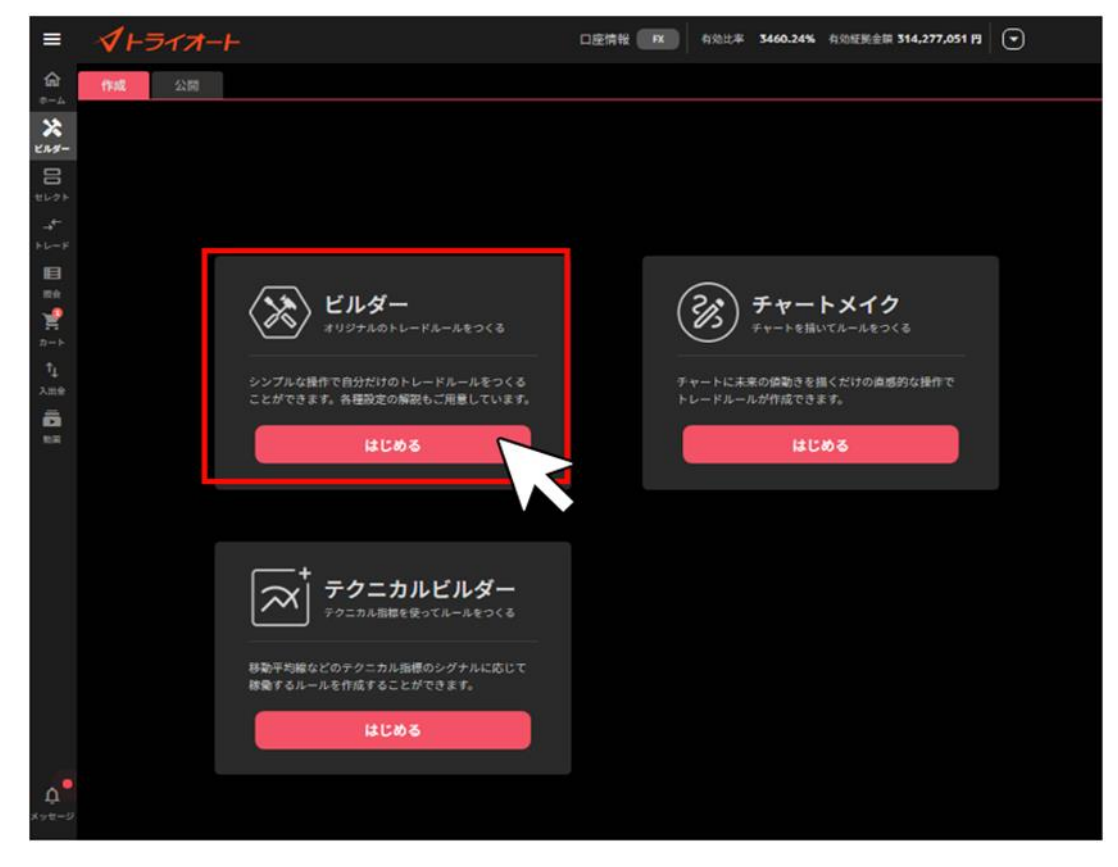

②アセットを選択後、銘柄を選び、「ロジック設定へ」をクリックします。

| ≡               | <b>1</b> -5-     | 17 <b>1</b> -1- |                   |                    | 口座情報 🛛 🛤            | 有効比率 6447.04%           | 有効証拠金額 <b>17,379,741 円</b> | O                    |
|-----------------|------------------|-----------------|-------------------|--------------------|---------------------|-------------------------|----------------------------|----------------------|
| 命               | アセットを選択          |                 | 足径 <b>1時間</b>     | 4時間 8時             |                     | 進 月                     |                            |                      |
| *-*             | FX               | CFD ETF         | USD/JPY(ASK) · 1日 | 始續149.761 高值14     | 19.765 安値149.761 終値 | 149.765 -0.057 (-0.04%) |                            | 152.000              |
| 229-            |                  |                 | -                 |                    |                     |                         |                            | 151.000              |
|                 | 銘柄を選択            |                 |                   |                    |                     |                         | - II - II.I <sup>H</sup>   | - 150.000<br>149.765 |
| _+-             |                  | USD/JPY         |                   |                    |                     |                         |                            | 149.000              |
| トレード            | <u> </u>         | EUR/JPY         |                   |                    |                     |                         |                            | 148.000              |
| 開かれ             |                  | GBP/JPY         |                   |                    |                     |                         |                            | 147.000              |
| 2               | *                | AUD/JPY         |                   |                    |                     | <b>, I, I, I</b> , I, I | ľ                          | 146.000              |
| ↑ <sub>↓</sub>  | *:<br>•          | NZD/JPY         |                   | ,                  | <b>1</b> 100        |                         |                            | 145.000              |
| лше<br><b>ж</b> | •                | CAD/JPY         |                   |                    |                     |                         |                            | 144.000              |
| 75-4 F          | +                | CHF/JPY         |                   | ľ                  |                     | J.                      |                            | 143.000              |
|                 | <mark>0 0</mark> | TRY/JPY         |                   | , ( <sup>1</sup> ) | 1 հ                 | 4                       |                            | 142.000              |
|                 | 3                | MXN/JPY         |                   |                    | - L - M             |                         |                            | 141.000              |
|                 | •                | ZAR/JPY         | /                 |                    |                     |                         |                            | 140.000              |
|                 |                  | EUR/USD         | 11 <sup>1</sup>   | 1 . H.             |                     |                         |                            | 139.000              |
|                 | ₩                | GBP/USD         | 1 I <sup>II</sup> |                    |                     |                         |                            | 138.000              |
|                 | *: 📰             | AUD/USD         | h d               |                    |                     |                         |                            | 137.000              |
|                 | *: 📰             | NZD/USD         | l al              |                    |                     |                         |                            | 135.000              |
|                 | •                | USD/CAD         |                   |                    |                     |                         |                            | 134.000              |
|                 | -                | USD/CHF         |                   |                    |                     |                         |                            | 133.000              |
| ۵.              | Ne .             |                 |                   |                    |                     |                         |                            | 132.000              |
| メッセージ           |                  | ロジック設定へ         |                   | 6月                 | 7月 8月               | 9月                      | 10月                        | 11月 〇                |

③各設定値を入力し、「ロジック追加」をクリックします。
 ※各設定値のインフォメーションマーク「②」をクリックすると説明が表示されます。
 全ての自動売買注文のロジック追加が完了後、画面右下のいずれかのメニューをクリックします。

| =     | <b>1+317-</b> +        |                  |             |           |              |             | 口座情報 🛛 🛤      | 4 X0 11-4     | F 6447.83%   | 有効拒絕會    | IR 17,380,12         | 5 19  |                    |
|-------|------------------------|------------------|-------------|-----------|--------------|-------------|---------------|---------------|--------------|----------|----------------------|-------|--------------------|
| 1     | く 選択に戻る                |                  | REORN       | プライスチャ    | -•           | 🕚 USD /     | / JPY         |               |              |          |                      |       |                    |
| *     |                        | 2 🔤              | 観覚定に戻る      |           | 1時間          | 48912 580   | E E           | 8             | л            |          |                      |       |                    |
| 21.9- | 新規注文の条件設定              |                  |             | USD/JPY(A | SK)・1日(      | 出版149.761 高 | 值149.767 安值14 | 19.632 #\$EE1 |              |          |                      |       | 162.000            |
| 3     | 売買 🕲                   | 亮                | я           |           |              |             |               |               |              |          |                      |       | 160.000            |
|       | スタート価格 🕖               | 価格指定             | 前日終值        |           |              |             |               |               |              |          |                      | . (   | 14                 |
|       |                        | •                | 47 🕂        |           |              |             |               |               |              |          |                      |       | 154.000            |
| 5     | スタート価格:000 🕖           |                  |             |           |              |             |               |               |              |          |                      |       | 151.000<br>149.819 |
| 6     | レンジ幅(pips) 🕐           | - 70             | • <b>+</b>  |           |              |             |               |               |              | الصيبي   |                      |       | 148.000            |
| 6     | 本設 🕲                   |                  | 10 <b>(</b> |           |              |             |               |               | an Banadar   |          |                      |       | 146.000            |
| X     | RATE O                 |                  |             |           |              |             | L I           | m.e*          |              |          |                      |       | 142.000            |
| •     | som())) U              |                  | . <b>T</b>  | 1         | Numero P     |             | 4 - Pr        |               |              |          |                      |       | 140.000            |
|       | 決済注文の条件設定              |                  |             | w"        |              |             | dit.          |               |              |          |                      |       | 138.000            |
| 9     | 利爾福(pips) 🔞            | - 47             | •           |           | 6 <b>/</b> 1 | 7月          |               | л             | 9 <b>/</b> 1 |          | 10 <b>F</b> ]        |       | 136.000<br>11/17 O |
| 10    | 訳印稿(pips) 😨            |                  |             | 注文設定      | <b>D</b> 21  | ックグループ      |               |               |              |          |                      |       |                    |
|       | 再エントリーの条件設定            |                  |             |           | \$5.85       | 売買          | 救重(万) 3       | (ジトリー<br>価格1  | エントリー 約3     | MM(pips) | \$70 <b>%</b> (pips) | 7∦0-∰ | カウンター使<br>(第前指定)   |
| M     | フォロー(\$(ojos) 🔞        |                  |             | •         | USD/JIPY     |             |               | 151           |              |          |                      |       | (151)              |
|       |                        |                  |             | 2         | USD/JIPY     |             |               | 150.3         |              |          |                      |       | (150.3)            |
| 12    | 2023-18(bibs) <b>Q</b> |                  |             | 3         | USD/JIPY     |             |               | 149.6         |              |          |                      |       | (149.6)            |
|       |                        | -                | a 🕀         | 4         | USD/JIPY     |             |               | 148.9         |              |          |                      |       | (148.9)            |
|       | カウンター国定 🕑              |                  |             | 5         | USD/JPY      |             |               | 148.2         |              |          |                      |       | (148.2)            |
|       |                        | <b>599,000</b> 🖽 |             | 6         | USD/JIPY     |             |               | 147.5         | -            |          |                      |       | (147.5)            |
| ۵.    |                        | ta ta            |             | 7         | 16           | 7           | 1             | 146 17        | /            | 47       | 18                   |       | (146.8)            |
| メッセージ |                        |                  |             |           |              | シミュレーシ      | ョンを見る         |               | カートに         | 8,50     |                      | 今ずぐ稼働 |                    |

1 選択に戻る: 銘柄選択画面に戻ります。

②初期設定に戻る:各設定値をデフォルト値に戻します。

#### 【新規注文の条件設定】

③ **売買**:「売」「買」を選択します。

④スタート価格: 複数の注文を設定するレンジ幅の開始位置を指定します。

※「売」「買」によって設定価格が異なります。

買い注文:レンジ上限価格

売り注文:レンジ下限価格

⑤スタート価格 OCO 設定:スタート価格を挟んで指定したレンジ幅の2倍の範囲に初回注文を OCO で設定します。

⑥レンジ幅:自動売買注文を仕掛けるレンジ幅を設定します。

⑦本数:作成する自動売買注文の本数を設定します。注文間隔(pips)=レンジ幅÷本数

⑧数量(万・Lot・口):数量を設定します。

※銘柄によって発注上限が異なります。 詳細は「<u>FX 発注上限</u>」「<u>CFD 発注上限</u>」「<u>ETF 発注上</u> <u>限</u>」をご参照ください。

#### 【決済注文の条件設定】

③利確幅:利益確定の設定をします。⑩損切幅:損切り設定をします。(任意)

#### 【再エントリーの条件設定】

①フォロー値:2回目以降の新規注文の順張り方向のエントリー条件を設定します。

②**カウンター値**:値幅又は価格にて2回目以降の新規注文の逆張り方向のエントリー条件を設定します。

※フォロー値・カウンター値はいずれかの設定が必要です。

③**ロジック追加**:設定した自動売買注文をロジックに加えます。

(B)レート:自動売買注文の設定位置や現在レートを確認できます。

前日終値:緑

買い注文:ピンク

売り注文:水色

15 注文設定:設定した自動売買注文を全て確認できます。

(6)シミュレーションを見る:作成ロジックの過去シミュレーションを行います。

⑦ カートに追加:カートに追加できます。カートに追加することで自動売買セレクト等他の自動売買注文と組み合わせたシミュレーションを確認できます。

189**今すぐ稼働**:カートを経由せずに発注できます。

④「シミュレーションを見る」をクリックした場合、

注文設定やシミュレーション結果を確認し、「カートに追加」や「今すぐ稼動」をクリックします。

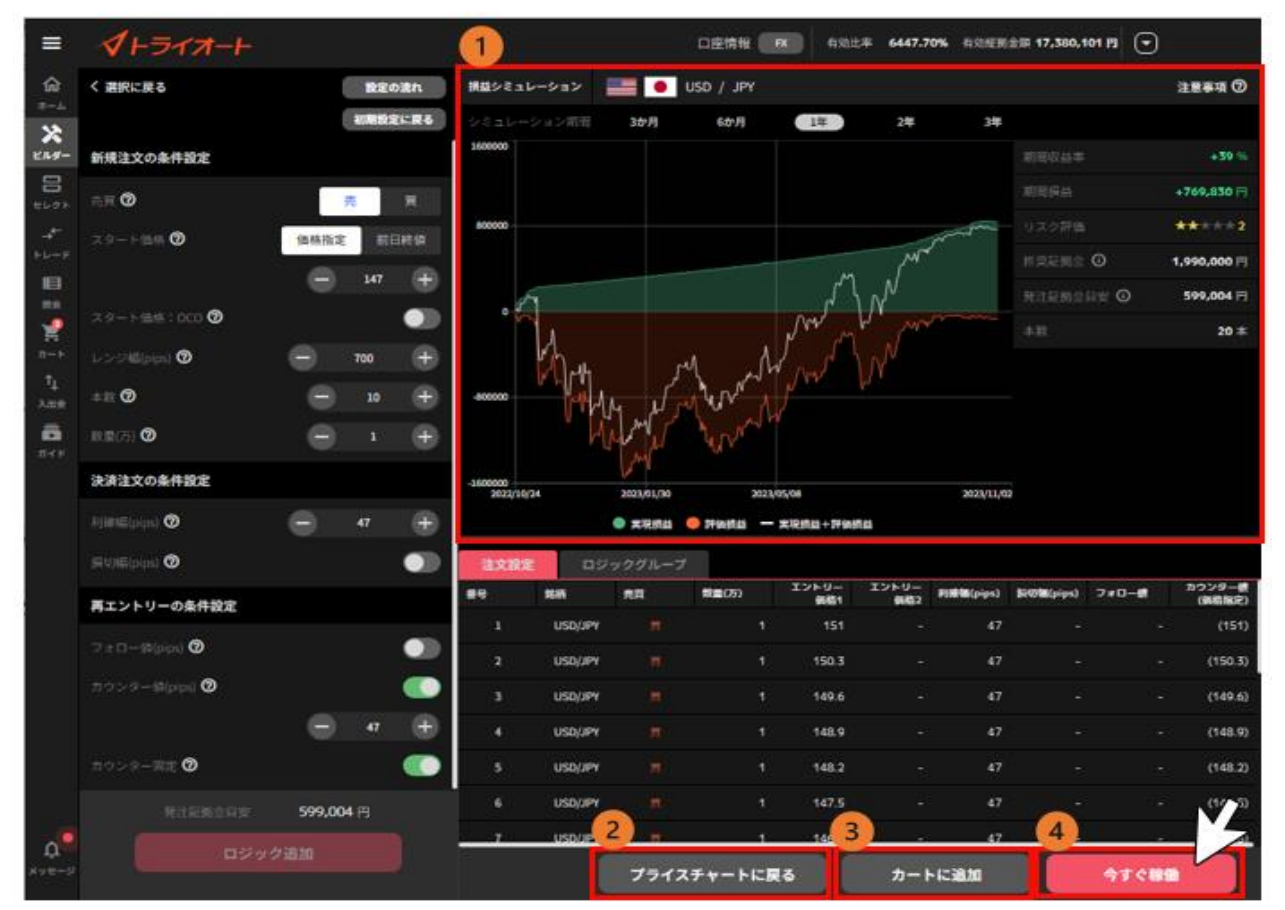

①**損益シミュレーション**: 自動売買ルールの過去シミュレーションや推奨証拠金等を確認できま

- す。シミュレーション期間を画面上部より選択できます。
- ②プライスチャートに戻る:プライスチャート画面に戻ります。
- ③**カートに追加**:カートに追加できます。
- ④今すぐ稼働:カートを経由せずに発注できます。

⑤「自動売買グループ名」「セット数」を設定し、「カートに追加」や「稼働開始」をクリックしま

す。※稼働完了すると、確認画面が表示されます。

| カート追加確認             | 今すぐ稼働確認     X       自動売買グループ     1                                                                                                    |
|---------------------|----------------------------------------------------------------------------------------------------|
| 自動売買グループ名 <b>1</b>  | ビルダー_米ドル円_20231024140452                                                                                                    |
| セット数 2 - 1 +        | セット数 2 - 1 +<br>セット数を変更すると、取引数量も変更されます。稼働開始後、必ずホーム面面のポートフォリオよ<br>り取引数量をご解認ください。                                                                                                    |
| 発注証拠金目安 ③ 209,497 円 | 稼働後のバランスメーター                                                                                                    |
| 3 カートに追加する          |                                                                                                    |
|                     | VERY GOOD         ● 碳酸素         推奨症拠金 ③         1,990,000 円           パランスが良い         ● 現在         推奨症拠金目安 ④         1,990,000 円           党注症拠金目安 ④         599,024 円         入金・振替 > |
|                     | 3 移動開始                                                                                                    |

# 7-2.チャートメイク

お客様ご自身で予測した直近一年間のレートを手書きすることで、ロジックが自動生成され、発注できます。

①「ビルダー」画面 >「チャートメイク」をクリックします。

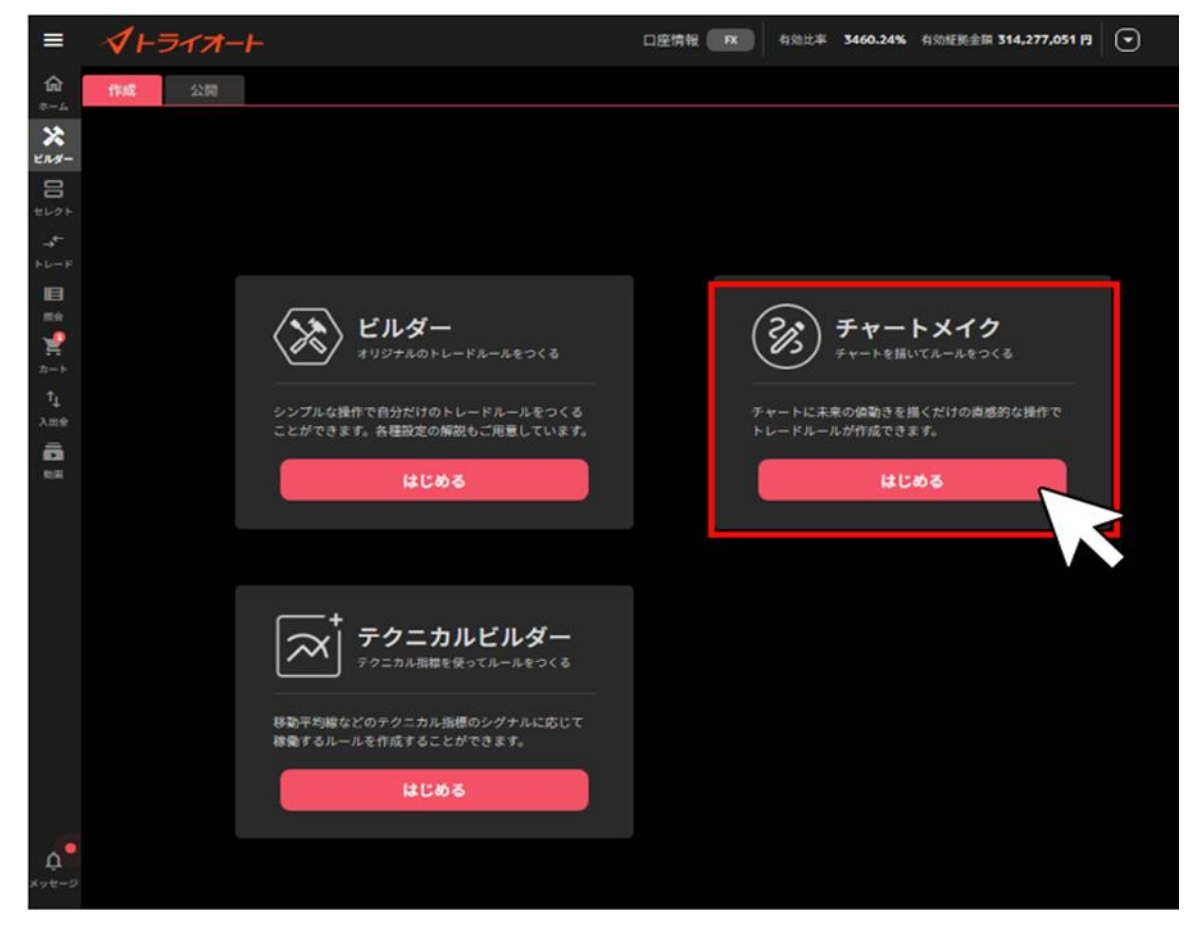

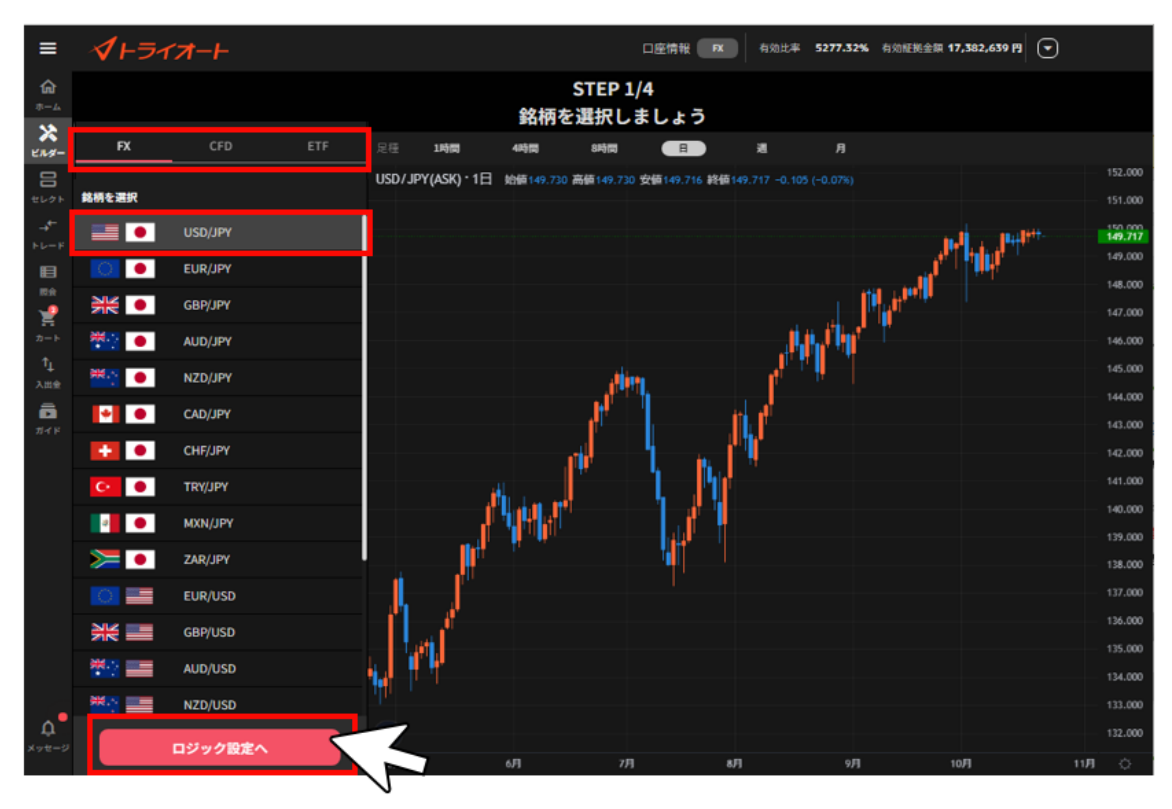

②アセットを選択後、銘柄を選び、「ロジック設定へ」をクリックします。

③ご自身で予測した直近一年間のレートを描きます。

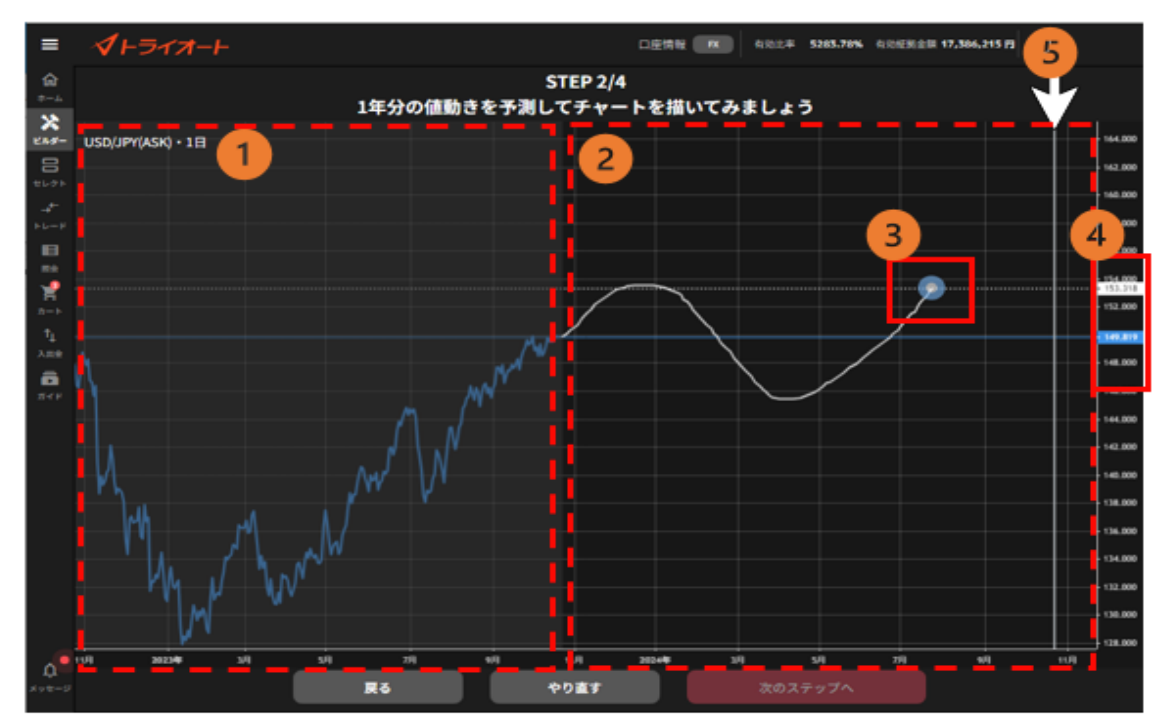

①選択した銘柄の過去1年分のBIDレート
 ②描画エリア:現在日から1年後までご自身で描画します。
 ③描画ポインタ

#### ④価格表示

灰色のタブ:カーソル位置の価格 白色のタブ: 描画ポインタ所在位置の価格 水色のタブ: 描画始点の価格(前営業日の終値) ⑤境界線:現在日から1年後の日に設定されます。

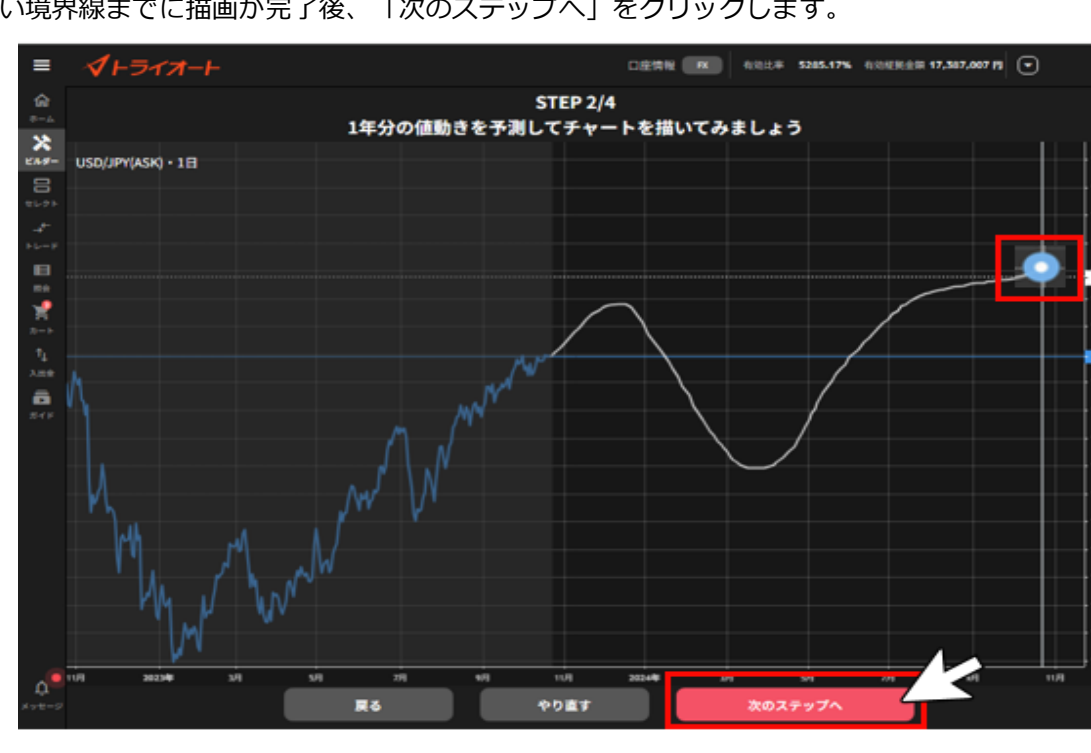

36.0

30.0

白い境界線までに描画が完了後、「次のステップへ」をクリックします。

④「投資スタイル」を選択し、「次のステップへ」をクリックします。

インフォメーションマーク「①」をクリックすると、各投資スタイルの解説が表示されます。 ※銘柄や描画チャートによって、選択できる投資スタイルが異なります。

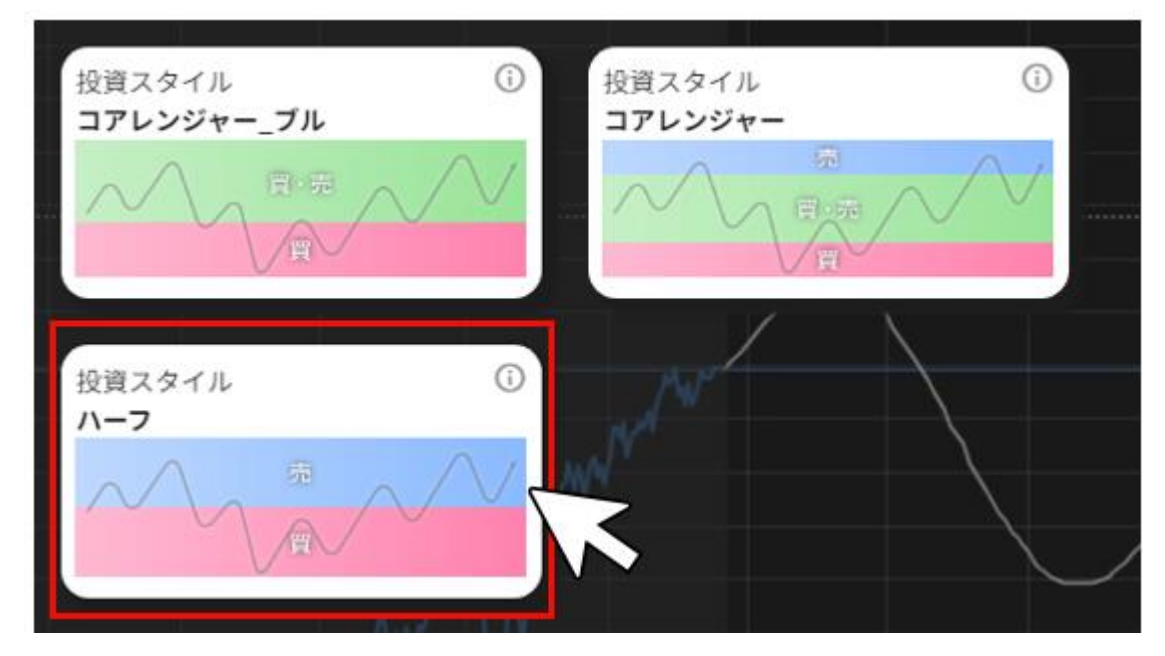

⑤各設定値を確認します。

調整したい項目を修正することも可能です。修正後、「注文設定再作成」をクリックすると内容が反映されます。

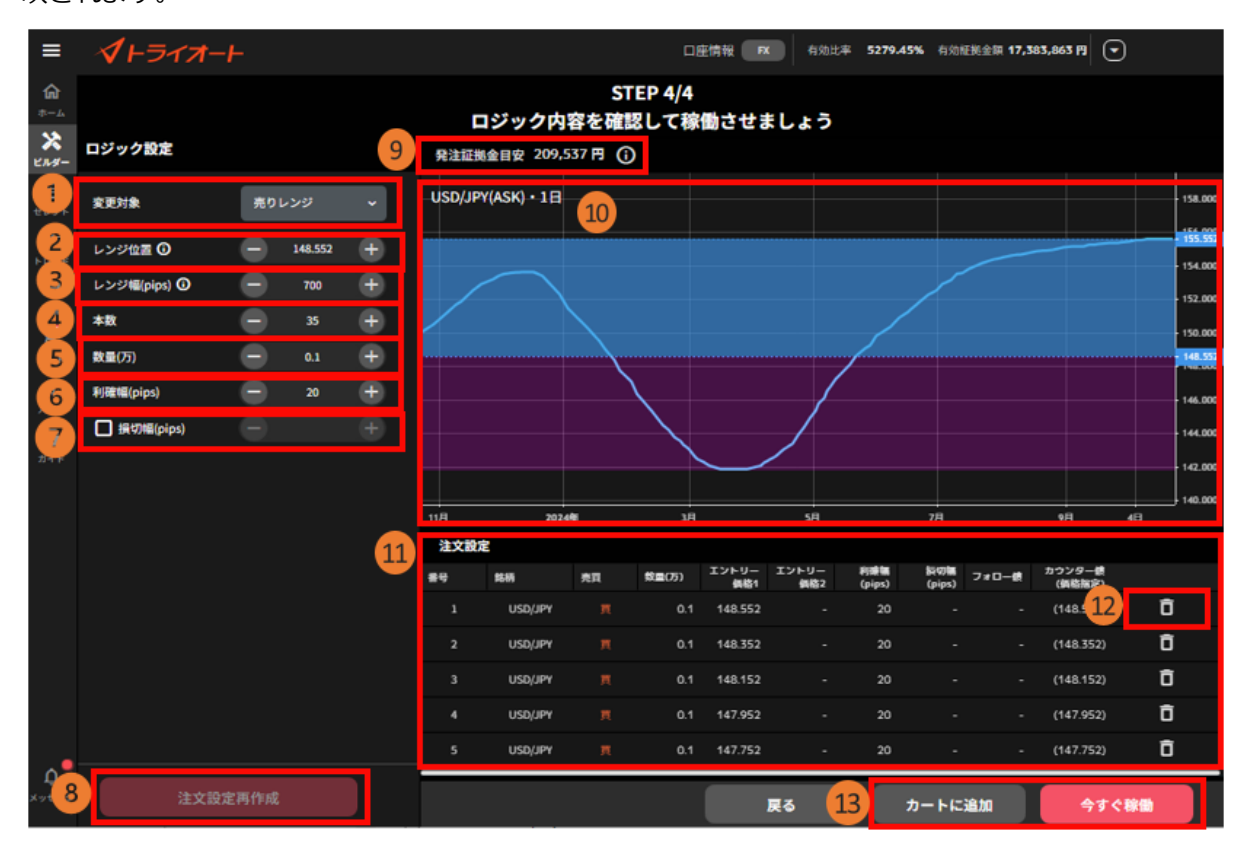

①変更対象:変更する自動売買注文の対象を選びます。

※投資スタイルにより変更対象がない場合があります。

②レンジ位置:自動売買注文を設定するレンジ帯を移動できます。

③レンジ幅:自動売買注文を設定するレンジ幅を設定します。

④本数:作成する自動売買注文の本数を設定します。注文間隔は本数とレンジ幅により自動調整

されます。注文間隔(pips)=レンジ幅÷本数

⑤**数量(万・Lot・口):**数量を設定します。

※銘柄によって発注上限が異なります。 詳細は「<u>FX 発注上限</u>」「<u>CFD 発注上限</u>」「<u>ETF 発注上</u> 限」をご参照ください。

⑥利確幅:利益確定の設定をします。

※投資スタイルにより利確幅の項目数は変わります。

⑦損切幅:損切り設定をします。(任意)

⑧ 注文設定再作成:自動売買注文の設定を行います。

※設定に変更がない場合、グレーアウトします。

⑨発注証拠金目安:発注するために必要な最低証拠金が表示されます。

※運用資金目安: CFD または ETF でプロテクター、ゾーンプロテクターを選択される際のみ表

示され、運用資金の目安が表示されます。

(1) **チャート:** チャート描画画面で描画した直近一年分のチャートと、選択したレンジ帯のレンジ 等がハイライトで表示されます。

①注文設定:設定した自動売買注文を全て確認できます。

2) **削除:**注文を削除できます。

#### 13カートに追加/今すぐ稼働

■カートに追加:

カートに追加できます。カートに追加することで自動売買セレクト等他の自動売買注文と組み合 わせたシミュレーションを確認できます。

■今すぐ稼働:

カートを経由せずに発注できます。

⑥「カートに追加する」や「稼働開始」を選択後、 「自動売買グループ名」「セット数」を設定します。

稼働が完了すると、確認画面が表示されます。

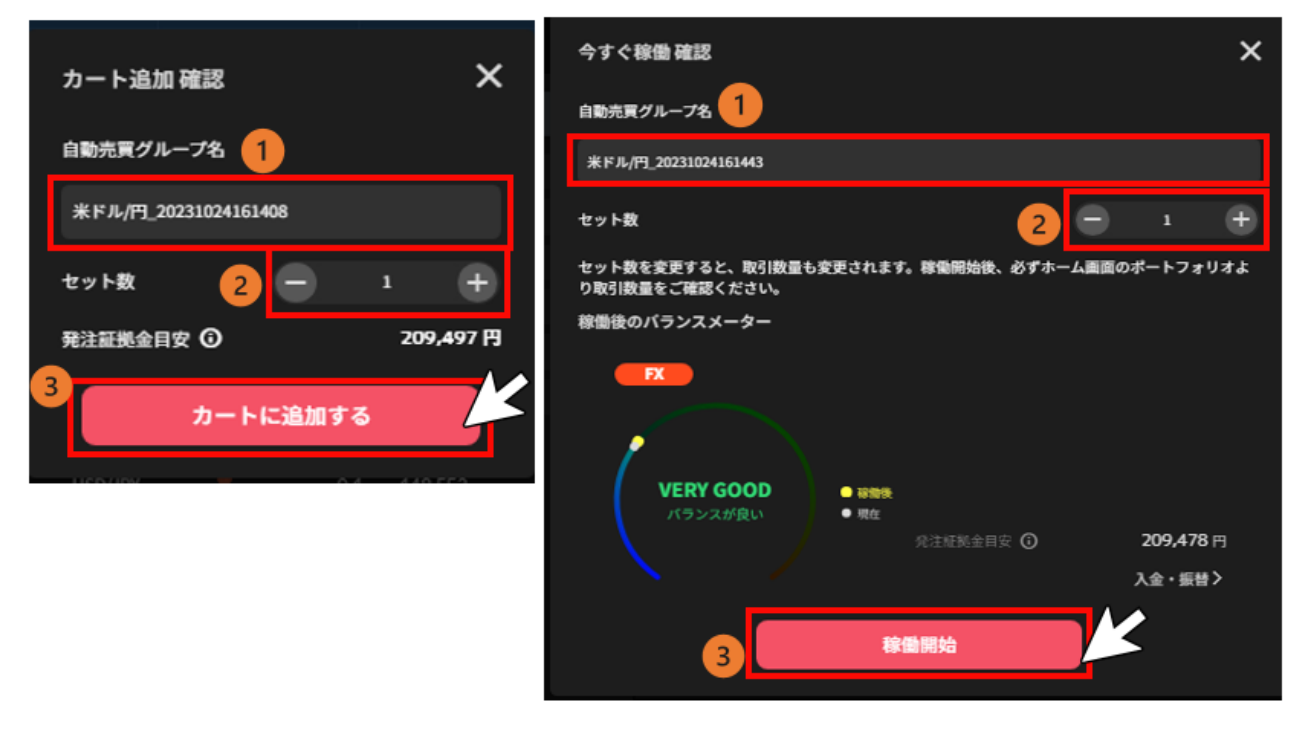

### 7-3.テクニカルビルダー

テクニカルを設定しテクニカルを活用したオリジナルの自動売買ロジックが作成できます。

①「ビルダー」画面 >「テクニカルビルダー」をクリックします。

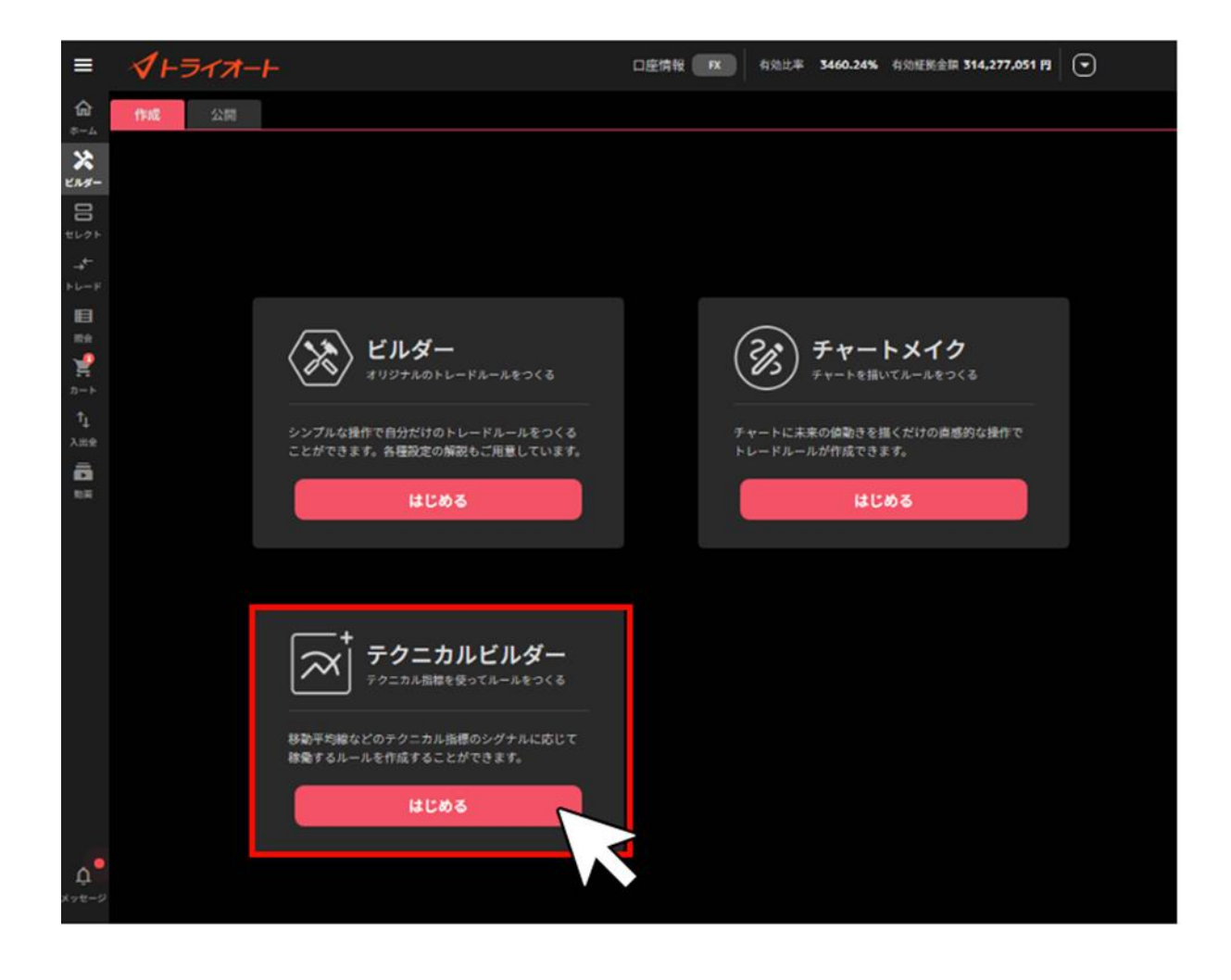

②アセットを選択後、銘柄を選び、「ロジック設定へ」をクリックします。

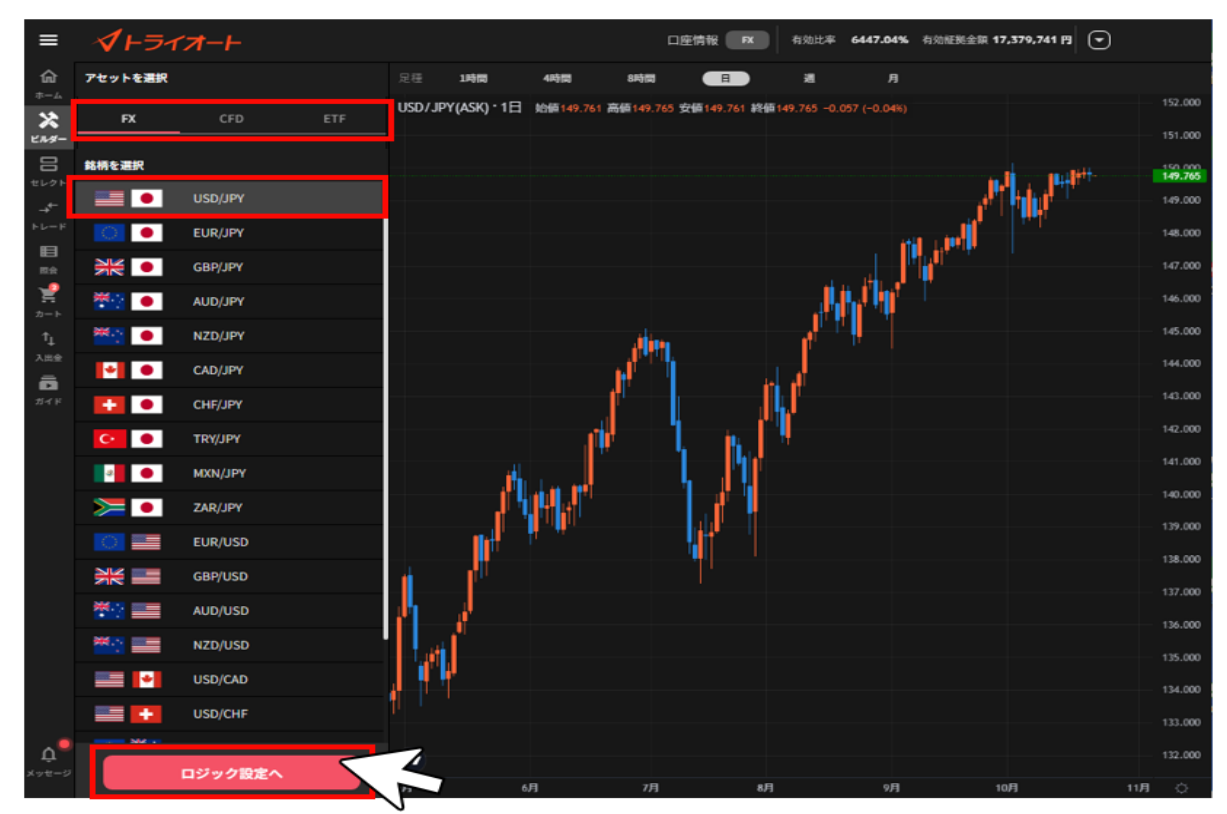

③各設定値を入力し、「ロジック追加」をクリックします。
 ※各設定値のインフォメーションマーク「②」をクリックすると説明が表示されます。
 全ての自動売買注文のロジック追加が完了後、画面右下のいずれかのメニューをクリックします。

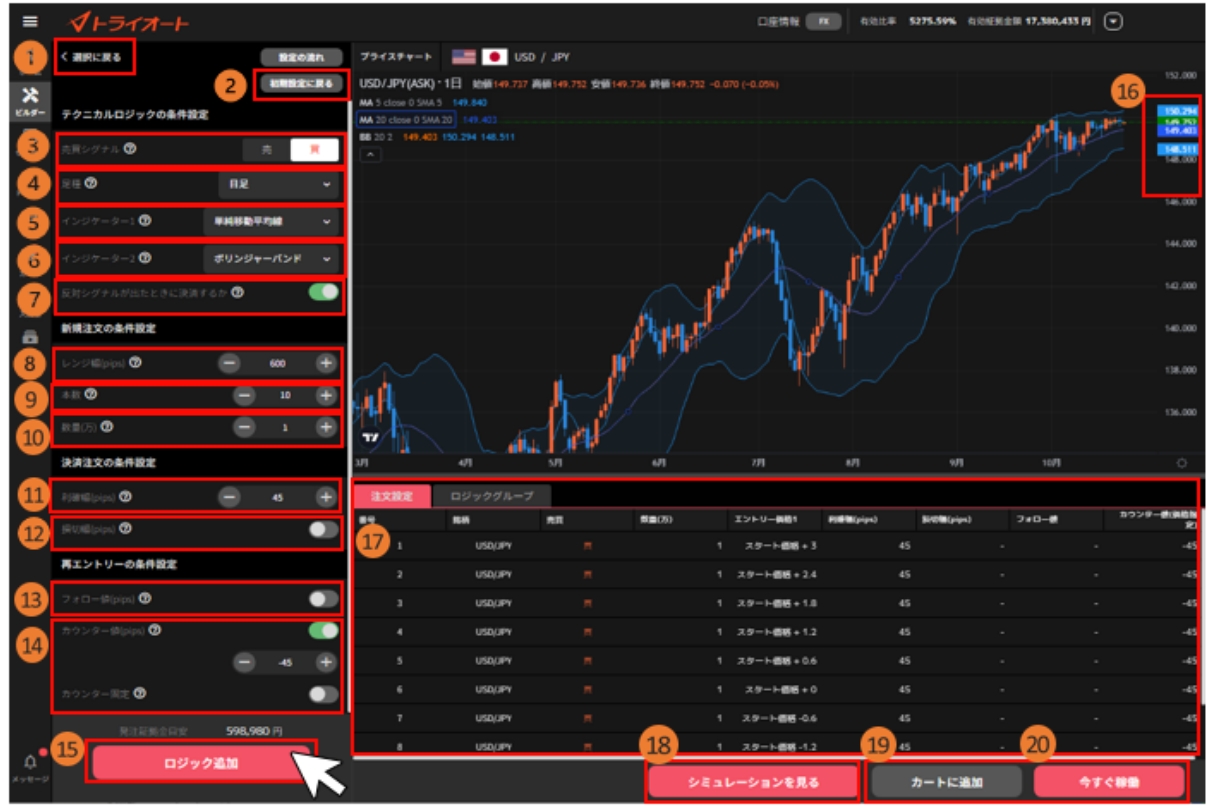

① 選択に戻る: 銘柄選択画面に戻ります。

②初期設定に戻る:各設定値をデフォルト値に戻します。

#### 【テクニカルロジックの条件設定】

③ 売買シグナル:シグナルによって作成される新規注文の売買方向を選びます。

買:上昇トレンドを予想して、買いの自動売買注文を作成します

売:下落トレンドを予想して、売りの自動売買注文を作成します

④足種:テクニカル指標を設定するチャートの足種を選びます。

「4時間足」なら4時間毎、「8時間足」なら8時間毎、「日足」なら1日毎の値動きを

表したチャートになります。時間足が長いほど長期的なトレンドを判断しやすい傾向がありま す。

⑤インジケーター1:シグナルの判断に使うテクニカル指標を選択します。

選択したテクニカル指標に応じた売買サインの発生で自動売買ルールが作成されます。

#### ・売りシグナルの判断に使う場合

- ■単純移動平均線:短期が長期を上から下へ突き抜ける
- ■ボリンジャーバンド:終値がボリンジャーバンドの-2gを上から下へ突き抜ける

- ■一目均衡表:転換線が基準線を上から下へ突き抜ける
- ■DMI:+DIが-DIを上から下へ突き抜ける
- ■MACD: MACD ラインがシグナルラインを上から下へ突き抜ける
- ■RSI:RSIが70以上
- ■ストキャスティクス:%Kが80%以上かつ%Kが%Dを下回る
- ■モメンタム:0以上から0未満になる

#### ・買いシグナルの判断に使う場合

- ■単純移動平均線:短期が長期を下から上へ突き抜ける
- ■ボリンジャーバンド:終値がボリンジャーバンドの+2gを下から上へ突き抜ける
- ■一目均衡表:転換線が基準線を下から上へ突き抜ける
- ■DMI:+DIが-DIを下から上へ突き抜ける
- ■MACD: MACD ラインがシグナルラインを下から上へ突き抜ける
- ■RSI: RSI が 30 以下
- ■ストキャスティクス:%Kが20%以下かつ%Kが%Dを上回る
- ■モメンタム:0以下から0を超過する

⑥**インジケーター2:**⑤で選択したテクニカル指標に加え、AND 条件でテクニカル指標を設定し ます。

⑦反対シグナルが出たときに決済するか:反対シグナル発生時は自動売買注文が稼働停止とな

- り、未約定の新規注文が取消されます。
- ON:反対シグナル発生時は稼働停止となり、その自動売買の保有建玉を成行決済します。 OFF:反対シグナル発生時は稼働停止のみ行い、その自動売買の保有建玉は決済されません。

#### 【新規注文の条件設定】

⑧レンジ幅:自動売買注文を仕掛けるレンジ幅を設定します。

⑨本数:作成する自動売買注文の本数を設定します。注文間隔(pips)=レンジ幅÷本数

(1) 数量(万・Lot・口): 数量を設定します。

※銘柄によって発注上限が異なります。 詳細は「<u>FX 発注上限</u>」「<u>CFD 発注上限</u>」「<u>ETF 発注上</u> 限」をご参照ください。

#### 【決済注文の条件設定】

①利確幅:利益確定の設定をします。②損切幅:損切り設定をします。(任意)

#### 【再エントリーの条件設定】

③フォロー値:2回目以降の新規注文の順張り方向のエントリー条件を設定します。

(9) **カウンター値**:値幅又は価格にて2回目以降の新規注文の逆張り方向のエントリー条件を設定します。

※フォロー値・カウンター値はいずれかの設定が必須です。

(1) ロジック追加:設定した自動売買注文をロジックに加えます。

19 **レート**:自動売買注文の設定位置や現在レートを確認できます。

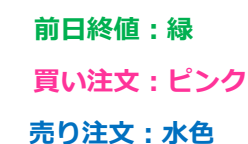

- ① **注文設定**:設定した自動売買注文を全て確認できます。
- (1) **シミュレーションを見る**:作成ロジックの過去シミュレーションを行います。
- ・ カートに追加:カートに追加できます。カートに追加することで自動売買セレクト等他の自
   動売買注文と組み合わせたシミュレーションを確認できます。
- 20 今すぐ稼働:カートを経由せずに発注できます。

④「シミュレーションを見る」をクリックした場合、

注文設定やシミュレーション結果を確認し、「カートに追加」や「今すぐ稼動」をクリックします。

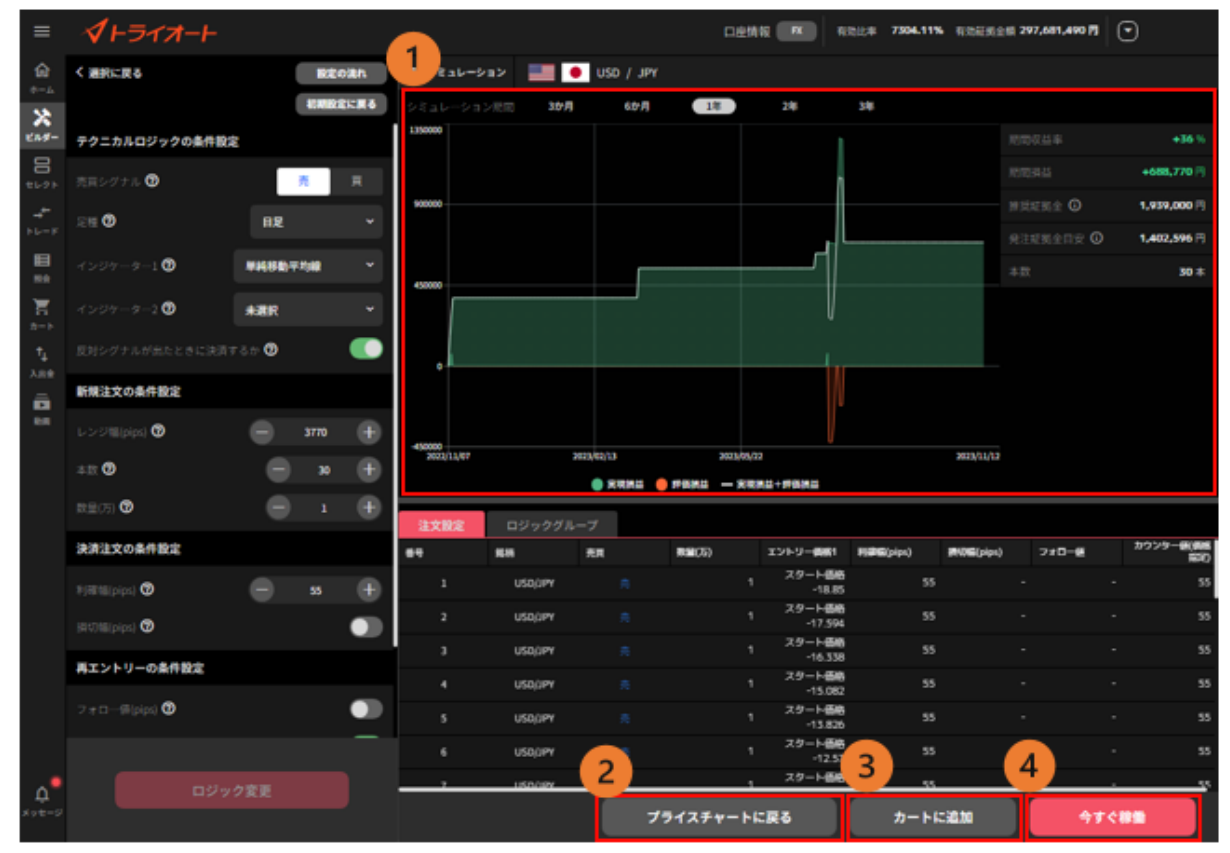

①損益シミュレーション:自動売買ルールの過去シミュレーションや推奨証拠金等を確認できます。シミュレーション期間を画面上部より選択できます。

②プライスチャートに戻る:プライスチャート画面に戻ります。

③**カートに追加**:カートに追加できます。

④今すぐ稼働:カートを経由せずに発注できます。

- ⑤「自動売買グループ名」「セット数」を設定し、「カートに追加」や「稼働開始」をクリックしま
- す。※稼働完了すると、確認画面が表示されます。

| カート追加 確認 🛛 🗙 🗙        | 今すぐ稼働確認 🛛 🗙 🗙                                                   |
|-----------------------|-----------------------------------------------------------------|
| テクニカルビルダー名 1          | テクニカルビルダー名 1                                                    |
| テクニカルビルダー_米ドル/円       | テクニカルビルダー_米ドル/円                                                 |
| セット数 2 - 1 +          | t الع الع الع الع الع الع الع الع الع الع                       |
| 推奨証拠金 🗊 21,730,000 円  | セット数を変更すると、取引数量も変更されます。稼働開始後、必ずホーム画<br>面のポートフォリオより取引数量をご確認ください。 |
| 発注証拠金目安 ③ 3,202,692 円 | 稼働後のバランスメーター                                                    |
| カートに追加                | <b>FX</b>                                                       |
|                       | CONSERVATIVE ● #6000<br>資金効率が低い ● 現在                            |
|                       | 推奨証拠金 ① 21,730,000円                                             |
|                       | 発注証拠金目安 ① 3,202,800円                                            |
|                       | 3 稼働開始                                                          |

### 7-4.ビルダーズシェア

ビルダーズシェアとは、お客様ご自身で作成・運用中のビルダーをポートフォリオに投稿して他のユ ーザー向けに公開することができる機能です。投稿された自動売買ルールを選択し、運用もできま す。

#### 7-4-1. ビルダーズシェア

一般の投資家が作成したロジックです。注文設定をよく確認いただいた上で運用をご検討ください。 基本的な項目や稼働方法は、自動売買セレクトと同様になります。

| ≡               | <i><b>√</b>⊦∋ィオ</i> −⊦  |                          | 口座               | 情報 FX              | ● 有効                    | 比率                                     | - 有効調               | [挹金額 774   | .784 PJ             | 9          |                |
|-----------------|-------------------------|--------------------------|------------------|--------------------|-------------------------|----------------------------------------|---------------------|------------|---------------------|------------|----------------|
| <b>⋒</b><br>∗-4 | FX                      | CFD · ETF                |                  | FXメガバン<br>AUD/NZD  | ・ <b>ク式_豪ト</b><br>認定ビルダ | *ル/NZ ドル_<br>                          | コアレンジ               | *-         |                     |            | 解説             |
| 8               | く、フォリオ セレク              | ト ビルダーズシェア               |                  |                    |                         |                                        |                     |            |                     |            | 3              |
| *               | 使い方 🕜                   | マ                        | シミュ              | レーション              |                         | ジック設定                                  |                     | . ~        | 24                  | _          |                |
| end-            |                         | 豪ドル/NZドル_コアレンジ           | 1050000          | -ション <sub>期面</sub> | 375                     | д 6                                    | か月<br>              | 1年         | 34                  |            | +109 %         |
| +L-K            | AUD/NZD 認定ビ             | N/\$-                    | 700000<br>350000 |                    | Carlon and              | ~~~~~~~~~~~~~~~~~~~~~~~~~~~~~~~~~~~~~~ | m                   | 総合損益       | ¥                   | +64        | <b>0,413</b> 円 |
| 開会              | 総合評価 収益率<br>★★★★★5 +109 | 3年) 推突起现金<br>9% 591,000円 | -350000<br>202:  | 2/05/21 2023       | 3/03/06 20              | )23/12/20                              | 2025/06             | 21 総合評(    | д                   | **         | ***5           |
| <b>⊅</b> −ト     | syo                     |                          |                  | ● 実現損益             | ± 🥚 評価                  | 損益 — 総合                                | 損益                  | 推奨証料       | 処金 ①                | 59         | 1,000 円        |
| †               | 2通貨<br>総合評価 収益率(        | 3年) 推奨証拠金                | 直近の約             | 定                  |                         |                                        |                     |            |                     |            | 4              |
| Q               | ****5 +839              | 6 2,562,000円             | 銘柄               | 注文名                | 売買                      | 数量(万)                                  | 新規約定<br>日時          | 新規約定<br>価格 | 決済約定<br>日時          | 決済約定<br>価格 | 累計スワ<br>ップ(円)  |
| ガイド             | 利を見てせざるは                | は勇無きなりAUD/CAD            | AUD/NZC          | FXメガバ              |                         | 0.3                                    | 2025/05<br>16:10:0( | 1.08900    | 2025/05<br>14:46:00 | 1.08400    | -48            |
| 8               | AUD/CAD                 |                          |                  | ドメガバ               | 杰                       | 03                                     | 2025/05             | 1 09100    | 2025/05             | 1.08600    | -18            |
| メッセージ           | 総合評価 収益率<br>★★★★★5 +809 | 3年) 推奨証拠金<br>662,000円    |                  |                    |                         |                                        | 5                   | カートに       | 追加                  | 今すぐれ       | 家働             |

①**ロジックタブ**:表示するロジックを切り替え「ビルダーズシェア」を選びます。

※「く」「>」アイコンで隠れているロジックを表示できます。

②自動売買情報:ルール毎の収益率や総合評価を確認できます。

③**シミュレーション**:選択した自動売買ルールの損益推移の過去シミュレーションを確認できます。

④直近の約定:過去のシミュレーションにおける約定履歴を確認できます。

⑤**カートに追加**:カートに追加します。

⑥**今すぐ稼働:**カートを経由せずに発注できます。

③の「シミュレーション/ロジック設定」でロジック設定画面へ切り替えができます。 ※右上「解説」をクリックすると詳細情報を確認できます。

| ≡                       | <b>∜</b> ⊦ライオ−⊦                                     |                                                              | 口座情報 FX 有                                 | 効比率 <b>4296.7</b> 2 | 2% 有効証拠金額 1,77                                    | 0,209 円 💌 |                      |
|-------------------------|-----------------------------------------------------|--------------------------------------------------------------|-------------------------------------------|---------------------|---------------------------------------------------|-----------|----------------------|
| <b>@</b><br>*-4         | FX                                                  | CFD·ETF                                                      | FX メガバンク式_豪     AUD/NZD 認定ビル              | をドル/NZドル_=<br>ダー    | コアレンジャー                                           |           | 解説                   |
| <b>日</b><br>セレクト        |                                                     | ビルダーズシェア ><br>ア = 9                                          | シミュレーション                                  | ロジック設定              |                                                   |           | チャートの元万 <b>(</b>     |
| <b>Х</b><br>Еля-        | でのう ひ<br>でクアマリン_三大                                  | <ul><li>     校込なし 評価順 検索     校索     <b>陸チャレンジ</b> </li></ul> | FXメガバンク式_豪ドル/NZドル                         | _コアレンジャー            |                                                   |           |                      |
| +∩-k                    | 2000 3通貨<br>総合部価 収益率(34                             | •<br>E) 推發証拠金                                                | 日   J <sub>x</sub> インジケーター                | ASK                 |                                                   |           | ۞   ÷÷               |
| Ⅲ                       | ★★★★★5 +188%                                        | 669,000円                                                     | AUD/NZD(ASK):1日<br>始值1.07861 高值1.07927 安備 | 11.07644 終值1.0      | )7661 –0.00197 (-0.18%<br>تغیر                    | )         | 1.11000<br>1.10000   |
| <b>₩</b><br><i>⊅</i> −ト | 「<br>「<br>アスガバンク式_<br>家一                            | ドル/NZドル_コアレンジ                                                | 77                                        | 4 <b>1</b> 7        | <sup>1</sup> ************************************ | ·····     |                      |
| † <sub>↓</sub>          | AUD/NZD         認定ビル           総合評価         収益率(34) | ダー<br>F) 推奨証拠金                                               | 3月                                        | 4月                  | 5月                                                | 6月        | 2                    |
| Q                       | <b>★★★★</b> ★5 +109%                                | 。 593,000円                                                   | 注文設定<br>                                  |                     | 数量(万) エントリ                                        | エントリ      | 利磁幅 損切               |
| ਸੋ <b></b> 7 F          | <b>Syo</b><br>2通貨                                   |                                                              | AUD/NZE FXメガバンク式_豪                        | ミドル) 買              | 0.3 1.10000                                       | - 1962    | (pips) (pip:<br>50.0 |
| ユ<br>メッセージ              | 総合評価 収益率(3 <sup>4</sup><br>★★★★★5 +82%              | <sub>手)</sub> 推奨証拠金<br><b>2,563,000円</b>                     |                                           |                     | 3 カートに追                                           | ita 4     | <b>うすぐ稼働</b>         |

- シミュレーション/ロジック設定切替:シミュレーション結果とロジック設定を切り替えで きます。自動売買ルールを構成するグループが表示され、設定内容を確認できます。自動売 買ルールが複数のグループで構成される場合、画面上部の任意のグループを選択すると、プ ライスチャートも併せて切り替わります。
- ② 注文設定:ルールを構成する自動売買注文を全て確認できます。
- ③ **カートに追加**:カートに追加できます。
- ④ 今すぐ稼働:カートを経由せずに発注できます。

### 7-4-2. ビルダーズシェアに投稿する

①「ビルダー」画面>「公開」>「FX ではじめる」をクリックします。

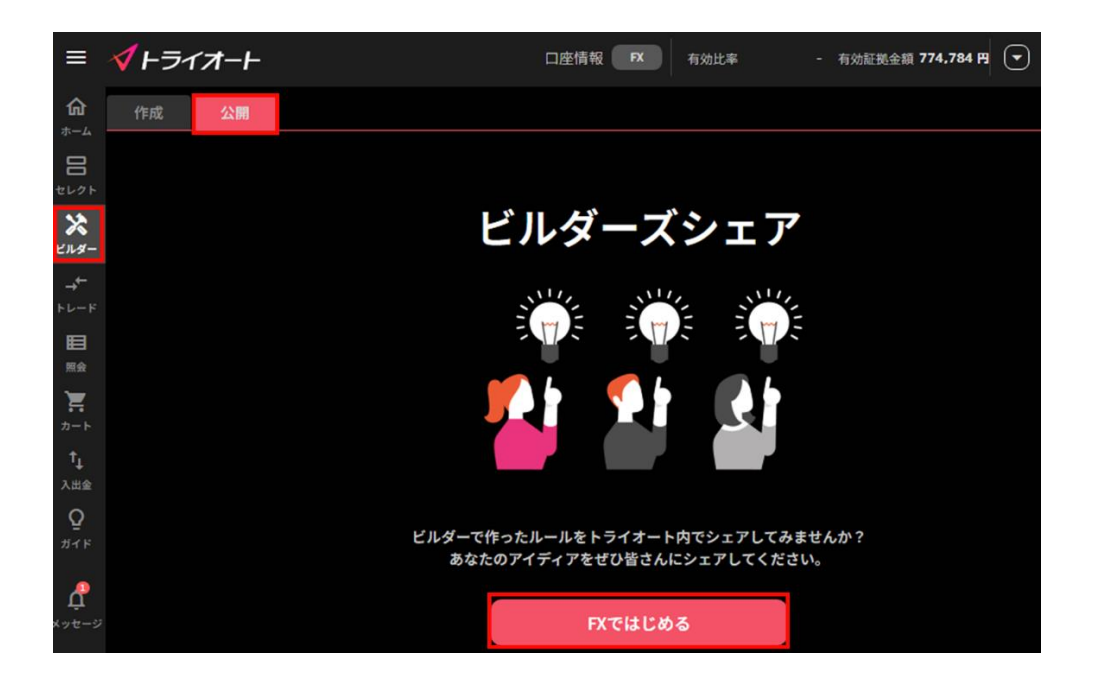

②投稿するビルダーに「チェック(マ)」を入れ、「次へ」をクリックします。

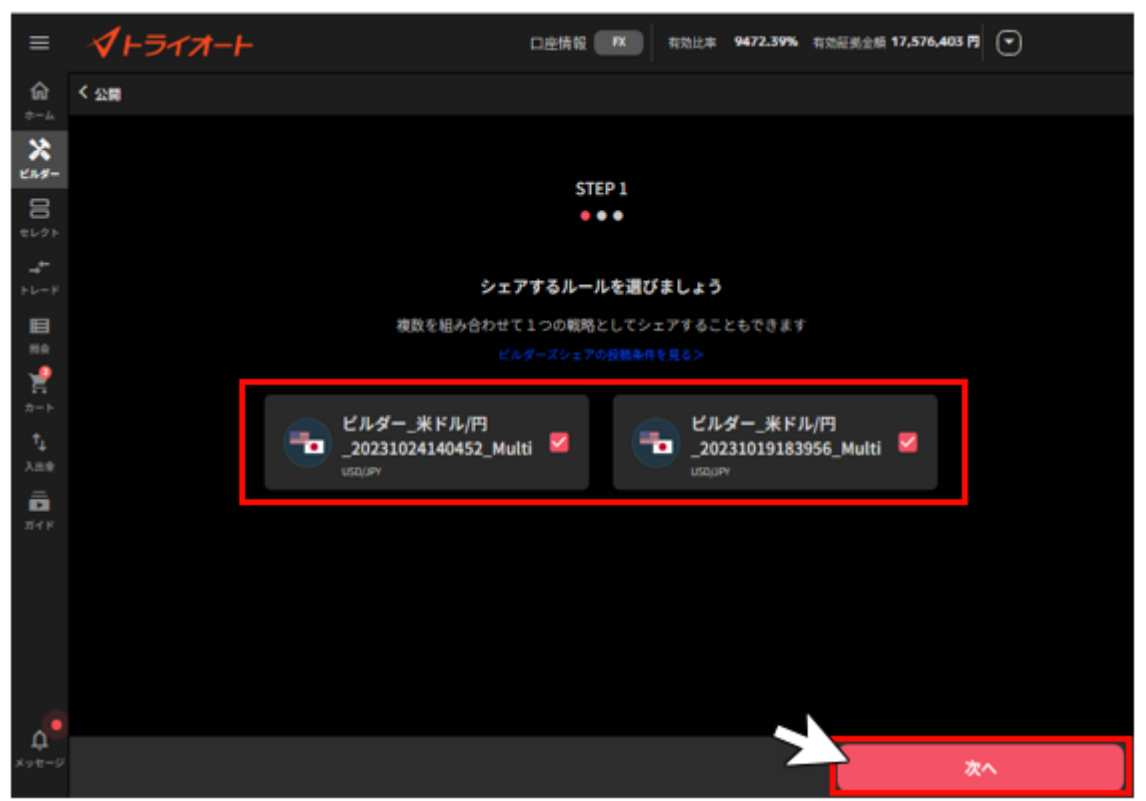

※最大 10 個まで選択が可能で、最大 10 個にチェックが入っている状態で表示されます。 ※ビルダーが 2 個以上ある場合、2 個以上選択する必要があります。

1個のみの場合は1個のみで進むことができます。

③「タイトル」「運用スタイル」「想定運用期間」「ビルダーの概要」を入力し「次へ」をクリック します。

| ≡                         | <i><b>√</b><i>⊢∋₁त−⊢</i></i> | 口座情報 PK 有効比率 9473.03% 有效經營金額 17,579,11      |            |
|---------------------------|------------------------------|---------------------------------------------|------------|
| ŵ                         | < STEP 1                     |                                             |            |
| ×<br>284-                 |                              | STEP 2                                      |            |
| <b>8</b><br>4000          |                              | シェアするルールについてご記入ください                         |            |
| -4 <sup>4+</sup><br>F12−F |                              | タイトル                                        |            |
| B                         |                              | シェアした際に見えるタイトル                              |            |
| ===<br>                   |                              | 0/20文字                                      |            |
|                           |                              | 運用スタイル                                      |            |
| †↓.                       |                              | お進びください 👻                                   |            |
| A.8.8                     |                              |                                             |            |
| 21-1 F                    |                              | 想定運用期間                                      |            |
|                           |                              | お選びください・・・・・・・・・・・・・・・・・・・・・・・・・・・・・・・・・・・・ |            |
|                           |                              | ビルダーの勝至                                     |            |
|                           |                              | ビルガーの現象をきましてくびまい                            |            |
|                           |                              | とルターの構成を入力してくたさい                            |            |
|                           |                              |                                             |            |
| ~•                        |                              | 0/100文学                                     |            |
| <del>ц</del><br>хүн-р     |                              |                                             | <u>م</u> م |

④プロフィール画像を選択し「シミュレーションを見る」または「次へ」をクリックします。※画像はデフォルト画像から選択もできます。

| ≡               | <i><b>イ</b>トライオート</i> | □座情報 和 有效比率 9476.93% 有效低频金额 17,584   | 6,627 [7]       |
|-----------------|-----------------------|--------------------------------------|-----------------|
|                 | < STEP 2              |                                      |                 |
| ***             |                       | STEP 3                               |                 |
| 8               |                       | こちらの内容でシェアします                        |                 |
| -4*-<br>1-10-10 | NE                    |                                      |                 |
|                 |                       | シェア挑戦者A                              | /               |
| 2               |                       | 運用スタイル                               |                 |
| n-F<br>fy       |                       | レンジ組い                                | /               |
|                 |                       | 想定運用網問                               |                 |
| 241             |                       | 中期(3か月~6か月)                          | 1               |
|                 |                       |                                      |                 |
|                 |                       | 初めてビルダーズシェアに投稿します。レンジ相場を狙った運用スタイルです。 | 1               |
| 6               |                       | シミュレーションを見る                          |                 |
| х-9-5<br>Х-6-2  |                       |                                      | <u>م</u> ر<br>م |

「シミュレーションを見る」をクリックした場合は、画面の右上の「×」で前の画面に戻ります。 ※「期間」でシミュレーション期間を変更できます。

| =                       | <b>1</b> -517 | t-1-                                                                                             |                                                                                     |                                                       |                                                                                                    | 口注情證 (第二) 有定此事                                                 | 3949.68% E256.821.679.                     | 834 FI 🐨  |
|-------------------------|---------------|--------------------------------------------------------------------------------------------------|-------------------------------------------------------------------------------------|-------------------------------------------------------|----------------------------------------------------------------------------------------------------|----------------------------------------------------------------|--------------------------------------------|-----------|
| ŵ                       |               |                                                                                                  |                                                                                     |                                                       |                                                                                                    |                                                                |                                            |           |
| *                       |               | タイトル:シェア                                                                                         | 挑程者A                                                                                |                                                       |                                                                                                    |                                                                | ×                                          |           |
| 응다 승규 방에 비미 준도 중 00     |               | <ul> <li>Q当本</li> <li>リスク評価</li> <li>本数</li> <li>早勤人数</li> <li>期間スタイル</li> <li>板定道用期間</li> </ul> | → 384%<br>→ 384%<br>→ ★ ★ ★ ★ 1<br>200<br>0<br>2023/10/03<br>レンジ酸い<br>中間(340月-647月) | NEN 時間日~ ~<br>NESEETRA 514,000 円 〇<br>3000000<br>     | 第四位24年 - 334% 附照<br>9 株注目開金非定 915,426 PI (<br>1<br>1<br>1<br>1<br>1<br>1<br>1<br>1<br>1<br>1<br>1<br>1<br>1<br>1<br>1<br>1<br>1<br>1<br>1 | ны -3,515,347 FI<br>D U.2.97Hia *****1                         | 32.80 FM                                   |           |
|                         |               |                                                                                                  |                                                                                     |                                                       | NEMI 0 11                                                                                                    | ami — XRMI+PANI                                                |                                            |           |
|                         |               | 建文グループ名                                                                                          |                                                                                     | 10 M                                                  |                                                                                                    | €91 <b>8</b>                                                   |                                            |           |
|                         |               | 644-,2                                                                                           | - CI/FI_20230929062900_Mu                                                           | asi internet and and and and and and and and and and  | EUR/JPY                                                                                                    |                                                                |                                            |           |
|                         |               | <i>Ľħ\$−_</i> ¥                                                                                  | F A/PI_20231023183518_MA                                                            | esi.                                                  | USD/JPY                                                                                                    |                                                                |                                            |           |
|                         |               | ビルダーの概要<br>初めて調理します<br>*理想は、決力のもうイ<br>ックテストを行った話言<br>は、ビルダーズシェアの1                                | す<br>オート571・トライオート780<br>時度あらしています。有限の483<br>ポートフォリオに含まれる最々                         | 15世紀レートをもとにスプレッド<br>教育研究するものではありません<br>のロジックにおける初時業日4 | 、スワップポイント(トライオート70)。<br>のでご注意くだろい、また、パックラス<br>ひうち、最も高い日村を保闲します。 走り                                                                        | 手動制(トライオートRO、動料・原稿料)<br>トは万数のの形式と言なります。ビルダーン<br>E目:2033年10月30日 | トライオート EFF 注意時 した動物でパ<br>ビシェアロジックにおける「専務官」 |           |
| ф <sup>е</sup><br>хуе-р |               |                                                                                                  |                                                                                     |                                                       |                                                                                                    |                                                                |                                            | <b>#^</b> |

⑧確認画面にて「シェアする」をクリックすると、申請完了です。

審査完了までお待ちください。

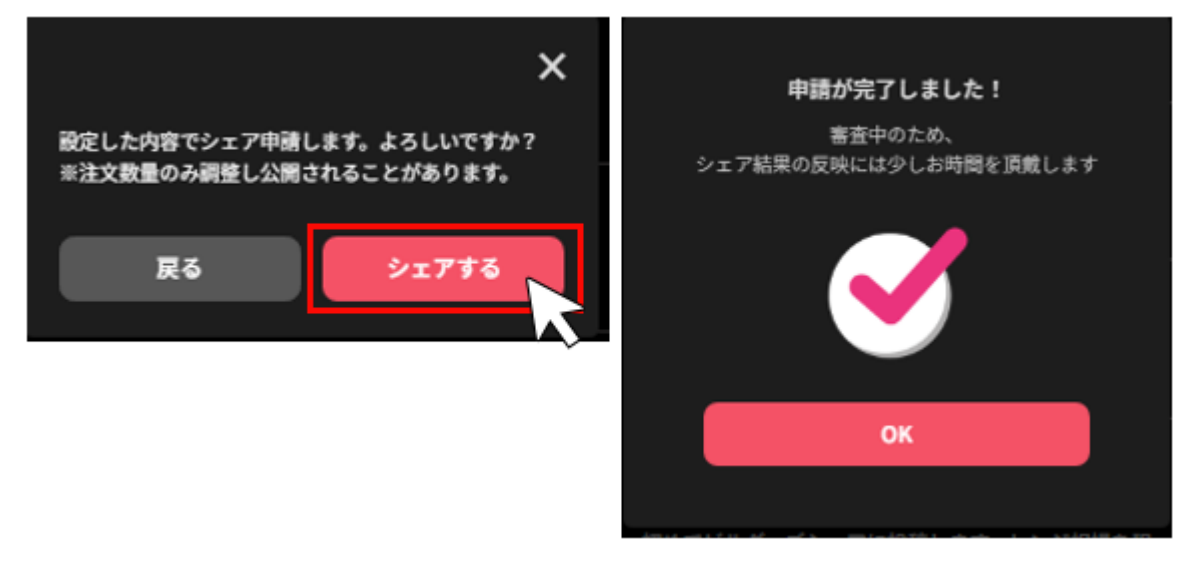

# 7-4-3. 審査中の投稿をキャンセルする

投稿後、審査中の場合は投稿をキャンセルすることができます。

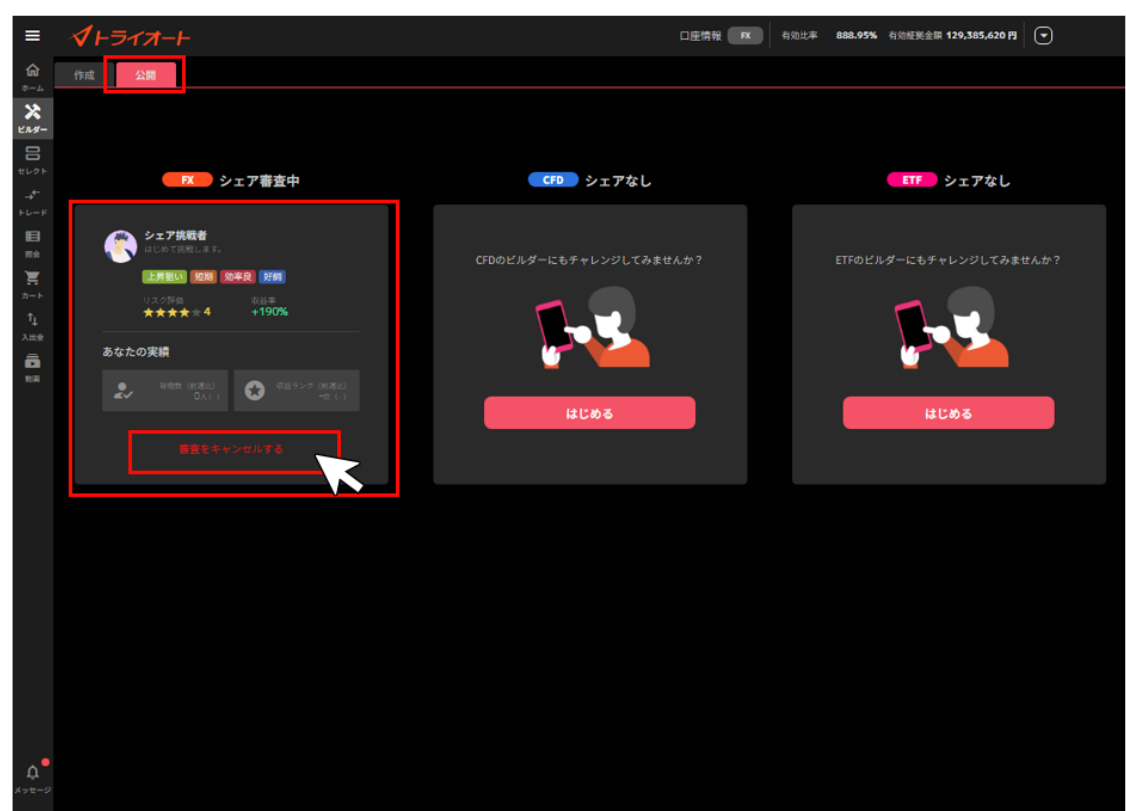

①「ビルダー」画面>「公開」>「審査をキャンセルする」をクリックします。

②「OK」をクリックすると、投稿がキャンセルされます。

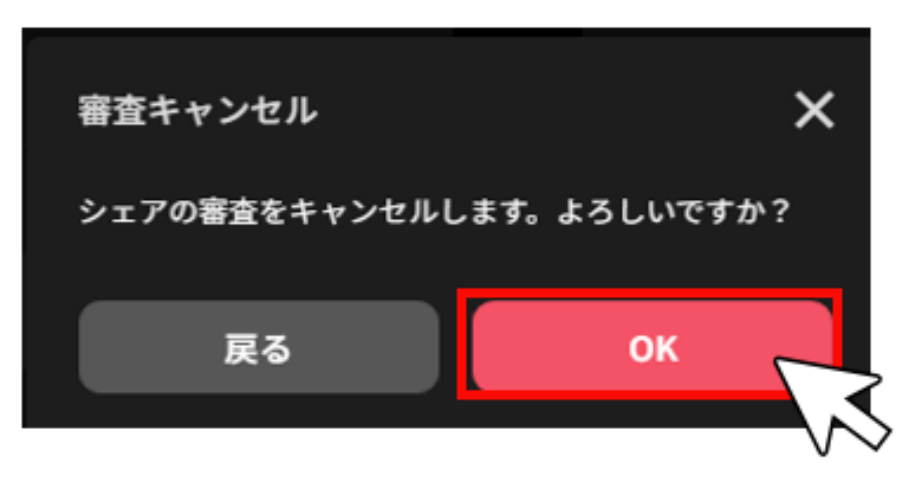

### 7-4-4. 公開中の投稿を公開停止にする

①「ビルダー」画面>「公開」>「シェアを停止する」をクリックします。

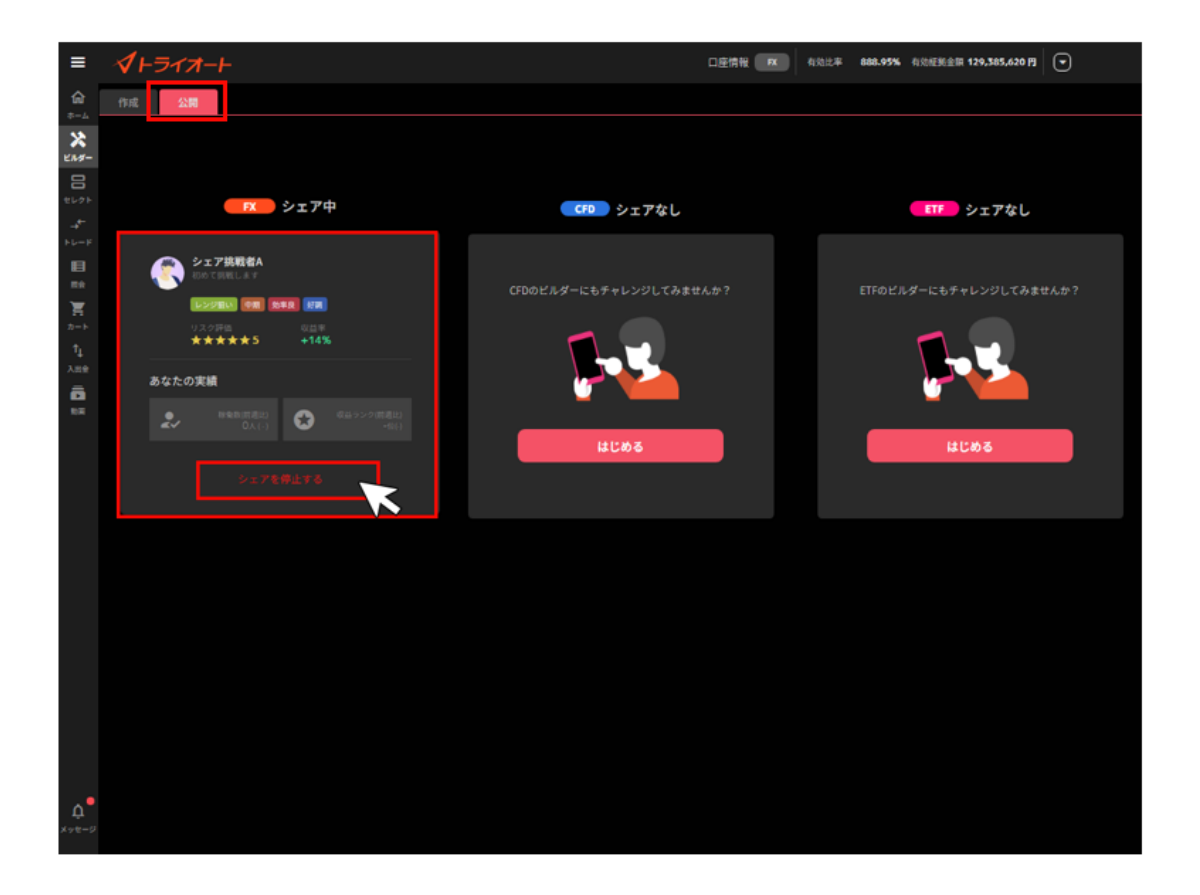

②「OK」をクリックすると、即時に公開停止となります。

| シェア停止                | × |
|----------------------|---|
| シェアを公開停止します。よろしいですか? |   |
| 戻る OK                |   |
|                      |   |

# 8.注文変更・取消

# 8-1.注文変更

注文中かつ未約定の注文の発注価格や有効期限を変更できます。

※マニュアル注文と自動売買注文では変更方法が異なります。

#### 8-1-1. マニュアル注文

①トレード画面の注文照会で「変更」をクリックします。

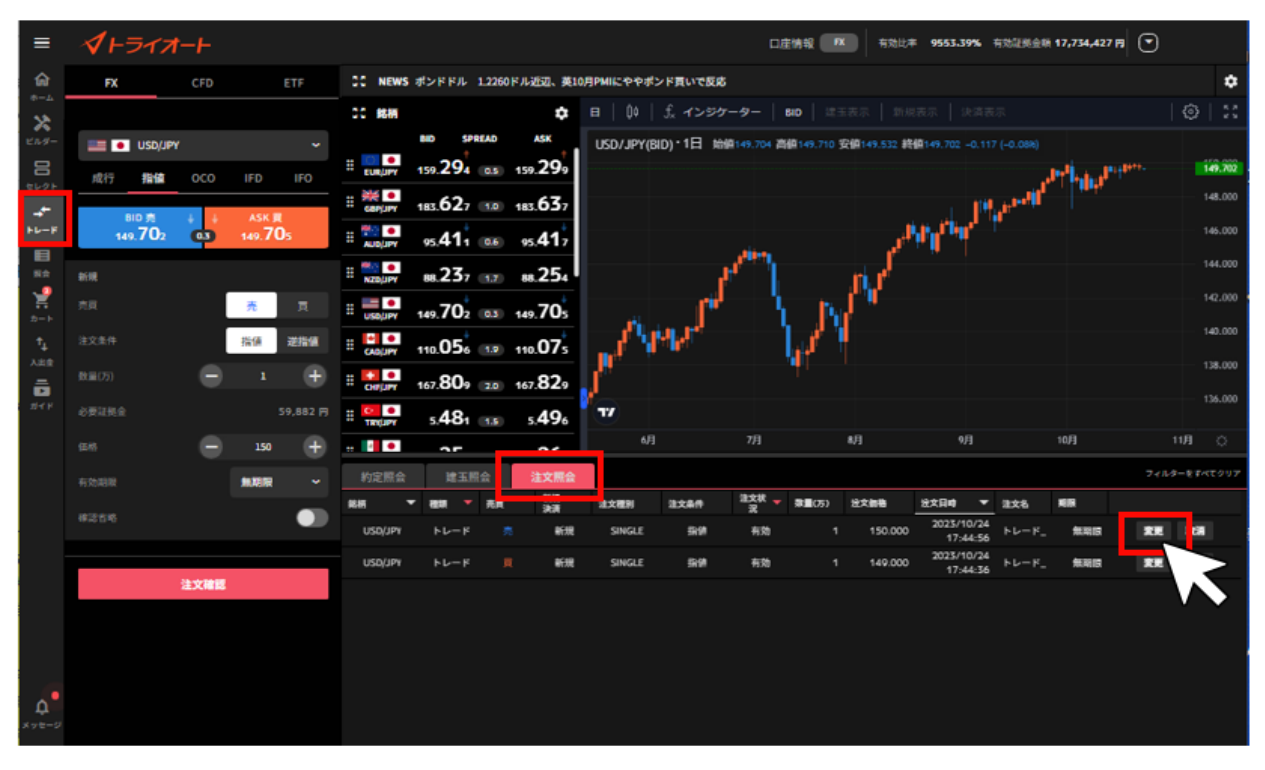

②「注文価格」「有効期限」のいずれか若しくは両方を変更し、「変更する」をクリックします。
 ※注文条件「指値」「逆指値」は変更することができません。

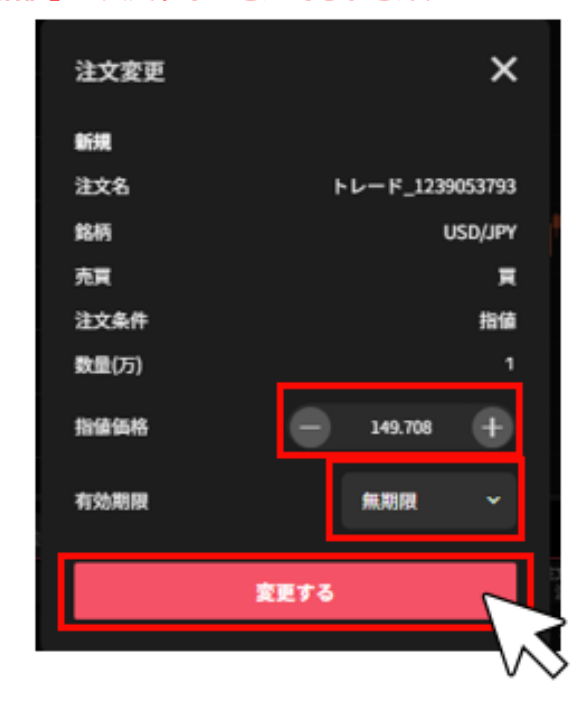

③「変更確定」をクリックすると、注文変更が完了します。

※自動売買注文を注文照会から変更した場合、当該自動売買注文は稼働停止となり、変更した注文の みが有効になります。自動売買注文を稼働させたまま、設定の変更をご希望の場合はホーム画面より

### 行ってください。

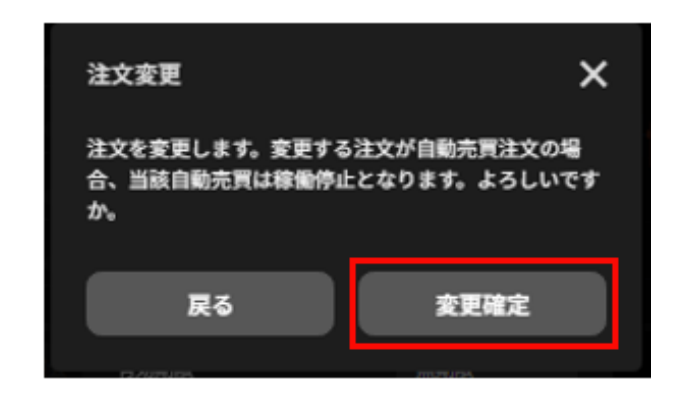

# 8-1-2. 自動売買注文

- (1) 注文設定画面からの変更
- ①ホーム画面の取引情報内の変更したい自動売買ルールをクリックします。

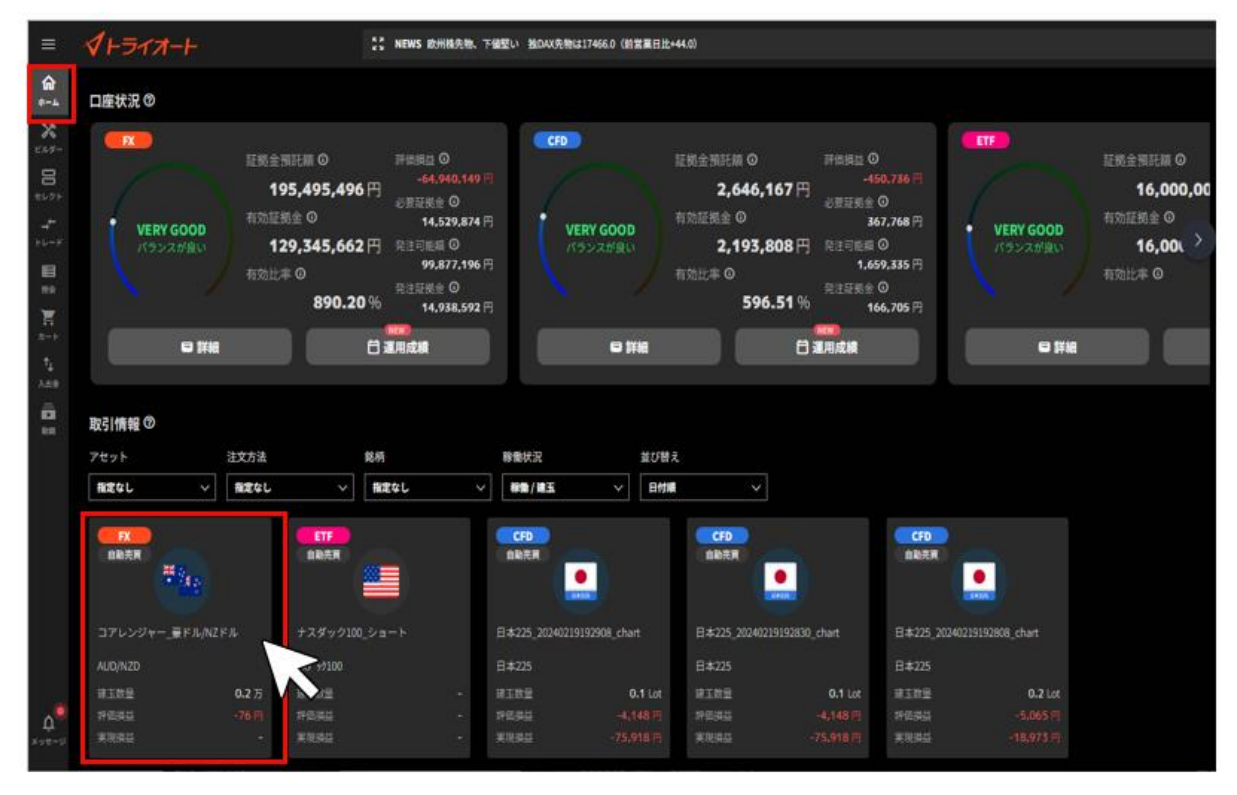

②詳細画面の「注文設定」を選択し、変更する自動売買注文の「…」をクリックし、「変更」を選択 します。

| ビルダー_米ドル/円_20231024140452_Multi |          |               |                                            |                                                                          |           |                   |               | ;     | ×                |                    |   |
|---------------------------------|----------|---------------|--------------------------------------------|--------------------------------------------------------------------------|-----------|-------------------|---------------|-------|------------------|--------------------|---|
| FX<br>自能売買                      |          |               | プライス                                       | チャート                                                                     | 実現損益      |                   |               |       | <del>7</del> 4   | マートの見方(            | 0 |
|                                 |          | 1時間   〔       | 1時間   04   fx インジケーター   建玉表示   新規表示   決済表示 |                                                                          |           |                   |               |       | (2)              | :                  |   |
|                                 |          |               | USD/JPY                                    | USD/JPY(BID)・1時間 始値149.417 高値149.641 安値149.402 終値149.640 -0.026 (-0.028) |           |                   |               |       |                  |                    |   |
| 米ドル/円 (USD/JPY)                 |          |               |                                            |                                                                          |           |                   |               |       |                  | 149.900            |   |
| 建玉数量                            |          | 2万            |                                            | الجريبة الم                                                              | f i fra d | 14 <b>9</b> , 144 |               |       |                  | 149.800            |   |
| 評価担益<br>実現損益                    |          | +1,770 円<br>- | J. N                                       |                                                                          | T T       |                   | -<br>-        |       |                  | 149.700            |   |
| 本数                              | 20(      | (20稼働中)       | P. I. T.                                   |                                                                          |           |                   |               |       |                  | 149.640<br>149.600 | ) |
| 棕仙日                             | 2        | 023/10/24     |                                            |                                                                          |           |                   |               |       | 11               | 149.500            |   |
|                                 |          |               | <b>1</b> 7                                 |                                                                          |           |                   |               |       |                  | 149.400            |   |
|                                 |          |               | 19                                         |                                                                          | 20        | 21                |               | 24    |                  | 25 💭               |   |
| Na sta Till of                  | 400      |               | <b>王明</b> 人                                |                                                                          |           |                   |               |       |                  |                    |   |
| 汪又設定                            | 約定照金     | î 筵           | 五照云                                        |                                                                          |           |                   |               | 7119- | ****             | 一抵安置               |   |
| 銘柄                              | 建文名      | 売買 ▼          | 救量(万)                                      | エントリー 信格<br>1                                                            | エントリー 価格2 | 利破幅<br>(pips)     | 摂切橋<br>(pips) | フォロー値 | カウンター値<br>(価格指定) | 78 M               | 1 |
| -                               |          |               | 頁計 10<br>売計 10                             | 平均 149.000                                                               |           |                   |               |       | -                |                    |   |
| USD/JPY                         | ビルダー_米ド. |               |                                            | 151.000                                                                  |           | 47                |               |       | (151)            | ••••               |   |
| USD/JPY                         | ビルダー_米ド. |               |                                            | 150.300                                                                  |           | 47                |               |       | (150.3)          |                    |   |
| USD/JPY                         | ビルダー_米ド. |               |                                            | 149.600                                                                  |           | 47                |               |       | (149.6)          |                    |   |
| USD/JPY                         | ビルダー_米ド. | Ę             | 1                                          | 148.900                                                                  | -         | 47                | -             | -     | (148.9)          |                    |   |
|                                 |          |               |                                            |                                                                          |           |                   |               |       |                  |                    |   |

③設定を変更し「完了」をクリックすると、注文変更が完了します。

※エントリー価格は初回の新規注文のみ変更可能です。

※建玉を保有している場合は取引価格が表示されます。

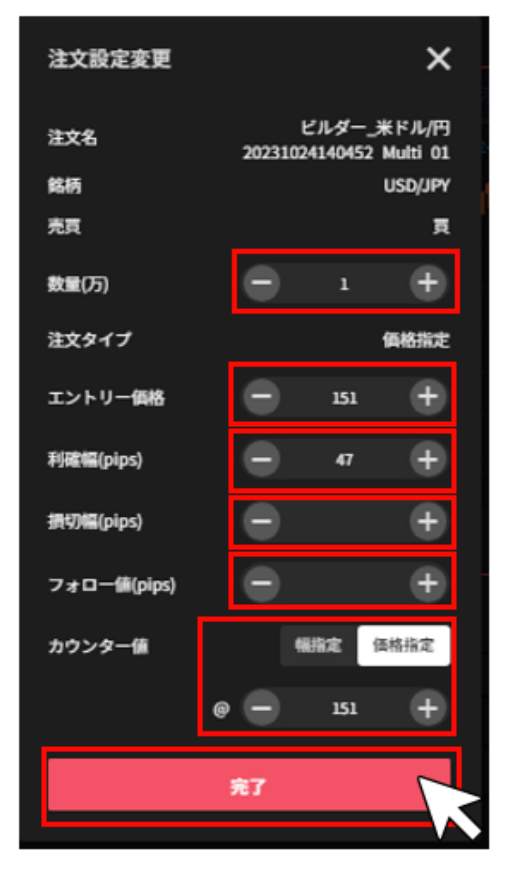

(2) 一括変更画面からの変更

①ホーム画面の取引情報内の変更したい自動売買ルールをクリックします。

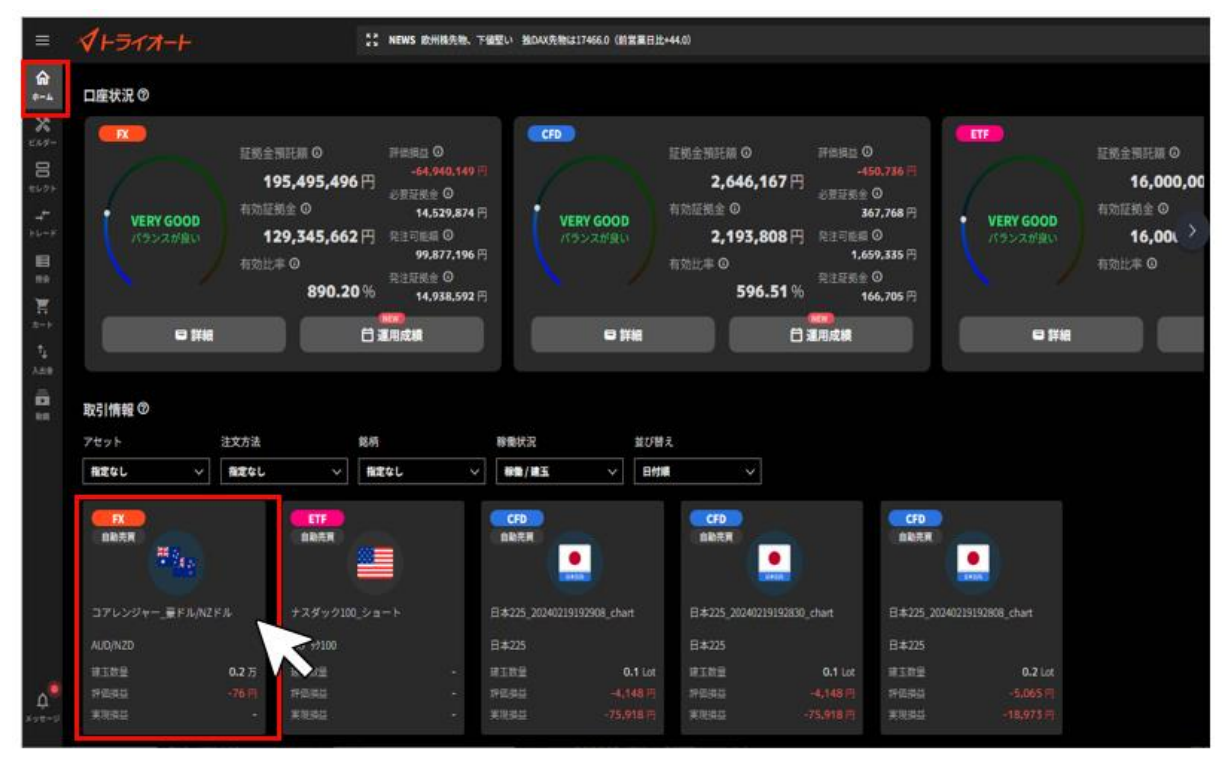

②詳細画面の「注文設定」を選択し、画面右側の「一括変更」を選択します。

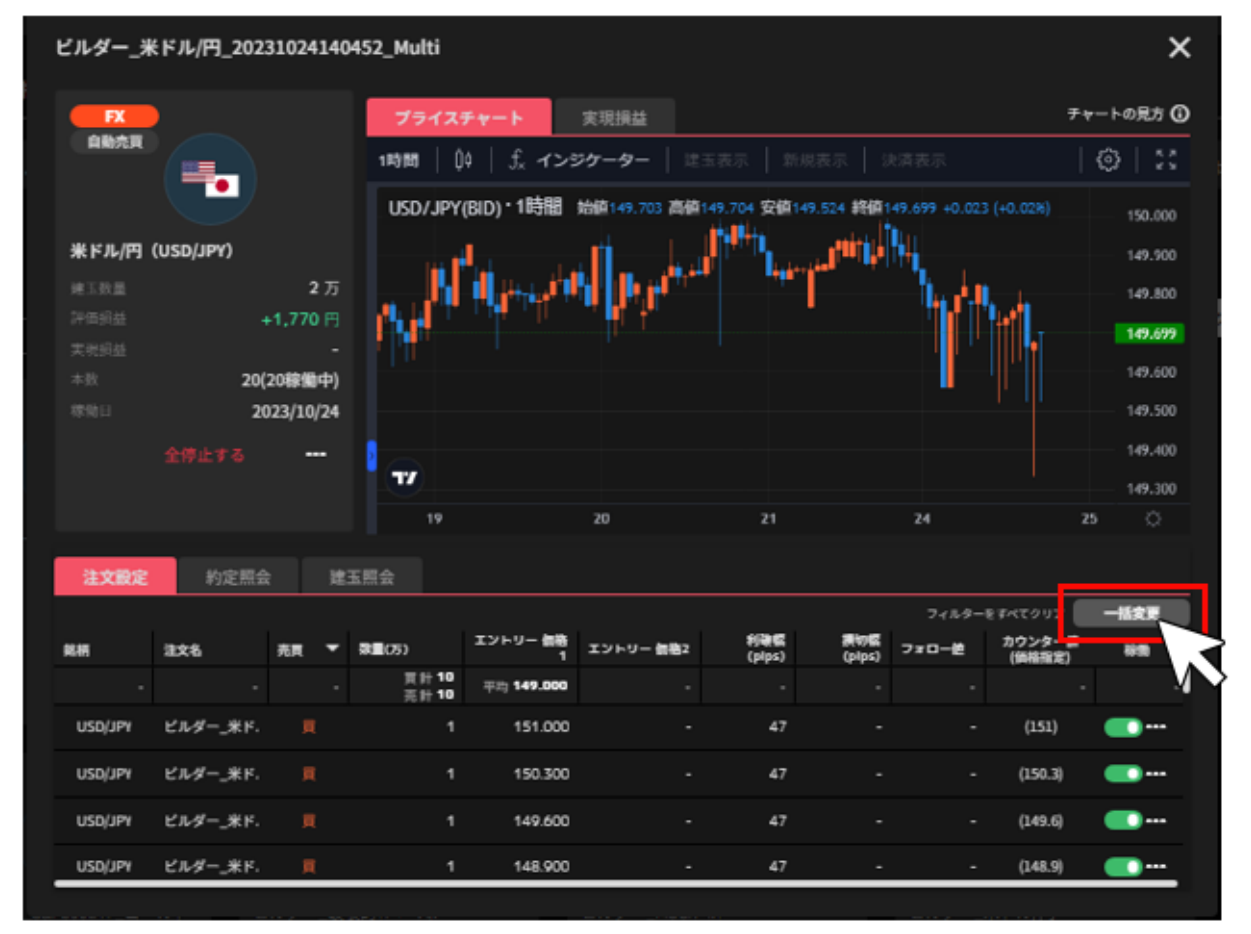
③変更したい注文にチェックを入れ、「選択一括入力」をクリックします。

#### ※売り注文と買い注文は同時に選択することはできません。

一括変更するロジックの中に売注文と買注文が両方ある場合は、どちらかの注文をご選択ください。

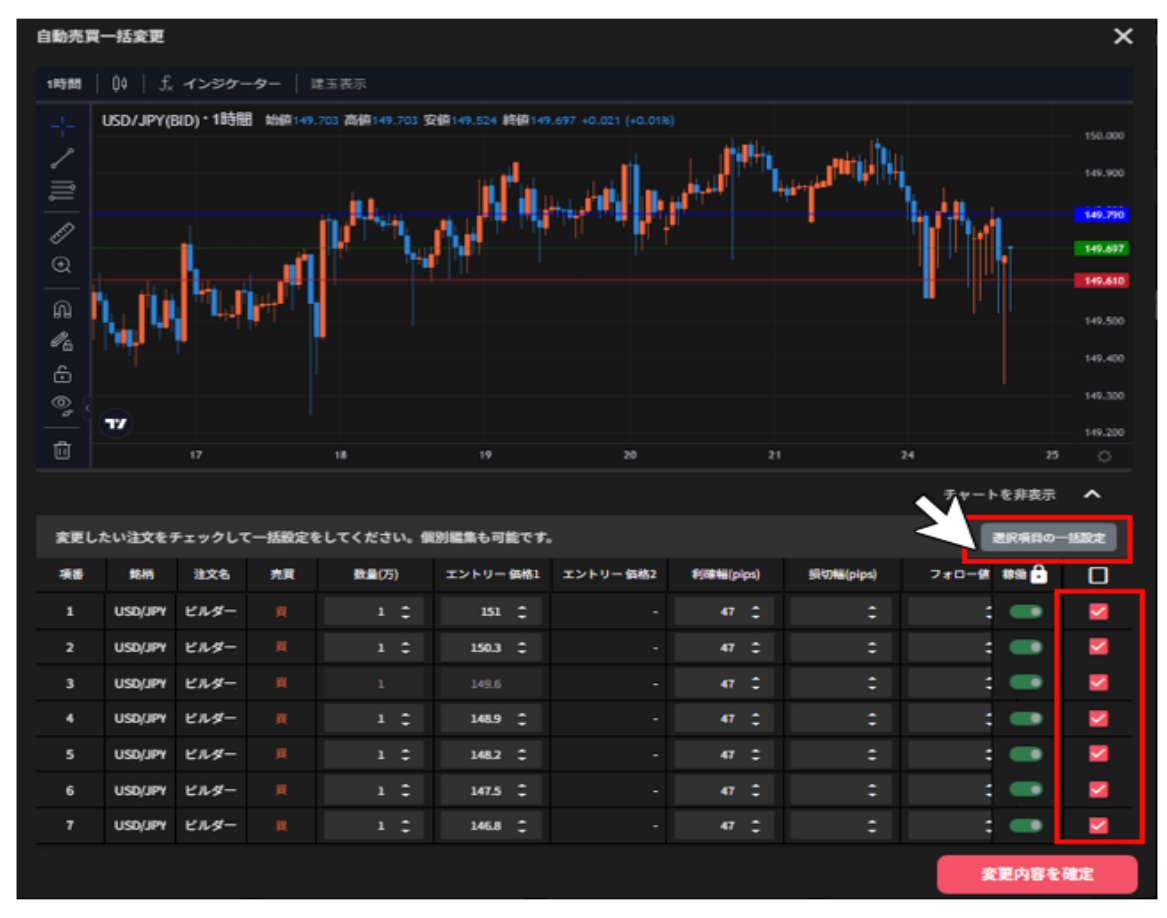

④変更箇所にチェックを入れ、内容を入力し「確認する」をクリックします。

| 選択             | 選択一括入力 X                                                        |       |  |  |  |  |  |  |  |  |  |  |
|----------------|-----------------------------------------------------------------|-------|--|--|--|--|--|--|--|--|--|--|
| 選び<br>一部<br>くた | 選択された自動売買注文の注文設定を一括変更します。<br>一括変更したい設定項目をチェックし、設定値をご入力<br>ください。 |       |  |  |  |  |  |  |  |  |  |  |
| 設定功            | 設定項目                                                            |       |  |  |  |  |  |  |  |  |  |  |
|                | 数量(万)                                                           | 0.2 🗘 |  |  |  |  |  |  |  |  |  |  |
|                | 利確幅(pips)                                                       |       |  |  |  |  |  |  |  |  |  |  |
|                | 損切幅(pips)                                                       |       |  |  |  |  |  |  |  |  |  |  |
|                | フォロー値(pips)                                                     |       |  |  |  |  |  |  |  |  |  |  |
|                | カウンター値(pips)                                                    |       |  |  |  |  |  |  |  |  |  |  |
|                | カウンター固定 🛈                                                       |       |  |  |  |  |  |  |  |  |  |  |
|                | 確認する                                                            | k     |  |  |  |  |  |  |  |  |  |  |

⑤変更内容が反映されますので、内容を確認し「変更内容を確定」をクリックします。

#### ※変更箇所はオレンジ色になります。

※③・④の操作をせず、一括変更画面で1本ずつ手動で変更を入力することも可能です。

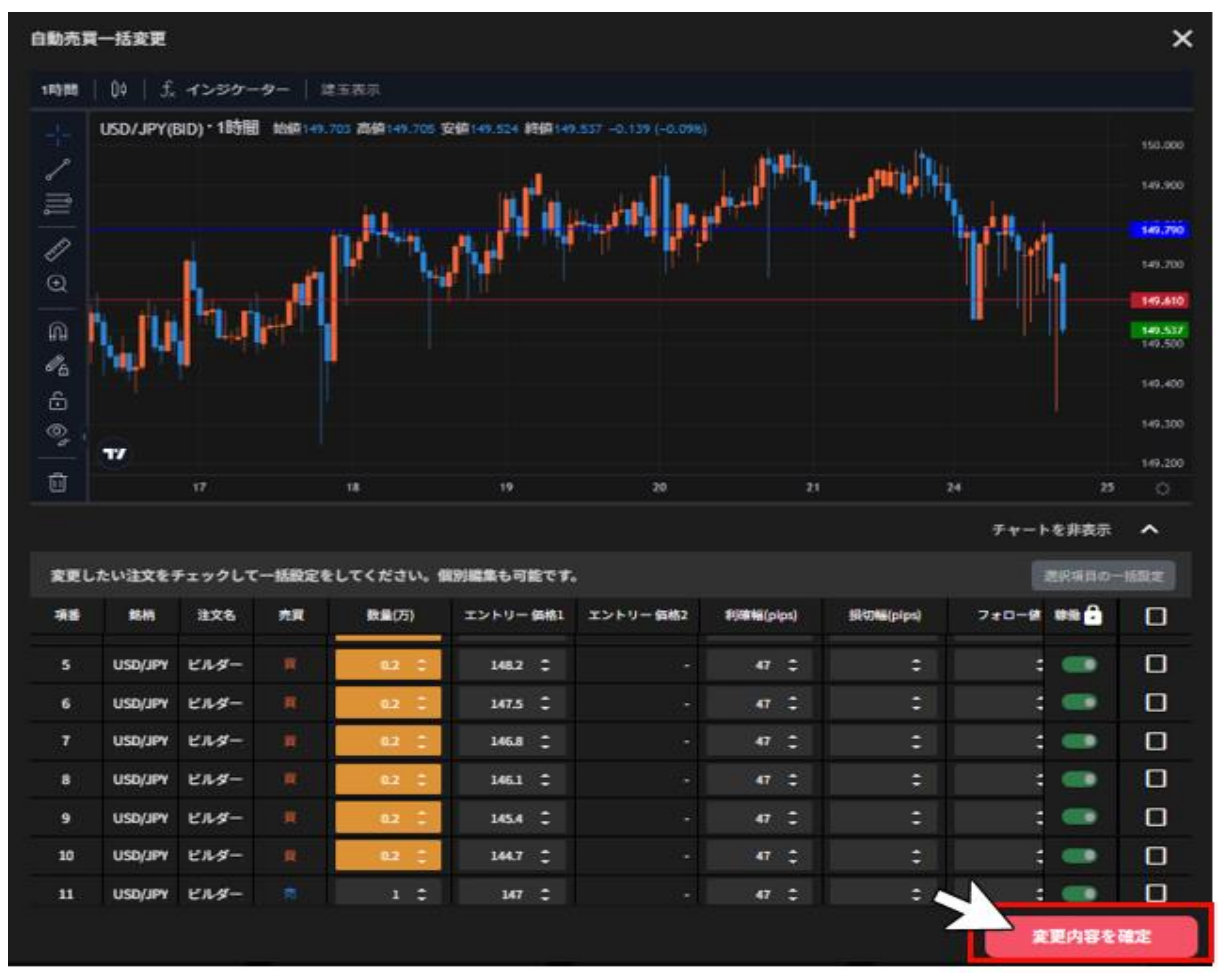

※建玉を保有している場合は、数量の変更は出来かねます。建玉の決済完了後にご変更下さい。 ※保有中の建玉の利確幅・損切幅は変更していただけます。利確幅・損切幅は新規約定価格からの値 幅を指定します。

※2回目以降の新規注文については、エントリー価格の設定を変更することは出来かねます。

⑥確認画面の「はい」をクリックすると変更が完了します。

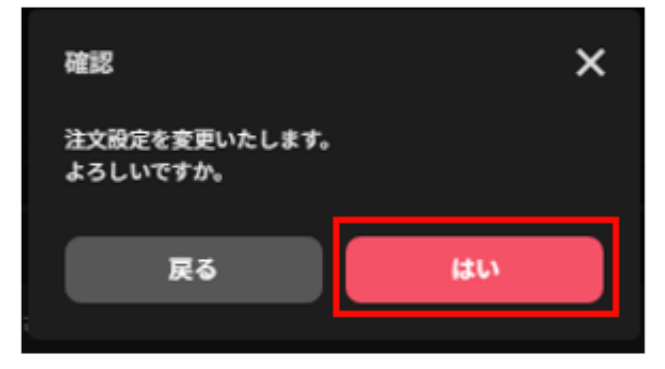

#### 8-2 注文取消

注文中かつ未約定注文の取消しができます。

①トレード画面の注文照会で「取消」をクリックします。

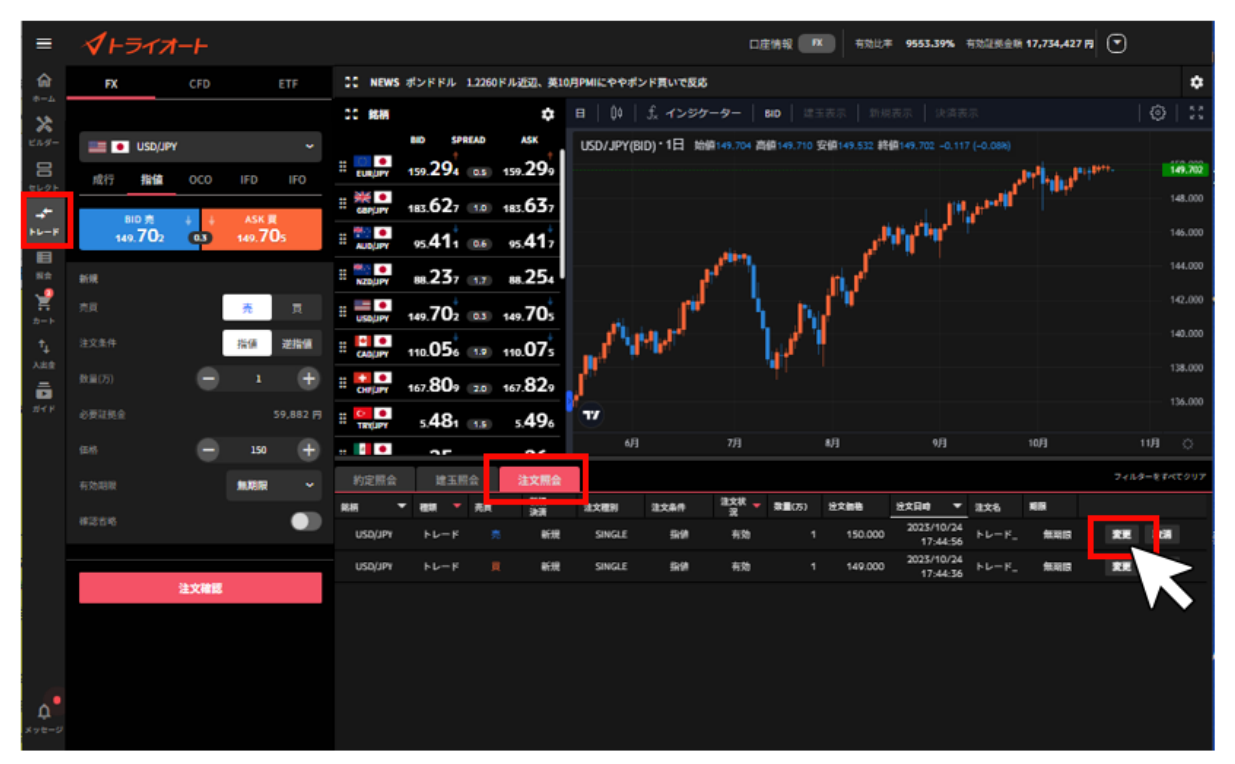

②注文取消の確認画面で「取消確定」をクリックします。

※マニュアル注文・自動売買注文に係わらず注文取消が行われます。

※自動売買注文の決済注文を取り消す場合、決済注文が取り消されますので建玉を手動決済いただく 必要がございます。

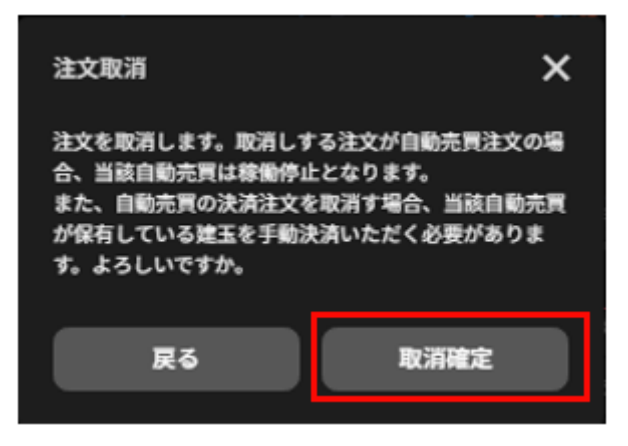

# 9.チャート

#### 9-1.チャート画面

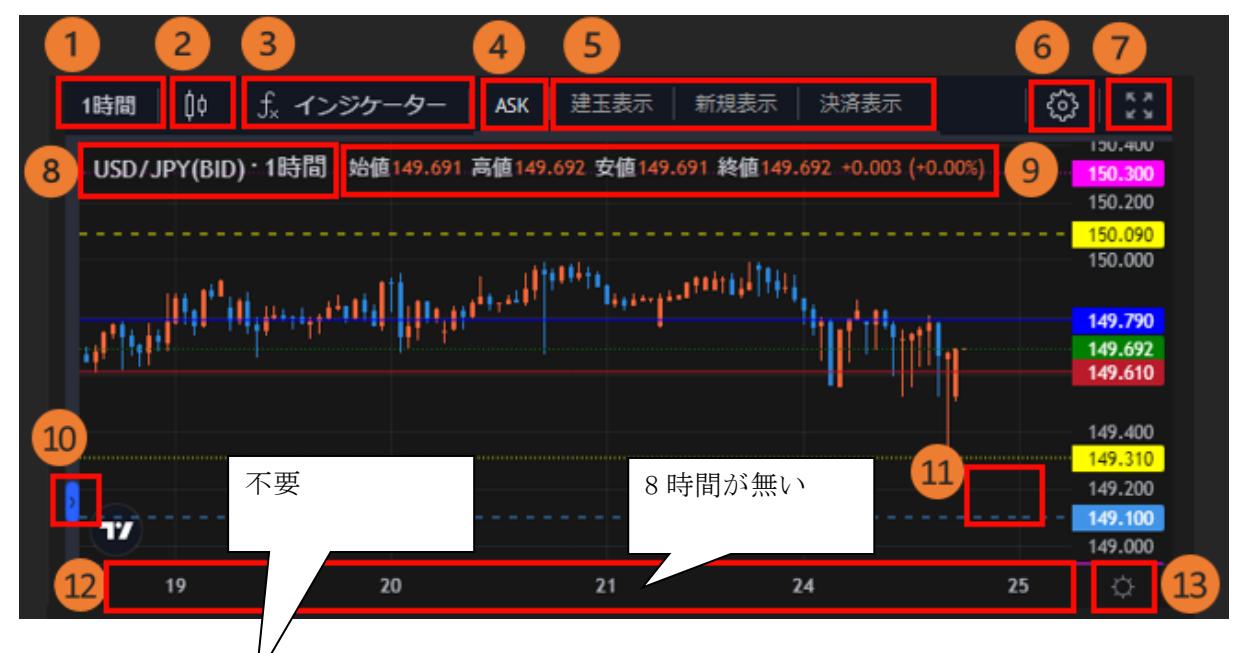

①**時間足**:「1 分・5 分・30 分・1 時間・4 時間・8 時間・日・週・月」から設定できます。

②**チャート種別**:「ローソク足」「平均足」「ライン」から選択できます。

③インジケーター設定:チャート上にインジケーターを表示できます。

④BID/ASK 切替: 「BID」と「ASK」の切り替えを行うことができます。

⑤口座状況表示:注文価格や保有建玉の約定価格がチャート上にラインで表示されます。

■建玉表示

買建玉:赤

売建玉:青

■新規表示

新規買注文:ピンク

新規売注文:水色

■決済表示

決済注文:黄

⑥チャート表示設定:チャートの表示設定を行えます。

⑦別画面表示:別画面でチャートを表示できます。

⑧**チャート情報**:チャートの「銘柄」「*BID/ASK*」「足種」を確認できます。

⑨4本値:マウスカーソルを合わせた日時の「始値」「高値」「安値」「終値」を確認できます
 ⑩描画メニュー:ラインやフィボナッチ・リトレースメントをチャートに描画できます。
 ⑪最新表示:クリックすると最新の足まで戻ります。

②表示期間:マウスカーソルをドラッグすると、表示期間を移動させることができます。
 ③価格軸設定:価格軸の設定を行えます。

### 9-2.インジケーター設定

#### ①チャート画面左上「インジケーター」をクリックします。

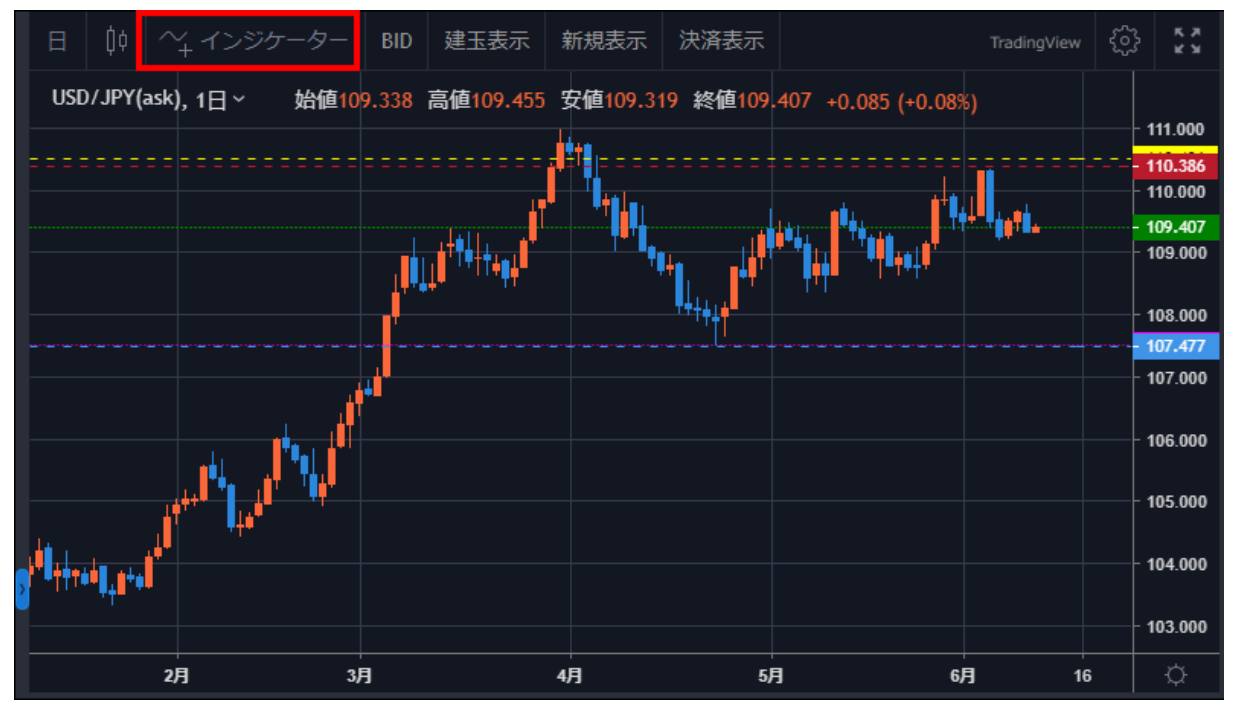

②表示させるインジケーターをクリックします。

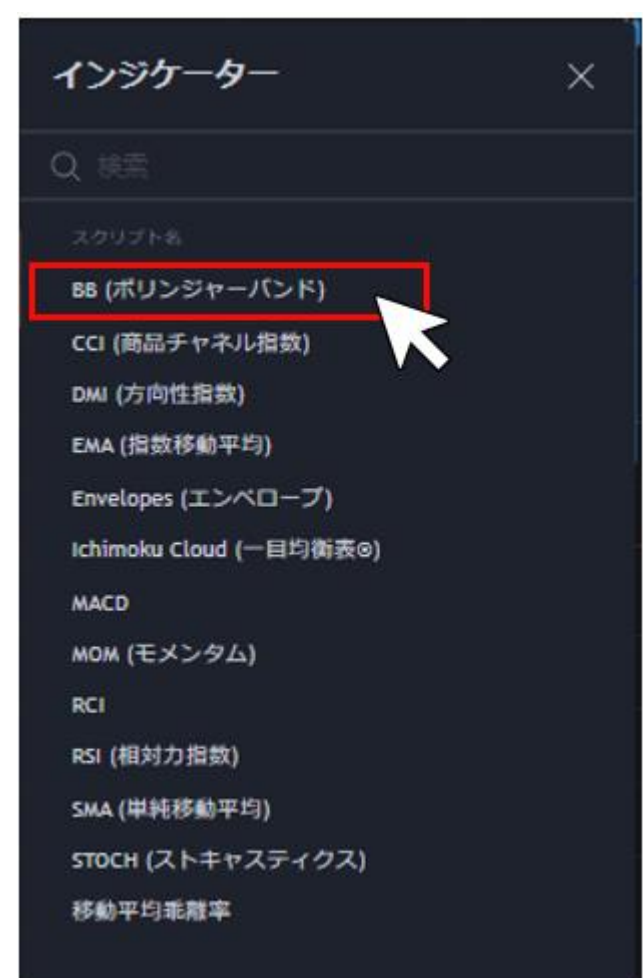

③選択したインジケーターがチャート内に表示されます。インジケーター毎に表示できます。

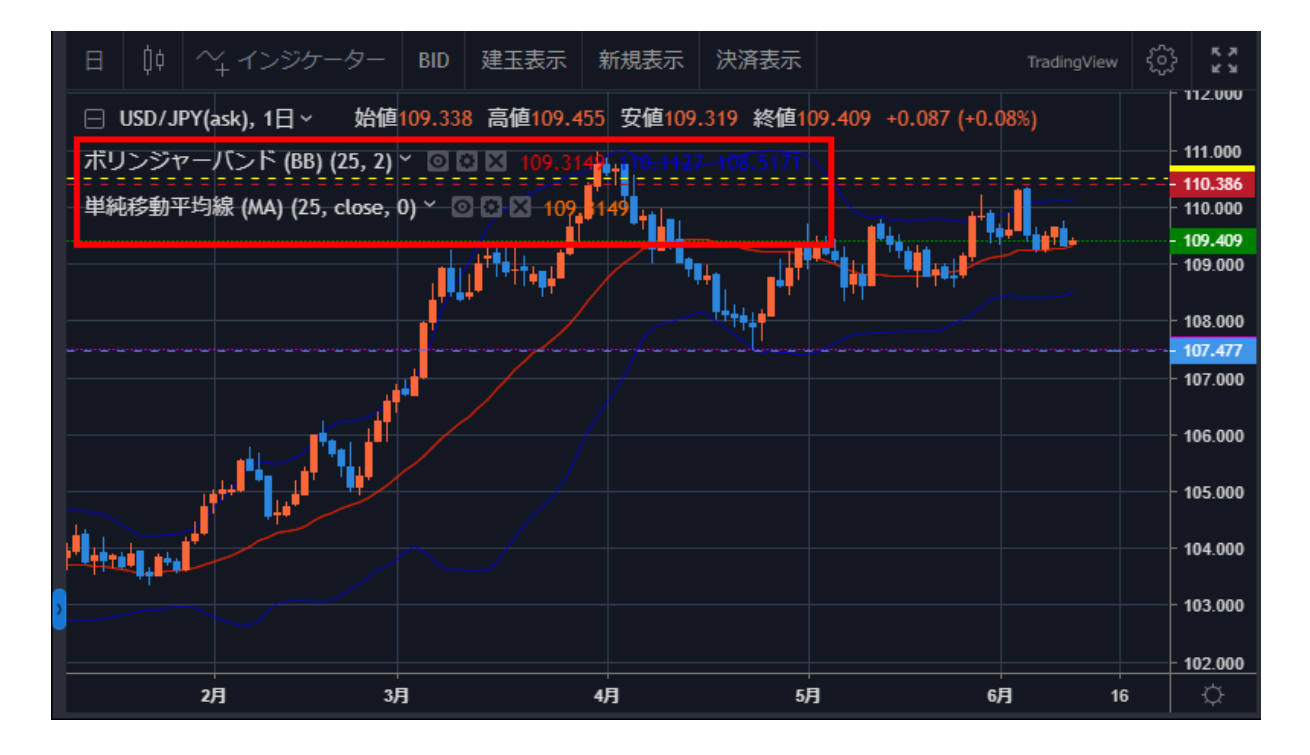

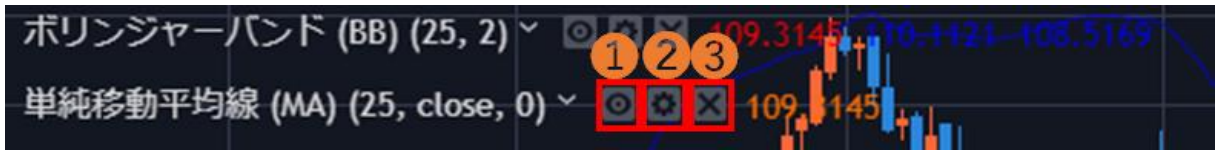

①表示切替:表示/非表示を切り替えることができます。
 ②設定:インジケーターのパラメータやスタイルを設定できます。
 ③削除:チャートからインジケーターを削除します。

# 8-3.描画ツール

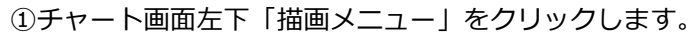

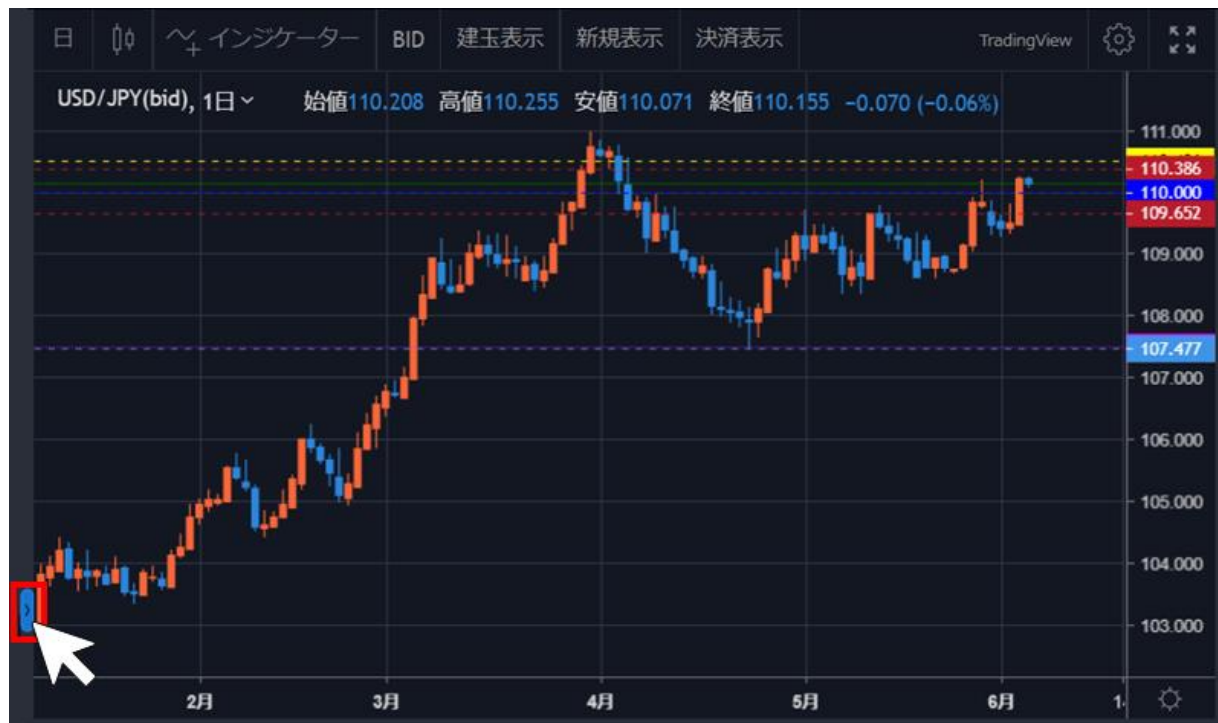

②描画メニューから選択し、チャート内の始点とするところでクリックします。描画の終点で再度ク リックすると、チャートへの描画が完了します。

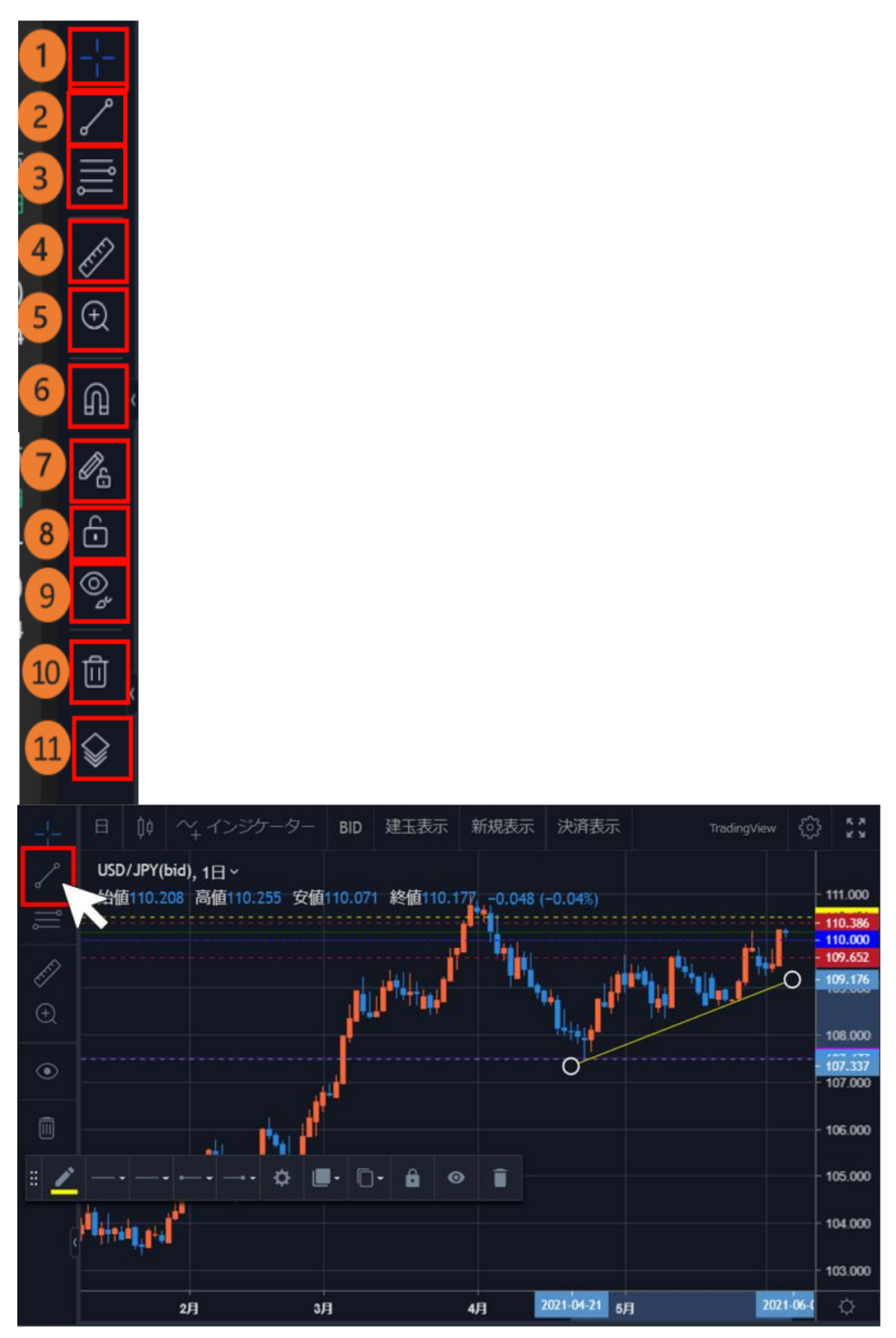

① カーソル切替:「十字線」「矢印」を切り替えられます。

② **ライン**:「トレンドライン」「水平線」「垂直線」「矢印」「平行チャネル」から選択できます。

- ③ フィボナッチ・リトレースメント:「フィボナッチ・リトレースメント」を描写できます。
- ④ ものさし:チャート内に「ものさし」を表示できます。
- ⑤ ズーム:選択範囲を拡大・縮小できます。
- ⑥ マグネットモード:価格バーの近くに描画を配置すると近くの OHLC 値(始値・高値・安値・終値)にくっつきます。
- ⑦ 描画モード:描画モードの維持
- ⑧ ロック: すべての描画ツールをロック
- ⑨ **非表示**:描画を非表示にします。
- 11 削除:チャート内の描画を全て削除します。
- (1) オブジェクトツリー:オブジェクトツリーが表示されます。

#### 10.取引照会

「照会」画面では、取引に関する「約定照会」「建玉照会」「建玉サマリー」「注文照会」「稼働履 歴」の情報を確認できます。

| =                 | 1+517-          | ŀ     |      |                      |            |               |             |             | 口座情報         | 有効比率 853.            | 33% 有効服              | 挑金旗 125, | 567,186 |       |      |
|-------------------|-----------------|-------|------|----------------------|------------|---------------|-------------|-------------|--------------|----------------------|----------------------|----------|---------|-------|------|
| 1                 | FX CFD          | ETF   |      |                      |            |               |             |             |              |                      |                      |          |         |       |      |
| 2                 | 約定照会 建玉属        | 会 建玉竹 | サマリー | 注文照会                 | 稼饉履歴       |               |             |             |              |                      | フィルターを               | すべてクリア   | 一括ス     | フップ振替 | 一抵決済 |
| 3                 | жн <del>-</del> | ₩1    | 売日 🔻 | · 競量 -<br>(75) -     | 注文中数量(万) 🔻 | ₩3144 -<br>45 | <b>现在俏脸</b> | 新聞語<br>単(円) | 未実現スワップ(円) マ | ■単美反益(円)<br>(スワップ含む) | 約定日<br>時             | 建文名      |         |       |      |
| 111-71 h          |                 |       |      | 東計 144.1<br>売計 208.6 |            |               |             | t+ -65,000  | H -1,215,322 | <b>₩ -66,217,912</b> |                      | $\sim$   |         |       |      |
| _+-               | USD/JPY         | 自動売買  |      |                      |            | 108.218       | 150.345     |             |              |                      | 2024/01/<br>22:59:57 | ビルダ-     |         | クイック  |      |
| FL-F              | USD/JPY         | 自動売買  |      |                      |            | 108.218       | 150.345     |             |              |                      | 2024/01/<br>22:59:57 | ビルダー     |         | クイック  |      |
|                   | USD/CAD         | トレード  |      | 0.1                  |            | 1.35572       | 1.34860     |             |              |                      | 2023/12/<br>16:55:16 | トレート     | 決済      | クイック  |      |
| F                 | CAD/JPY         | トレード  |      |                      |            | 84.110        | 111.460     |             |              |                      | 2023/12/<br>16:10:34 | +r-+     | 決済      | クイック  |      |
| カート<br>キ          | USD/CAD         | 自動売買  |      | 0.1                  | 0.1        | 1.39620       | 1.34811     |             |              |                      | 2023/12/<br>17:39:08 | ビルダー     |         | クイック  |      |
| Ч<br>ХШФ          | AUD/NZD         | 自動売買  |      | 0.5                  |            | 1.02120       | 1.05832     |             |              |                      | 2023/12/<br>11:48:13 | ハーフチ     | 決済      | クイック  |      |
| •                 | AUD/NZD         | 自動売買  |      |                      |            | 1.02020       | 1.05832     |             |              |                      | 2023/12/<br>11:48:13 | ハイプリ     | 決済      | クイック  |      |
| 10.24             | AUD/NZD         | 自動売買  |      | 0.3                  |            | 1.02820       | 1.05832     |             |              |                      | 2023/12/<br>11:48:13 | ハイプリ     | 決済      | クイック  |      |
|                   | AUD/NZD         | 自動売買  |      | 0.1                  |            | 1.02420       | 1.05832     |             |              |                      | 2023/12/<br>11:48:13 | ハイプリ     | 決済      | クイック  |      |
|                   | AUD/NZD         | 自動売買  |      |                      |            | 1.02820       | 1.05832     |             |              |                      | 2023/12/<br>11:48:13 | ハイプリ     | 決済      | クイック  |      |
|                   | AUD/NZD         | 自動売買  |      | 0.5                  |            | 1.02520       | 1.05832     |             |              |                      | 2023/12/<br>11:48:13 | ハーフま     | 決済      | クイック  |      |
|                   | AUD/NZD         | 自動売買  |      | 0.3                  |            | 1.02020       | 1.05832     |             |              |                      | 2023/12/<br>11:48:13 | ハイプリ     | 決済      | クイック  |      |
|                   | AUD/NZD         | 自動売買  |      | 0.3                  |            | 1.02420       | 1.05832     |             |              |                      | 2023/12/<br>11:48:13 | ハイプリ     | 決済      | クイック  |      |
|                   | AUD/NZD         | 自動売買  |      |                      |            | 1.03220       | 1.05832     |             |              |                      | 2023/12/<br>11:48:12 | ハイプし     | 決済      | クイック  |      |
| <b>ሲ</b><br>メッセージ | AUD/NZD         | 自動売買  |      | 0.1                  |            | 1.04020       | 1.05832     |             |              |                      | 2023/12/<br>11:48:12 | ハイプリ     | 決済      | クイック  |      |

①FX/CFD/ETF 切替:確認したいアセットを切り替えます。

②**照会項目**:「約定照会」「建玉照会」「建玉サマリー」「注文照会」「稼働履歴」を切り替え ます。

③フィルター:各項目の「▼」マークで絞り込みや並び替えができます。

#### 10-1.約定照会

「照会画面」>「約定照会」では、約定内容を確認できます。

| <b>@</b>  | FX CFD  | ETF          |        |        |                  |        |                |            |                        |
|-----------|---------|--------------|--------|--------|------------------|--------|----------------|------------|------------------------|
| *-*       | 約定照会    | 建玉サマリ        | - 注文照会 |        |                  |        |                |            | フィルターをすべてクリア           |
| ビルダー      | 銘柄 🗸    | 新規 ▼<br>決済 ▼ | 種類     | ▼ 売買 ▼ | 数量(万)            | 取引価格   | 実現損益(円)        | 累計スワップ(円)  | 約定日時 🔫                 |
|           |         |              |        |        | 頁計 251<br>売計 290 |        | it +60,869,600 | i+ +38,010 |                        |
|           | NZD/JPY | 決済           | 自動売買   |        |                  | 89.135 | +148,880       |            | 2023/10/11<br>04:38:57 |
| +v-+      | NZD/JPY | 決済           | 自動売買   |        |                  | 89.135 | +148,880       |            | 2023/10/11<br>04:38:57 |
| 間服金       | NZD/JPY | 決済           | 自動売買   |        |                  | 89.135 | +148,880       |            | 2023/10/11<br>04:38:57 |
| Ĭ         | NZD/JPY | 決済           | 自動売買   |        |                  | 89.135 | +148,880       |            | 2023/10/11<br>04:38:57 |
| カート<br>◆  | NZD/JPY | 決済           | 自動売買   |        |                  | 89.135 | +148,880       |            | 2023/10/11<br>04:38:57 |
| '↓<br>入出金 | NZD/JPY | 決済           | 自動売買   | 売      | 1                | 89.135 | +148,880       | -          | 2023/10/11<br>04:38:57 |

各項目の「▼」マークをクリックすると任意の条件で絞り込みや並び替えができます。

右上の約定日時では「開始日~終了日」で表示期間を指定でき、指定期間の約定における「実現損益 (円)」「スワップ(金利・配当相当額)(円)」の合計額が表示されます。

※決済完了後、13ヶ月が経過すると当該建玉の新規約定・決済約定の履歴は約定照会では確認できなくなります。過去の履歴は「報告書」にてご確認ください。

#### 10-2.建玉照会

「照会画面」>「建玉照会」では、現在保有している建玉を確認できます。

| ŵ         | FX   | CFD  | ET  |     |      |                  |          |   |                         |         |               |              |                    |                      |       |        |        |       |
|-----------|------|------|-----|-----|------|------------------|----------|---|-------------------------|---------|---------------|--------------|--------------------|----------------------|-------|--------|--------|-------|
| *-4       | 約定照会 | 建玉煎会 | ÷   | 建玉サ | マリー  | 注文照会             | 稼働履歴     |   |                         |         |               |              |                    |                      | をすべてク | 17 一括法 | 決済 一括ス | ワップ振替 |
| ビルダー      | 銘柄   | -    | 種類  | •   | 売買 🔻 | 数量<br>(万) ▼      | 注文中数量(万) | • | <sup>取引価</sup> ▼<br>格 ▼ | 現在価格    | 評価損<br>基(円) ▼ | 未実現スワップ(円) 🔻 | 評価損益(円)<br>(スワップ含) | 約定日<br>時 ▼           | 注文名   |        |        |       |
|           |      |      |     |     |      | 頁計 98.2<br>売計 45 |          |   |                         |         | it -9,812     | it -187,239  | it -9,999,572      |                      |       |        |        |       |
| 2001      | USD  | /JPY | トレー | ۲-  |      |                  |          |   | 149.738                 | 149.739 |               |              |                    | 2023/10/<br>18:00:03 | トレート  | 決済     | クイック   |       |
| FU-F      | USD  | /JPY | トレー | - ۴ |      |                  |          |   | 149.707                 | 149.749 |               |              |                    | 2023/10/<br>17:59:37 | +L-1  | 決済     | クイック   |       |
| 目頭会       | NZD; | /USD | 自動列 | ŧŢ  |      |                  |          |   | 0.58653                 | 0.58821 |               |              |                    | 2023/10/<br>14:06:50 | テクニオ  | 決済     | クイック   |       |
| Ĭ         | USD  | /JPY | 自動列 | 町   |      |                  |          |   | 149.794                 | 149.739 |               |              |                    | 2023/10/<br>22:47:06 | ビルダー  |        | クイック   |       |
| ⊅-⊦<br>+  | USD  | /JPY | 自動列 | 瞑   |      |                  |          |   | 149.510                 | 149.739 |               |              |                    | 2023/10/<br>20:36:05 | ビルダー  |        | クイック   |       |
| '↓<br>入出金 | EUR  | /JPY | 自動列 | ŧπ  |      |                  |          |   | 158.000                 | 158.488 |               |              |                    | 2023/10/<br>20:27:52 | ビルダー  | 決済     | クイック   |       |

各項目の「▼」マークをクリックすると任意の条件で絞り込みや並び替えができます。

右側の「決済」「クイック」「一括決済」より建玉の決済ができます。(決済注文参照)

※既に決済注文を発注中の建玉についての決済ボタンは非活性となります。<u>注文変更や注文取消</u>は注 文照会からおこなってください。

「一括スワップ(金利・配当相当額)振替」では、建玉に紐づく未実現スワップ(金利・配当相当 額)を全て実現します。

#### 10-3.建玉サマリ-

「照会画面」>「建玉サマリー」では、現在保有している建玉を「銘柄」「売買」毎にまとめた建玉 合計を確認できます。

| <b>@</b>     | FX CFD    | ETF |       |              |         |         |         |            |      |
|--------------|-----------|-----|-------|--------------|---------|---------|---------|------------|------|
| 8            | 約定照会 建玉照会 | 建玉サ | -עדי  |              |         |         |         | 一括スワップ振蕾   | 一括決決 |
| セレクト         | NEIN      | 売買  | 数量(万) | 道文中数<br>量(万) | 平均取引用格  | 現在曲柄    | 評価問題(門) | 未実現スワップ(円) |      |
| ×<br>2114-   | USD/JPY   |     |       |              | 151.010 | 153.806 |         | +46,640    | 7 🗹  |
| _ <b>+</b> - | USD/JPY   |     | 73    | 70           | 127.046 | 153.809 |         | -1,660.7   |      |
| FU-F         | EUR/JPY   |     | 78.7  | 74.7         | 137.005 | 163.829 |         | -1,547,572 |      |
|              | GBP/JPY   |     |       |              | 201.400 | 191.650 |         | +97,064    |      |
| ×.           | GBP/JPY   |     |       |              | 182.022 | 191.660 |         | -57,361    |      |
| 7-1-         | AUD/JPY   |     |       |              | 82.058  | 99.748  |         | +95,175    |      |
| ABB          | AUD/JPY   |     | 16    |              | 83.368  | 99.754  |         | -434,661   |      |
|              | NZD/JPY   |     | 3.1   |              | 88.920  | 91.467  |         | +67,547    |      |

右側の「一括決済」ボタンの下にあるチェックボックスをクリックすると、表示している建玉にチェ ックが入り、決済ができます。(決済注文参照)

「一括スワップ(金利・配当相当額)振替」では、建玉に紐づく未実現スワップ(金利・配当相当 額)を全て実現します。

#### 10-4.注文照会

「照会画面」>「注文照会」では、過去に発注した注文を確認できます。

| <b>命</b>         | FX      | CFD  | ETF |          |        |      |          |       |         |                       |        |     |        |        |
|------------------|---------|------|-----|----------|--------|------|----------|-------|---------|-----------------------|--------|-----|--------|--------|
| *                |         | : 建玉 | 照会  | 建玉サマリー   | 注文照会   | 稼働履歴 |          |       |         |                       |        |     | フィルターを | すべてクリア |
| ピルダー             | 銘柄 🔻    | 種類 ▼ | 売買  | 新規<br>決済 | 注文種別   | 注文条件 | 注文状<br>況 | 数量(万) | 注文価格    | 注文日<br>時 ▼            | 注文名    | 期限  |        |        |
| <b>日</b><br>セレクト | NZD/USD | 自動売買 | Ţ   | 決済       | SINGLE | 指值   | 有効       | 1     | 0.58278 | 2023/10/:<br>14:06:50 | テクニカル  | 無期限 | 変更     | 取消     |
| _+←              | USD/JPY | 自動売買 | Ţ   | 新規       | SINGLE | 指值   | 有効       |       | 148.900 | 2023/10/:<br>01:00:03 | ビルダー_> | 無期限 | 変更     | 取消     |
| トレード             | USD/JPY | 自動売買 | Ţ   | 新規       | SINGLE | 指值   | 有効       |       | 148.880 | 2023/10/:<br>01:00:03 | ビルダー_> | 無期限 | 変更     | 取消     |
| 照会               | USD/JPY | 自動売買 | ij  | 新規       | SINGLE | 指值   | 有効       |       | 148.860 | 2023/10/:<br>01:00:03 | ビルダー_> | 無期限 | 変更     | 取消     |
| Ì                | USD/JPY | 自動売買 |     | 決済       | SINGLE | 指值   | 有効       |       | 150.279 | 2023/10/:<br>22:47:06 | ビルダー_> | 無期限 | 変更     | 取消     |
| ⊅-ト<br>↑.        | USD/JPY | 自動売買 |     | 決済       | SINGLE | 指值   | 有効       |       | 149.995 | 2023/10/2<br>20:36:05 | ビルダー_> | 無期限 | 変更     | 取消     |
| ↓<br>入出金         | EUR/JPY | 自動売買 |     | 決済       | SINGLE | 指值   | 有効       |       | 158.687 | 2023/10/:             | ビルダー_: | 無期限 | 変更     | 取消     |

各項目の「▼」マークをクリックすると任意の条件で絞り込みや並び替えができます。

注文状況「▼」マークでは 「全注文/注文中」を切り替えることができます。

全注文:注文状況に係わらず全ての注文を表示

注文中:注文状況が"有効"の注文のみ表示

右側の「変更」「取消」をクリックすると、注文の変更・取消ができます。(注文変更・取消参照) ※自動売買注文を変更した場合、当該注文は稼働停止となりますが、変更した注文が有効になりま す。

#### 10-5.稼働履歴

「照会画面」>「稼働履歴」では、現在までに稼働した自動売買ルールとセット数の履歴を確認できます。

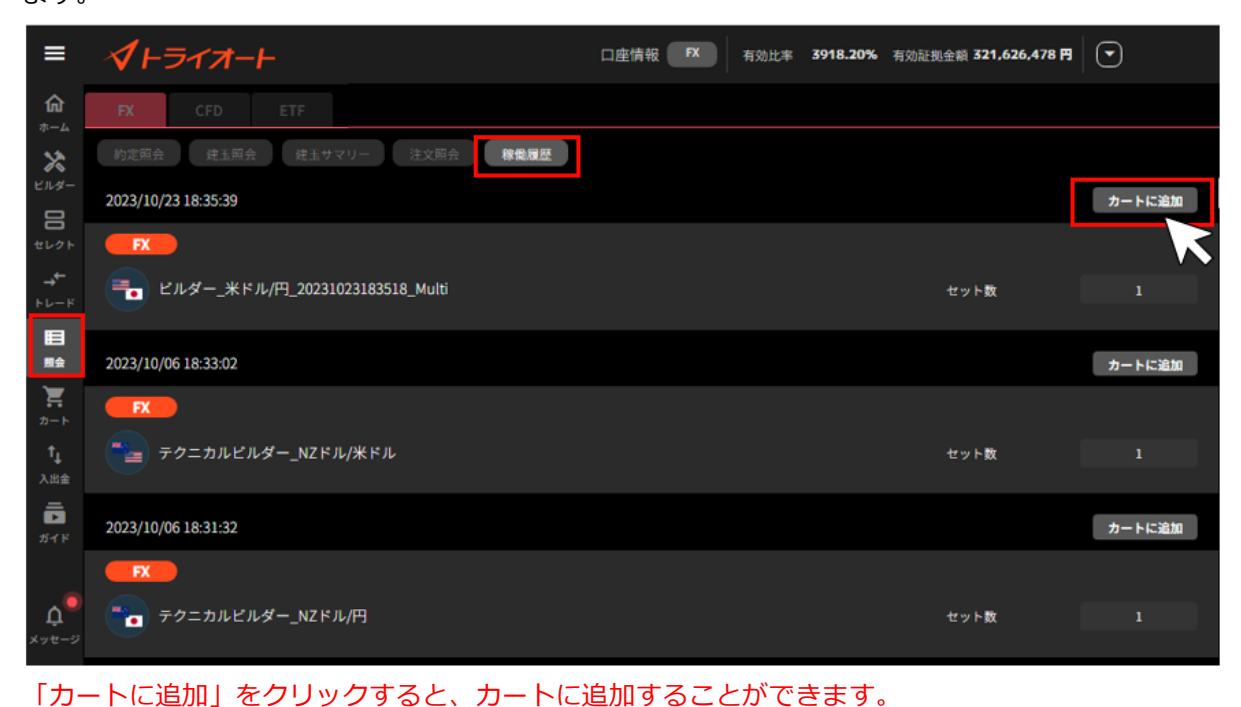

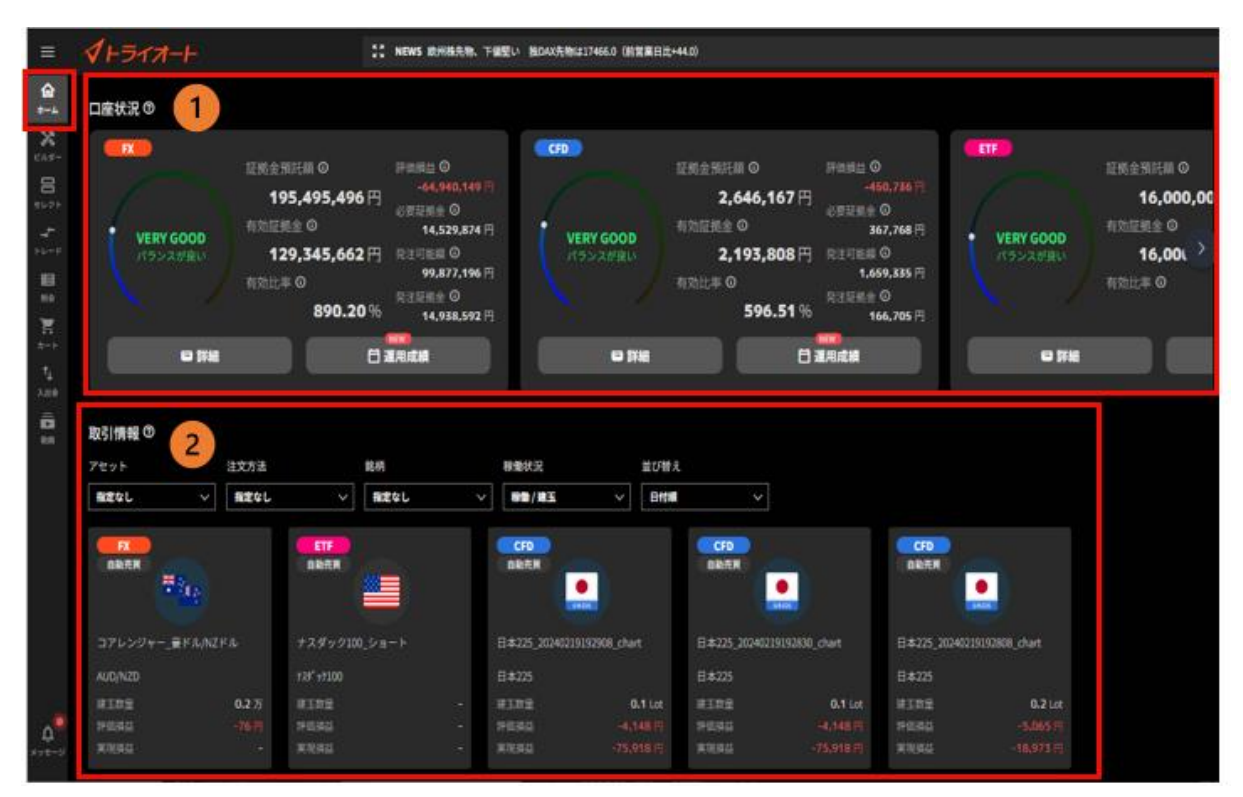

# 11.口座照会

①**口座状況**:現在の口座状況を確認できます。

②取引情報:銘柄や自動売買注文毎の損益等を確認できます。

#### 11-1.口座状況

口座状況照会では、証拠金預託額や有効比率等の口座状況を確認できます。

#### ①有効証拠金額および各証拠金や有効比率を確認できます。

※「詳細」で口座状況詳細、「運用成績」で運用成績カレンダーを確認できます。

| <b>√</b> +∋17-+            | 23                                                                          | NEWS 欧州株先物、下值雪                                                                                           |
|----------------------------|-----------------------------------------------------------------------------|----------------------------------------------------------------------------------------------------|
| 口座状況 ②                     |                                                                             |                                                                                                    |
| FX<br>VERY GOOD<br>パランスが良い | 証拠金預託額 ①<br>195,617,896 円<br>有効証拠金 ①<br>129,450,466 円<br>有効比率 ①<br>888.64 % | 評価損益 ①<br>-64,957,745 円<br>必要証拠金 ①<br>14,567,176 円<br>発注可能額 ③<br>99,943,924 円<br>発注証拠金 ③<br>14,939,366 円 |
| □ 詳細                       |                                                                             | 運用成績                                                                                                    |

証拠金預託額:口座に預け入れている証拠金残高

有効証拠金:証拠金預託額に評価損益等を加味した金額

有効比率:必要証拠金に対する有効証拠金の割合

有効比率が100%以下となった場合、ロスカットが執行されます。

有効比率=有効証拠金÷必要証拠金×100

評価損益:その時点の保有建玉に対する評価額

発注可能額:新規発注に利用できる証拠金額

必要証拠金:保有建玉を維持するために必要な証拠金

発注証拠金:注文中(未約定)の新規注文に必要な証拠金

②「口座状況詳細」では、銘柄毎の占有率「(必要証拠金または発注証拠金)/有効証拠金×100(%)」を確認できます。

※「入金・振替」から入出金画面へ遷移します。

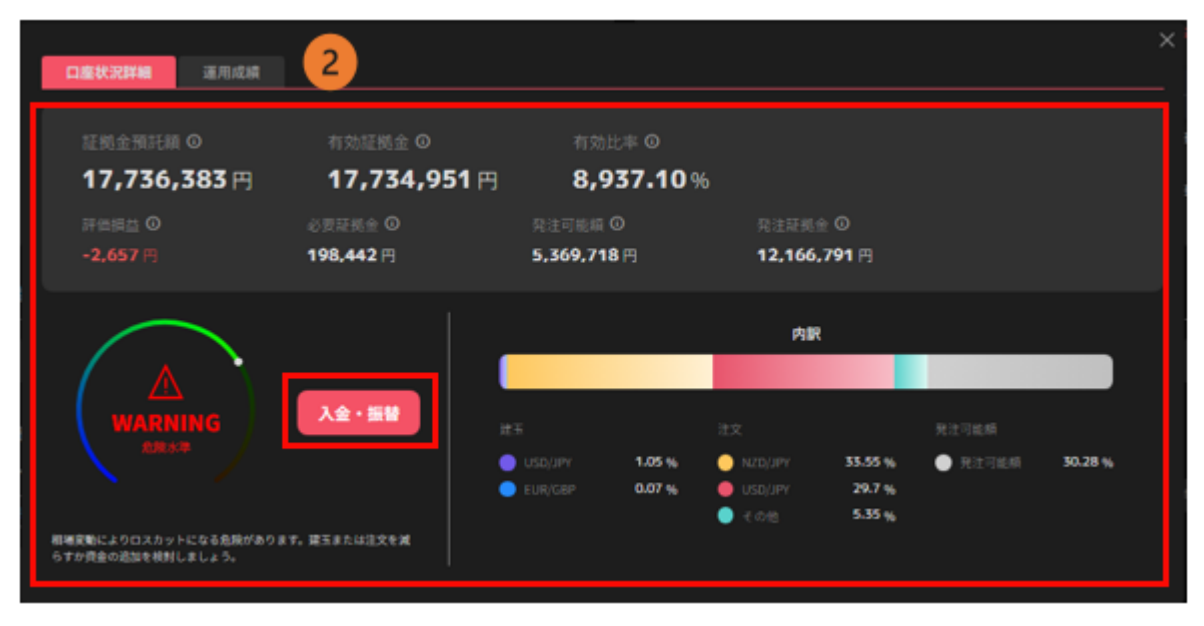

③「運用成績」では、運用カレンダーで日次の実現損益や、選択月の取引回数、銘柄毎の実現損益 を確認できます。

|                  |               | 2             |              |                   |      |                      |                     |               |               |               | ×  |
|------------------|---------------|---------------|--------------|-------------------|------|----------------------|---------------------|---------------|---------------|---------------|----|
| 口座状況詳細           | 運用成績          | 2             |              |                   |      |                      |                     |               |               |               |    |
|                  |               |               | (            | < 20              | )24年 | 2月 >                 |                     |               |               | 今月            | Ħ  |
|                  |               |               |              | ~ ~ ~             | E    | 月                    | 火                   | *             | *             | 숲             | ±  |
| 損益合計 ①<br>実現損益 ① | +21,794,588 円 | +2<br>スワップ () | 1,936<br>+14 | ,241 ⊨<br>1,653 ⊟ |      |                      |                     |               | 1<br>+701,380 | 2<br>+398,411 | 3  |
| 新規               | 5,758 🛛       | 決済            |              | 5,909 回           | 4    | <b>5</b><br>+208,491 | <b>6</b><br>-92,604 | 7<br>+8,712   | 8<br>+203,584 | 9<br>+37,884  | 10 |
| 銘柄ごとの損益          | 合計            |               |              |                   | 1    | 1 12                 | 13                  | 14            | 15            | 16            | 17 |
| 銘柄               | 夫現損益          | スワップ          | 新規           | 決済                |      |                      | +423,657            | +377,713      | +55,108       | +139,781      |    |
| CAD/JPY          | +5,487,530 円  | +2,043 円      | 1,084 🛛      | 1,084 🛛           | 1    | 8 19                 | 20                  | 21            | 22            | 23            | 24 |
| T NZD/JPY        | +14,153,860 円 | +8,489円       | 3,458 🛛      | 3,458 🛛           | •    | +5,522,490           | +0,098,820          | +1,997,510    | +2,144,751    | +2,599,485    |    |
| NZD/USD          | +16,406 円     | +87 円         | 5 🖸          | 3 🖸               | 2    | 5 26<br>+617,943     | 27<br>+27,147       | 28<br>+42,369 | 29<br>+23,605 |               |    |
| 🐁 тку/јру        | +2,140 円      |               | 1 🖸          | 31 🗐              |      |                      |                     |               |               |               |    |
|                  |               |               |              |                   |      |                      |                     |               |               |               |    |

**運用カレンダー**:選択月の「日次の実現損益」を確認できます。

※実現損益は取引日ベースで計算した売買損益の合計です。

損益合計:実現損益と実現済みスワップポイント(または金利/配当/分配金)の合計

実現損益: 選択月の実現損益合計額

スワップ:選択月の実現済みスワップポイント合計額(または金利/配当/分配金)

新規·決済:選択月の新規約定回数と決済約定回数が表示されます。

**銘柄毎の損益合計:**選択月の各銘柄の実現損益、実現済みスワップポイント(または金利/配当/ 分配金)

> ※内訳など取引詳細を確認したい場合は、「照会」メニュー>「約定照会」や 「報告書」にてご確認ください。

# 11-2.ポートフォリオ

稼働した自動売買やマニュアルの詳細を確認できます。

自動売買は評価損益や実現損益等を確認できます。設定値の確認・変更もこちらから行えます。 トレードは銘柄・売買方向毎に集約され、建玉数量や評価損益を確認できます。

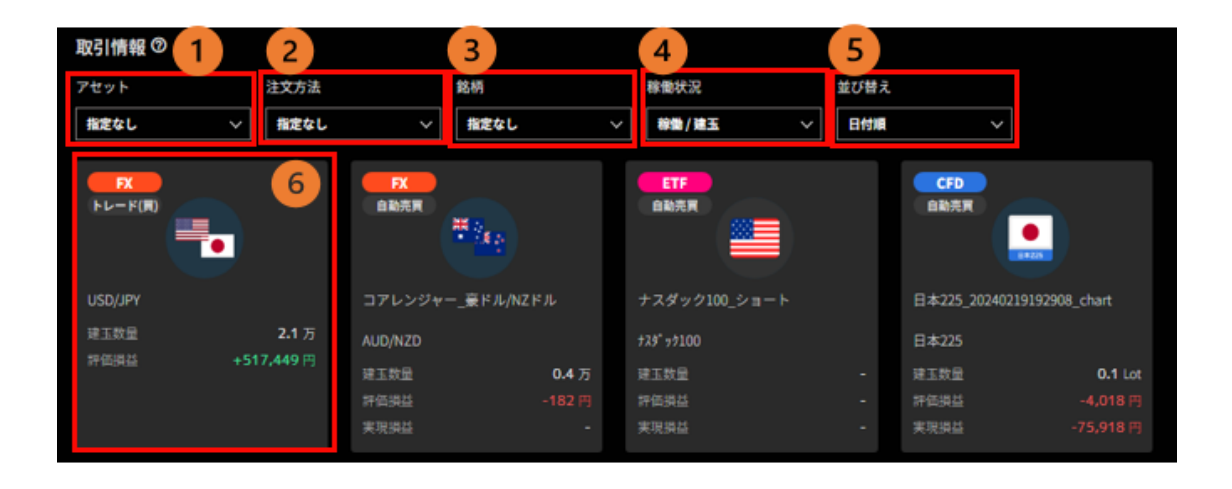

アセット:「FX」「CFD」「ETF」を選択できます。
 注文方法:「自動売買」「トレード」を選択できます。
 銘柄:①で選択したアセットの銘柄を選択できます。
 稼働状況:「稼働/建玉」「稼働停止」「指定なし」を選択できます。
 並び替え:「日付順」「評価損益順」を選択できます。
 ポジションサマリ:タイプや銘柄、数量等を確認できます。
 ※クリックすると詳細を確認できます。

# 11-3.マニュアル注文

| トレード (貢) USD/JPY 1          | 2                        |                                           |                            |                   | ×          |
|-----------------------------|--------------------------|-------------------------------------------|----------------------------|-------------------|------------|
| <b>R</b>                    | 1時間   () 0               | ƒ <sub>×</sub> インジケーター                    | 建玉表示 新規表示                  | 決済表示              | 0:::       |
|                             | ー USD<br>始編              | /JPY(BID) · 1時間<br>149.648 高値149.758 安値14 | 19.613 2200 149.613 -0.075 | (- <b>0</b> .05%) | 150.000    |
|                             |                          | ter da and the base                       |                            | <u>h</u> (1)      | 149.800    |
| 149.6 <b>1</b> 3 03 149.616 |                          |                                           |                            | 1                 | 149.613    |
| 建玉数量 0.1万<br>評価調益 -123 円    | ^                        |                                           |                            |                   | 149.400    |
| 3 全決済する                     |                          | 20                                        | 21                         | 24                | 25 ¢       |
| 建玉照会 4                      |                          |                                           |                            |                   |            |
| 銘柄 種類 売買 <u></u> 剱」         | ■ <u>注文中</u> 数<br>〕 量(万) | 取引氨格 🔻 现在氨格                               | ■ 新た井 (円) (円) (円)          | ▼ 約定日時            | 注文名        |
| - <u>東</u> 計<br>売計          | - 0.1<br>- 0             |                                           | I+ +30                     | H                 |            |
| USD/JPY トレード 貫              | 0.1 0                    | 149.739 149.613                           | -123                       | 2023/10/24        | トレード_ クイック |
|                             |                          |                                           |                            |                   |            |

①ポジション詳細:銘柄や評価損益合計等を確認できます。

②**チャート**:選択銘柄のチャートを確認できます。

インジケーターやチャート設定を行えます。(チャート参照)

※選択中の建玉が"買"の場合は BID レート、"売"の場合は ASK レートが表示されます。

③全決済:選択中の建玉を全て成行決済します。

④**建玉照会**:それぞれの建玉を確認できます。「クイック」ボタンからは建玉全数量の成行決済 を行うことができます。

#### 11-4.自動売買注文

| ビルダー_米                                   | ビルダー_米ドル/円_20231019183956_Multi X       |                                  |                                    |                                                                |                               |                              |                              |                      |                                                    |          |     |  |
|------------------------------------------|-----------------------------------------|----------------------------------|------------------------------------|----------------------------------------------------------------|-------------------------------|------------------------------|------------------------------|----------------------|----------------------------------------------------|----------|-----|--|
| <b>FX</b><br>自動売買                        |                                         | 1                                | プライス:<br>400000<br>300000          | £*−ト                                                           | 実現損益                          | 2                            |                              |                      | Ŧŧ                                                 | - トの見方(  | 0   |  |
| 米ドル/円(                                   | (USD/JPY)                               |                                  |                                    |                                                                |                               |                              |                              |                      |                                                    |          |     |  |
|                                          | +38                                     | <b>2</b> 万<br>-4,490円<br>84,420円 | 200000                             |                                                                |                               |                              |                              |                      |                                                    | +        |     |  |
|                                          | 80(                                     | 80稼働中)                           | 100000                             |                                                                |                               |                              |                              |                      |                                                    |          |     |  |
|                                          | 20                                      | 23/10/19                         |                                    |                                                                |                               |                              |                              |                      |                                                    |          |     |  |
|                                          |                                         |                                  | 10/19 18:40                        | 3                                                              | 10/21 12                      | -20<br>● 実現語                 | #                            |                      |                                                    | 10/24 21 | -12 |  |
| 注文設定                                     | 約定照会                                    | : X                              | <b>玉照会</b> 3                       |                                                                |                               |                              |                              |                      |                                                    |          |     |  |
|                                          |                                         |                                  |                                    |                                                                |                               |                              |                              | フィルターき               | 94C2U7                                             | 一抵安更     |     |  |
| 銘柄                                       | 注文名                                     | 売買 👻                             | <b>救量(万)</b>                       | エントリー 価格                                                       | エントリー 価格2                     | 利康福<br>(pips)                | 詞切幅<br>(pips)                | フォロー値                | (価格指定)                                             | **       | I   |  |
| 路桥                                       | <b>注文名</b>                              | 売頁 👻                             | 蚊量(万)<br>頁計 80<br>売計 0             | エントリー 価格<br>1<br>平均 150.012                                    | エントリー 価格2                     | 利度幅<br>(pips)<br>-           | 扳切輛<br>(pips)<br>-           | 7≭⊡-∰                | パリンラー画<br>(価格指定)<br>-                              | **       | 1   |  |
| 路柄<br>-<br>USD/JPY                       | 注文名<br>-<br>ビルダー_米ドJ                    | 売页 ▼<br>-<br>一                   | 戴量(万)<br>貫計 80<br>売計 0<br>1        | エジトリー 興格<br>1<br>平均 <b>150.012</b><br>151.000                  | エントリー 価格2<br>-<br>-           | 利機幅<br>(pips)<br>-<br>5      | 詞句欄<br>(pips)<br>-           | 7≢0-∰<br>-           | (価格指定)<br>(価格指定)<br>-<br>(150.547)                 | ***      | -   |  |
| 総柄<br>-<br>USD/JPY<br>USD/JPY            | 注文名<br>-<br>ビルダー_米ドJ<br>ビルダー_米ドJ        | 売用 ・<br>-<br>一<br>用              | <b>救量(万)</b><br>頁計 80<br>売計 0<br>1 | エジトリー 偶都<br>〒均 <b>150.012</b><br>151.000<br>150.975            | エントリー 供格2<br>-<br>-<br>-      | 利勝幅<br>(pips)<br>-<br>5<br>5 | 振切開<br>(pips)<br>-<br>-<br>- | 7≢0-∰<br>-<br>-      | (每格指定)<br>(有格指定)<br>(150.547)<br>(150.522)         | 855<br>  | -   |  |
| 蜂時<br>-<br>USD/JPY<br>USD/JPY<br>USD/JPY | 注文名<br>ビルダー,米ドJ<br>ビルダー,米ドJ<br>ビルダー,米ドJ | 売具 ・<br>一<br>一<br>一<br>二<br>二    | 献量(万)<br>貢計80<br>売計0<br>1<br>1     | エントリー 偶都<br>〒均 <b>150.012</b><br>151.000<br>150.975<br>150.950 | エントリー 価格2<br>-<br>-<br>-<br>- | 利勝幅<br>(pips)<br>-<br>5<br>5 | 复切酬<br>(pips)<br>-<br>-<br>- | 7≢0-∰<br>-<br>-<br>- | (編稿指定)<br>-<br>(150.547)<br>(150.522)<br>(150.497) | ##<br>   | -   |  |

①自動売買詳細:注文の稼働状況や評価損益合計を確認できます。

②**実現損益/プライスチャート**:実現損益を選択時は「実現損益グラフ」、プライスチャートを 選択時は「チャート」が表示されます。

実現損益:自動売買ルールを稼働してからの実現損益の推移を確認できます。

稼働後に実現損益が発生したタイミングを始点として損益曲線が表示されます。

プライスチャート:取引銘柄のチャートが表示されます。

③約定照会/建玉照会/注文設定:選択した約定照会や建玉照会、注文設定を確認できます。

# 12.入出金・振替

# 12-1.即時入金

①「入出金」画面をクリックします。

※口座状況が「余力が少ない」場合、口座状況の下に「入金する」が表示され、こちらから手続きを 行うこともできます。

|                        | 🗸 トライオート 🔟              | S NI                                                         | EWS 豪ドル円リアルタイムオーダー=                                                                                |
|------------------------|-------------------------|--------------------------------------------------------------|----------------------------------------------------------------------------------------------------|
| <b>⋒</b><br>∗-4        | 口座状況 ⑦                  |                                                              |                                                                                                    |
|                        | FX<br>余力が少ない<br>WARNING | 証拠金預託額 ①<br>1,054,23<br>有効証拠金 ③<br>668,31<br>有効比率 ③<br>144.4 | 評価損益<br>32円<br>-390,272円<br>必要証拠金<br>462,528円<br>17円<br>発注可能額<br>192,902円<br>発注証拠金<br>0<br>12,887円 |
| 5-3<br>カート<br>1<br>入出金 | ■ 詳細                    |                                                              | (NEW) 台 運用成績                                                                                       |
| ——<br>前間               | FX証拠金の余力が少ないです          | 入金する>                                                        |                                                                                                    |

```
②入出金メニューから「即時入金」を選択します。
```

| =                      | <b>1+517-</b> +                          |                     |                | ender <b>9556.80% f</b> end | ESE全統 17,732,745 |
|------------------------|------------------------------------------|---------------------|----------------|-----------------------------|------------------|
| €1.9-4<br>8-4<br>€1.9- | 入出金                                      |                     |                |                             |                  |
| 8                      |                                          |                     |                |                             |                  |
| -++-                   | <i><b>∛</b>トライオ−トFX</i>                  | <i>√</i> トライオ-      | -FCFD          | <b>√</b> トライオー              | FETF             |
| ► L – F                | 有効証拠金    出金可能額                           | 有効証拠金               | 出金可能額          | 有効証拠金                       | 出金可能額            |
| ₩0<br>21-1-            | 36,462,943円 7,977,404円                   | 4,837,884円          | 1,804,569円     | 3,853,346円                  | 516,038円         |
| tu<br>Anna<br>Beck     | 野時入金     インターネットでの入金 (原則244)             | eğittő rg) <b>〉</b> | 第2人会<br>銀行窓口や  | PATMなどから入金                  | >                |
|                        | ◆ ◆ ◆ <b>資金振替</b><br>他サービスへの資金振替         | Ø                   | (半日本)<br>取引口座が | ☆ら指定先金融口座に出金                |                  |
| <b>م</b><br>×>t-2      | 入出金・振替履歴     入出金・振替履歴を表示     入出金・振替履歴を表示 | Ľ                   |                |                             |                  |

③「即時入金利用規約」をクリックし内容を確認後、「同意する」をクリックします。※初回利用時のみ表示されます。

| 即時入金利用規約の確                                                                                    | 認                                                                 |                                           |
|-----------------------------------------------------------------------------------------------|-------------------------------------------------------------------|-------------------------------------------|
| インヴァスト証券「即期<br>即時入金は、提携金融機<br>日でもご利用いただける<br>即時入金の詳細は <u>こち</u><br>なお、ご承諾いただけな<br>はできかねますので、こ | 特入金利用規約」の<br>製団から24時間即時<br>5サービスです。<br>5<br>ない場合、本サービ<br>ご注音ください。 | ご承諾をお願いします。<br>振込が可能で、夜間や祝<br>スをご利用いただくこと |
|                                                                                               | 即時入金利用規約                                                          |                                           |
|                                                                                               |                                                                   |                                           |
| 戻る                                                                                            |                                                                   | 同意する                                      |
|                                                                                               |                                                                   |                                           |

④「振込元」「振込先」を選択、「入金額」を入力し、「確認する」をクリックします。

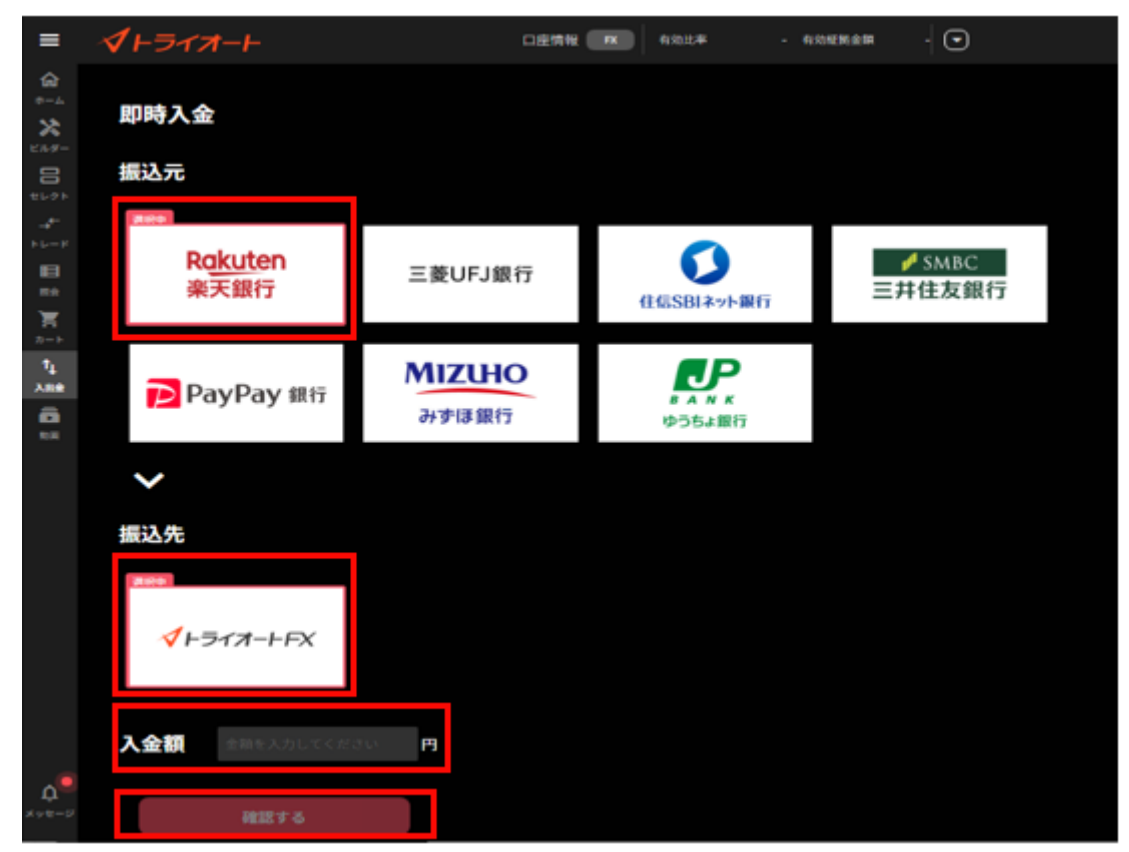

⑤入力内容を確認し、「実行する」をクリックすると、選択した金融機関のサイトに遷移します。

金融機関サイトで手続きを進めると、即時入金が完了します。

| ≡                                                                                                    | <i><b>√</b>⊢∋イオ−⊢</i> | 口座情報 FX 有効比率 |
|----------------------------------------------------------------------------------------------------|-----------------------|--------------|
| <ul> <li> <i>G</i> → <i>L L </i></li></ul> | 即時入金<br>入金内容のご確認      |              |
| -+€<br>►レ-F                                                                                                    | 金融機関                  | 楽天銀行         |
|                                                                                                    | 振込入金先                 | トライオートFX     |
| ₩<br>⊅-►                                                                                                    | 入金額                   | 100,000円     |
| 1」<br>入出会                                                                                                    |                       |              |
| 10/21<br>10/21                                                                                                    | 戻る                    | 実行する         |

# 12-2.振込入金

①「入出金」画面をクリックします。

※口座状況が「余力が少ない」場合、口座状況の下に「入金する」が表示され、こちらから手続きを 行うこともできます。

| ≡                     | 🗸 トライオート 💷             | EX NI                                                        | EWS 豪ドル円リアルタイムオーダー=                                                                                                    |
|-----------------------|------------------------|--------------------------------------------------------------|----------------------------------------------------------------------------------------------------|
| <b>6</b><br>*-4       | 口座状況 ⑦                 |                                                              |                                                                                                    |
|                       | R<br>余力が少ない<br>WARNING | 証拠金預託額 ③<br>1,054,23<br>有効証拠金 ③<br>668,31<br>有効比率 ③<br>144.4 | 評価損益<br>・<br>32円<br>・<br>390,272円<br>必要証拠金<br>・<br>462,528円<br>17円<br>発注可能額<br>・<br>192,902円<br>発注証拠金<br>・<br>12.887円                                                                                                    |
| こ<br>カート<br>↑↓<br>入出金 | □ 詳細                   |                                                              | (NEW) 日本 (1997年19月1日) 日本 (1997年19月1日) (1997年19月1日) (1997年19月1日) (1997年19月10日) (1997年19月10月10月10月10月10月10月10月10月10月10月10月10月10月 |
| 二<br>)<br>)<br>)<br>同 | FX証拠金の余力が少ないです         | 入金する〉                                                        |                                                                                                    |

②入出金メニューから「振込入金」を選択します。

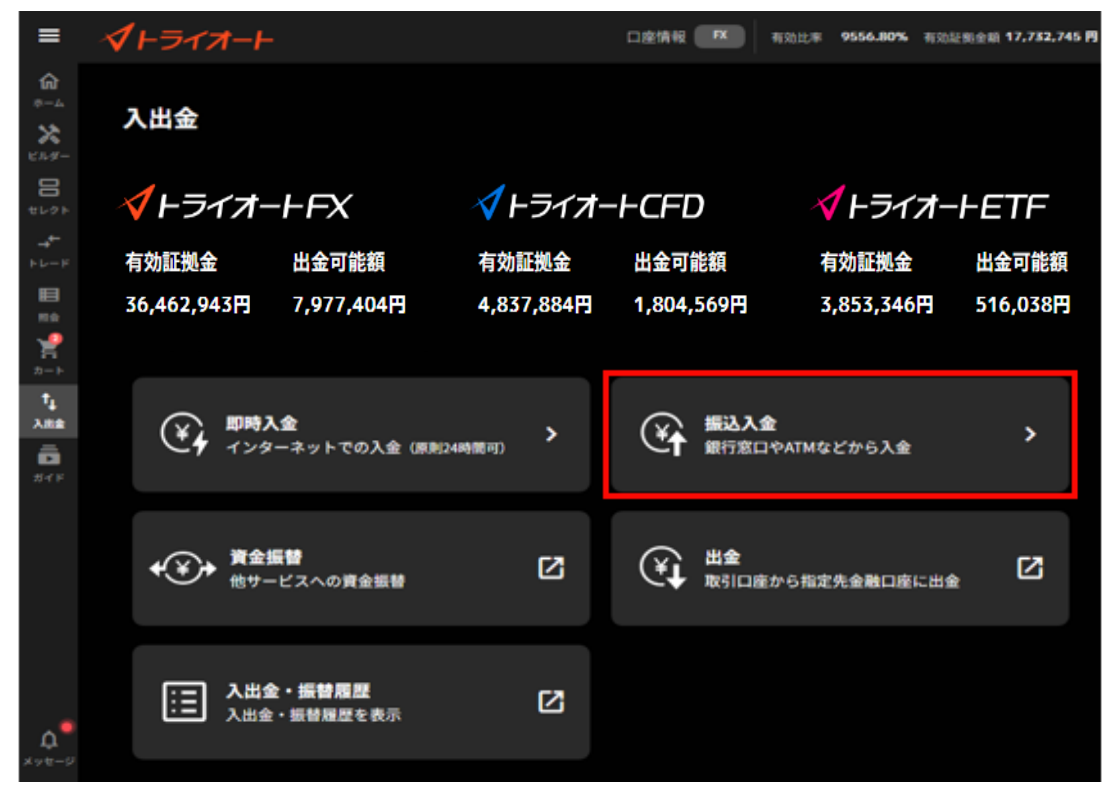

③振込入金先の情報が表示されます。

銀行窓口や ATM から表示される振込専用口座へお振込みください。 ※振込入金先が「入金したいアセット」となっていることをご確認ください。 ※同ページに表示されるご利用に関する注意事項をご確認ください。

| 振込入金先情報             |                                 | 振込入金のご利用に関する注意事項                                                                                                    |
|---------------------|---------------------------------|----------------------------------------------------------------------------------------------------|
| 以下の口座までご希望の)<br>ます。 | ∖金額をお振り込みください。ATMや銀行窓口からご入金いただけ | <ol> <li>左記、振込専用口座にお振込みください。</li> <li>当社にて入金確認後、お取引ツールへの反映を行います。<br/>(原則5~65分でお客様のお取引口座へ反映します、ただし、</li> </ol>                                                                                                    |
| 全融機関                | 三并住友(0009)                      | 着金までの所要時間は銀行によって異なります。)<br>3. お取引ツールにて入金額をご確認ください。                                                                                                    |
| 支店名                 | すずらん (760)                      | 4. お取引を開始いただけます。                                                                                                    |
| 口座種別                | 11 <b>.</b>                     | 【入童時の注息事項】 ※ 左尼の口座へ振り込まれると、振込入金先に入金されます。 ※ 振込手数料はお客様のご負担となります。ただし、即時入金り                                                                                                    |
| 口座番号                | XXXXXXXXXX                      | <ul> <li>ビス利用時の振込手数料は無料です。</li> <li>※ 原則24時間ご入金可能(メンテナンス、障害時を除く)ですが、</li> </ul>                                                                                                    |
| 口座名義                | インヴアストシヨウケン(カ                   | 平日15時以降のご入金で、名義相違等によりお取引口座への<br>反映が不可能な際は、翌営業日の扱いとなる等お時間を頂戴<br>いたします。                                                                                                    |
| 振込入金先               | トライオートFX                        | ※ 振込人名義が当社の登録名義と完全に一致しない場合、ご入<br>金をお受けできません。                                                                                                    |
| 振込入金先を変更する          | му-с-52 🖸                       | <ul> <li>振込人名義がご家族でもお受けできません。</li> <li>ご本人名義でも、名義(カナ)が一部異なっている、MyページID<br/>や会社名等、登録名義以外の情報が入っている等、登録名義<br/>と一致しない場合はお受けできません。</li> <li>※ 振込名義相違等が発生した際は、お客様ご自身で組戻しの手<br/>続きを行っていただきます。(銀行窓口で行う必要がございま<br/>す。)</li> </ul> |
|                     |                                 | ※ 振込人名義の相違等の入金手続きの間違いや、銀行の事務処<br>理等の遅れにより発生するリスクは、すべてお客様が負うもの<br>といたします。ご了承ください。                                                                                                    |

# 12-3.資金振替

①「入出金」画面をクリックします。

※口座状況が「余力が少ない」場合、口座状況の下に「入金する」が表示され、こちらから手続きを 行うこともできます。

| = 🗸                   | <b>/ トライオート</b> (10m)   | دي<br>۲۵ NEWS ∰                                                       | ドル円リアルタイムオーダー=9                                                                             |
|-----------------------|-------------------------|-----------------------------------------------------------------------|---------------------------------------------------------------------------------------------|
| <b>कि</b><br>*-4      | 口座状況 ⑦                  |                                                                       |                                                                                             |
|                       | RX<br>余力が少ない<br>WARNING | 証拠金預託額 ①<br>1,054,232 円<br>有効証拠金 ①<br>668,317 円<br>有効比率 ①<br>144.49 % | 評価損益 ①<br>-390,272 円<br>必要証拠金 ①<br>462,528 円<br>発注可能額 ③<br>192,902 円<br>発注証拠金 ③<br>12,887 円 |
| た<br>カート<br>↑↓<br>入出金 | □ 詳細                    |                                                                       | INEW<br>運用成績                                                                                |
| in in                 | FX証拠金の余力が少ないです          | 入金する>                                                                 |                                                                                             |

②入出金メニューから「資金振替」を選択します。

| ≡                 | <i><b>イ</b>トライオート</i>                          |                                | D座情報 PX                                 | 有効比率 <b>9556.80%</b> 有效        | 0証拠金額 <b>17,782,745 円</b>          |
|-------------------|------------------------------------------------|--------------------------------|-----------------------------------------|--------------------------------|------------------------------------|
| 6-4<br>8-4<br>8-4 | 入出金                                            |                                |                                         |                                |                                    |
| 이 🖞 🕂 🖞 🔟         | ✓ トライオート FX 有効証拠金 出金可能額 36,462,943円 7,977,404円 | ✓ トライオー<br>有効証拠金<br>4,837,884円 | ートCFD<br>出金可能額<br>1,804,569円            | ✓ トライオー<br>有効証拠金<br>3,853,346円 | ・ <b>トETF</b><br>出金可能額<br>516,038円 |
|                   | 即時入金     インターネットでの入金 (原則)4                     | að)(前可) <b>〉</b>               | 第二日 第二日 第二日 第二日 第二日 第二日 第二日 第二日 第二日 第二日 | t<br>やATMなどから入金                | >                                  |
|                   | ◆ ◆ ◆                                          | ß                              | (社)<br>取引口座:                            | から指定先金融口座に出                    | * C                                |
| <b>ل</b><br>۲۷۴-۶ | ・振替履歴<br>入出金・振替履歴を表示                           | ß                              |                                         |                                |                                    |

③「振替出金元取引口座」「振替入金先取引口座」のアセットを選択後、「振替金額」を入力すると 表示される「確認」をクリックします。

| 入出金                            |                           |                        |                    |       |  |
|--------------------------------|---------------------------|------------------------|--------------------|-------|--|
| 即時入金                           | 振込入金                      | 振替                     | 出金                 | 入出金履歷 |  |
| 、<br>替出金元の取引口座、<br>「依頼中の振替指示・出 | 振替入金先の取引口座<br> 金指示につきましては | を選択してください<br>、口座選択後の次の | い。<br>)画面で照会・取消ができ | きます。  |  |
| 振替出金元取引口座                      | K544-1                    | -FX                    | $\sim$             |       |  |
| 振替入金先取引口座                      | K547-1                    | •ETF                   | $\sim$             |       |  |
| 振替可能額                          | 7,887,729                 | 9                      |                    |       |  |
| 振替金颖                           | (上記振替可能                   | 1<br>額の範囲内)            | 10000 円            |       |  |
|                                |                           | 確認                     |                    |       |  |
|                                |                           |                        |                    |       |  |

④入力内容を確認し「実行」をクリックすると、資金振替が完了します。

| 入出金          |                  |    |       |  |
|--------------|------------------|----|-------|--|
| 即時入金         | 振込入金 振替          | 出金 | 入出金履歴 |  |
| 入力内容をご確認のうえ、 | 「実行」ボタンを押してください。 |    |       |  |
| 振替出金元取引口座    | トライオートFX         |    |       |  |
| 振替入金先取引口座    | トライオートETF        |    |       |  |
| 振替可能額        | 7,887,182円       |    |       |  |
| 振替金額         | 10,000円          |    |       |  |
| 振替予定日時       | 即時               |    |       |  |
|              | 実行               | R  | 5     |  |

#### 12-4.出金指示・出金取消

登録金融機関への出金指示及び出金指示の取消しができます。

#### 12-4-1. 出金指示

①「入出金」画面をクリックします。

※口座状況が「余力が少ない」場合、口座状況の下に「入金する」が表示され、こちらから手続きを 行うこともできます。

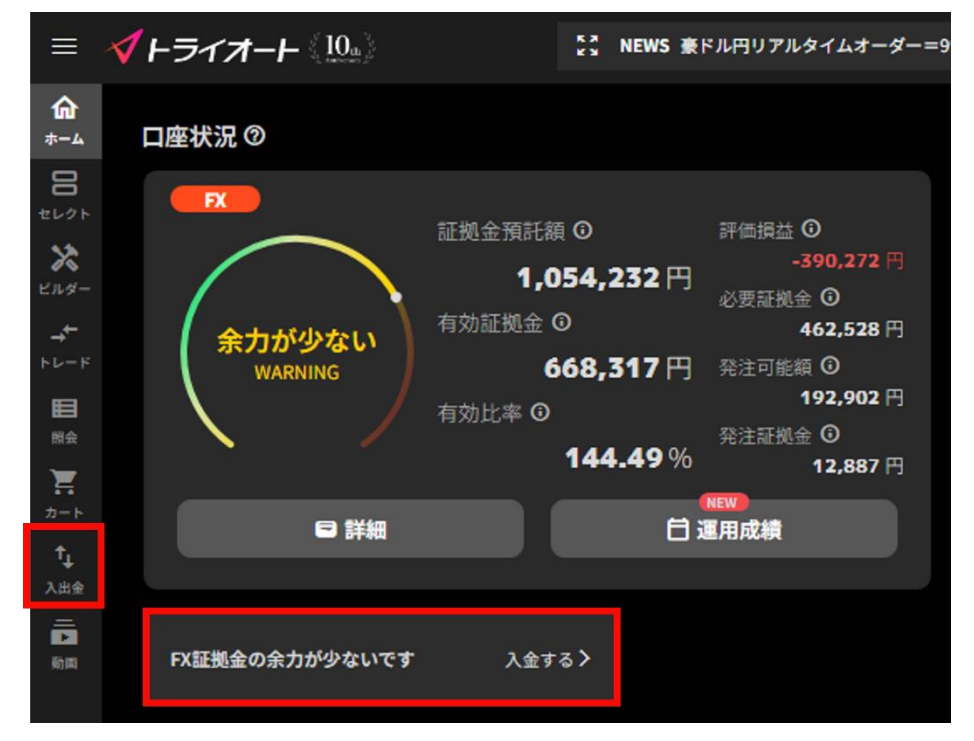

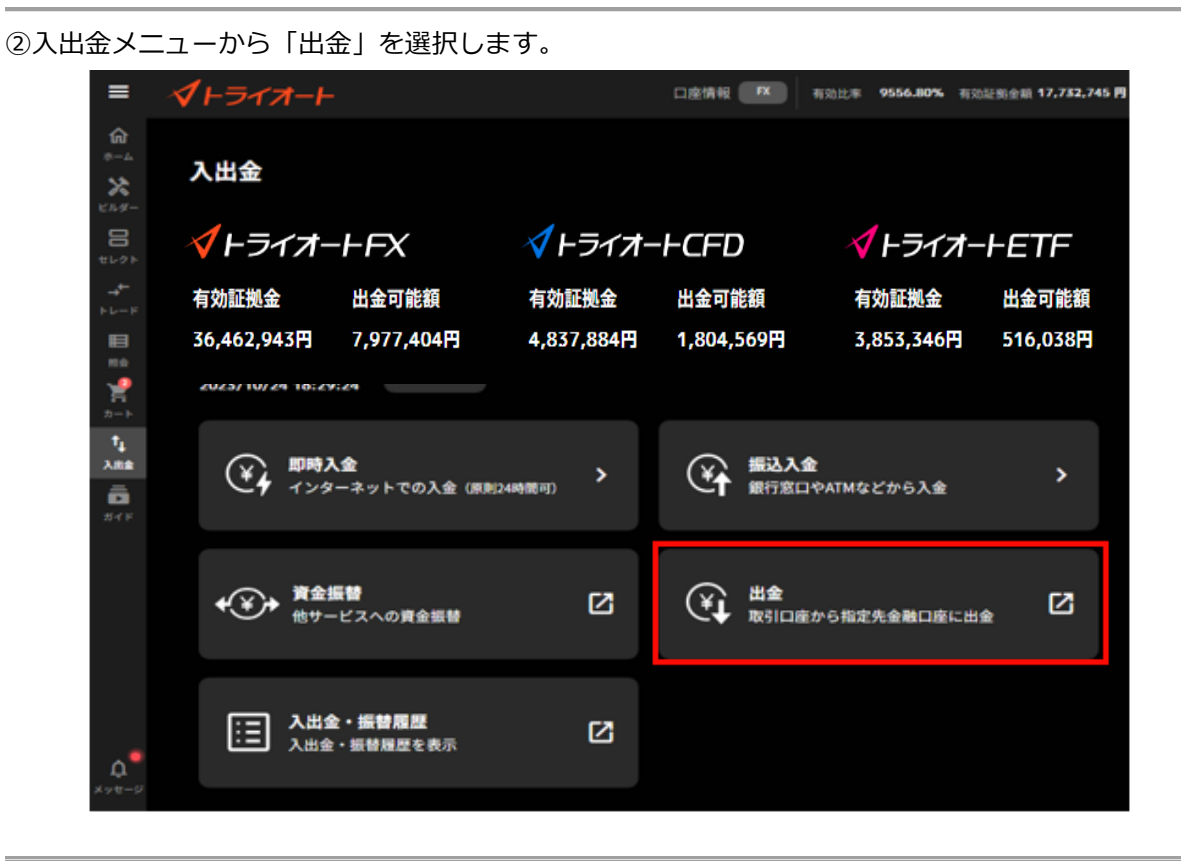

#### ③「出金元取引口座」を選択します。

| 出金         |             |          |           |       |  |
|------------|-------------|----------|-----------|-------|--|
| 即時入金       | 振込入金        | 振替       | 出金        | 入出金履歴 |  |
| 金元取引口座・出金額 | と出金パスワードを入力 | )してください。 |           |       |  |
| 出金元取引口座    | 選択してくだる     | さい       | ř         |       |  |
| 出金先金融機関口座  | 金融機關名       | *        | ET (0036) |       |  |
|            | 支店名         | 7        | 四八 (221)  |       |  |
|            | 口座種別        | 普        | 通         |       |  |
|            | 口座番号        | 0        | 12****    |       |  |
| 出金可能額      | - 円         |          |           |       |  |
| 出金額        |             |          |           |       |  |
|            | (上記出金可能額    | の範囲内)    |           |       |  |
| 出金パスワード    |             |          |           |       |  |
|            |             |          |           |       |  |
|            |             |          |           |       |  |

④「出金額」と「出金パスワード」を入力すると表示される「確認」をクリックします。

※出金パスワードが未登録の場合、Myページ「お客様情報>ログイン情報」画面より、出金パスワードをご登録ください。

※多要素認証を「利用する」設定をされている場合、利用認証コードが第一メールアドレス宛に届き ますのでご確認ください。入力内容を確認、認証コードを入力し「実行」をクリックすると、出金指 示が完了します。

| 1金         |             |         |                   |       |  |
|------------|-------------|---------|-------------------|-------|--|
| 即時入金       | 振込入金        | 振替      | 出金                | 入出金履歷 |  |
| 元取引口座・出金額は | と出金パスワードを入力 | してください。 |                   |       |  |
| 出金元取引口座    | F24-F       | ×       | ~                 |       |  |
| 出金先金融機関口座  | 金融機關名       | 業3      | E (0036)          |       |  |
|            | 支店名         | 70      | IN (221)          |       |  |
|            | 口座種別        | 普通      | Ð                 |       |  |
|            | 口座番号        | 012     | 2 • • • •         |       |  |
| 出金可能額      | 631,642円    |         |                   |       |  |
| 出金額        | C           | 10      | 000 円             |       |  |
|            | (上記出金可能額)   | の範囲内)   |                   |       |  |
| 出金バスワード    |             |         |                   |       |  |
|            |             |         |                   |       |  |
|            |             | 種認      |                   |       |  |
|            |             |         |                   |       |  |
|            |             |         | $\langle \rangle$ |       |  |

⑤入力内容を確認し、「認証コード」を入力すると表示される「実行」をクリックすると出金指示が 完了します。

※多要素認証を「利用しない」設定の場合は、認証コードの入力欄は表示されません。

| 入出金                      |                           |              |               |       |  |
|--------------------------|---------------------------|--------------|---------------|-------|--|
| 即時入金                     | 振込入金                      | 振替           | 出金            | 入出金履歴 |  |
| 第一メールアドレスへ<br>認証コードを入力し、 | N認証コードを送りまし<br>「実行」ボタンを押し | た。<br>てください。 |               |       |  |
| 出金元取引口座                  | トライオー                     | - トFX        |               |       |  |
| 出金先金融機関口                 | 空 金融機關                    | 名 楽:         | 天(0036)       |       |  |
|                          | 支店名                       |              | コハ (221)<br>画 |       |  |
|                          | 口座番号                      | + 12         | 3****         |       |  |
| 出金可能額                    | 631,642                   | 9            |               |       |  |
| 出金額                      | 10,000円                   |              |               |       |  |
| 出金予定日                    | 2023/05/2                 | 3            |               |       |  |
| 認証コード                    |                           |              |               |       |  |
|                          |                           | 実行           | <b>+</b> 17   | YEN . |  |

#### 12-4-2. 出金指示取消

①「入出金」画面をクリックします。

※口座状況が「余力が少ない」場合、口座状況の下に「入金する」が表示され、こちらから手続きを 行うこともできます。

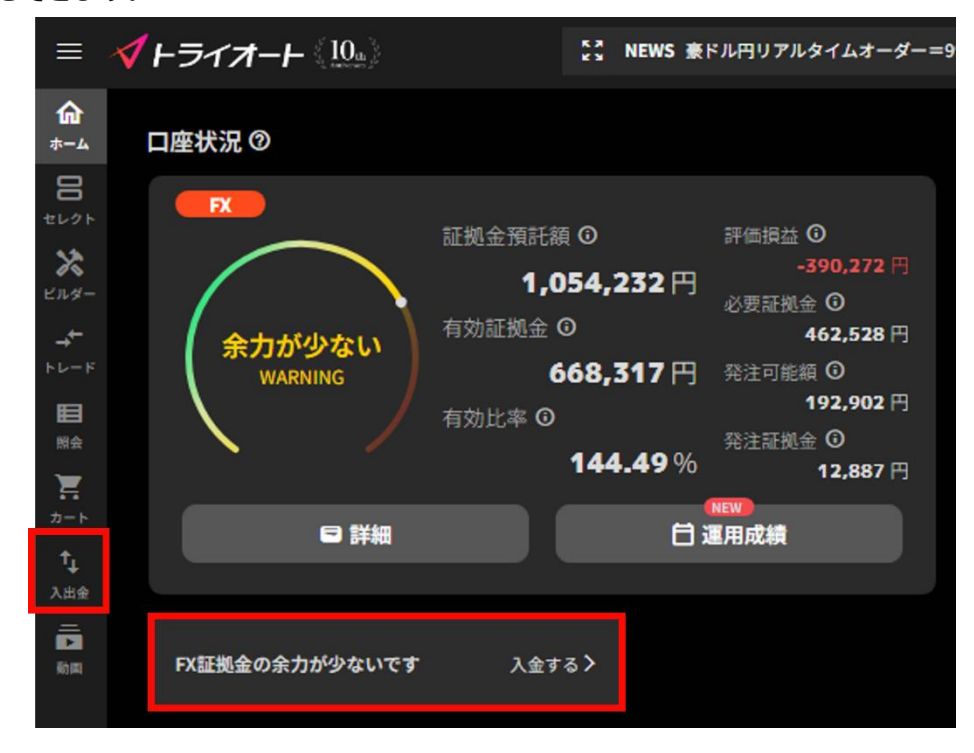

②入出金メニューから「出金」を選択します。

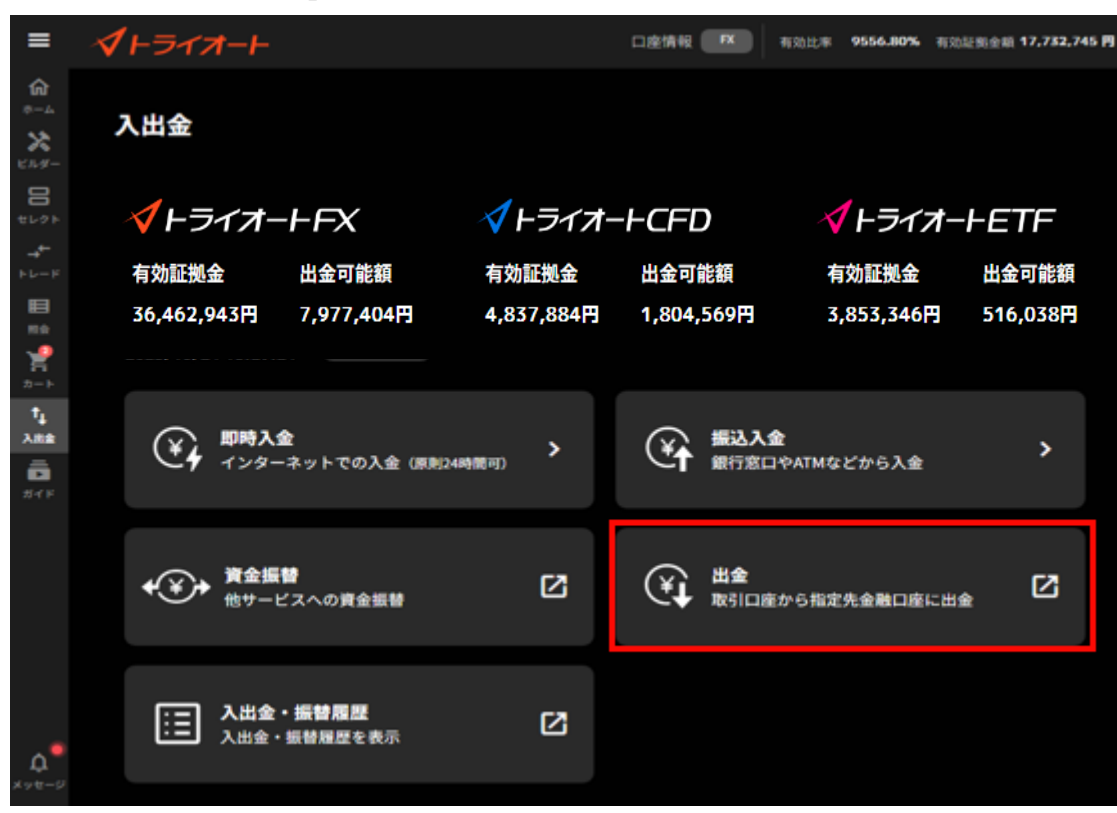

③「出金元取引口座」から出金指示依頼中のアセットを選択すると表示される「取消」ボタンをクリックします。

| 出金          |                 |            |             |                 |
|-------------|-----------------|------------|-------------|-----------------|
| 即時入金        | 振込入金            | 振替         | 出金          | 入出金履歷           |
| 金元取引口座・出金額と | と出金パスワードを入;     | りしてください。   |             |                 |
| 出金元取引口座     | <u>►</u> =+7+-N | FΧ         | ~           |                 |
|             | ※振替・出金値         | ∈頼中です。取り消し | 、する場合は取消ボタン | より依頼を取り消してください。 |
|             |                 |            |             |                 |
| 出金先金融機関口座   | 金融機関名           | 亲:         | 天(0036)     |                 |
|             | 支店名             | 7          | 口八 (221)    |                 |
|             | 口座種別            | 普          | 通           |                 |
|             | 口座番号            | 01         | 2****       |                 |
| 出金可能額       | 7,885,364 🖻     |            |             |                 |
| 山今初         |                 |            |             |                 |
| 山並和         |                 | 100        | 0000 円      |                 |
|             | (上記出並可能制        | (の範囲内)     |             |                 |
| 出金パスワード     |                 |            |             |                 |
|             |                 |            |             |                 |
|             |                 |            |             |                 |
|             |                 | 取消         |             |                 |
|             |                 |            | 1           |                 |

④出金指示内容を確認し、「取消」をクリックすると、出金取消が完了します。

| 入出金         |            |            |    |       |  |  |  |  |
|-------------|------------|------------|----|-------|--|--|--|--|
| 即時入金        | 振込入金       | 振替         | 出金 | 入出金履歷 |  |  |  |  |
| 取消対象をご確認のうう | え、「取消」ボタンを | 押してください。   |    |       |  |  |  |  |
| 受付日時        | 2023/04/   | 07 15:13   |    |       |  |  |  |  |
| 出金元         | トライオートFX   |            |    |       |  |  |  |  |
| 入金先         | 出金先金融      | 出金先金融機関    |    |       |  |  |  |  |
| 金額          | 1,000,000  | 1,000,000円 |    |       |  |  |  |  |
| 予定日         | 2023/04/   | 2023/04/10 |    |       |  |  |  |  |
| 状況          | 依頼中        |            |    |       |  |  |  |  |
|             |            | 取消         |    | 5     |  |  |  |  |

#### 12-5.入出金・振替履歴

入出金・振替履歴を確認できます。

①「入出金」画面をクリックします。

※口座状況が「余力が少ない」場合、口座状況の下に「入金する」が表示され、こちらから手続きを 行うこともできます。

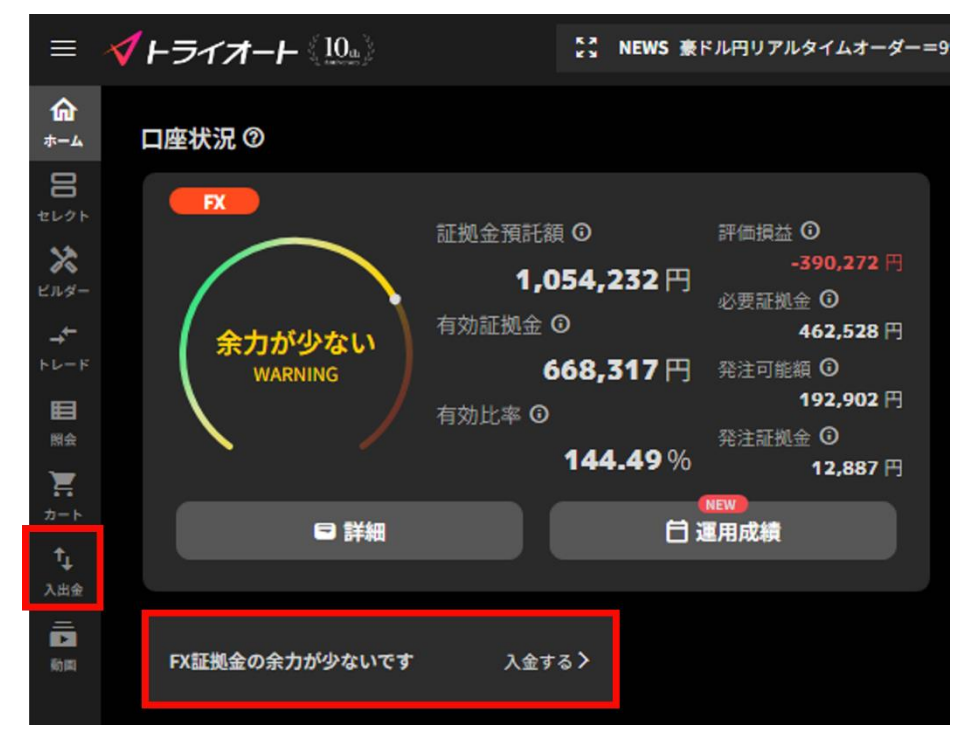

②入出金メニューから「入出金・振替履歴」を選択します。

| =                        | <i><b>√</b>⊢∋イオ−⊢</i>              |                | 回座情報 IX    | 有劲比率 9556.80% 有穷        | 0証则全相 <b>17,782,745</b> |
|--------------------------|------------------------------------|----------------|------------|-------------------------|-------------------------|
| 61<br>8-4<br>8<br>8<br>8 | 入出金                                |                |            |                         |                         |
| 100 H                    | <b>∛</b> ⊦ライオ−⊦FX                  | <b></b> √トライオ- | -FCFD      | <b>∢</b> ⊦ライオ-          | HETF                    |
| FU-F                     | 有効証拠金    出金可能額                     | 有効証拠金          | 出金可能額      | 有効証拠金                   | 出金可能額                   |
|                          | 36,462,943円 7,977,404円             | 4,837,884円     | 1,804,569円 | 3,853,346円              | 516,038円                |
| <b>1</b><br>Аве          | 単時入金<br>インターネットでの入金 (4)            | 原則24時間可) >     | 後行意        | <b>金</b><br>コやATMなどから入金 | >                       |
|                          | ◆ ◆ ◆ ◆ <b>資金振替</b><br>他サービスへの資金振替 | Ø              |            | 室から指定先金融口座に出            | <sub>i≜</sub> [2]       |
| <b>A</b><br>*>t-5        | 入出金・振智履歴<br>入出金・振智履歴を表示            | ß              |            |                         |                         |

③検索条件を入力すると、入出金履歴が表示されます。

| 即時入金      | 振込入金       | 振替         | 出金         | 入出金周        | 夏歴                  |
|-----------|------------|------------|------------|-------------|---------------------|
| -EX (13   | オオートFX 〜 摘 | ভূ বিশ্ব ৵ | 🛛 🛛 🕄 🐨    | 期間 2023/04/ | 10 📾 ~ 2023/04/17 📾 |
| 受渡日       | サービス       | 摘要         | 入金額        | 出金額         | 受付日時                |
| 023/04/17 | トライオートFX   | 振込         | 5,000,000円 |             | 2023/04/17 18:53:27 |

# 13.報告書

# 13-1.報告書・取引履歴

各種報告書(日次・月次・四半期・期間損益)ならびに 各種取引履歴(約定)を確認できます。 ①メニューバーをクリックしメニューを表示し、「報告書」をクリックします。

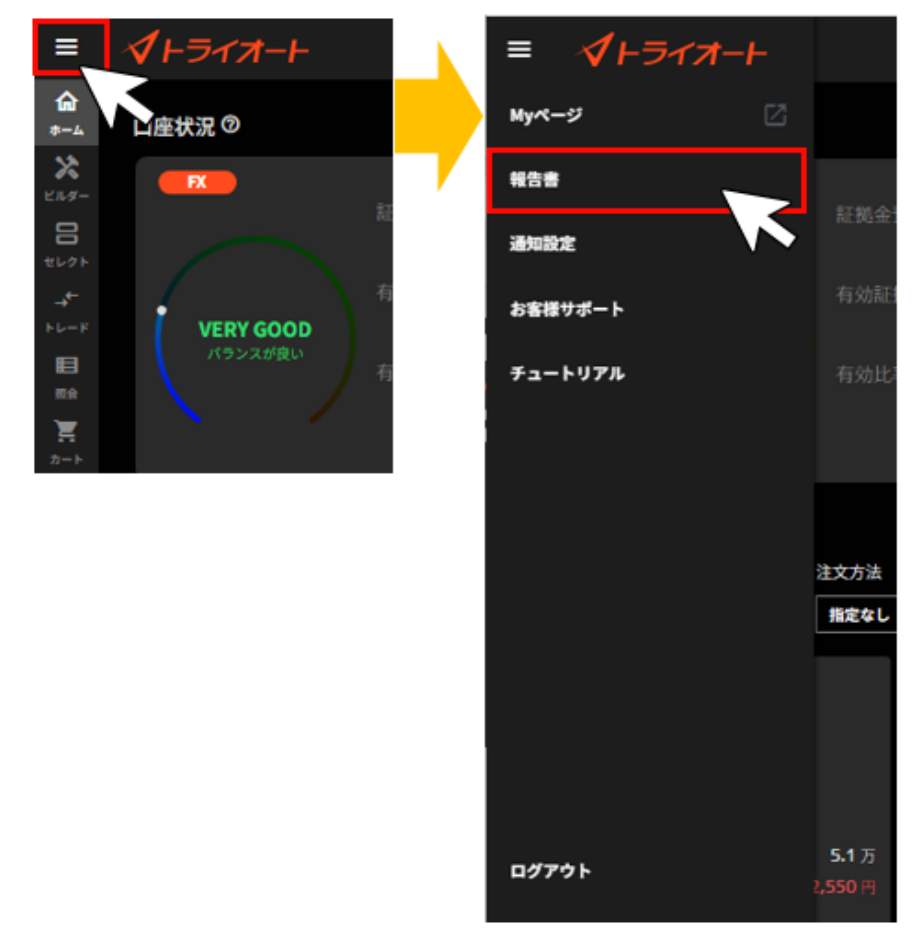

#### ②報告書の種類および検索期間を設定し、「検索」をクリックします。

| 報告 | 書照会 1                                                                                                    | ×  |  |  |  |  |  |  |  |  |
|----|----------------------------------------------------------------------------------------------------|----|--|--|--|--|--|--|--|--|
|    | CFD ETF                                                                                                    |    |  |  |  |  |  |  |  |  |
|    | 34                                                                                                    |    |  |  |  |  |  |  |  |  |
|    | 日次報告書 ~ 2024/01/26 首 ~ 2024/02/05 首                                                                                        | 検索 |  |  |  |  |  |  |  |  |
| 5  | 5 取引報告書兼取引残高報告書(日次)_20240205.pdf                                                                                           |    |  |  |  |  |  |  |  |  |
|    | 取引報告書兼取引残高報告書(日次)_20240202.pdf     ●       取引報告書兼取引残高報告書(日次)_20240201.pdf     ●       取引報告書兼取引残高報告書(日次)_20240130.pdf     ● |    |  |  |  |  |  |  |  |  |
|    |                                                                                                    |    |  |  |  |  |  |  |  |  |
|    |                                                                                                    |    |  |  |  |  |  |  |  |  |
|    | 取引報告書兼取引残高報告書(日次)_20240129.pdf                                                                                             |    |  |  |  |  |  |  |  |  |
|    | 取引報告書兼取引残高報告書(日次)_20240126.pdf                                                                                             | ±  |  |  |  |  |  |  |  |  |
|    |                                                                                                    |    |  |  |  |  |  |  |  |  |

- ① FX/CFD/ETF 切替:「FX」「CFD」「ETF」から表示したいアセットを選択できます。
- 2 種類
  - ■日次報告書:1営業日毎の取引報告書兼取引残高報告書
  - ■月次報告書: 1ヶ月毎の取引報告書兼取引残高報告書
  - ■四半期報告書: 四半期毎の取引報告書兼取引残高報告書
  - ■期間損益報告書:指定期間の期間損益報告書 ※1年以内で期間の設定が可能です。
  - ■約定履歴: 指定期間内の約定履歴の CSV ファイル
- ③期間:検索する期間を設定できます。
- ④検索:検索又はファイルのダウンロードができます。
- ⑤ 報告書一覧:検索期間内の報告書が一覧で表示されます。

# 14.取引情報

# 14-1. 【FX】 スワップポイント

全銘柄のスワップポイントカレンダーを確認できます。

メニュー > お客様サポート > FX スワップポイント にてご確認ください。

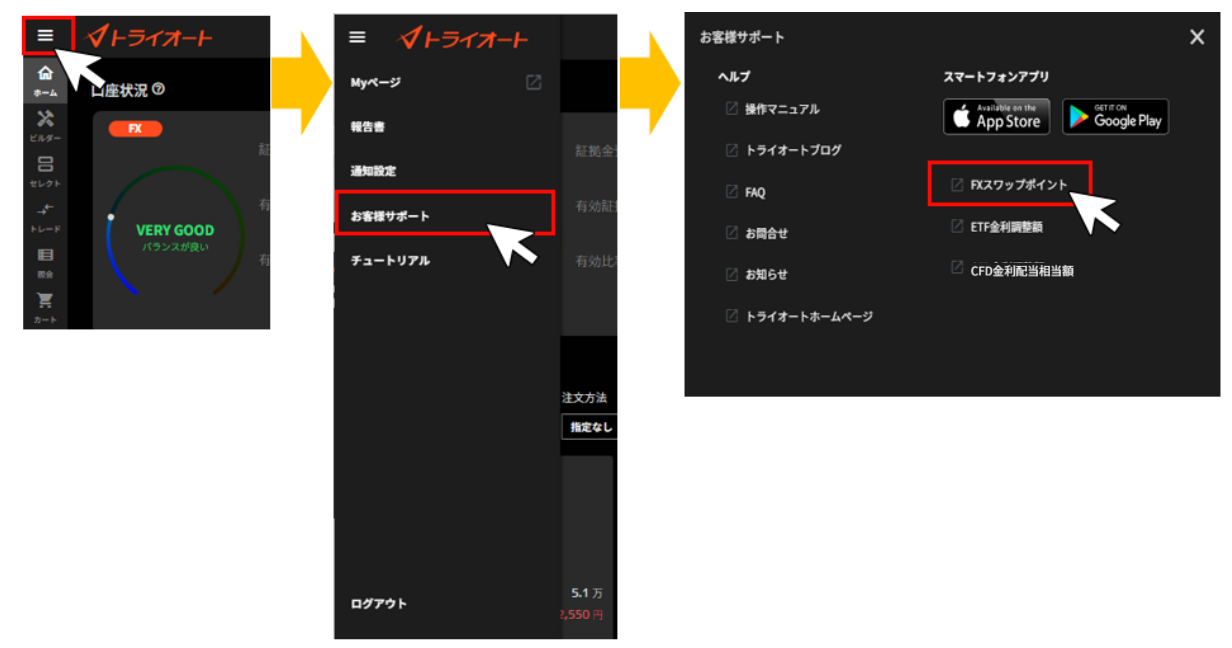

# 14-2. 【ETF】金利調整額

全銘柄の金利調整額を確認できます。

メニュー > お客様サポート > ETF 金利調整額 にてご確認ください。

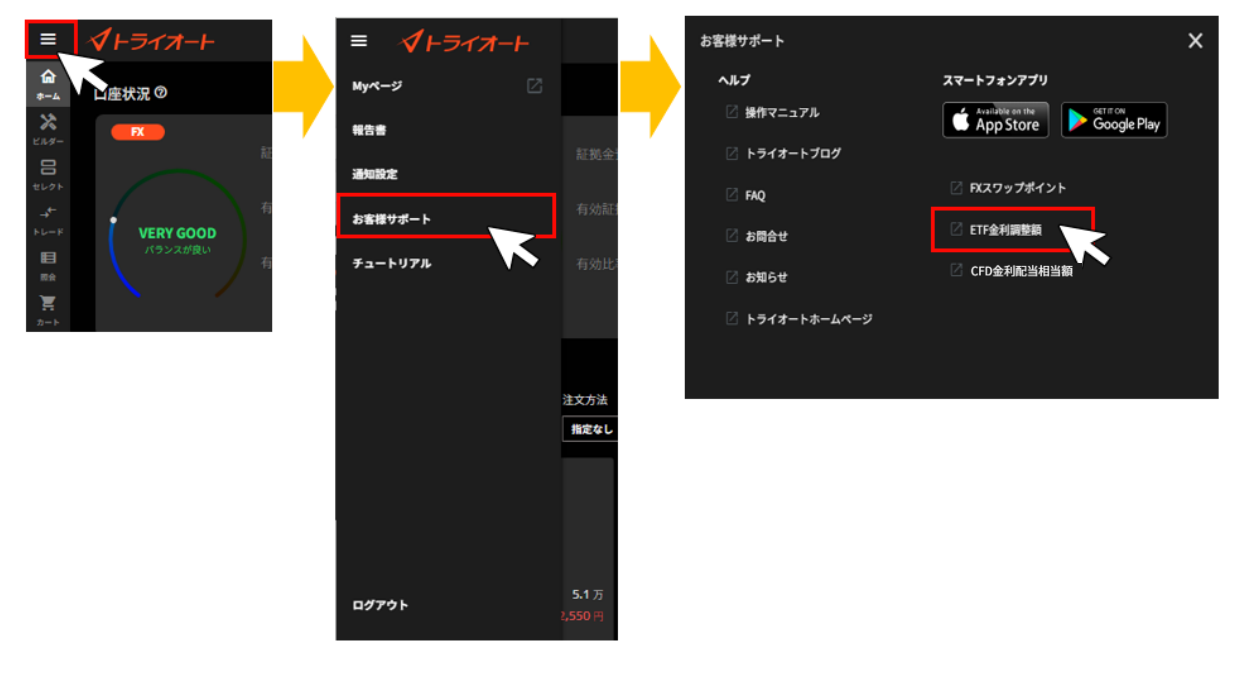

# 14-3. 【CFD】金利配当相当額

全銘柄の金利配当相当額を確認できます。

メニュー > お客様サポート > CFD 金利配当相当額 にてご確認ください。

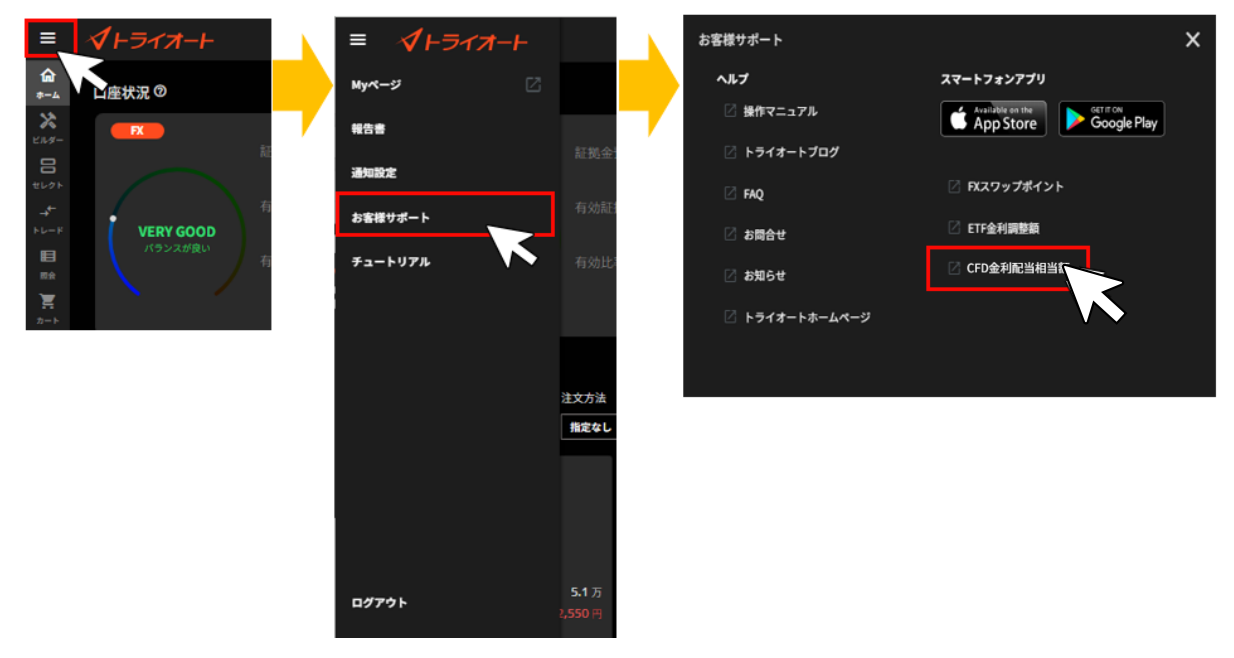

# 14-4. ニュース

経済指標や要人発言等のニュースを確認できます。

①トレード画面からニュースバーを確認し、ニュースバー左側の「別画面表示」をクリックします。

| ≡        | <b>1</b> F31 | rzt-F |     |      | 口座情報(    | FX 有            | 効比率 <b>893</b> | 6.45%  | 有効証拠金額 17,735,184 🎮 🗨 | )   |
|----------|--------------|-------|-----|------|----------|-----------------|----------------|--------|-----------------------|-----|
| <b>6</b> | FX           | CFD   | ETF | 53 N | IEWS ユーロ | <b>刊リアルタイ</b> ム | オーダー=1         | 59.00円 | 買い・ストップ、いずれも小さめ       |     |
| *        |              |       |     |      | 柄        |                 | ¢              | Ħ      | 00   f.   BID   A     | 新規書 |
| ビルダー     | 📰 💽 USI      | D/JPY | *   |      | BID      | SPREAD          | ASK            |        | USD/JPY(BID) 1日       | 15  |

②ニュースをクリックすると、ニュース詳細が表示されます。

| == |                     |       |                                            | ×       |
|----|---------------------|-------|--------------------------------------------|---------|
|    |                     |       |                                            |         |
| 2  | 全て ~                | C 更新  | 3                                          |         |
| 4  | EN\$                | カテゴリー | ニュースタイトル                                   |         |
|    | 2024/02/23 17:53:03 | テクニカル | テクニカルポイント=ZAR円サポート1 7.75(一目均衡表・雪の下開)       | ~       |
|    | 2024/02/23 17:45:03 | 經済指標  | 【指標R表予定】18:00 2月後lfo企業景況感指数                |         |
|    | 2024/02/23 17:35:02 | 市況等   | 米10年債利回り、上昇 4.3387%前後で推移                   |         |
|    | 2024/02/23 17:25:03 | 要人発言  | 【要人発言】オーストリア中翻総裁「FRBより先に利下げを実施する状況は見当たらない」 |         |
|    | 2024/02/23 17:19:03 | 市況等   | 香港株大引け(23日):ハンセン指数は0.10%安                  | ~       |
|    | 2024/02/23 17:07:06 | 市況等   | 東京外国為督市場概況・17時 ドル円、もみ合い                    |         |
|    | 2024/02/23 17:03:03 | テクニカル | (豪ドル円)ビボット・レジスタンス(1) 99.033に到達             | ~       |
|    | 2024/02/23 16:58:03 | テクニカル | テクニカルポイント=加ドル円サポート1 110.28(一目均衡表・基準線)      |         |
|    | 2024/02/23 16:50:02 | テクニカル | フィボナッチ(欧州株式市場)                             |         |
|    | 2024/02/23 16:41:25 | 市況等   | シンガボールドル、軟鋼 1月CPIの下振れで                     |         |
|    | 2024/02/23 16:30:04 | 要人発言  | 【要人発言】ユーログループ議長「成長の弱さが続いていることが見て取れる」       |         |
|    |                     |       | l                                          | 著作権について |

- ① 為替/株式切替:「為替」「株式」から表示したい項目を選択できます。
- 2 種類:「全て」「速報」「要人発言」「コメント」「経済指標」「テクニカル」「市況
   等」から選択できます。
- ③ 更新:ニュース一覧の表示が最新状態になります。
- ④ ニュース一覧:ニュースが表示されます。
# 15.お客さまサポート

## 15-1.ヘルプ

FAQ やトライオートブログ、お知らせ等を確認できます。

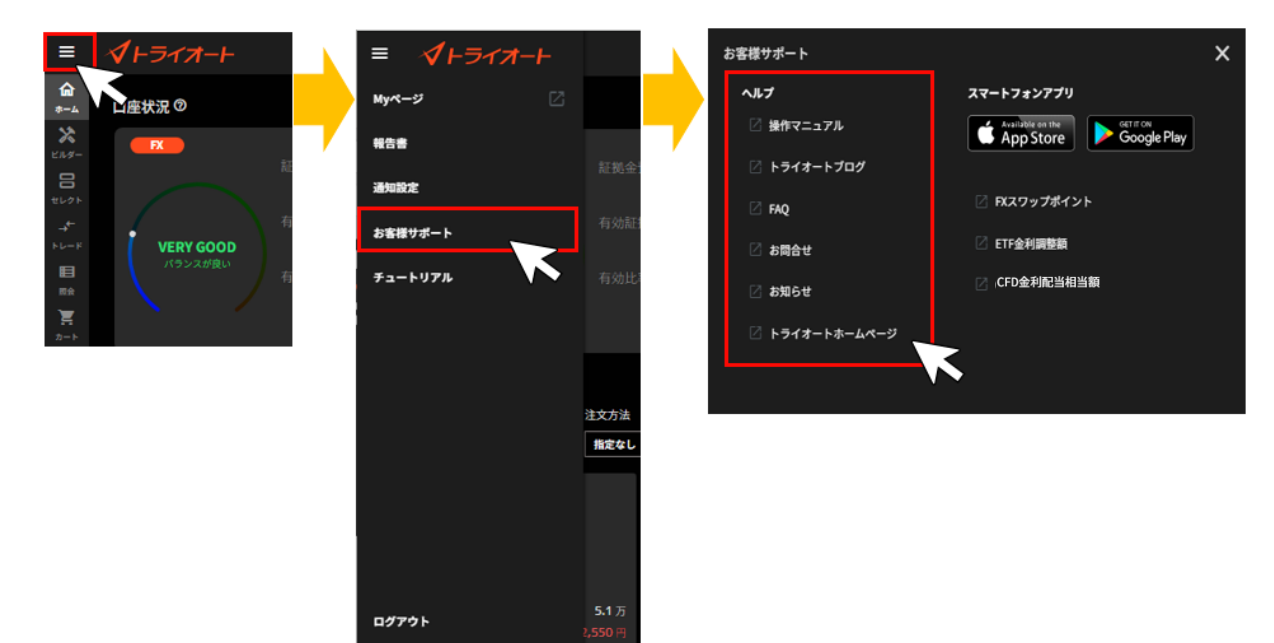

# 16.ご注意

### 16-1. トライオート FX リスク・費用などについての重要事項

【トライオート FX リスク費用などの重要事項について】

本取引は、店頭外国為替証拠金取引であり、元本および利益が保証された取引ではありません。

価格および金利等の変動により損失が生ずるおそれがあります。また、スワップポイントが受取りから支払いに転じることもあります。

当社は、有効比率が一定水準以下となった場合、全建玉を自動的に強制決済(ロスカット)いたしま すが、本取引は、預託すべき証拠金額以上の取引が可能なため、急激な相場の変動等によっては、証拠 金の額を上回る損失が発生するおそれがあります。本取引は、売付け価格と買付けの価格に差(スプレ ッド)があり、その値は自動売買注文とマニュアル取引とで異なります。相場状況の急変時等はスプレ ッドが広くなることや、意図した取引ができない可能性があります。

●売買手数料は無料です。

成行注文・逆指値注文・一括決済注文・ロスカット注文において、注文手法ごとに同一通貨ペア同一売 買で100万通貨を超える場合、別途、約定価格に大口マークアップが加算されます。大口マークアッ プについて詳しくは当社ホームページをご覧ください。

●証拠金は、各通貨ペアの時価評価額の4%以上の額となります。

法人は通貨ペアの時価評価額×金融先物取引業協会公表の「為替リスク想定比率」の額となります。

トライオート FX の詳しいリスク・費用などについての重要事項は<u>こちら</u>をご確認ください。取引を開始されるにあたっては本取引の仕組みやリスクを十分にご理解いただき、お客様の自身の責任と判断で取引していただきますようお願いいたします。

インヴァスト証券株式会社 https://www.invast.jp

第一種金融商品取引業 第二種金融商品取引業 登録番号 関東財務局長(金商)第26号 加入協会:一般社団法人金融先物取引業協会、一般社団法人日本投資顧問業協会、日本証券業協会

### 16-2. トライオート CFD リスク・費用などについての注意事項

【トライオート CFD リスク費用などの重要事項について】

本取引は、店頭 CFD 取引であり、元本および利益が保証された取引ではありません。取引対象である 株価指数の価格や金利等の変動により損失が生じるおそれがあります。また、トライオート CFD の価 格は現物の株価指数そのものではないため、需給関係、相場の状況等によっては現物の株価指数との 乖離が拡大し、その結果、想定していた価格で取引ができない等により損失が生じるおそれがありま す。当社は、有効比率が一定水準以下となった場合、全建玉を自動的に強制決済(ロスカット)いたし ますが、本取引は預託すべき証拠金額以上の取引が可能なため、急激な相場変動等によっては、証拠金 の額を上回る損失が発生するおそれがあります。本取引は、売付け価格と買付けの価格に差(スプレッ ド)があり、その値は自動売買注文とマニュアル取引とで異なります。相場状況の急変時等はスプレッ ドが広くなることや、意図した取引ができない可能性があります。

●売買手数料は無料です。

●証拠金は個人・法人ともに各銘柄・各注文手法(自動売買取引・マニュアル取引)の時価評価額の 10%以上の額となります。

トライオート CFD の詳しいリスク・費用などについての重要事項は<u>こちら</u>をご確認ください。取引を 開始されるにあたっては本取引の仕組みやリスクを十分にご理解いただき、お客様の自身の責任と判 断で取引していただきますようお願いいたします。

インヴァスト証券株式会社 https://www.invast.jp

第一種金融商品取引業 第二種金融商品取引業 登録番号 関東財務局長(金商)第26号 加入協会:一般社団法人金融先物取引業協会、一般社団法人日本投資顧問業協会、日本証券業協会

#### 16-3. トライオート ETF リスク・費用などについての注意事項

【トライオート ETF リスク費用などの重要事項について】

本取引は、店頭 CFD 取引であり、元本および利益が保証された取引ではありません。価格や金利等 の変動により損失が生ずるおそれがあります。原資産である ETF は、基準価格が対象となる指標に連 動することを目指して運用されますが、運用上、基準価格と対象指標が乖離することがあります。ま た、原資産の市場の急変時などには、対象指標による運用が困難になる場合もあります。なお、ETN は ETF と異なり、裏付けとなる現物資産を保有しません。裏付けとなる現物資産を保有しないことに より、発行体の財務状況の悪化や倒産などの影響で、ETN の価格が下落し無価値となる可能性があり ます。当社は、有効比率が一定水準以下となった場合、全建玉を自動的に強制決済(ロスカット)いた しますが、本取引は預託すべき証拠金額以上の取引が可能なため、急激な相場変動等によっては、証 拠金の額を上回る損失が発生する恐れがあります。本取引は、売付け価格と買付けの価格に差(スプ レッド)があり、相場状況の急変時等はスプレッドが広くなることや、意図した取引ができない可能 性があります。

●売買手数料は無料です。

●証拠金は、個人・法人ともに1口あたり想定元本の円換算額の20%以上の額となります。

トライオート ETF の詳しいリスク・費用などについての重要事項は<u>こちら</u>ご確認ください。取引を開始されるにあたっては本取引の仕組みやリスクを十分にご理解いただき、お客様の自身の責任と判断 で取引していただきますようお願いいたします。

インヴァスト証券株式会社 https://www.invast.jp

第一種金融商品取引業 第二種金融商品取引業 登録番号 関東財務局長(金商)第26号 加入協会:一般社団法人金融先物取引業協会、一般社団法人日本投資顧問業協会、日本証券業協会

※「CFD」の数量(Lot)は、銘柄ごとに1Lotあたりの数量が異なります。

※収益率、期間損益等はシミュレーションの結果であり、将来の利益を保証するものではありません。

※トライオートのロジックは一部を除き、それぞれの自動売買注文に損切りの設定はされていません。 上記をご理解いただき、ご自身の責任と判断でご利用ください。

【商号/登録番号】

インヴァスト証券株式会社

第一種金融商品取引業者 第二種金融商品取引業者 関東財務局長(金商)第26号

【加入協会】一般社団法人金融先物取引業協会 一般社団法人日本投資顧問業協会 日本証券業協 会

(2025 年 6 月)